# SERVICE MANUAL

[NMP Part No. 9239311 (Issue 1)]

**RM-72** 

Nokia 6230i

**Mobile Terminal** 

## **COMPANY CONFIDENTIAL**

Issue 1 03/05 Copyright © 2005 Nokia. All Rights Reserved.

## **Amendment Record Sheet**

| Amendment No | Date       | Inserted By    | Comments |
|--------------|------------|----------------|----------|
| Issue 1      | March 2005 | Johanna Bryman |          |
|              |            |                |          |
|              |            |                |          |
|              |            |                |          |
|              |            |                |          |
|              |            |                |          |
|              |            |                |          |
|              |            |                |          |
|              |            |                |          |
|              |            |                |          |
|              |            |                |          |
|              |            |                |          |
|              |            |                |          |
|              |            |                |          |
|              |            |                |          |
|              |            |                |          |
|              |            |                |          |
|              |            |                |          |
|              |            |                |          |
|              |            |                |          |
|              |            |                |          |
|              |            |                |          |
|              |            |                |          |
|              |            |                |          |
|              |            |                |          |
|              |            |                |          |

Copyright © 2005 Nokia. All rights reserved.

Reproduction, transfer, distribution or storage of part or all of the contents in this document in any form without the prior written permission of Nokia is prohibited.

Nokia, Nokia Connecting People, X and Y are trademarks or registered trademarks of Nokia Corporation. Other product and company names mentioned herein may be trademarks or tradenames of their respective owners.

Nokia operates a policy of continuous development. Nokia reserves the right to make changes and improvements to any of the products described in this document without prior notice.

Under no circumstances shall Nokia be responsible for any loss of data or income or any special, incidental, consequential or indirect damages howsoever caused.

The contents of this document are provided "as is". Except as required by applicable law, no warranties of any kind, either express or implied, including, but not limited to, the implied warranties of merchantability and fitness for a particular purpose, are made in relation to the accuracy, reliability or contents of this document. Nokia reserves the right to revise this document or withdraw it at any time without prior notice.

The availability of particular products may vary by region.

## **IMPORTANT**

This document is intended for use by qualified service personnel only.

## Warnings and Cautions

Please refer to the *product's* user guide for instructions relating to operation, care and maintenance including important safety information. Note also the following:

#### Warnings:

- 1. IF THE DEVICE CAN BE INSTALLED IN A VEHICLE, CARE MUST BE TAKEN ON INSTALLATION IN VEHICLES FITTED WITH ELECTRONIC ENGINE MANAGEMENT SYSTEMS AND ANTI-SKID BRAKING SYSTEMS. UNDER CERTAIN FAULT CONDITIONS, EMITTED RF ENERGY CAN AFFECT THEIR OPERATION. IF NECESSARY, CONSULT THE VEHICLE DEALER/MANUFACTURER TO DETERMINE THE IMMUNITY OF VEHICLE ELECTRONIC SYSTEMS TO RF ENERGY.
- 2. THE *product* MUST NOT BE OPERATED IN AREAS LIKELY TO CONTAIN POTENTIALLY EXPLOSIVE ATMOSPHERES EG PETROL STATIONS (SERVICE STATIONS), BLASTING AREAS ETC.
- 3. OPERATION OF ANY RADIO TRANSMITTING EQUIPMENT, INCLUDING CELLULAR TELEPHONES, MAY INTERFERE WITH THE FUNCTIONALITY OF INADEQUATELY PRO-TECTED MEDICAL DEVICES. CONSULT A PHYSICIAN OR THE MANUFACTURER OF THE MEDICAL DEVICE IF YOU HAVE ANY QUESTIONS. OTHER ELECTRONIC EQUIPMENT MAY ALSO BE SUBJECT TO INTERFERENCE.

#### **Cautions:**

- 1. Servicing and alignment must be undertaken by qualified personnel only.
- 2. Ensure all work is carried out at an anti-static workstation and that an anti-static wrist strap is worn.
- 3. Ensure solder, wire, or foreign matter does not enter the telephone as damage may result.
- 4. Use only approved components as specified in the parts list.
- 5. Ensure all components, modules screws and insulators are correctly re-fitted after servicing and alignment. Ensure all cables and wires are repositioned correctly.

## For your safety

#### QUALIFIED SERVICE

Only qualified personnel may install or repair phone equipment.

#### ACCESSORIES AND BATTERIES

Use only approved accessories and batteries. Do not connect incompatible products.

#### CONNECTING TO OTHER DEVICES

When connecting to any other device, read its user's guide for detailed safety instructions. Do not connect incompatible products.

## **ESD** protection

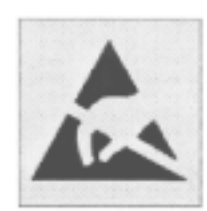

Nokia requires that *product* service points have sufficient ESD protection (against static electricity) when servicing *products*.

Any product of which the covers are removed must be handled with ESD protection. The SIM card can be replaced without ESD protection if the product is otherwise ready for use.

To replace the covers ESD protection must be applied.

All electronic parts of the product are susceptible to ESD. Resistors, too, can be damaged by static electricity discharge.

All ESD sensitive parts must be packed in metallized protective bags during shipping and handling outside any ESD Protected Area (EPA).

Every repair action involving opening the product or handling the product components must be done under ESD protection.

ESD protected spare part packages MUST NOT be opened/closed out of an ESD Protected Area.

For more information and local requirements about ESD protection and ESD Protected Area, contact your local Nokia After Market Services representative.

### **Battery information**

Note that a new battery's full performance is achieved only after two or three complete charge and discharge cycles!

The battery can be charged and discharged hundreds of times but it will eventually wear out. When the operating time (talk-time and standby time) is noticeably shorter than normal, it is time to buy a new battery.

Use only batteries approved by the phone manufacturer and recharge the battery only with the chargers approved by the manufacturer. Unplug the charger when not in use. Do not leave the battery connected to a charger for longer than a week, since overcharging may shorten its lifetime. If left unused a fully charged battery will discharge itself over time.

Temperature extremes can affect the ability of your battery to charge.

For good operation times with Ni-Cd/NiMh batteries, discharge the battery from time to time by leaving the product switched on until it turns itself off (or by using the battery discharge facility of any approved accessory available for the product). Do not attempt to discharge the battery by any other means.

Use the battery only for its intended purpose.

Never use any charger or battery which is damaged.

Do not short-circuit the battery. Accidental short-circuiting can occur when a metallic object (coin, clip or pen) causes direct connection of the + and - terminals of the battery (metal strips on the battery) for example when you carry a spare battery in your pocket or purse. Short- circuiting the terminals may damage the battery or the connecting object.

Leaving the battery in hot or cold places, such as in a closed car in summer or winter conditions, will reduce the capacity and lifetime of the battery. Always try to keep the battery between 15°C and 25°C (59°F and 77°F). A phone with a hot or cold battery may temporarily not work, even when the battery is fully charged. Batteries' performance is particularly limited in temperatures well below freezing.

Do not dispose of batteries in a fire!

Dispose of batteries according to local regulations (e.g. recycling). Do not dispose as household waste.

#### Care and maintenance

*The product* is a product of superior design and craftsmanship and should be treated with care. The suggestions below will help you to fulfil any warranty obligations and to enjoy this product for many years.

Keep the phone and all its parts and accessories out of the reach of small children.

Keep the phone dry. Precipitation, humidity and all types of liquids or moisture can contain minerals that will corrode electronic circuits.

Do not use or store the phone in dusty, dirty areas. Its moving parts can be damaged.

Do not store the phone in hot areas. High temperatures can shorten the life of electronic devices, damage batteries, and warp or melt certain plastics.

Do not store the phone in cold areas. When it warms up (to its normal temperature), moisture can form inside, which may damage electronic circuit boards.

Do not drop, knock or shake the phone. Rough handling can break internal circuit boards.

Do not use harsh chemicals, cleaning solvents, or strong detergents to clean the phone.

Do not paint the phone. Paint can clog the moving parts and prevent proper operation.

Use only the supplied or an approved replacement antenna. Unauthorised antennas, modifications or attachments could damage the phone and may violate regulations governing radio devices.

All of the above suggestions apply equally to the product, battery, charger or any accessory.

## **Company Policy**

Our policy is of continuous development; details of all technical modifications will be included with service bulletins.

While every endeavour has been made to ensure the accuracy of this document, some errors may exist. If any errors are found by the reader, NOKIA MOBILE PHONES Business Group should be notified in writing.

Please state:

Title of the Document + Issue Number/Date of publication Latest Amendment Number (if applicable) Page(s) and/or Figure(s) in error Please send to: NOKIA CORPORATION Nokia Mobile Phones Business Group Nokia customer care

PO Box 86

FIN-24101 SALO

Finland

## **Table of Contents**

- 1. General Information
- 2. Parts List and Component Layout
- 3. Service Software and Tuning Instructions
- 4. Service Tools
- 5. Disassembly Instructions
- 6(a). Baseband Troubleshooting Instructions
- 6(b). RF Troubleshooting Instructions
- 7. System Module
- 8. Schematics

## **1 - General Information**

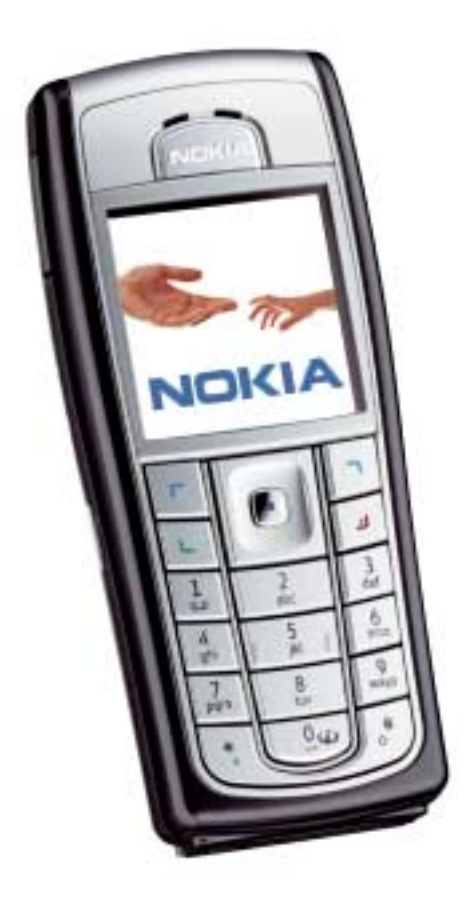

[This page intentionally blank]

#### **Table of Contents**

|                                             | Dava Na      |
|---------------------------------------------|--------------|
| RM-72 Product Selection                     | Page No<br>5 |
| Accessories List                            | 6            |
| Technical Specifications                    | 8            |
| General specifications of transceiver RM-72 |              |
| Environmental conditions                    |              |
| Humidity                                    |              |
| Battery endurance                           | 10           |
| Electrical characteristics                  | 10           |
| Normal and extreme voltages                 | 11           |
| Vibration                                   | 11           |
| ESD strength                                | 11           |
| Transceiver features                        |              |

[This page intentionally blank]

## **RM-72 Product Selection**

The RM-72 (Nokia 6230i) is a new triple band transceiver family. RM-72 is designed for the GSM900 (including EGSM), GSM1800, DCS1900 and PCS 1900 networks.

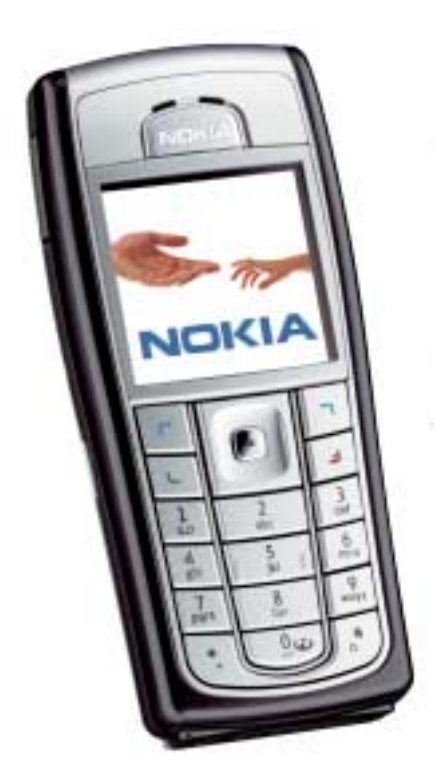

| Name                          | Type<br>Code | Material<br>Code /<br>Module type | Module code |
|-------------------------------|--------------|-----------------------------------|-------------|
| Basic transceiver Nokia 6230i | RM-72        | 0519797                           |             |
| Main system board             |              | 1MAA                              | 0202552     |
| UI board Module               |              | EZ4D                              | 0275785     |
| Mechanical assy parts         |              |                                   | 0263773     |
| SW flash file                 |              |                                   | 8472629     |

Table 1: RM-72 product and modules

## **Accessories List**

| Batteries                      |
|--------------------------------|
| BL-5C Battery 900mAh Li-ion    |
| Chargers                       |
| ACP-12 TRAVEL CHARGER          |
| AC-1 RETRACTABLE CHARGER       |
| Audio                          |
| HDA-10 TTY Adapter             |
| HDB-4 Boom Headset             |
| HDS-3 Stereo headset           |
| HDW-3 Wireless headset         |
| HS-11W Wireless headset        |
| HS-13W Wireless image headset  |
| HS-21 Wireless clip-on headset |
| HS-4W Wireless boom headset    |
| HS-3 Fashion stereo headset    |
| HS-5 Headset                   |
| HS-6 Display headset           |
| HS-8 Nokia activity headset    |
| LPS-4 Inductive loopset        |
| MD-1 Music stand               |
|                                |
| Car Accessories                |
| AXF-15S Antenna coupler        |
| BHF-3 Headrest handsfree       |

CK-10 Car kit

CK-1W Wireless car kit

CK-7W Advanced car kit

HF-3 Plig-in car handsfree

LCH-12 Mobile charger

| MBC-15S Mobile holder     |
|---------------------------|
| N616 Nokia 616 car kit    |
| Image                     |
| PT-6 Remote camera        |
| PD-1 Image album          |
| Other                     |
| DCV-14 Connectivity cable |
| DKU-2 Connectivity cable  |
| MU-1 64MB MMC             |
|                           |

## **Technical Specifications**

#### ■ General specifications of transceiver RM-72

| Unit                                                 | Dimensions (mm) | Weight | Volume             |
|------------------------------------------------------|-----------------|--------|--------------------|
|                                                      | (L x W x T)     | (g)    | (cm <sup>3</sup> ) |
| Transceiver with BL-5C<br>900mAh Li-ion battery pack | 103 x 44 x 20   | 99     | 76                 |

| Parameter                 | Unit                                                                                                    |
|---------------------------|----------------------------------------------------------------------------------------------------|
| Cellular System           | GSM900, EGSM900, GSM1800 and PCS1900                                                                                                    |
| RX Frequency Band         | EGSM: 925 - 935 MHz<br>GSM900: 935 - 960 MHz<br>GSM1800: 1805 - 1880 MHz<br>PCS1900: 1930 - 1990 MHz                                                                          |
| TX Frequency Band         | EGSM: 880 - 890 MHz<br>GSM900: 890 - 915 MHz<br>GSM1800: 1710 - 1785 MHz<br>PCS1900: 1850 - 1910 MHz                                                                          |
| Output Power              | GMSK<br>EGSM900: +5+33 dBm / 3.2mW2W<br>GSM1800: +0+30 dBm / 1.0mW1W<br>PCS1900: +0+30 dBm / 1.0mW1W<br>8-PSK<br>EGSM900: +5+27 dBm / 3.2mW2W<br>GSM1800: +0+26 dBm / 1.0mW1W |
| Number of RF Channels     | EGSM: 124<br>GSM1800: 374<br>PCS1900: 300                                                                                                    |
| Channel Spacing           | 200 kHz                                                                                                    |
| Number of TX Power Levels | GSM900 *: 15<br>GSM1800: 16<br>PCS1900: 16                                                                                                    |

#### Environmental conditions

| Environmental condition           | Ambient temperature                                                              | Notes                                                                        |
|-----------------------------------|----------------------------------------------------------------------------------|------------------------------------------------------------------------------|
| Normal operation                  | -10 °C +55 °C                                                                    | Specifications fulfilled                                                     |
| Reduced performance               | +55 °C +65 °C                                                                    | Operational only for short periods                                           |
| Intermittent operation            | -20 <sup>o</sup> C10 <sup>o</sup> C and<br>+65 <sup>o</sup> C +85 <sup>o</sup> C | Operation not guaranteed but an attempt to operate will not damage the phone |
| No operation                      | -40 °C20 °C                                                                      | Operation not possible but an attempt to operate will not damage the phone   |
| No operation or storage           | < -40 $^{\circ}$ C and > +85 $^{\circ}$ C                                        | No storage; an operation attempt may cause permanent damage                  |
| Charging allowed                  | -25 °C +60 °C                                                                    |                                                                              |
| Long term storage condi-<br>tions | 0 °C +40 °C                                                                      |                                                                              |

#### Humidity

Relative humidity range is 5...95%.

The BB module is not protected against water. Condensed or splashed water might cause malfunction. Any submerge of the phone will cause permanent damage. Long-term high humidity, with condensation, will cause permanent damage because of corrosion.

The baseband module complies with the SPR4 operating conditions.

#### Battery endurance

Nokia measurements of the operational times in GSM 900/1800 are:

| Talk time with battery BL-5C         |                 |
|--------------------------------------|-----------------|
| Talk time variations                 | Up to 3-5 hours |
| Integrated Handsfree (IHF) talk time | Up to 130 min   |
| Stand-by time                        | Up to 150-300 h |
| Radio + HDS-3                        | Up to 20 h      |

Variation in operation times will occur depending on SIM card, network settings and usage. When testing MS battery life, it is initially assumed that the MS is a single band MS operating with the GSM FR speech codec, GPRS/EGPRS is not active.

#### Electrical characteristics

#### **Table 2: Absolute Maximum Ratings**

| Parameter             | Min.  | Typical | Max. | Unit |
|-----------------------|-------|---------|------|------|
| Battery Voltage       | 3.145 | 3.7     | 4.23 | V    |
| Charger Input Voltage | 0     |         | 16   | V    |
| Charging Current      | 0     |         | 0.85 | А    |

#### Table 3: Current Consumption

| Condition                                      | Min. | Typical           | Max. | Unit |
|------------------------------------------------|------|-------------------|------|------|
| Call (MoU)<br>EGSM 900<br>DCS 1800<br>PCS 1900 |      | 208<br>188<br>168 |      | mA   |
| Idle (MoU)                                     |      | 2.72              |      | mA   |
| Power off                                      | 150  |                   | 250  | mA   |

#### Normal and extreme voltages

Following voltages are assumed as normal and extreme voltages for used battery:

#### Table 4: Normal and extreme voltages

| Voltage                                   | Voltage [V]          | Condition |  |  |  |
|-------------------------------------------|----------------------|-----------|--|--|--|
| General Conditions                        |                      |           |  |  |  |
| Nominal voltage                           | 3,700                |           |  |  |  |
| Lower extreme voltage                     | 3,145                | 1         |  |  |  |
| Higher extreme voltage<br>(fast charging) | 4,230                | 2         |  |  |  |
| HW Shutdown Voltages                      |                      |           |  |  |  |
| Vmstr+                                    | 2,1 ± 0,1            | Off to on |  |  |  |
| Vmstr-                                    | 1,9 ± 0,1            | On to off |  |  |  |
|                                           | SW Shutdown Voltages |           |  |  |  |
| Sw shutdown                               | 3,1                  | In call   |  |  |  |
| Sw shutdown                               | 3,2                  | In idle   |  |  |  |
| Min Operating Voltage                     |                      |           |  |  |  |
| Vcoff+                                    | 3,1 ± 0,1            | Off to on |  |  |  |
| Vcoff-                                    | 2,8±0,1              | On to off |  |  |  |

<sup>1</sup> ADC settings in the SW might shutdown the phone above this value.

<sup>2</sup> During fast charging of an empty battery, the voltage might exceed this value. Voltages between 4.20 and 4.60 might appear for a short while.

#### Vibration

The baseband module complies with the SPR4 operating conditions.

#### ESD strength

Standard for electrostatic discharge is IEC 61000-4-2 and level 4 requirements are fulfilled.

The baseband module complies with the SPR4 operating conditions.

#### ■ Transceiver features

Main HW/features include:

- EDGE MSC 10
- GPRS MSC 10
- Active TFT color display 208x208 65 536 colors
- Integrated Camera 1280x1024 (1.3Mpixel)
- MMC Multimedia card support
- Douglas style UI with 5-way navigation
- Integrated Handsfree IHF speaker
- Digital camcorder record and playback
- Streaming video incl. AMR (audio), WB-AR and AAC
- Bluetooth incl. SIM Access Profile (SAP), SyncML, file transfer profiles
- MMS OMA 1.2
- Java MIDP 2.0 with BT API
- XHTML over TCP/IP
- Presence/Dynamic phone book Wireless Village
- E-Mail client (Java based)
- Digital music player for MP3/AAC/MP3 music formats
- FM Stereo Radio
- MIDI support 64 polyphonic
- Push2Talk
- FM stereo radio
- USB interface to PC

## 2 - Parts Lists and Component Layout

[This page intentionally blank]

#### **Table of Contents**

|                                                                                 | Page No |  |  |
|---------------------------------------------------------------------------------|---------|--|--|
| Exploded View of Nokia 6230i, RM-72                                             | 5       |  |  |
| Parts lists                                                                     | 6       |  |  |
| Mechanical parts                                                                |         |  |  |
| Variant parts<br>Swap units                                                     |         |  |  |
| Component parts, 1maa_02                                                        | 10      |  |  |
| Component layouts                                                               |         |  |  |
| Component layout (top side), 1maa_02<br>Component layout (bottom side), 1maa_02 |         |  |  |

[This page intentionally blank]

## Exploded View of Nokia 6230i, RM-72

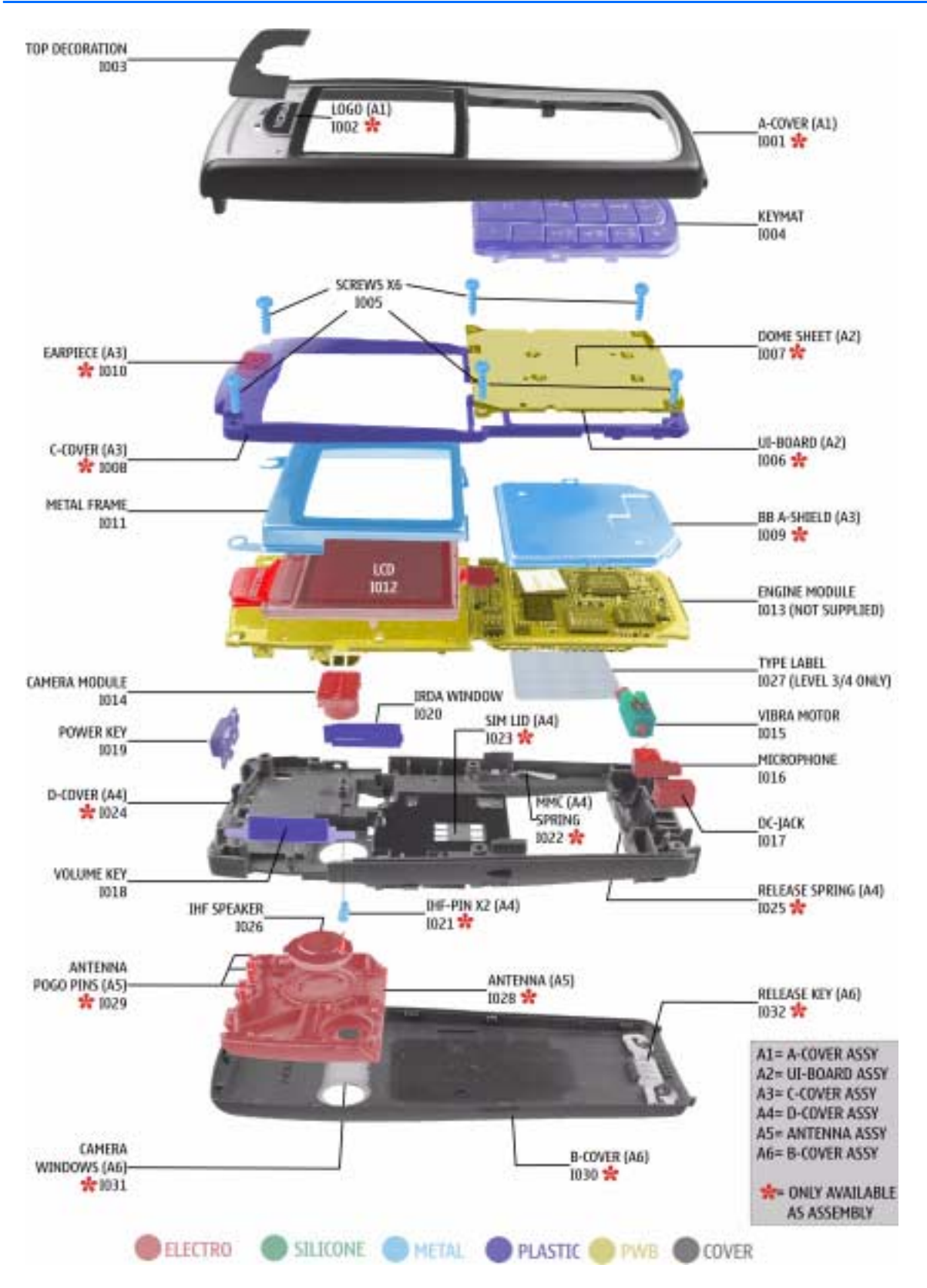

For the individual parts, refer to the next page.

## **Parts lists**

The parts lists are subject to change. Please refer to the Service bulletins for the latest information.

#### Mechanical parts

| ITEM/<br>CIRCUIT REF. | QTY | PART NAME                |  |  |
|-----------------------|-----|--------------------------|--|--|
|                       | 1   | A-COVER ASSY             |  |  |
| 1001                  | 1   | A-COVER                  |  |  |
| 1002                  | 1   | LOGO                     |  |  |
| 1003                  | 1   | TOP DECORATION           |  |  |
| 1004                  | 1   | KEYMAT                   |  |  |
| 1005                  | 6   | SCREWS 1.8X7.4 T6 PLUS   |  |  |
|                       | 1   | UI-BOARD ASSY            |  |  |
| 1006                  | 1   | UI-BOARD                 |  |  |
| 1007                  | 1   | DOMESHEET                |  |  |
|                       | 1   | C-COVER ASSY             |  |  |
| 1008                  | 1   | C-COVER                  |  |  |
| 1009                  | 1   | BB A-SHIELD INCL. GASKET |  |  |
| 1010                  | 1   | EARPIECE                 |  |  |
| 1011                  | 1   | METAL FRAME              |  |  |
| 1012                  | 1   | LCD                      |  |  |
| 1013                  | 1   | ENGINE MODULE            |  |  |
| 1014                  | 1   | CAMERA MODULE            |  |  |
| 1015                  | 1   | VIBRA MOTOR              |  |  |
| 1016                  | 1   | MICROPHONE               |  |  |
| 1017                  | 1   | DC-JACK                  |  |  |
| 1018                  | 1   | VOLUME KEY               |  |  |
| 1019                  | 1   | POWER KEY                |  |  |
| 1020                  | 1   | IRDA WINDOW              |  |  |
|                       | 1   | D-Cover ASSY             |  |  |
| 1021                  | 1   | IHF PIN                  |  |  |

| ITEM/<br>CIRCUIT REF. | QTY | PART NAME         |
|-----------------------|-----|-------------------|
| 1022                  | 1   | MMC SPRING        |
| 1023                  | 1   | SIM LID           |
| 1024                  | 1   | D-COVER           |
| 1025                  | 1   | RELEASE SPRING    |
| 1026                  | 1   | IHF SPEAKER       |
| 1027                  | 1   | TYPE LABEL        |
|                       | 1   | ANTENNA ASSY      |
| 1028                  | 1   | ANTENNA           |
| 1029                  | 1   | ANTENNA POGO PINS |
|                       | 1   | B-COVER ASSY      |
| 1030                  | 1   | B-COVER           |
| 1031                  | 1   | CAMERA WINDOW     |
| 1032                  | 1   | RELEASE KEY       |

#### Variant parts

| PART NAME                   | EMEA      | APAC | China | ΓТΑ |
|-----------------------------|-----------|------|-------|-----|
| KEYMAT LATIN P2565          | ●         | •    |       | ●   |
| KEYMAT HEBREW P2565         | ightarrow |      |       |     |
| KEYMAT ARABIC P2565         | •         |      |       |     |
| KEYMAT GREEK P2565          | •         |      |       |     |
| KEYMAT RUSSIA P2565         | •         |      |       |     |
| KEYMAT STROKE P2565         |           | •    | •     |     |
| KEYMAT THAI P2565           |           | •    |       |     |
| KEYMAT BOPOMOFO P2565       |           |      | •     |     |
| A-COVER ASSY PAINTED SILVER | •         |      | •     | •   |
| A-COVER ASSY BLACK          | •         | •    | •     |     |
| A-COVER ASSY WHITE          |           | •    | •     |     |
| B-COVER ASSY PAINTED SILVER | •         |      | •     | •   |
| B-COVER ASSY BLACK          | •         | •    | •     |     |
| B-COVER ASSY WHITE          |           | •    | •     |     |

#### Swap units

| PART NAME                      |
|--------------------------------|
| RM-72 EURO-C SWAP EUROPE       |
| RM-72 EURO-C SWAP FRANCE       |
| RM-72 EURO-C SWAP SOUTH AFRICA |
| RM-72 EURO-C SWAP TURKEY       |

RM-72 EURO-E SWAP RUSSIA

**RM-72 EURO-E SWAP UKRAINE** 

#### Component parts, 1maa\_02

| ITEM | SIDE | XY | PART NAME                                 | ТҮРЕ              |
|------|------|----|-------------------------------------------|-------------------|
| A100 | Т    | C5 | PA SHIELD ASSY DMC05946 HDE12             | Shield Assembly   |
| A101 | Т    | J4 | RF SHIELD ASSY DMC05948 HDE12             | Shield Assembly   |
| A102 | Т    | O6 | BB-B SHIELD ASSY DMC05950 HDE12           | Shield Assembly   |
| A103 | Т    | 17 | VCO-SHIELD DMD10246 HDE12                 | Shield            |
| B200 | В    | S4 | CRYSTAL 32.768KHZ+-20PPM 12.5PF           | Crystal           |
| C100 | Т    | F3 | CHIPCAP NP0 27P J 50V 0402                | Ceramic Capacitor |
| C101 | Т    | K9 | CHIPCAP X7R 1N0 K 50V 0402                | Ceramic Capacitor |
| C103 | В    | T7 | CHIPCAP NP0 27P J 50V 0402                | Ceramic Capacitor |
| C104 | Т    | F3 | CHIPCAP NP0 22P J 50V 0402                | Ceramic Capacitor |
| C105 | Т    | Q5 | CHIPCAP X7R 10N K 16V 0402                | Ceramic Capacitor |
| C106 | Т    | Q5 | CHIPCAP NP0 270P J 50V 0402               | Ceramic Capacitor |
| C108 | В    | S6 | CHIPCAP X5R 100N K 10V 0402               | Ceramic Capacitor |
| C109 | Т    | P5 | CHIP ARRAY X5R 2X1U (2x1U2) K 6V3<br>0405 | Ceramic Capacitor |
| C110 | В    | T5 | CHIPCAP NP0 10P J 50V 0402                | Ceramic Capacitor |
| C111 | В    | T4 | CHIPCAP NP0 10P J 50V 0402                | Ceramic Capacitor |
| C112 | В    | T5 | CHIPCAP NP0 10P J 50V 0402                | Ceramic Capacitor |
| C113 | В    | T5 | CHIPCAP NP0 10P J 50V 0402                | Ceramic Capacitor |
| C120 | Т    | H5 | CHIPCAP X5R 1U K 6V3 0603                 | Ceramic Capacitor |
| C121 | В    | T6 | CHIPCAP FEEDTHRU 100N M 25V 0805          | Ceramic Capacitor |
| C130 | Т    | N8 | CHIPCAP NP0 15P J 50V 0402                | Ceramic Capacitor |
| C133 | Т    | L6 | CHIPCAP NP0 100P J 50V 0402               | Ceramic Capacitor |
| C134 | Т    | M7 | CHIPCAP NP0 1P2 B 50V 0402                | Ceramic Capacitor |
| C135 | Т    | M7 | CHIPCAP X7R 10N K 16V 0402                | Ceramic Capacitor |
| C136 | Т    | M7 | CHIPCAP X7R 10N K 16V 0402                | Ceramic Capacitor |
| C137 | Т    | N8 | CHIPCAP NP0 56P J 50V 0402                | Ceramic Capacitor |
| C138 | Т    | M7 | CHIPCAP X7R 10N K 16V 0402                | Ceramic Capacitor |
| C139 | Т    | 07 | CHIPCAP X5R 2U2 K 6V3 0603                | Ceramic Capacitor |
| C140 | Т    | 07 | CHIPCAP X7R 10N K 16V 0402                | Ceramic Capacitor |

| ITEM | SIDE | XY | PART NAME                       | ТҮРЕ              |
|------|------|----|---------------------------------|-------------------|
| C141 | Т    | O8 | CHIPCAP NP0 15P J 50V 0402      | Ceramic Capacitor |
| C142 | Т    | 07 | CHIPCAP X5R 1U K 16V 0603       | Ceramic Capacitor |
| C143 | Т    | 07 | CHIPCAP X7R 10N K 16V 0402      | Ceramic Capacitor |
| C144 | Т    | 07 | CHIPCAP X5R 1U K 16V 0603       | Ceramic Capacitor |
| C151 | В    | S5 | CHIPCAP X5R 100N K 10V 0402     | Ceramic Capacitor |
| C157 | В    | S5 | CHIPCAP X7R 1N0 K 50V 0402      | Ceramic Capacitor |
| C158 | В    | S5 | CHIPCAP X5R 100N K 10V 0402     | Ceramic Capacitor |
| C159 | Т    | Q4 | CHIP ARRAY NP0 2X22P K 25V 0405 | Ceramic Capacitor |
| C160 | Т    | R4 | CHIP ARRAY X5R 2X10N M 16V 0405 | Ceramic Capacitor |
| C161 | Т    | R4 | CHIP ARRAY X5R 2X10N M 16V 0405 | Ceramic Capacitor |
| C162 | Т    | E5 | CHIP ARRAY NP0 2X22P K 25V 0405 | Ceramic Capacitor |
| C165 | В    | S6 | CHIPCAP NP0 68P J 50V 0402      | Ceramic Capacitor |
| C166 | В    | R6 | CHIPCAP X7R 33N K 10V 0402      | Ceramic Capacitor |
| C167 | В    | R5 | CHIPCAP X7R 33N K 10V 0402      | Ceramic Capacitor |
| C168 | В    | R6 | CHIPCAP X7R 1N0 K 50V 0402      | Ceramic Capacitor |
| C169 | В    | R6 | CHIPCAP X7R 1N0 K 50V 0402      | Ceramic Capacitor |
| C170 | В    | R5 | CHIPCAP X7R 33N K 10V 0402      | Ceramic Capacitor |
| C171 | В    | R5 | CHIPCAP X7R 33N K 10V 0402      | Ceramic Capacitor |
| C172 | Т    | H5 | CHIPCAP NP0 100P J 50V 0402     | Ceramic Capacitor |
| C173 | Т    | G6 | CHIPCAP X5R 470N K 6.3V 0402    | Ceramic Capacitor |
| C175 | Т    | H7 | CHIP ARRAY X5R 2X47N K 10V 0405 | Other Capacitor   |
| C176 | Т    | Q4 | CHIP ARRAY NP0 2X27P K 25V 0405 | Other Capacitor   |
| C177 | Т    | G6 | CHIPCAP NP0 100P J 50V 0402     | Ceramic Capacitor |
| C200 | В    | S3 | CHIPCAP X5R 100N K 10V 0402     | Ceramic Capacitor |
| C202 | В    | S4 | CHIPCAP X7R 10N K 16V 0402      | Ceramic Capacitor |
| C209 | В    | S3 | CHIPCAP NP0 12P J 50V 0402      | Ceramic Capacitor |
| C210 | В    | S5 | CHIPCAP NP0 12P J 50V 0402      | Ceramic Capacitor |
| C218 | В    | P4 | CHIPCAP X5R 100N K 10V 0402     | Ceramic Capacitor |
| C220 | В    | P4 | CHIPCAP X7R 10N K 16V 0402      | Ceramic Capacitor |
| C236 | В    | P3 | CHIPCAP X5R 100N K 10V 0402     | Ceramic Capacitor |

| ITEM | SIDE | XY | PART NAME                                 | ТҮРЕ              |
|------|------|----|-------------------------------------------|-------------------|
| C237 | В    | P3 | CHIPCAP X5R 100N K 10V 0402               | Ceramic Capacitor |
| C238 | В    | S3 | CHIPCAP X5R 100N K 10V 0402               | Ceramic Capacitor |
| C239 | В    | P5 | CHIPCAP X5R 100N K 10V 0402               | Ceramic Capacitor |
| C240 | В    | P5 | CHIPCAP X7R 10N K 16V 0402                | Ceramic Capacitor |
| C241 | В    | S5 | CHIPCAP X7R 1N0 K 50V 0402                | Ceramic Capacitor |
| C245 | В    | Q5 | CHIPCAP X7R 10N K 16V 0402                | Ceramic Capacitor |
| C260 | В    | Q2 | CHIP ARRAY X5R 2X1U (2x1U2) K 6V3<br>0405 | Ceramic Capacitor |
| C261 | В    | P6 | CHIP ARRAY X5R 2X1U (2x1U2) K 6V3<br>0405 | Ceramic Capacitor |
| C262 | В    | R2 | CHIP ARRAY X5R 2X1U (2x1U2) K 6V3<br>0405 | Ceramic Capacitor |
| C270 | Т    | O5 | CHIPCAP X5R 10U M 6V3 T 1.0 0805          | Ceramic Capacitor |
| C271 | Т    | O5 | CHIPCAP X5R 10U M 6V3 T 1.0 0805          | Ceramic Capacitor |
| C272 | Т    | O6 | CHIPCAP X5R 10U M 6V3 T 1.0 0805          | Ceramic Capacitor |
| C282 | В    | S4 | CHIP ARRAY X5R 2X1U (2x1U2) K 6V3<br>0405 | Ceramic Capacitor |
| C283 | В    | Q6 | CHIP ARRAY X5R 2X1U (2x1U2) K 6V3<br>0405 | Ceramic Capacitor |
| C284 | В    | Q6 | CHIP ARRAY X5R 2X1U (2x1U2) K 6V3<br>0405 | Ceramic Capacitor |
| C285 | В    | Q5 | CHIP ARRAY X5R 2X1U (2x1U2) K 6V3<br>0405 | Ceramic Capacitor |
| C286 | В    | S5 | CHIP ARRAY X5R 2X1U (2x1U2) K 6V3<br>0405 | Ceramic Capacitor |
| C287 | В    | S4 | CHIP ARRAY X5R 2X1U (2x1U2) K 6V3<br>0405 | Ceramic Capacitor |
| C288 | В    | S5 | CHIP ARRAY X5R 2X1U (2x1U2) K 6V3<br>0405 | Ceramic Capacitor |
| C289 | В    | S4 | CHIP ARRAY X5R 2X1U (2x1U2) K 6V3<br>0405 | Ceramic Capacitor |
| C290 | В    | S3 | CHIPCAP X5R 1U K 16V 0603                 | Ceramic Capacitor |
| C291 | В    | R3 | CHIP ARRAY X5R 2X1U (2x1U2) K 6V3<br>0405 | Ceramic Capacitor |

| ITEM | SIDE | XY | PART NAME                                 | ТҮРЕ              |
|------|------|----|-------------------------------------------|-------------------|
| C292 | В    | P3 | CHIP ARRAY X5R 2X1U (2x1U2) K 6V3<br>0405 | Ceramic Capacitor |
| C293 | В    | Q3 | CHIP ARRAY X5R 2X1U (2x1U2) K 6V3<br>0405 | Ceramic Capacitor |
| C294 | В    | Q3 | CHIP ARRAY X5R 2X1U (2x1U2) K 6V3<br>0405 | Ceramic Capacitor |
| C295 | В    | R3 | CHIP ARRAY X5R 2X1U (2x1U2) K 6V3<br>0405 | Ceramic Capacitor |
| C296 | В    | R3 | CHIP ARRAY X5R 2X1U (2x1U2) K 6V3<br>0405 | Ceramic Capacitor |
| C297 | В    | S3 | CHIP ARRAY X5R 2X1U (2x1U2) K 6V3<br>0405 | Ceramic Capacitor |
| C298 | В    | S3 | CHIPCAP X5R 1U K 6V3 0603                 | Ceramic Capacitor |
| C299 | В    | S3 | CHIPCAP X5R 1U K 6V3 0603                 | Ceramic Capacitor |
| C300 | Т    | R5 | CHIPCAP X7R 10N K 16V 0402                | Ceramic Capacitor |
| C301 | Т    | C8 | CHIPCAP NP0 27P J 50V 0402                | Ceramic Capacitor |
| C302 | Т    | B5 | CHIPCAP X7R 10N K 16V 0402                | Ceramic Capacitor |
| C304 | Т    | M5 | CHIPCAP X5R 1U K 16V 0603                 | Ceramic Capacitor |
| C305 | Т    | M5 | CHIPCAP X5R 1U K 6V3 0603                 | Ceramic Capacitor |
| C306 | Т    | C8 | CHIPCAP NP0 15P J 50V 0402                | Ceramic Capacitor |
| C307 | Т    | E8 | CHIPCAP NP0 15P J 50V 0402                | Ceramic Capacitor |
| C308 | Т    | M6 | CHIPCAP NP0 27P J 50V 0402                | Ceramic Capacitor |
| C309 | Т    | M5 | CHIPCAP X5R 100N K 10V 0402               | Ceramic Capacitor |
| C310 | Т    | M6 | CHIPCAP NP0 27P J 50V 0402                | Ceramic Capacitor |
| C311 | Т    | L6 | CHIPCAP X5R 100N K 10V 0402               | Ceramic Capacitor |
| C312 | В    | N7 | CHIPCAP X5R 100N K 10V 0402               | Ceramic Capacitor |
| C313 | В    | M7 | CHIPCAP NP0 27P J 50V 0402                | Ceramic Capacitor |
| C321 | Т    | M5 | CHIP ARRAY NP0 2X22P K 25V 0405           | Ceramic Capacitor |
| C322 | Т    | M4 | CHIP ARRAY NP0 2X22P K 25V 0405           | Ceramic Capacitor |
| C323 | Т    | M4 | CHIP ARRAY NP0 2X22P K 25V 0405           | Ceramic Capacitor |
| C324 | Т    | M4 | CHIP ARRAY NP0 2X22P K 25V 0405           | Ceramic Capacitor |
| C325 | Т    | M4 | CHIPCAP NP0 27P J 50V 0402                | Ceramic Capacitor |

| ITEM | SIDE | XY | PART NAME                       | ТҮРЕ              |
|------|------|----|---------------------------------|-------------------|
| C326 | В    | N7 | CHIP ARRAY NP0 2X22P K 25V 0405 | Ceramic Capacitor |
| C327 | В    | M8 | CHIP ARRAY NP0 2X22P K 25V 0405 | Ceramic Capacitor |
| C350 | Т    | F2 | CHIPCAP X5R 4U7 K 6.3V 0603     | Ceramic Capacitor |
| C351 | Т    | G2 | CHIPCAP NP0 22P J 50V 0402      | Ceramic Capacitor |
| C352 | Т    | G2 | CHIPCAP X5R 100N K 10V 0402     | Ceramic Capacitor |
| C353 | Т    | G2 | CHIPCAP X5R 100N K 10V 0402     | Ceramic Capacitor |
| C357 | Т    | P8 | CHIPCAP X7R 10N J 16V 0402      | Ceramic Capacitor |
| C358 | Т    | P8 | CHIPCAP X7R 47N K 10V 0402      | Ceramic Capacitor |
| C359 | Т    | P6 | CHIPCAP X7R 22N K 16V 0402      | Ceramic Capacitor |
| C361 | Т    | R7 | CHIPCAP X7R 1N0 K 50V 0402      | Ceramic Capacitor |
| C362 | Т    | P7 | CHIPCAP X7R 22N K 16V 0402      | Ceramic Capacitor |
| C363 | Т    | R8 | CHIP ARRAY X5R 2X47N K 10V 0405 | Other Capacitor   |
| C364 | Т    | Q6 | CHIPCAP X7R 22N K 16V 0402      | Ceramic Capacitor |
| C365 | Т    | R8 | CHIP ARRAY X5R 2X33N M 10V 0405 | Other Capacitor   |
| C366 | Т    | R8 | CHIPCAP X7R 47N K 10V 0402      | Ceramic Capacitor |
| C367 | Т    | Q8 | CHIPCAP NP0 100P J 50V 0402     | Ceramic Capacitor |
| C370 | Т    | P8 | CHIPCAP X7R 4N7 K 25V 0402      | Ceramic Capacitor |
| C371 | Т    | Q8 | CHIPCAP X7R 22N K 16V 0402      | Ceramic Capacitor |
| C372 | Т    | Q8 | CHIPCAP X5R 1U K 6V3 0603       | Ceramic Capacitor |
| C373 | Т    | R6 | CHIPCAP X7R 22N K 16V 0402      | Ceramic Capacitor |
| C374 | Т    | Q6 | CHIPCAP X7R 1N0 K 50V 0402      | Ceramic Capacitor |
| C375 | Т    | Q6 | CHIPCAP X7R 2N2 K 50V 0402      | Ceramic Capacitor |
| C378 | Т    | Q8 | CHIPCAP NP0 27P J 50V 0402      | Ceramic Capacitor |
| C379 | Т    | P8 | CHIPCAP NP0 47P J 50V 0402      | Ceramic Capacitor |
| C380 | Т    | R7 | CHIPCAP X5R 100N K 10V 0402     | Ceramic Capacitor |
| C382 | Т    | R7 | CHIPCAP X5R 100N K 10V 0402     | Ceramic Capacitor |
| C384 | Т    | R7 | CHIPCAP X5R 100N K 10V 0402     | Ceramic Capacitor |
| C385 | Т    | R7 | CHIPCAP X5R 100N K 10V 0402     | Ceramic Capacitor |
| C390 | Т    | K7 | CHIPCAP X5R 100N K 10V 0402     | Ceramic Capacitor |
| C401 | В    | N2 | CHIPCAP X7R 10N K 16V 0402      | Ceramic Capacitor |

| ITEM | SIDE | XY | PART NAME               |      | ТҮРЕ              |
|------|------|----|-------------------------|------|-------------------|
| C402 | В    | M2 | CHIPCAP X7R 10N K 16V   | 0402 | Ceramic Capacitor |
| C403 | В    | M4 | CHIPCAP X7R 10N K 16V   | 0402 | Ceramic Capacitor |
| C404 | В    | P6 | CHIPCAP X7R 10N K 16V   | 0402 | Ceramic Capacitor |
| C405 | В    | N2 | CHIPCAP X7R 10N K 16V   | 0402 | Ceramic Capacitor |
| C406 | В    | N2 | CHIPCAP X7R 10N K 16V   | 0402 | Ceramic Capacitor |
| C407 | В    | M2 | CHIPCAP X7R 10N K 16V   | 0402 | Ceramic Capacitor |
| C408 | В    | M4 | CHIPCAP X7R 10N K 16V   | 0402 | Ceramic Capacitor |
| C409 | В    | M4 | CHIPCAP X7R 10N K 16V   | 0402 | Ceramic Capacitor |
| C410 | Т    | N5 | CHIPCAP X5R 1U K 6V3    | 0603 | Ceramic Capacitor |
| C411 | Т    | N5 | CHIPCAP X7R 1N0 K 50V   | 0402 | Ceramic Capacitor |
| C412 | В    | 02 | CHIPCAP X7R 1N0 K 50V   | 0402 | Ceramic Capacitor |
| C413 | В    | O2 | CHIPCAP X7R 1N0 K 50V   | 0402 | Ceramic Capacitor |
| C421 | В    | P2 | CHIPCAP NP0 100P J 50V  | 0402 | Ceramic Capacitor |
| C422 | В    | N2 | CHIPCAP NP0 100P J 50V  | 0402 | Ceramic Capacitor |
| C450 | В    | 07 | CHIPCAP X7R 10N K 16V   | 0402 | Ceramic Capacitor |
| C451 | В    | 08 | CHIPCAP X5R 100N K 10V  | 0402 | Ceramic Capacitor |
| C452 | В    | 08 | CHIPCAP X5R 100N K 10V  | 0402 | Ceramic Capacitor |
| C453 | В    | Q8 | CHIPCAP X5R 100N K 10V  | 0402 | Ceramic Capacitor |
| C455 | В    | Q6 | CHIPCAP X7R 10N K 16V   | 0402 | Ceramic Capacitor |
| C456 | В    | R6 | CHIPCAP X5R 100N K 10V  | 0402 | Ceramic Capacitor |
| C463 | В    | 07 | CHIPCAP X5R 220N K 6.3V | 0402 | Ceramic Capacitor |
| C464 | В    | M7 | CHIPCAP X5R 220N K 6.3V | 0402 | Ceramic Capacitor |
| C465 | В    | M6 | CHIPCAP X7R 10N K 16V   | 0402 | Ceramic Capacitor |
| C466 | В    | 08 | CHIPCAP X7R 10N K 16V   | 0402 | Ceramic Capacitor |
| C500 | Т    | L4 | CHIPCAP X7R 3N9 J 50V   | 0402 | Ceramic Capacitor |
| C501 | Т    | 18 | CHIPCAP X7R 1N0 K 50V   | 0402 | Ceramic Capacitor |
| C502 | Т    | K3 | CHIPCAP X7R 1N0 J 50V   | 0402 | Ceramic Capacitor |
| C503 | Т    | 16 | CHIPCAP NP0 150P J 50V  | 0402 | Ceramic Capacitor |
| C504 | Т    | 16 | CHIPCAP NP0 2N2 J 16V   | 0603 | Ceramic Capacitor |
| C505 | Т    | K5 | CHIPCAP NP0 270P J 50V  | 0402 | Ceramic Capacitor |
| ITEM | SIDE | XY | PART NAME                        | ТҮРЕ              |
|------|------|----|----------------------------------|-------------------|
| C506 | Т    | 13 | CHIPCAP NP0 3P9 C 50V 0402       | Ceramic Capacitor |
| C508 | Т    | 12 | CHIPCAP NP0 220P J 25V 0402      | Ceramic Capacitor |
| C511 | Т    | C7 | CHIPCAP NP0 100P J 50V 0402      | Ceramic Capacitor |
| C512 | Т    | H5 | CHIPCAP X7R 2N2 J 50V 0402       | Ceramic Capacitor |
| C513 | Т    | J2 | CHIPCAP NP0 2N2 J 16V 0603       | Ceramic Capacitor |
| C514 | Т    | K5 | CHIPCAP NP0 100P J 50V 0402      | Ceramic Capacitor |
| C515 | Т    | L4 | CHIPCAP NP0 12P J 50V 0402       | Ceramic Capacitor |
| C520 | Т    | K4 | CHIPCAP NP0 56P J 50V 0402       | Ceramic Capacitor |
| C522 | Т    | K2 | CHIPCAP NP0 18P J 50V 0402       | Ceramic Capacitor |
| C531 | Т    | B4 | CHIPCAP NP0 27P J 50V 0402       | Ceramic Capacitor |
| C532 | Т    | 13 | CHIPCAP NP0 18P J 50V 0402       | Ceramic Capacitor |
| C533 | Т    | J2 | CHIPCAP NP0 56P J 50V 0402       | Ceramic Capacitor |
| C535 | Т    | K5 | CHIPCAP NP0 47P J 50V 0402       | Ceramic Capacitor |
| C536 | Т    | K5 | CHIPCAP NP0 47P J 50V 0402       | Ceramic Capacitor |
| C537 | Т    | K5 | CHIPCAP NP0 100P J 50V 0402      | Ceramic Capacitor |
| C540 | Т    | L3 | CHIPCAP X5R 100N K 10V 0402      | Ceramic Capacitor |
| C543 | Т    | 15 | CHIPCAP NP0 82P J 50V 0402       | Ceramic Capacitor |
| C545 | Т    | H5 | CHIP ARRAY NP0 4X470P J 16V 0612 | Ceramic Capacitor |
| C549 | Т    | 15 | CHIPCAP X5R 100N K 10V 0402      | Ceramic Capacitor |
| C550 | Т    | K3 | CHIPCAP NP0 100P J 50V 0402      | Ceramic Capacitor |
| C551 | Т    | K5 | CHIPCAP NP0 27P J 50V 0402       | Ceramic Capacitor |
| C552 | Т    | J5 | CHIPCAP X5R 100N K 10V 0402      | Ceramic Capacitor |
| C553 | Т    | J5 | CHIPCAP X5R 100N K 10V 0402      | Ceramic Capacitor |
| C554 | Т    | J3 | CHIPCAP X7R 10N K 16V 0402       | Ceramic Capacitor |
| C555 | Т    | 15 | CHIPCAP X5R 100N K 10V 0402      | Ceramic Capacitor |
| C560 | Т    | 18 | CHIPCAP NP0 10P J 50V 0402       | Ceramic Capacitor |
| C568 | Т    | K4 | CHIPCAP NP0 HQ 0P7 B 16V 0402    | Ceramic Capacitor |
| C700 | Т    | E4 | CHIPCAP X7R 1N0 K 50V 0402       | Ceramic Capacitor |
| C701 | Т    | B4 | CHIPCAP X7R 1N0 K 50V 0402       | Ceramic Capacitor |
| C702 | Т    | B5 | CHIPCAP X7R 1N0 K 50V 0402       | Ceramic Capacitor |

| ITEM | SIDE | XY | PART NAME                      | ТҮРЕ                        |
|------|------|----|--------------------------------|-----------------------------|
| C703 | Т    | C3 | CHIPCAP X7R 10N J 16V 0402     | Ceramic Capacitor           |
| C704 | Т    | D3 | CHIPCAP X7R 10N J 16V 0402     | Ceramic Capacitor           |
| C705 | Т    | J3 | CHIPCAP NP0 27P J 50V 0402     | Ceramic Capacitor           |
| C706 | Т    | J3 | CHIPCAP NP0 27P J 50V 0402     | Ceramic Capacitor           |
| C707 | Т    | C2 | CHIPCAP NP0 1P8 C 50V 0402     | Ceramic Capacitor           |
| C709 | Т    | J3 | CHIPCAP NP0 15P J 50V 0402     | Ceramic Capacitor           |
| C710 | Т    | J3 | CHIPCAP NP0 15P J 50V 0402     | Ceramic Capacitor           |
| C718 | Т    | B4 | CHIPCAP X7R 1N0 K 50V 0402     | Ceramic Capacitor           |
| C723 | Т    | C3 | CHIPCAP NP0 15P J 50V 0402     | Ceramic Capacitor           |
| C725 | Т    | D6 | CHIPCAP X5R 4U7 K 6V3 0805     | Ceramic Capacitor           |
| C726 | Т    | D6 | CHIPCAP NP0 27P J 50V 0402     | Ceramic Capacitor           |
| C727 | Т    | F5 | CHIPTCAP 68U M 16V 6.0X3.2X2.6 | Electrolytic Capaci-<br>tor |
| C728 | Т    | D5 | CHIPCAP NP0 100P J 50V 0402    | Ceramic Capacitor           |
| C729 | Т    | C5 | CHIPCAP NP0 56P J 50V 0402     | Ceramic Capacitor           |
| C804 | Т    | B7 | CHIPCAP NP0 15P J 50V 0402     | Ceramic Capacitor           |
| C805 | Т    | B6 | CHIPCAP NP0 27P J 50V 0402     | Ceramic Capacitor           |
| C806 | Т    | B7 | CHIPCAP NP0 15P J 50V 0402     | Ceramic Capacitor           |
| C807 | Т    | 13 | CHIPCAP NP0 100P J 50V 0402    | Ceramic Capacitor           |
| C808 | Т    | 13 | CHIPCAP NP0 100P J 50V 0402    | Ceramic Capacitor           |
| C809 | Т    | D7 | CHIPCAP NP0 1P0 C 50V 0402     | Ceramic Capacitor           |
| C810 | Т    | D7 | CHIPCAP NP0 3P3 C 50V 0402     | Ceramic Capacitor           |
| C826 | Т    | C8 | CHIPCAP NP0 2P2 C 50V 0402     | Ceramic Capacitor           |
| C827 | Т    | B8 | CHIPCAP X5R 100N K 10V 0402    | Ceramic Capacitor           |
| C828 | Т    | B8 | CHIPCAP NP0 15P J 50V 0402     | Ceramic Capacitor           |
| C829 | Т    | B7 | CHIPCAP NP0 1P2 C 50V 0402     | Ceramic Capacitor           |
| C831 | Т    | B6 | CHIPCAP NP0 47P J 50V 0402     | Ceramic Capacitor           |
| C901 | Т    | G7 | CHIPCAP NP0 27P J 50V 0402     | Ceramic Capacitor           |
| C902 | Т    | G7 | CHIPCAP X5R 100N K 10V 0402    | Ceramic Capacitor           |
| C903 | Т    | G6 | CHIPCAP NP0 27P J 50V 0402     | Ceramic Capacitor           |

| ITEM | SIDE | XY | PART NAME                                  | ТҮРЕ                        |
|------|------|----|--------------------------------------------|-----------------------------|
| C904 | Т    | P4 | CHIPCAP X7R 10N K 16V 0402                 | Ceramic Capacitor           |
| C906 | Т    | G8 | CHIPCAP X5R 10U M 6V3 T 1.0 0805           | Ceramic Capacitor           |
| C907 | Т    | H7 | CHIP ARRAY X5R 2X1U (2x1U2) K 6V3<br>0405  | Ceramic Capacitor           |
| C908 | Т    | H8 | CHIPCAP NP0 27P J 50V 0402                 | Ceramic Capacitor           |
| C910 | Т    | P4 | CHIPCAP X5R 100N K 10V 0402                | Ceramic Capacitor           |
| C911 | Т    | P4 | CHIPCAP X5R 1U K 6V3 0603                  | Ceramic Capacitor           |
| C912 | Т    | O3 | CHIPCAP X7R 10N K 16V 0402                 | Ceramic Capacitor           |
| C913 | Т    | P4 | CHIPCAP X5R 4U7 K 6V3 T-EQUAL-0.95<br>0805 | Ceramic Capacitor           |
| C915 | Т    | G7 | CHIPCAP NP0 27P J 50V 0402                 | Ceramic Capacitor           |
| D130 | Т    | M7 | 1XINV 1.8-5.5V SC70-5                      | Logic IC                    |
| D200 | В    | Q4 | UEMEK2v0 LF WDENA TFBGA244                 | RF ASIC                     |
| D400 | В    | O4 | TIKUEDGE1.1 F751728A C035 288UBGA          | Digital ASIC                |
| D450 | В    | P7 | FLASH 8MX16 1.8/1.8V FBGA44                | Memory IC                   |
| D455 | В    | N6 | SDRAM 8MX16 1.8V/1.8V WBGA60 PBFREE        | Memory IC                   |
| F100 | В    | T7 | SM FUSE FF 1-1.5A 32V 0402                 | Fuse And Protector          |
| G300 | Т    | K8 | CELL CAPACITOR 0.015MAH 3V3                | Battery And Battery<br>Cell |
| G500 | Т    | 17 | VCO 3296-3980MHZ 2.7V 20MA EDGE            | VCO                         |
| G501 | Т    | K4 | VCTCXO 26MHZ+-3PPM 2.7V 1.3MA GSM          | VCTCXO                      |
| L102 | В    | S5 | FERRITE BEAD 0.6R 600R/100MZ 0402          | EMC Component               |
| L103 | В    | T5 | CHIP COIL 68NH J Q12/100MHZ 0603           | Fixed Inductor              |
| L104 | В    | Т6 | FERRITE BEAD 0R5 600R/100MHZ 0603          | EMC Component               |
| L105 | В    | T5 | FERRITE BEAD 0R5 600R/100MHZ 0603          | EMC Component               |
| L130 | Т    | N8 | CHIP COIL 22N J Q28/800MHZ 0402            | Fixed Inductor              |
| L133 | Т    | M7 | CHIP COIL 22N J Q28/800MHZ 0402            | Fixed Inductor              |
| L150 | Т    | A7 | CHIP BEAD ARRAY 2X1000R 0405               | EMC Component               |
| L151 | В    | S6 | FERRITE BEAD 0.6R 600R/100MZ 0402          | EMC Component               |
| L152 | Т    | R4 | CHIP BEAD ARRAY 2X1000R 0405               | EMC Component               |
| L153 | В    | T4 | CHIP BEAD ARRAY 2X1000R 0405               | EMC Component               |

| ITEM | SIDE | XY | PART NAME                           | ТҮРЕ           |
|------|------|----|-------------------------------------|----------------|
| L154 | В    | Т3 | CHIP BEAD ARRAY 2X1000R 0405        | EMC Component  |
| L155 | Т    | E4 | CHIP COIL 30nH J Q65/500MHz 0805    | Fixed Inductor |
| L156 | Т    | F4 | CHIP COIL 30nH J Q65/500MHz 0805    | Fixed Inductor |
| L206 | В    | Q6 | FERRITE BEAD 0R3 47R/100MHZ 0603    | EMC Component  |
| L260 | В    | Q2 | FERRITE BEAD 0R5 600R/100MHZ 0603   | EMC Component  |
| L261 | В    | P6 | FERRITE BEAD 0R5 600R/100MHZ 0603   | EMC Component  |
| L262 | В    | R2 | FERRITE BEAD 0R5 600R/100MHZ 0603   | EMC Component  |
| L263 | В    | S2 | FERRITE BEAD 0R5 600R/100MHZ 0603   | EMC Component  |
| L264 | В    | Q2 | FERRITE BEAD 0R5 600R/100MHZ 0603   | EMC Component  |
| L265 | В    | Q6 | FERRITE BEAD 0R5 600R/100MHZ 0603   | EMC Component  |
| L270 | Т    | O5 | CHOKE 10uH M 0.53A 0R48 4.8x4.8x1.2 | Fixed Inductor |
| L300 | Т    | Q5 | FERRITE BEAD 0.6R 600R/100MZ 0402   | EMC Component  |
| L301 | Т    | M6 | FERRITE BEAD 0.6R 600R/100MZ 0402   | EMC Component  |
| L302 | Т    | M6 | FERRITE BEAD 0.6R 600R/100MZ 0402   | EMC Component  |
| L303 | Т    | N6 | CHOKE 22U M 0.33A 1R5 3.3X3.3X1.3   | Fixed Inductor |
| L309 | В    | M7 | FERRITE BEAD 0.6R 600R/100MZ 0402   | EMC Component  |
| L356 | Т    | P7 | CHIP COIL 33N G Q40/250MHZ 0603     | Fixed Inductor |
| L357 | Т    | P7 | CHIP COIL 33N G Q40/250MHZ 0603     | Fixed Inductor |
| L358 | Т    | Q8 | CHIP COIL 120N G Q32/150MHZ 0603    | Fixed Inductor |
| L500 | Т    | K4 | CHIP COIL 4N7 +-0N3 Q7/100M 0402    | Fixed Inductor |
| L501 | Т    | K4 | CHIP COIL 4N7 +-0N3 Q7/100M 0402    | Fixed Inductor |
| L502 | Т    | 18 | CHIP COIL 18N J Q7/100MHZ 0402      | Fixed Inductor |
| L504 | Т    | J5 | FERRITE BEAD 0.6R 600R/100MZ 0402   | EMC Component  |
| L515 | Т    | L5 | CHIP COIL 4U7 K Q35/10MHZ 0603      | Fixed Inductor |
| L700 | Т    | J3 | CHIP COIL 33N J Q7/100MHZ 0402      | Fixed Inductor |
| L701 | Т    | C2 | CHIP COIL 22N J Q7/100MHZ 0402      | Fixed Inductor |
| L703 | Т    | D6 | FERR.BEAD 0R03 42R/100MHZ 3A 0805   | EMC Component  |
| L800 | Т    | B7 | CHIP COIL 3N3 +-0N3 Q6/100M 0402    | Fixed Inductor |
| L804 | Т    | D7 | CHIP COIL 6N8 +-0N1 Q26/1GHZ 0402   | Fixed Inductor |
| L805 | Т    | 13 | CHIP COIL 8N2 J Q7/100MHZ 0402      | Fixed Inductor |

| ITEM | SIDE | XY | PART NAME                                   | ТҮРЕ                     |
|------|------|----|---------------------------------------------|--------------------------|
| L806 | Т    | 14 | CHIP COIL 18N J Q7/100MHZ 0402              | Fixed Inductor           |
| L807 | Т    | 14 | CHIP COIL 18N J Q7/100MHZ 0402              | Fixed Inductor           |
| L822 | Т    | 14 | CHIP COIL 3N9 +-0N3 Q7/100M 0402            | Fixed Inductor           |
| L823 | Т    | 13 | CHIP COIL 3N9 +-0N3 Q7/100M 0402            | Fixed Inductor           |
| L824 | Т    | C8 | CHIP COIL 3N3 +-0N3 Q6/100M 0402            | Fixed Inductor           |
| L900 | Т    | G8 | FERRITE BEAD 0.6R 600R/100MZ 0402           | EMC Component            |
| L901 | Т    | G7 | FERRITE BEAD 0.6R 600R/100MZ 0402           | EMC Component            |
| N100 | Т    | Q5 | NUT/CP2137 ASIC HBCC16++                    | RF ASIC                  |
| N120 | Т    | H5 | CURRNT SENS LM3820 USMD10 PB-FREE           | Power Manage-<br>ment IC |
| N130 | Т    | N7 | TJA4 BLUETOOTH DEVICE                       | Mixed Signal ASIC        |
| N131 | Т    | O8 | LI VREG TK63128B-G 2.8V WLCSP4              | Power Manage-<br>ment IC |
| N150 | Т    | G5 | AF AMP 0.4W LM4890/NCP2890 PBFREE           | Analog IC                |
| N270 | Т    | O5 | DC/DC CONV LM2708HTLX-1.57V/1.35V<br>USMD10 | Power Manage-<br>ment IC |
| N300 | Т    | M5 | DC/DC CONV TK65600 USMD8                    | Power Manage-<br>ment IC |
| N350 | Т    | G2 | IRDA CIM-50M5A **** RESERVED ****           | Infrared                 |
| N356 | Т    | Q7 | FM RECEIVER(TEA5767HN) LQFP40               | Other IC                 |
| N700 | Т    | C4 | PW AMP RF9304 QUAD GSM/EDGE                 | Power Amplifier          |
| N900 | Т    | G8 | REG LP3990TLX-2.8 *NO NEW DESIGN*<br>USMD4  | Power Manage-<br>ment IC |
| N901 | Т    | G7 | REG LP3990TLX-2.5 NOPB USMD4                | Power Manage-<br>ment IC |
| N910 | Т    | 04 | VREG 2.85/150MA(LP3987-2.85)USMD5           | Analog IC                |
| R100 | Т    | K9 | NTC RES 0W1 47K J B 4050+-3% 0402           | Variable Resistor        |
| R101 | Т    | R5 | CHIPRES 0W06 100K J 0402                    | Fixed Resistor           |
| R102 | Т    | R5 | CHIPRES 0W06 100R J 0402                    | Fixed Resistor           |
| R104 | Т    | P5 | CHIPRES 0W06 220K J 0402                    | Fixed Resistor           |
| R105 | Т    | Q6 | CHIPRES 0W06 220K J 0402                    | Fixed Resistor           |
| R106 | В    | T5 | CHIPRES 0W06 33R J 0402                     | Fixed Resistor           |

| ITEM | SIDE | XY         | PART NAME                        | ТҮРЕ                      |
|------|------|------------|----------------------------------|---------------------------|
| R107 | Т    | Q5         | ASIP USB2 FILTER BGA10 PBFREE    | Integrated Dis-<br>cretes |
| R108 | В    | T5         | CHIP VARISTOR VWM14V VC50V 0402  | Variable Resistor         |
| R121 | Т    | H4         | CHIPRES 0W06 2K2 J 0402          | Fixed Resistor            |
| R122 | Т    | H4         | CHIPRES 0W06 2K2 J 0402          | Fixed Resistor            |
| R130 | Т    | M7         | CHIPRES 0W06 10K J 0402          | Fixed Resistor            |
| R131 | Т    | M7         | CHIPRES 0W06 2K7 J 0402          | Fixed Resistor            |
| R132 | Т    | M7         | CHIPRES 0W06 2R2 J 0402          | Fixed Resistor            |
| R133 | Т    | L7         | CHIPRES 0W06 100K J 0402         | Fixed Resistor            |
| R135 | Т    | N8         | CHIPRES JUMPER 0R0 0402          | Fixed Resistor            |
| R136 | Т    | N8         | CHIPRES JUMPER 0R0 0402          | Fixed Resistor            |
| R137 | Т    | M7         | CHIPRES JUMPER 0R0 0402          | Fixed Resistor            |
| R150 | В    | Q5         | RES NETWORK 0W06 2X10R J 0404    | Resistor Network          |
| R153 | В    | <b>S</b> 5 | CHIPRES 0W06 100R J 0402         | Fixed Resistor            |
| R154 | В    | S6         | CHIPRES 0W06 2K2 J 0402          | Fixed Resistor            |
| R156 | В    | <b>S</b> 5 | CHIPRES 0W06 100R J 0402         | Fixed Resistor            |
| R157 | В    | S6         | RES NETWORK 0W06 2X2K2 J 0404    | Resistor Network          |
| R158 | В    | R5         | CHIPRES 0W06 33K J 0402          | Fixed Resistor            |
| R159 | Т    | Q4         | RES NETWORK 0W06 2X10R J 0404    | Resistor Network          |
| R160 | Т    | Q4         | RES NETWORK 0W06 2X10R J 0404    | Resistor Network          |
| R161 | В    | T4         | VAR.ARRAY 2X16V 824-915MHZ 0405  | Variable Resistor         |
| R162 | В    | Q5         | RES NETWORK 0W06 2X2K2 J 0404    | Resistor Network          |
| R163 | В    | Т3         | VAR.ARRAY 2X16V 824-915MHZ 0405  | Variable Resistor         |
| R164 | В    | Q5         | RES NETWORK 0W06 2X2K2 J 0404    | Resistor Network          |
| R165 | В    | S5         | CHIPRES 0W06 10K J 0402          | Fixed Resistor            |
| R166 | В    | R5         | ASIP MIC W/ESD RES+CAP+ZDI BGA11 | Integrated Dis-<br>cretes |
| R167 | Т    | A7         | VAR.ARRAY 2X16V 824-915MHZ 0405  | Variable Resistor         |
| R168 | Т    | H5         | CHIPRES 0W06 22K F 200PPM 0402   | Fixed Resistor            |
| R169 | Т    | H7         | RES NETWORK 0W06 2X22K J 0404    | Resistor Network          |
| R171 | Т    | H6         | CHIPRES 0W06 22K F 200PPM 0402   | Fixed Resistor            |

| ITEM | SIDE | XY         | PART NAME                        | ТҮРЕ                      |
|------|------|------------|----------------------------------|---------------------------|
| R200 | В    | S4         | CHIPRES 0W5 0R22 J 200PPM 1210   | Fixed Resistor            |
| R202 | В    | P5         | CHIPRES 0W06 100K J 0402         | Fixed Resistor            |
| R203 | В    | P4         | CHIPRES 0W06 100K J 0402         | Fixed Resistor            |
| R206 | В    | P4         | CHIPRES 0W06 4K7 J 0402          | Fixed Resistor            |
| R207 | В    | P5         | CHIPRES 0W06 4K7 J 0402          | Fixed Resistor            |
| R211 | В    | <b>S</b> 5 | CHIPRES 0W06 470R J 0402         | Fixed Resistor            |
| R300 | Т    | R5         | CHIPRES JUMPER 0R0 0402          | Fixed Resistor            |
| R302 | Т    | B6         | CHIPRES 0W06 10K J 0402          | Fixed Resistor            |
| R303 | В    | M8         | CHIPRES 0W06 1K5 J 0402          | Fixed Resistor            |
| R304 | В    | M8         | CHIPRES 0W06 680R J 0402         | Fixed Resistor            |
| R305 | В    | N7         | CHIP VARISTOR VWM14V VC50V 0402  | Variable Resistor         |
| R306 | Т    | M5         | CHIPRES 0W06 33R J 0402          | Fixed Resistor            |
| R307 | Т    | L6         | CHIPRES 0W06 100K J 0402         | Fixed Resistor            |
| R312 |      |            | CHIPRES 0W06 68R J 0402          | Fixed Resistor            |
| R317 |      |            | CHIPRES JUMPER 0R0 0402          | Fixed Resistor            |
| R350 | Т    | F2         | CHIPRES 0W5 4R7 J 200PPM 1210    | Fixed Resistor            |
| R356 | Т    | P6         | CHIPRES 0W06 12R J 0402          | Fixed Resistor            |
| R357 | Т    | P7         | CHIPRES 0W06 33K J 0402          | Fixed Resistor            |
| R358 | Т    | P7         | CHIPRES 0W06 47R J 0402          | Fixed Resistor            |
| R359 | Т    | P8         | CHIPRES 0W06 10K J 0402          | Fixed Resistor            |
| R360 | Т    | P8         | CHIPRES 0W06 100K J 0402         | Fixed Resistor            |
| R362 | Т    | Q8         | CHIPRES 0W06 5R6 J 0402          | Fixed Resistor            |
| R363 | Т    | P6         | CHIPRES 0W06 10K J 0402          | Fixed Resistor            |
| R367 | Т    | Q8         | CHIPRES 0W06 18K F 100PPM 0603   | Fixed Resistor            |
| R369 | Т    | Q6         | CHIPRES 0W06 33K J 0402          | Fixed Resistor            |
| R388 | Т    | L8         | ASIP SIM INTERFACE ** PB-FREE ** | Integrated Dis-<br>cretes |
| R396 | Т    | М3         | RES NETWORK 0W06 2X22R J 0404    | Resistor Network          |
| R397 | Т    | М3         | RES NETWORK 0W06 2X22R J 0404    | Resistor Network          |
| R398 | Т    | M4         | CHIP VARISTOR VWM14V VC50V 0402  | Variable Resistor         |

| ITEM | SIDE | XY | PART NAME                      | ТҮРЕ             |
|------|------|----|--------------------------------|------------------|
| R399 | Т    | M4 | CHIPRES 0W06 100R J 0402       | Fixed Resistor   |
| R402 | В    | P6 | CHIPRES 0W06 47R J 0402        | Fixed Resistor   |
| R406 | В    | O5 | CHIPRES 0W06 10K J 0402        | Fixed Resistor   |
| R409 | Т    | N5 | CHIPRES 0W06 10R J 0402        | Fixed Resistor   |
| R414 | В    | O2 | CHIPRES JUMPER 0R0 0402        | Fixed Resistor   |
| R420 | В    | N2 | CHIPRES 0W06 100R J 0402       | Fixed Resistor   |
| R421 | В    | P3 | CHIPRES 0W06 10K J 0402        | Fixed Resistor   |
| R422 | В    | Q3 | CHIPRES 0W06 27K F 0402        | Fixed Resistor   |
| R450 | В    | O2 | CHIPRES 0W06 4K7 J 0402        | Fixed Resistor   |
| R455 | В    | S6 | CHIPRES 0W06 100K J 0402       | Fixed Resistor   |
| R460 | В    | O6 | CHIPRES 0W06 68R J 0402        | Fixed Resistor   |
| R501 | Т    | 16 | CHIPRES 0W06 1K0 J 0402        | Fixed Resistor   |
| R502 | Т    | 16 | CHIPRES 0W06 9K1 F 100PPM 0402 | Fixed Resistor   |
| R503 | Т    | 12 | CHIPRES 0W06 4K7 J 0402        | Fixed Resistor   |
| R504 | Т    | 12 | CHIPRES 0W06 12K J 0402        | Fixed Resistor   |
| R505 | Т    | J2 | CHIPRES 0W06 8K2 J 0402        | Fixed Resistor   |
| R506 | Т    | H5 | CHIPRES 0W06 100R J 0402       | Fixed Resistor   |
| R511 | Т    | H7 | RES NETWORK 0W04 2DB ATT 0404  | Resistor Network |
| R512 | Т    | K3 | CHIPRES 0W06 10R J 0402        | Fixed Resistor   |
| R516 | Т    | K5 | RES NETWORK 0W06 2X5K6 J 0404  | Resistor Network |
| R517 | Т    | K5 | RES NETWORK 0W06 2X5K6 J 0404  | Resistor Network |
| R520 | Т    | L4 | CHIPRES 0W06 15K J 0402        | Fixed Resistor   |
| R522 | Т    | 15 | CHIPRES 0W06 15K J 0402        | Fixed Resistor   |
| R523 | Т    | 15 | CHIPRES 0W06 5K6 F 0402        | Fixed Resistor   |
| R525 | Т    | 15 | CHIPRES 0W06 4K7 J 0402        | Fixed Resistor   |
| R529 | Т    | J5 | CHIPRES JUMPER 0R0 0402        | Fixed Resistor   |
| R531 | Т    | J2 | CHIPRES 0W06 100R J 0402       | Fixed Resistor   |
| R538 | Т    | 12 | CHIPRES 0W06 3K3 F 0402        | Fixed Resistor   |
| R539 | Т    | K3 | CHIPRES JUMPER 0R0 0402        | Fixed Resistor   |
| R540 | Т    | C7 | CHIPRES 0W06 1K0 J 0402        | Fixed Resistor   |

| ITEM | SIDE | XY | PART NAME                        | ТҮРЕ                      |
|------|------|----|----------------------------------|---------------------------|
| R700 | Т    | E4 | CHIPRES 0W06 10R J 0402          | Fixed Resistor            |
| R701 | Т    | B3 | CHIPRES 0W06 10R J 0402          | Fixed Resistor            |
| R702 | Т    | B5 | CHIPRES 0W06 10R J 0402          | Fixed Resistor            |
| R703 | Т    | C3 | CHIPRES 0W06 33R J 0402          | Fixed Resistor            |
| R704 | Т    | D3 | CHIPRES 0W06 33R J 0402          | Fixed Resistor            |
| R706 | Т    | C2 | CHIPRES 0W06 4R3 J 0402          | Fixed Resistor            |
| R707 | Т    | D6 | CHIPRES JUMPER 0R0 0402          | Fixed Resistor            |
| R709 | Т    | E2 | CHIPRES JUMPER 0R0 0402          | Fixed Resistor            |
| R710 | Т    | E2 | CHIPRES 0W06 1K5 J 0402          | Fixed Resistor            |
| R712 | Т    | D2 | CHIPRES JUMPER 0R0 0402          | Fixed Resistor            |
| R713 | Т    | E3 | CHIPRES JUMPER 0R0 0402          | Fixed Resistor            |
| R715 | Т    | C3 | CHIPRES 0W06 2R2 J 0402          | Fixed Resistor            |
| R716 | Т    | D3 | CHIPRES 0W06 2R2 J 0402          | Fixed Resistor            |
| R800 | Т    | B8 | CHIPRES 0W06 10R J 0402          | Fixed Resistor            |
| R801 | Т    | B7 | CHIPRES 0W06 560R J 0402         | Fixed Resistor            |
| R900 | В    | P4 | CHIPRES JUMPER 0R0 0402          | Fixed Resistor            |
| R901 | Т    | 04 | CHIPRES 0W06 4K7 J 0402          | Fixed Resistor            |
| R902 | Т    | 04 | CHIPRES 0W06 4K7 J 0402          | Fixed Resistor            |
| R906 | В    | P5 | CHIPRES 0W06 100R F 200PPM 0402  | Fixed Resistor            |
| R907 | В    | P5 | CHIPRES 0W06 15K J 0402          | Fixed Resistor            |
| R910 | Т    | P4 | ASIP MMC FILTER *** PB-FREE ***  | Integrated Dis-<br>cretes |
| R911 | Т    | E5 | VAR.ARRAY 2X16V 824-915MHZ 0405  | Variable Resistor         |
| R913 | В    | P5 | CHIPRES 0W06 100R F 200PPM 0402  | Fixed Resistor            |
| S320 | Т    | C9 | SM VOLUME BUTTON 16VDC 50MA      | Switch And Knob           |
| S321 | Т    | E9 | SM VOLUME BUTTON 16VDC 50MA      | Switch And Knob           |
| S323 | Т    | A5 | SM TACT SW SIDE TRAVEL 0.2 MM    | Switch And Knob           |
| T130 | Т    | N8 | TRANSF BALUN 2400+/-100MHz       | Balun                     |
| T500 | Т    | H6 | TRANSF BALUN 3290-3980MHZ        | Balun                     |
| T700 | Т    | D2 | TRANSF BALUN 1800+-100MHZ 2X1.25 | Balun                     |

| ITEM | SIDE | XY | PART NAME                                 | ТҮРЕ                          |
|------|------|----|-------------------------------------------|-------------------------------|
| T800 | Т    | H3 | TRANSF BALUN 1.9GHZ+/-100MHZ 1206         | Balun                         |
| V101 | В    | T7 | TVS Diode 16V 175W FLAT-LEAD SMD          | Diode                         |
| V301 |      |    | TRX2 BIPOLAR 2XPNP 40V 0A1 0W12<br>SOT666 | Bipolar Transistor<br>BJT     |
| V356 | Т    | P8 | CAP.DI BB202 CT 2.5 FM 0R8 SOD523         | Diode                         |
| V357 | Т    | P8 | CAP.DI BB202 CT 2.5 FM 0R8 SOD523         | Diode                         |
| V802 | Т    | C8 | TR BGA428 LNA1.8GHZ 19.5DB SOT363         | Bipolar Transistor<br>BJT     |
| X100 | Т    | G3 | SM LYNX BATT CONN 3POL 12V 2A H7.         | Battery Connector             |
| X102 | Т    | T5 | SM SYSTEM CONNECTOR 14POL                 | System Connector              |
| X300 | В    | L7 | SM CONN 2X6 M P1.2250V 0.5A               | Board To Board<br>Connector   |
| X301 | В    | L3 | SM CONN 2X6 M P1.2250V 0.5A               | Board To Board<br>Connector   |
| X302 | В    | L5 | SM CONN 2X12F P0.5 PWB/PWB                | Multipole Connec-<br>tor      |
| X386 | Т    | K7 | SIM CONN 2X3POL H 2.20MM                  | SIM Connector                 |
| X900 | Т    | F7 | CAMERA MOD.SOCKET 2X7POL SPR P1.4         | Socket                        |
| X910 | Т    | P3 | MMC CONN 1X7POL H 1.7MM                   | Other Customized<br>Connector |
| Z131 | Т    | M8 | CER FILT 2441+-41.75MHZ 2.7X2.2           | Ceramic Filter                |
| Z300 | Т    | M4 | ASIP 10-CH ESD EMI FILTER BGA25           | Integrated Dis-<br>cretes     |
| Z301 | В    | N8 | ASIP 10-CH ESD EMI FILTER BGA25           | Integrated Dis-<br>cretes     |
| Z700 | Т    | C2 | SAW FILT 897.5+-17.5MHZ 2X2.5             | SAW Filter                    |
| Z806 | Т    | D8 | SAW FILT 1960+-30MHZ/3.2DB 2X2.5          | SAW Filter                    |
| Z807 | Т    | H3 | SAW FILT 1842.5+-37.5MHZ 2.5X2            | SAW Filter                    |
| Z808 | Т    | H4 | SAW FILT 942.5+-17.5MHZ 2.5X2             | SAW Filter                    |
| Z809 | Т    | C7 | ANT.SWITCH 824-960/1710-1990MHZ           | Antenna Switch                |

### **Component layouts**

The component layouts are shown in A3 format in the schematics section.

### Component layout (top side), 1maa\_02

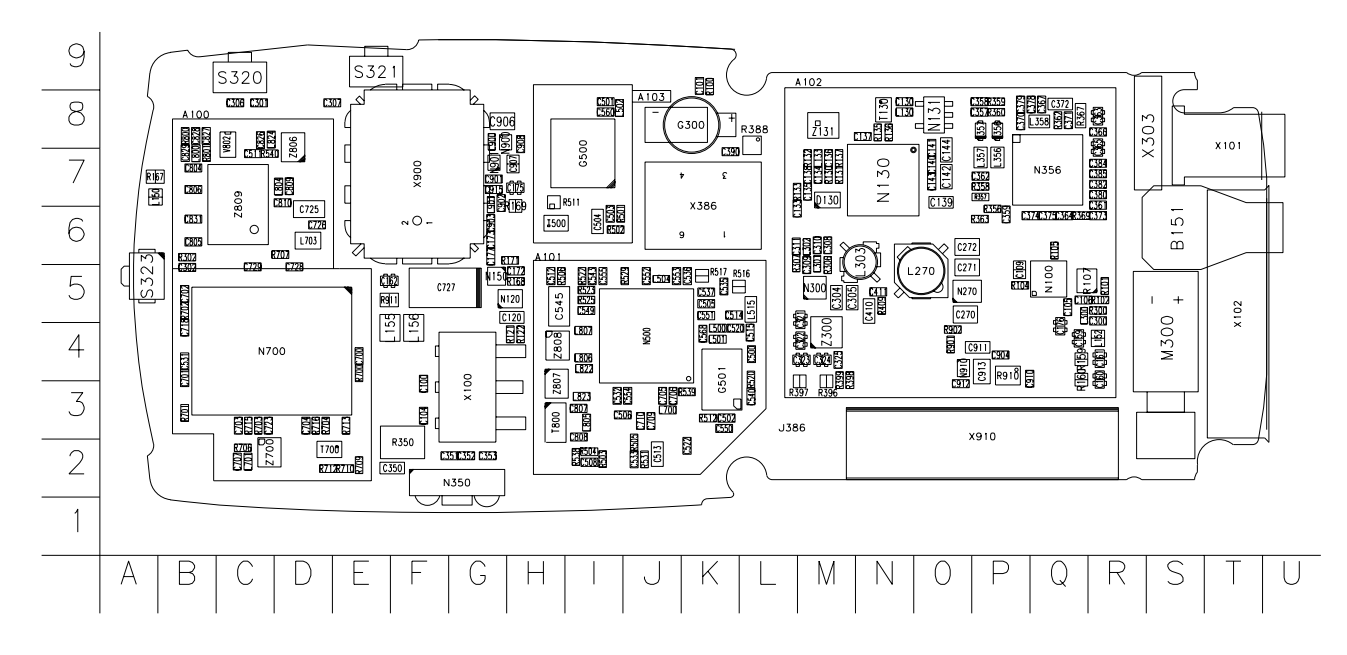

Component layout (bottom side), 1maa\_02

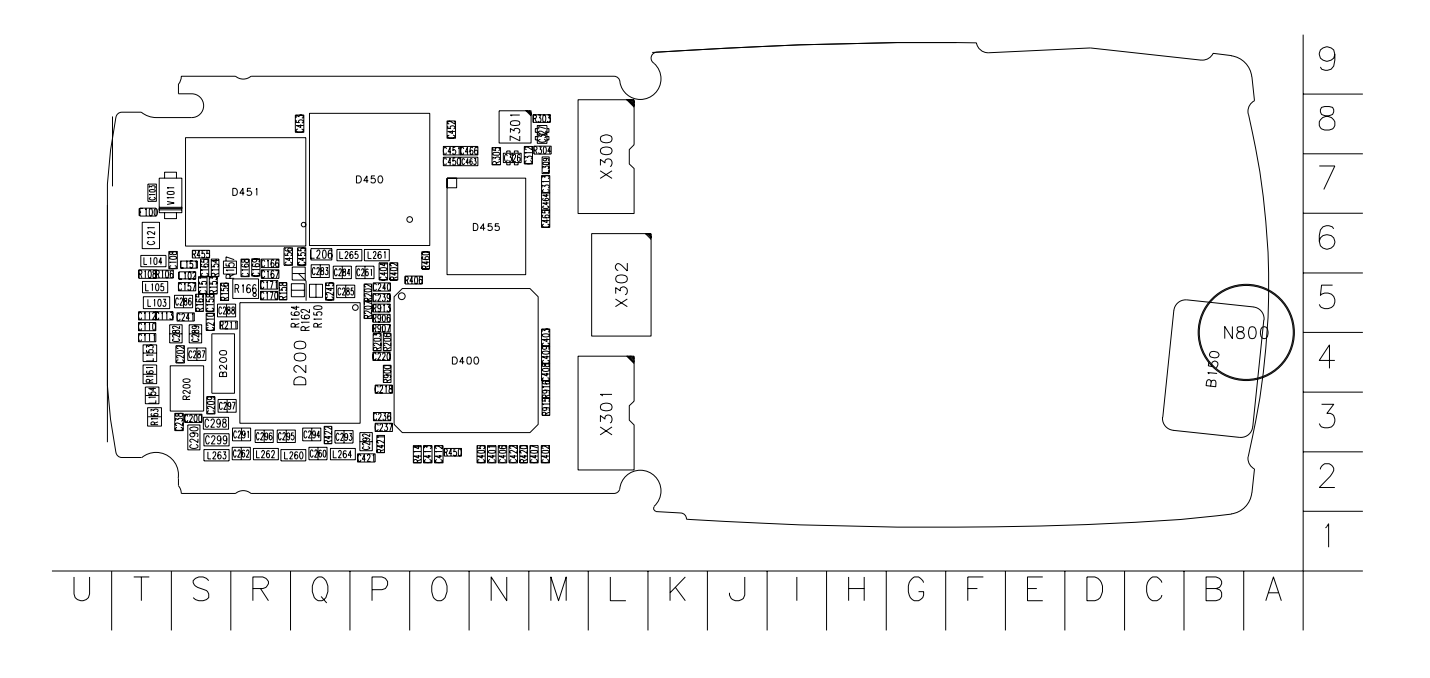

[This page intentionally blank]

# 3 - Service Software Instructions

[This page intentionally blank]

### **Table of Contents**

| Quick Guide for Phoenix Service SW Installation                         | Page No<br>5 |
|-------------------------------------------------------------------------|--------------|
| Phoenix Installation Steps in Brief                                     | 6            |
| Phoenix Service SW                                                      | 7            |
| Before installation                                                     |              |
| Installing Phoenix                                                      |              |
| Updating Phoenix installation                                           |              |
| Uninstalling Phoenix                                                    |              |
| Repair                                                                  |              |
| Data Package for Phoenix (Product Specific)                             | 17           |
| Before installation                                                     |              |
| Installing Phoenix data package (product specific)                      |              |
| Uninstalling the data package                                           | 21           |
| Configuring Users                                                       | 22           |
| Managing Connections                                                    | 24           |
| Manual Settings                                                         | 25           |
|                                                                         |              |
| Updating Flash Support Files for FPS-8* and FLS-4*                      |              |
| Before installation                                                     | 27           |
| Installing the flash support files (only separate installation package) | 27           |
| Updating the FPS-8* Flash Prommer SW                                    | 30           |
| Activating and Deactivating FPS-8                                       |              |
| Activation                                                              |              |
| Deactivation                                                            |              |
| JBV-1 Docking Station SW                                                | 35           |
| Before installation                                                     | 35           |
| Installing SW needed for the JBV-1 SW update                            |              |
| Receiver Tuning:                                                        |              |
| Quick Guide for Tuning with Phoenix                                     |              |
| Service Tool Concept for RM-72* Baseband Tunings                        |              |
| Service concept for RM-72* baseband tunings                             | 42           |
| Baseband Tunings                                                        |              |
| Energy management tuning                                                | 44           |
| Service Tool Concept for RF Tunings                                     | 46           |

| Service concept for RM-72* RF tunings                                                                                                    | 47                                                                                                    |
|----------------------------------------------------------------------------------------------------|----------------------------------------------------------------------------------------------------|
| Receiver Tunings                                                                                                    | 49                                                                                                    |
| RX channel select filter calibration                                                                                                    |                                                                                                    |
| RX calibration                                                                                                    |                                                                                                    |
| EGSM900 band                                                                                                    |                                                                                                    |
| GSM1800 band                                                                                                    |                                                                                                    |
| GSM1900 band                                                                                                    | 53                                                                                                    |
| RX band filter response compensation                                                                                                    |                                                                                                    |
| EGSM900 band                                                                                                    |                                                                                                    |
| GSM1800 band                                                                                                    |                                                                                                    |
| GSM1900 band                                                                                                    | 59                                                                                                    |
| RX AM suppression                                                                                                    |                                                                                                    |
| EGSM900 band                                                                                                    |                                                                                                    |
| GSM1800 Band                                                                                                    | 61                                                                                                    |
| GSM1900 Band                                                                                                    | 61                                                                                                    |
|                                                                                                    |                                                                                                    |
|                                                                                                    |                                                                                                    |
| Transmitter Tunings                                                                                                    |                                                                                                    |
| Transmitter Tunings<br>TX power level tuning                                                                                                    |                                                                                                    |
| Transmitter Tunings<br>TX power level tuning<br>EGSM900 PA High Mode with EDGE off                                                                                                    | <b></b>                                                                                                    |
| Transmitter Tunings<br>TX power level tuning<br>EGSM900 PA High Mode with EDGE off<br>EGSM900 PA low mode with EDGE off                                                                                                    |                                                                                                    |
| Transmitter Tunings<br>TX power level tuning<br>EGSM900 PA High Mode with EDGE off<br>EGSM900 PA low mode with EDGE off<br>EGSM900 PA high mode with EDGE on                                                                                                    | 62<br>                                                                                                    |
| Transmitter Tunings<br>TX power level tuning<br>EGSM900 PA High Mode with EDGE off<br>EGSM900 PA low mode with EDGE off<br>EGSM900 PA high mode with EDGE on<br>EGSM900 PA low mode with EDGE on                                                                                                    | 62<br>                                                                                                    |
| Transmitter Tunings         TX power level tuning         EGSM900 PA High Mode with EDGE off         EGSM900 PA low mode with EDGE off         EGSM900 PA high mode with EDGE on         EGSM900 PA low mode with EDGE on         EGSM900 PA low mode with EDGE on         EGSM900 PA low mode with EDGE on         EGSM900 PA low mode with EDGE off                                                                                                    | 62<br>                                                                                                    |
| Transmitter Tunings         TX power level tuning         EGSM900 PA High Mode with EDGE off         EGSM900 PA low mode with EDGE off         EGSM900 PA high mode with EDGE on         EGSM900 PA low mode with EDGE on         EGSM900 PA low mode with EDGE on         EGSM900 PA high mode with EDGE on         GSM1800 PA high mode with EDGE off         GSM1800 PA high mode with EDGE on                                                                                                    | 62<br>63<br>63<br>64<br>64<br>64<br>65<br>65<br>65<br>66                                                                                                    |
| Transmitter Tunings         TX power level tuning         EGSM900 PA High Mode with EDGE off         EGSM900 PA low mode with EDGE off         EGSM900 PA high mode with EDGE on         EGSM900 PA low mode with EDGE on         EGSM900 PA low mode with EDGE on         EGSM900 PA low mode with EDGE on         EGSM900 PA high mode with EDGE on         GSM1800 PA high mode with EDGE on         GSM1800 PA high mode with EDGE on         GSM1900 PA high mode with EDGE off                                                                                                    | <b>62</b> 63 63 64 64 64 65 65 65 65 66 67                                                                                                    |
| Transmitter Tunings         TX power level tuning         EGSM900 PA High Mode with EDGE off         EGSM900 PA low mode with EDGE off         EGSM900 PA high mode with EDGE on         EGSM900 PA low mode with EDGE on         EGSM900 PA high mode with EDGE on         GSM1800 PA high mode with EDGE off         GSM1800 PA high mode with EDGE on         GSM1900 PA high mode with EDGE on         GSM1900 PA high mode with EDGE on         GSM1900 PA high mode with EDGE on         GSM1900 PA high mode with EDGE off                                                                                                    | <b>62</b> 63 63 64 64 64 65 65 65 66 67 68                                                                                                    |
| Transmitter Tunings         TX power level tuning         EGSM900 PA High Mode with EDGE off         EGSM900 PA low mode with EDGE off         EGSM900 PA high mode with EDGE on         EGSM900 PA low mode with EDGE on         EGSM900 PA low mode with EDGE on         GSM1800 PA high mode with EDGE off         GSM1800 PA high mode with EDGE off         GSM1800 PA high mode with EDGE off         GSM1900 PA high mode with EDGE on         GSM1900 PA high mode with EDGE off         GSM1900 PA high mode with EDGE off         GSM1900 PA high mode with EDGE off         GSM1900 PA high mode with EDGE off         GSM1900 PA high mode with EDGE off         GSM1900 PA high mode with EDGE off                                                                                                    | <b>62</b> 63 63 64 64 64 65 65 65 65 65 66 66 67 68 69                                                                                                    |
| Transmitter Tunings         TX power level tuning         EGSM900 PA High Mode with EDGE off         EGSM900 PA low mode with EDGE off         EGSM900 PA high mode with EDGE on         EGSM900 PA low mode with EDGE on         EGSM900 PA low mode with EDGE on         GSM1800 PA high mode with EDGE off         GSM1800 PA high mode with EDGE on         GSM1800 PA high mode with EDGE off         GSM1900 PA high mode with EDGE on         TX I/Q tuning         EGSM900 band with EDGE Off                                                                                                    | <b>62</b> 63 63 64 64 64 65 65 65 65 66 67 67 68 69 69                                                                                                    |
| Transmitter Tunings         TX power level tuning         EGSM900 PA High Mode with EDGE off         EGSM900 PA low mode with EDGE off         EGSM900 PA high mode with EDGE on         EGSM900 PA low mode with EDGE on         EGSM900 PA low mode with EDGE on         GSM1800 PA high mode with EDGE off         GSM1800 PA high mode with EDGE off         GSM1800 PA high mode with EDGE off         GSM1900 PA high mode with EDGE on         GSM1900 PA high mode with EDGE off         GSM1900 PA high mode with EDGE off         GSM1900 PA high mode with EDGE off         GSM1900 PA high mode with EDGE off         GSM1900 PA high mode with EDGE off         GSM1900 PA high mode with EDGE off         GSM1900 PA high mode with EDGE on         TX I/Q tuning         EGSM900 band with EDGE Off         EGSM900 band with EDGE On                                                                                                    | <b>62</b> 63 63 64 64 64 65 65 65 65 66 67 68 69 69 71                                                                                                    |
| Transmitter Tunings         TX power level tuning         EGSM900 PA High Mode with EDGE off         EGSM900 PA low mode with EDGE off         EGSM900 PA high mode with EDGE on         EGSM900 PA low mode with EDGE on         EGSM900 PA low mode with EDGE on         GSM1800 PA high mode with EDGE off         GSM1800 PA high mode with EDGE off         GSM1800 PA high mode with EDGE off         GSM1900 PA high mode with EDGE on         GSM1900 PA high mode with EDGE off         GSM1900 PA high mode with EDGE off         GSM1900 PA high mode with EDGE on         TX I/Q tuning         EGSM900 band with EDGE Off         EGSM900 band with EDGE Off         EGSM1800 band with EDGE Off                                                                                                    | 62         63         64         64         65         65         65         66         67         68         69         71         71                                                                   |
| Transmitter Tunings         TX power level tuning         EGSM900 PA High Mode with EDGE off         EGSM900 PA low mode with EDGE off         EGSM900 PA high mode with EDGE on         EGSM900 PA low mode with EDGE on         EGSM900 PA high mode with EDGE on         GSM1800 PA high mode with EDGE off         GSM1800 PA high mode with EDGE off         GSM1900 PA high mode with EDGE on         GSM1900 PA high mode with EDGE on         GSM1900 PA high mode with EDGE on         GSM1900 PA high mode with EDGE on         GSM1900 PA high mode with EDGE on         TX I/Q tuning         EGSM900 band with EDGE Off         EGSM900 band with EDGE Off         EGSM1800 band with EDGE Off         GSM1800 band with EDGE Off                                                                                                    | 62         63         64         64         64         65         65         66         67         68         69         71         71         71         71                                             |
| Transmitter Tunings         TX power level tuning         EGSM900 PA High Mode with EDGE off         EGSM900 PA low mode with EDGE off         EGSM900 PA high mode with EDGE on         EGSM900 PA low mode with EDGE on         EGSM900 PA high mode with EDGE on         GSM1800 PA high mode with EDGE off         GSM1800 PA high mode with EDGE off         GSM1900 PA high mode with EDGE on         GSM1900 PA high mode with EDGE on         GSM1900 PA high mode with EDGE on         GSM1900 PA high mode with EDGE off         GSM1900 PA high mode with EDGE off         GSM1900 PA high mode with EDGE off         GSM1900 PA high mode with EDGE off         GSM1900 PA high mode with EDGE off         GSM1900 band with EDGE Off         EGSM900 band with EDGE Off         EGSM1800 band with EDGE Off         GSM1800 band with EDGE Off         GSM1800 band with EDGE Off         GSM1900 band with EDGE Off         GSM1900 band with EDGE Off | 62         63         64         64         64         65         65         66         67         68         69         69         69         71         71         71         71         71         71 |

### Data Package for Phoenix (Product Specific)

#### Before installation

- Product Data Package contains all product specific data to make the Phoenix Service Software and tools usable with a certain phone model.
- Check that the dongle is attached to the parallel port of your computer.
- Install Phoenix Service SW.
- Download the installation package (e.g. *RH-12\_dp\_v\_40.0\_mcusw02.19.exe*) to your computer (e.g. C:\TEMP).
- Close all other programs.
- Run the application file (e.g. *RH-12\_dp\_v\_40.0\_mcusw02.19.exe)* and follow instructions on the screen.

<u>Please note that very often the Phoenix Service SW and the Phone Specific Data Package for</u> <u>Phoenix come in pairs</u>, meaning that certain version of Phoenix can only be used with certain version of Data Package. Always use the latest available versions of both. Instructions can be found in phone model specific Technical Bulletins and readme.txt files of the data packages.

#### Installing Phoenix data package (product specific)

Run the *RH-12\_dp\_v\_40.0\_mcusw02.19.exe* to start the installation.

When you choose "Next" the files needed for the installation will be extracted. Please wait.

| 🚑 Phone Data Package - InstallShield Wizard                                                                                  | ×                            |
|----------------------------------------------------------------------------------------------------|------------------------------|
| Extracting Files<br>The contents of this package are being extracted.                                                        | 4                            |
| Please wait while the InstallShield Wizard extracts the files ne<br>Data Package on your computer. This may take a few momen | eded to install Phone<br>ks. |
| Reading contents of package                                                                                                  |                              |
|                                                                                                    |                              |
| Instalishield                                                                                                    | Next > Cancel                |

Choose "Next" to continue.

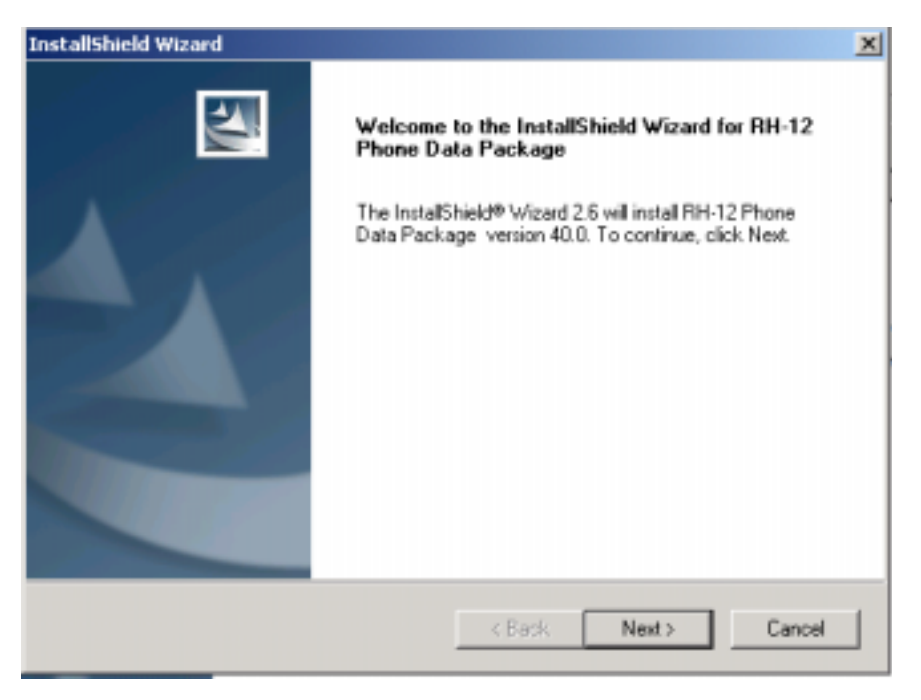

From this view, you can see the contents of the Data Package. **Read the text carefully**. There should be information about the Phoenix version needed with this data package. Choose "Next".

| stallShiel       | d Wizard                                            |                                                                                |                                                                                   |                                  |                    |
|------------------|-----------------------------------------------------|--------------------------------------------------------------------------------|-----------------------------------------------------------------------------------|----------------------------------|--------------------|
| Please n         | xn<br>sad the followin                              | g lext.                                                                        |                                                                                   |                                  |                    |
| RH-12 F          | Phone Data Par                                      | skage 40.0 Insta                                                               | llation (mcusw 02.1                                                               | 9)                               | -                  |
| Close P<br>Notel | hoenix before d<br>Phoenix relea<br>earlier version | arting installation<br>use 2003.49.1.56<br>ns may work but<br>us or performing | of the Data Pack<br>or newer is require<br>problems do exist, product wellication | age.<br>edi<br>particularly when |                    |
| This ins         | tall package is f                                   | or R&D purpose.                                                                | It includes variant                                                               | s, e.g. the Maxin                | us variant, whic 🛨 |
| tal/Shield -     |                                                     |                                                                                |                                                                                   |                                  | _                  |

Confirm location and choose "Next" to continue. Install shield checks where the Phoenix application is installed and the directory is shown. Choose "Next" to continue.

| Choose Destination Location<br>Select folder where Setup will install files. |                                  |                  |
|------------------------------------------------------------------------------|----------------------------------|------------------|
| Setup will install RH-12 Phone Data Packa                                    | ge in the following folder.      |                  |
| To install to this folder, click Next. To instal<br>another folder.          | I to a different folder, click B | rowse and select |
|                                                                              |                                  |                  |
|                                                                              |                                  |                  |
| Destination Folder                                                           |                                  |                  |
| Destination Folder<br>C:\Program Files\Nokia\Phoenix                         |                                  | Browse           |
| C:\Program Files\Nokia\Phoenix                                               |                                  | Втоннте          |
| C:\Program Files\Nokia\Phoenix                                               | < Back Ne                        | Browse           |

Choose "Next" to start copying the files.

| InstallShield Wizard                          |            | ×             |
|-----------------------------------------------|------------|---------------|
| Start Copying Files                           |            | 124           |
| To start installing the files, click Next.    |            |               |
| Current Settings:                             |            |               |
| Installation path: C:\Program Files\Nokia\Pho | anix       | <u>^</u>      |
|                                               |            |               |
|                                               |            |               |
|                                               |            | 8             |
| ×                                             |            | <u>ب</u><br>۲ |
| InstallShield                                 |            |               |
|                                               | < Back New | t> Cancel     |

Phone model specific files will be installed. Please wait.

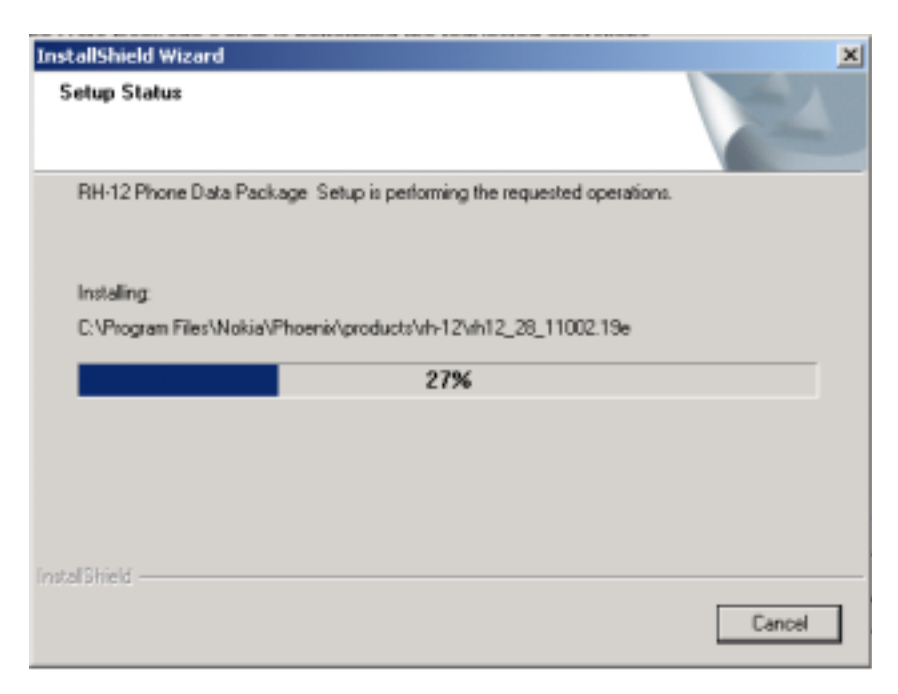

Choose "Finish" to complete the installation.

| InstallShield Wizard |                                                                                                    |
|----------------------|----------------------------------------------------------------------------------------------------|
|                      | InstallShield Wizard Complete<br>The InstallShield Wizard has successfully installed RH-12<br>Phone Data Package. Click Finish to exit the wizard. |
|                      | < Back Finish Cancel                                                                                                    |

You now have all phone model specific files installed in your Phoenix Service SW. Now Phoenix can be used to for example flash phones and print type labels after:

- configuring users
- managing connections

FLS-4S can be used right away.

FPS-8\* can be used after updating Flash Update Package files to it.

### Uninstalling the data package

Uninstallation can also be done manually from Windows Control Panel / Add / Remove Programs / "RM-72 Phone Data Package".

If you try to install the same version of Phoenix Data Package that you already have, you are asked if you want to uninstall the version you have on your PC. Answer "OK" to uninstall, "Cancel" if you don't want to uninstall.

| Uninstall RH-12 Phone Data Packa                                   | je X                                   |
|--------------------------------------------------------------------|----------------------------------------|
| Do you want to completely remove the<br>and all of its components? | e RH-12 Phone Data Package application |
| ОК                                                                 | Cancel                                 |

Older versions of data packages don't need to be uninstalled unless instructions to do so are given in the readme.txt of the data package and bulletins concerning the release. Please read all related documents carefully.

Once the previously installed Data package is uninstalled, choose "Finish".

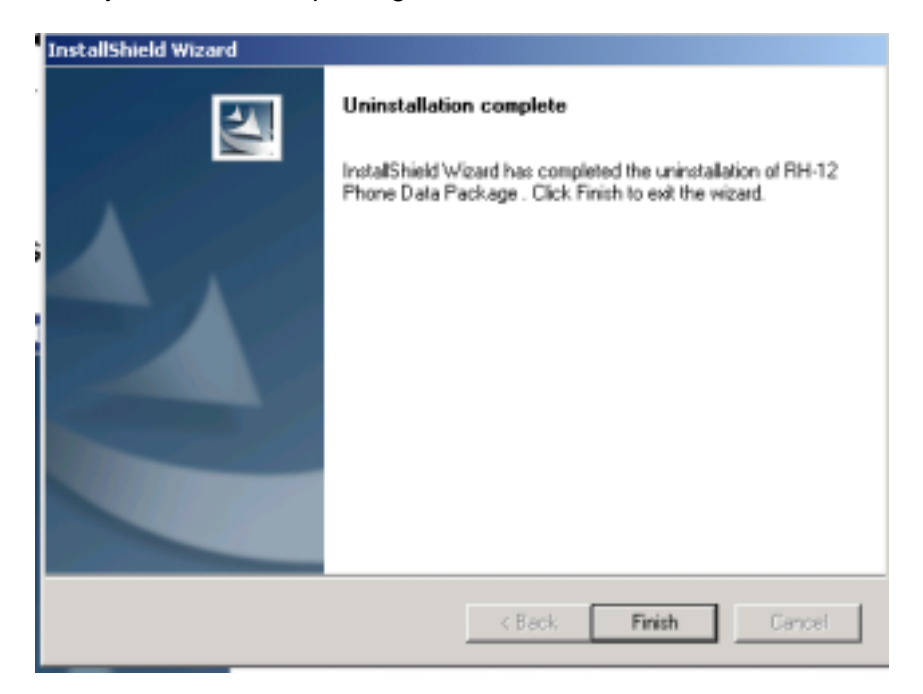

Run the *RH-12\_dp\_v\_40.0\_mcusw02.19.exe* again in case you want to continue the installation from the beginning.

## **Configuring Users**

Start Phoenix Service SW and Login. To add new user choose "Edit". If user ID is already configured, choose your own user ID from the list and choose "OK".

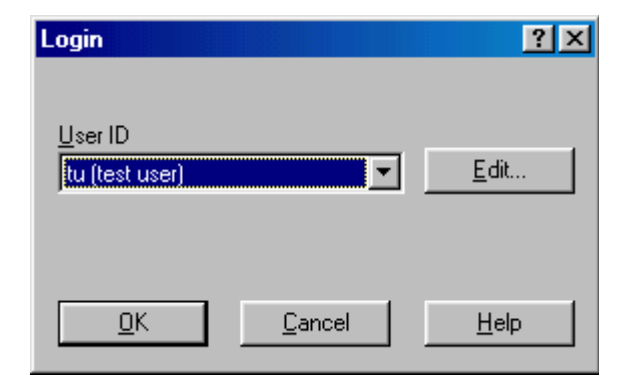

Choose "Add" to continue.

| Edit users     | ? ×            |
|----------------|----------------|
| tu (test user) | <u>0</u> K     |
|                | <u>C</u> ancel |
|                | <u>H</u> elp   |
|                |                |
|                | <u>M</u> odify |
|                | Remove         |
|                | <u>A</u> dd    |
|                |                |
|                |                |
|                |                |
|                |                |

Type in your name and initials to fields and choose "OK".

| Add                   | •                       | ? × |
|-----------------------|-------------------------|-----|
| <u>N</u> ame Repair T | echnician               |     |
| Initials RT           | Language                | 7   |
| <u>0</u> K            | <u>C</u> ancel <u>I</u> |     |

User has now been created, choose "OK".

| Edit users             | ? ×            |
|------------------------|----------------|
| RT (Repair Technician) | <u>0</u> K     |
|                        | <u>C</u> ancel |
|                        | <u>H</u> elp   |
|                        |                |
|                        | <u>M</u> odify |
|                        | Bemove         |
|                        | <u>A</u> dd    |
|                        |                |
|                        |                |
|                        |                |
|                        |                |

You are now able to login with this username, choose "OK".

| Login             |            | ? ×      |
|-------------------|------------|----------|
|                   |            |          |
| U.s. ID           |            |          |
|                   |            | (        |
| RT (Repair Techni | ician) 📃 🚬 | <u> </u> |
|                   |            |          |
|                   |            |          |
|                   |            |          |
| 04                | Canaal     | Hala     |
|                   |            |          |
|                   |            |          |

### **Managing Connections**

Start Phoenix Service SW and Login.

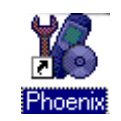

Choose "Manage Connections" From "File" Menu.

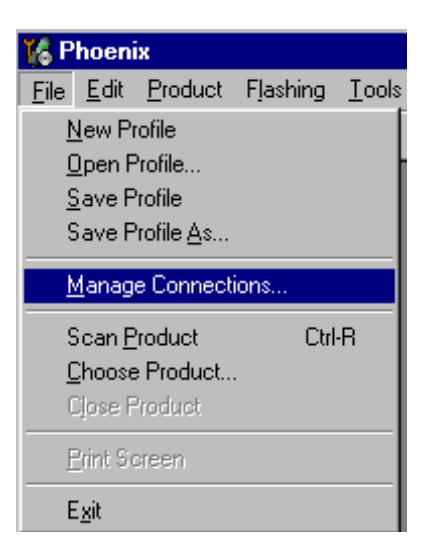

Existing connections can be selected , edited, deleted and new ones created by using this dialog.

A connection can be created either manually or by using a Connection Wizard.

To add new connection, choose "Add" and select if you want to create it manually or by using the Wizard.

| 🕂 Manage Connections                                                        | ×                                                |
|-----------------------------------------------------------------------------|--------------------------------------------------|
| Priority list:<br>FPS8 COM1 FBUS<br>FBUS COM1<br>FBUS COM3<br>NO CONNECTION | App <u>ly</u><br>Revert<br>Add<br>Edit<br>Remove |
|                                                                             | <u>H</u> elp                                     |

Choose "Next" to continue.

In the next dialogs you will be asked to select some settings for the connection.

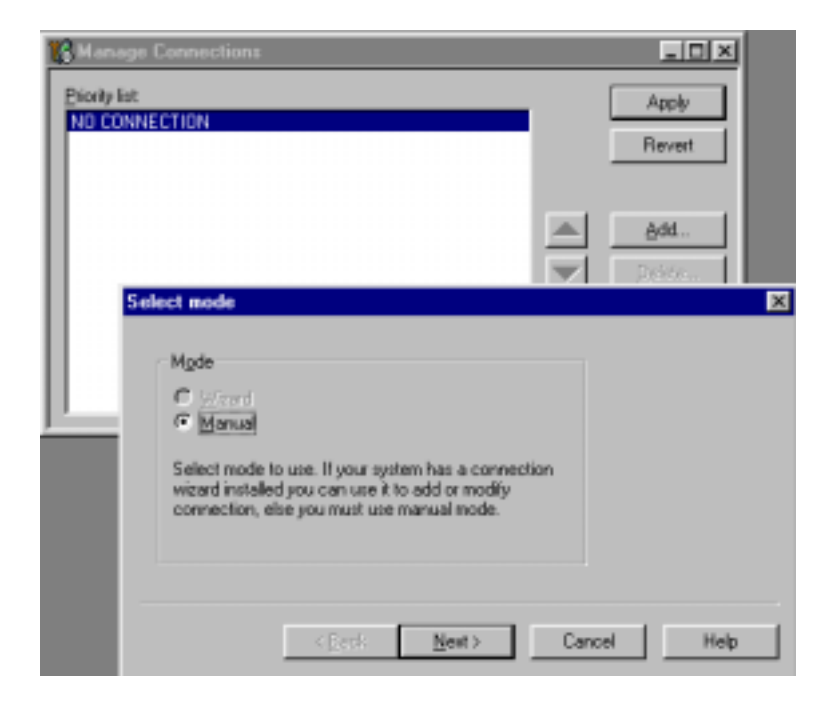

### Manual Settings

A) For FLS-4S POS Flash Device choose the following connection settings

- Media: FBUS
- COM Port: Virtual COM Port used by FLS-4 Please check this always!

(To check please go to Windows / Control Panel / FLS Virtual Port / Configuration)

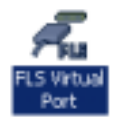

B) For FPS-8 Flash Prommer choose the following connection settings:

- Media: FPS-8
- Port Num: COM Port where FPS-8 is connected
- COMBOX\_DEF\_MEDIA: FBUS

Choose "Finish" to complete.

If you use the Wizard, connect the tools and a phone to your PC and the wizard will automatically try to configure the correct connection. Activate the connection you want to use by clicking it and use up/down arrows to move it on top of the list. Choose "Apply". The connection is now selected and can be used after closing the "Manage Connections" window.

| 16 Manage Connections                                          | _ 🗆 🗵                                         |
|----------------------------------------------------------------|-----------------------------------------------|
| Priority list:<br>FBUS COM3<br>FPS8 COM1 FBUS<br>NO CONNECTION | Apply<br>Revert                               |
|                                                                | <u>A</u> dd<br><u>D</u> elete<br><u>E</u> dit |
|                                                                | <u>H</u> elp                                  |

Selected connection will be shown on the right hand bottom corner of the screen.

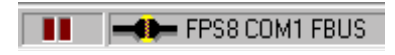

To use the selected connection, connect the phone to Phoenix with correct service tools, make sure that it is switched on and select "Scan Product".

| 🌃 P          | hoeni                                        | x                                                  |          |              |
|--------------|----------------------------------------------|----------------------------------------------------|----------|--------------|
| <u>F</u> ile | <u>E</u> dit                                 | Product                                            | Flashing | <u>M</u> ain |
|              | <u>N</u> ew Pr<br>Open F<br>Save P<br>Save P | rofile<br>Profile<br>Profile<br>Profile <u>A</u> s |          |              |
| <u>N</u>     | <u>I</u> anag                                | e Connecti                                         | ions     |              |
| S            | ican <u>P</u>                                | roduct                                             | Ctrl     | -R           |
| <u>[</u>     | <u>C</u> hoose                               | e Product                                          |          |              |
| 0            | Close F                                      | Product                                            |          |              |
| E            | Print So                                     | sreen                                              |          |              |
| E            | E <u>x</u> it                                |                                                    |          |              |

When Product is found, Phoenix will load product support and when everything is ready, name of the loaded product support module and its version will be shown on the bottom of the screen.

V 05.57 , 15-08-02 , NHM-7 , (c) NMP.

### **Updating Flash Support Files for FPS-8\* and FLS-4\***

#### Before installation

- Install Phoenix Service SW.
- Install phone model Specific Data package for Phoenix.

The flash support files are delivered in the same installation package with Phoenix data packages or newer Phoenix packages beginning from September 2003.

Normally it is enough to install the Phoenix and phone data package only because the Phoenix installation always includes the latest flash update package files for FLS-4S / FPS-8\*.

Separate installation package for flash support files is available, and the files can be updated according to these instructions if updates appear between Phoenix / data package releases.

#### Installing the flash support files (only separate installation package)

If you are not using separate installation package, you can skip this section.

Start by double clicking *flash\_update\_03\_07\_000.exe*. The installation begins.

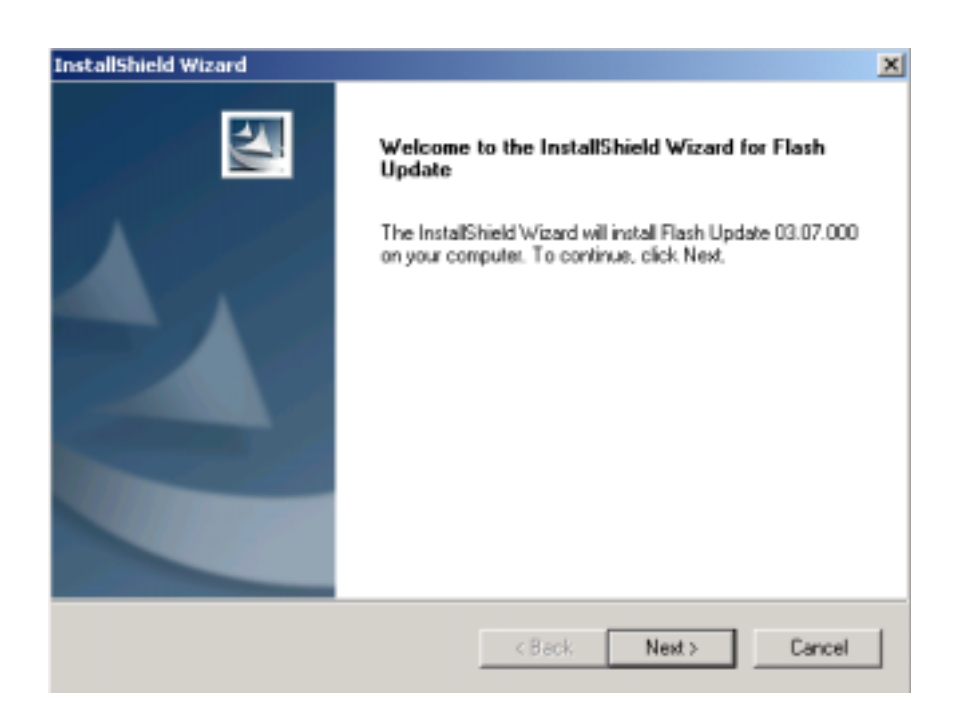

If the same version of Flash Update package already exists, and you want to reinstall them, the previous package is first uninstalled. Restart installation again after that.

| Uninstall Flash Update                                            | ×                                     |
|-------------------------------------------------------------------|---------------------------------------|
| Do you want to completely remove th<br>and all of its components? | he Flash Update 03.07.000 application |
| ОК                                                                | Cancel                                |

If you try to downgrade the existing version to older ones, the setup will be aborted. If you really want to downgrade, uninstall newer files manually from Control Panel and then re run the installation again.

| 8 | You have newer version of the application.<br>If you want to install older version you need to<br>uninstall the current version before. |
|---|----------------------------------------------------------------------------------------------------|
|   | Setup will exit.                                                                                                    |
|   | ( <u> </u>                                                                                                    |

If an older version exists on your PC and it needs to be updated, choose "Next" to continue the installation.

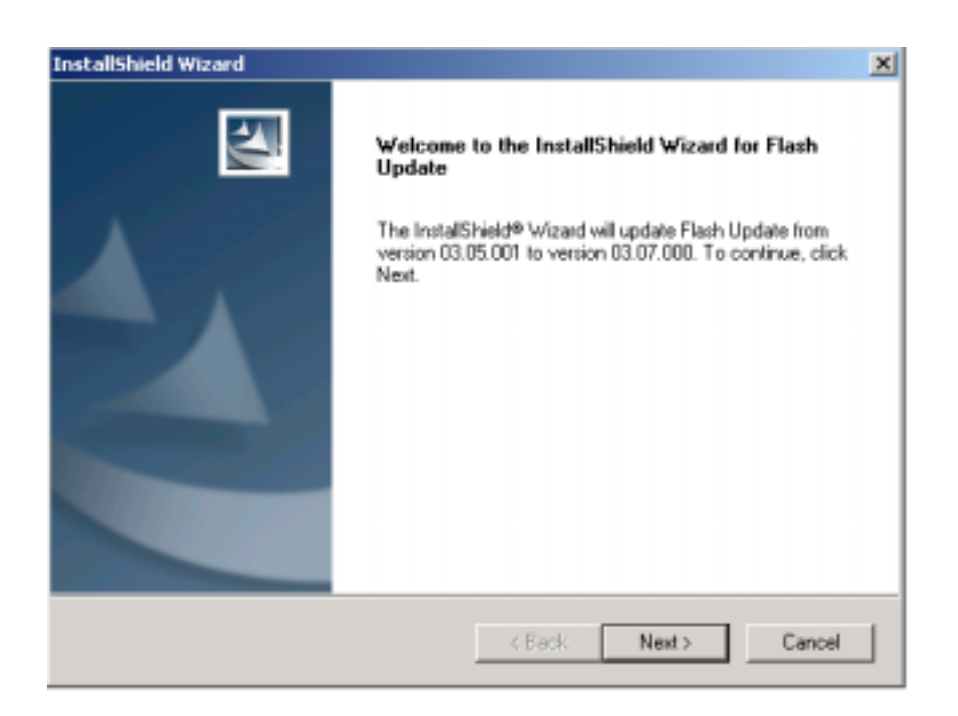

It is **highly** recommended to install the files to the default destination folder *C:\Program Files\Nokia\Phoenix*. Choose "Next" to continue. When installing the flash update files for the first time you may choose another location by selecting "Browse" (not recommended).

| InstallShield Wizard                                                        |                                       | ×             |
|-----------------------------------------------------------------------------|---------------------------------------|---------------|
| Choose Destination Location<br>Select folder where Setup will instal files. |                                       | 24            |
| Setup will install Flash Update in the follow                               | wing folder.                          |               |
| To install to this folder, click Next. To inst<br>another folder.           | all to a different folder, click Brow | se and select |
|                                                                             |                                       |               |
|                                                                             |                                       |               |
|                                                                             |                                       |               |
| Destination Folder                                                          |                                       |               |
| C:\Program Files/Wokia\Phoenix                                              |                                       | Browse        |
| InstallShield                                                               |                                       |               |
|                                                                             | < Back Next >                         | Cancel        |

The installation continues.

| InstallShield Wizard                                       | ×      |
|------------------------------------------------------------|--------|
| Setup Status                                               |        |
| Flash Update Setup is performing the requested operations. |        |
| Installing: Flash Update files                             |        |
| C:\Program Files\Nokia\Phoenix\Flash\te_amd.fia            |        |
| 73%                                                        |        |
|                                                            |        |
|                                                            |        |
|                                                            |        |
|                                                            |        |
| Installohreid -                                            | Cancel |

Choose "Finish" to complete the procedure.

FLS-4 can be used right after Flash Update Package is installed.

FPS-8\* flash prommer must be updated by using Phoenix!

| InstallShield Wizard |                                                                                               |
|----------------------|-----------------------------------------------------------------------------------------------|
|                      | InstallShield Wizard Complete<br>Setup has finished installing Flash Update on your computer. |
|                      | < Back Finish Cancel                                                                          |

### Updating the FPS-8\* Flash Prommer SW

Start Phoenix Service Software and login, manage connection correctly for the FPS-8\* flash prommer.

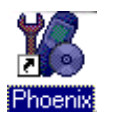

Select "FPS-8 maintenance" from "Flashing" menu.

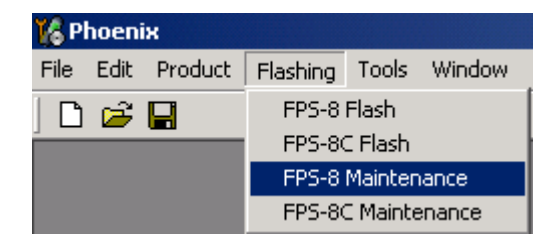

When new FPS-8 flash update package is installed to computer you will be asked to update the files to your FPS-8 Prommer.

Select "Yes" to update files.

| Prommer SW Update                                                       | X |
|-------------------------------------------------------------------------|---|
| New version of prommer software is available!<br>Do you want to update? |   |
| Version 03.07.000                                                       |   |
| Do not show this dialog again                                           |   |
| Yes No                                                                  |   |

The update procedure takes a couple of minutes, please wait until you are notified that update has been successful. Choose "OK" and close "FPS8 Maintenance" UI.

| Update I   | Done 💌                          |
|------------|---------------------------------|
| <b>(</b> ) | Prommer SW updated succesfully. |
| $\sim$     |                                 |
|            |                                 |
|            |                                 |
|            |                                 |
|            |                                 |
|            |                                 |
|            |                                 |
|            | []                              |
|            | ак                              |

View after a successful prommer software update.

|                                              | Flash Box Files                                                                                                    |                                                                                                    |                                                                                                    |                                                                                                    |                                                                                                    |
|----------------------------------------------|----------------------------------------------------------------------------------------------------|----------------------------------------------------------------------------------------------------|----------------------------------------------------------------------------------------------------|----------------------------------------------------------------------------------------------------|----------------------------------------------------------------------------------------------------|
| 70939                                        | File name                                                                                                    | Type                                                                                                    | FileID                                                                                                    | Version                                                                                                    | Size +                                                                                                    |
| SE11.09                                      | t2_endfie                                                                                                    | Algo                                                                                                    | 1                                                                                                    | 004.025.000                                                                                                    |                                                                                                    |
| laculas.                                     | 12_and_bha                                                                                                    | Algo                                                                                                    | 2                                                                                                    | 004.026.000                                                                                                    |                                                                                                    |
| BOMB                                         | te_and.ha                                                                                                    | Algo                                                                                                    |                                                                                                    | 004.026.000                                                                                                    |                                                                                                    |
|                                              | te_and_bria                                                                                                    | Algo                                                                                                    | 2                                                                                                    | 004.025.000                                                                                                    |                                                                                                    |
| 83886060                                     | M3_amd_bd                                                                                                    | ,48go                                                                                                    | 2                                                                                                    | 004.025.000                                                                                                    |                                                                                                    |
|                                              | so_ano_bha                                                                                                    | Algo                                                                                                    | D<br>T                                                                                                    | 004.026.000                                                                                                    |                                                                                                    |
| 32M8                                         | r2 and b fa                                                                                                    | Algo                                                                                                    | é                                                                                                    | 004.025.000                                                                                                    |                                                                                                    |
| 20004400                                     | n3 and h fa                                                                                                    | Algo Algo                                                                                                    | 9                                                                                                    | 004 026 000                                                                                                    |                                                                                                    |
| 33004402                                     | w2 and h ha                                                                                                    | Alan                                                                                                    | 10                                                                                                    | 004 026 000                                                                                                    |                                                                                                    |
| 80.09                                        | 12 intel ha                                                                                                    | Algo                                                                                                    | 11                                                                                                    | 004.026.000                                                                                                    |                                                                                                    |
|                                              | t2 int b.6a                                                                                                    | Algo                                                                                                    | 12                                                                                                    | 004.026.000                                                                                                    |                                                                                                    |
| tpge0313.bin                                 | te intel fia                                                                                                    | Algo                                                                                                    | 13                                                                                                    | 004.026.000                                                                                                    |                                                                                                    |
| Los en                                       | te int b.fie                                                                                                    | Algo                                                                                                    | 14                                                                                                    | 004.026.000                                                                                                    |                                                                                                    |
| 43.07                                        | w3 intelfia                                                                                                    | ,4lgo                                                                                                    | 15                                                                                                    | 004.026.000                                                                                                    | -                                                                                                    |
| TEST OK                                      | E Log File Write                                                                                                    |                                                                                                    |                                                                                                    |                                                                                                    |                                                                                                    |
|                                              |                                                                                                    |                                                                                                    |                                                                                                    |                                                                                                    |                                                                                                    |
| MB.<br>4B,                                   |                                                                                                    |                                                                                                    |                                                                                                    |                                                                                                    | -                                                                                                    |
| o,<br>used 0 of 3355443<br>runed 0 of 838860 | 12. 33954432 bytes left<br>80. 83886080 bytes left.                                                                                                    |                                                                                                    |                                                                                                    |                                                                                                    | -                                                                                                    |
|                                              | 70669<br>\$F11_09<br>8040<br>83886080<br>32554432<br>80.09<br>\$90,00<br>\$90,00<br>\$10,00<br>\$10,000<br>\$10,000<br>\$1 | 70638         Flash Bos Files           70638         File name           \$\$F11_09         \$\$2_amd_bis           \$\$040         \$\$2_amd_bis           \$\$2048         \$\$2_amd_bis           \$\$2048         \$\$2_amd_bis           \$\$20554432         \$\$3_amd_bis           \$\$2_amd_bis         \$\$2_amd_bis           \$\$2_amd_bis         \$\$2_amd_bis           \$\$2_amd_bis         \$\$3_amd_bis           \$\$2_amd_bis         \$\$2_amd_bis           \$\$45_amd_bis         \$\$2_amd_bis           \$\$10_amd_bis         \$\$2_amd_bis | Flash Bos Files           70658         File name         Type           SF11_09         I2_amd_is         Algo           I0M0         I2_amd_bis         Algo           I0M0         Is_amd_bis         Algo           I0M0         Is_amd_bis         Algo           I0M0         Is_amd_bis         Algo           I0M0         Is_amd_bis         Algo           I0M0         Is_amd_bis         Algo           ISSE600         Is_amd_bis         Algo           ISSE600         Is_amd_bis         Algo           ISSE600         Is_amd_bis         Algo           ISSE600         Is_amd_bis         Algo           ISSE600         Is_amd_bis         Algo           ISSE600         Is_amd_bis         Algo           ISSE600         Is_amd_bis         Algo           IS_amd_bis         Algo         Is_amd_bis           Is_amd_bis         Algo         Is_amd_bis           Is_amd_bis         Algo         Is_amd_bis           Is_amd_bis         Algo         Is_amd_bis           Is_amd_bis         Algo         Algo           Is_amd_bis         Algo         Algo           Is_amd_bis <td>Flash Bos Files           706039         File name         Type         File ID           SF11_09         I2_amd File         Algo         1           I2_amd File         Algo         1         I2_amd File         Algo         3           I0040         I2_amd File         Algo         1         I2_amd File         Algo         3           I0040         I2_amd File         Algo         3         Ite_amd File         Algo         3           I0040         I2_amd S         Algo         5         Algo         5         3           I20554432         IM3_amd_b File         Algo         10         I2_amd_b File         Algo         11           I2_amd_b File         Algo         10         I2_amd_b File         Algo         10           I2_amd_b File         Algo         11         I2_amd_b File         Algo         11           I2_amd_b File         Algo         13         Ite_imb File         Algo         13           I4_imb File         Algo         13         Ite_imb File         Algo         15           I2_imb File         Algo         15         I1         I2_imb File         Algo         15           I10_int_int_int_i</td> <td>Flash Box Files           70659         File name         Type         File ID         Vession           12, and Ira         Algo         1         004 (25:000)         12, and Ira         Algo         2         004 (25:000)           10040         Ira, and Ira         Algo         3         004 (25:000)         Ira, and Ira         Algo         3         004 (25:000)           10040         Ira, and Ira         Algo         3         004 (25:000)         Ira, and Ira         Algo         5         004 (25:000)           10040         Ira, and Ira         Algo         5         004 (25:000)         Ira, and Ira         Algo         6         004 (25:000)           10100         Ira, and Ira         Algo         7         004 (25:000)         Ira, and Ira         Algo         9         004 (25:000)           102, and Ira         Algo         10         004 (25:000)         Ira, and Ira         Algo         10         004 (25:000)           102, and Ira         Algo         11         004 (25:000)         Ira, and Ira         Algo         11         004 (25:000)           102, and Ira         Algo         13         004 (25:000)         Ira, and Ira         Algo         13         004 (25:000)</td> | Flash Bos Files           706039         File name         Type         File ID           SF11_09         I2_amd File         Algo         1           I2_amd File         Algo         1         I2_amd File         Algo         3           I0040         I2_amd File         Algo         1         I2_amd File         Algo         3           I0040         I2_amd File         Algo         3         Ite_amd File         Algo         3           I0040         I2_amd S         Algo         5         Algo         5         3           I20554432         IM3_amd_b File         Algo         10         I2_amd_b File         Algo         11           I2_amd_b File         Algo         10         I2_amd_b File         Algo         10           I2_amd_b File         Algo         11         I2_amd_b File         Algo         11           I2_amd_b File         Algo         13         Ite_imb File         Algo         13           I4_imb File         Algo         13         Ite_imb File         Algo         15           I2_imb File         Algo         15         I1         I2_imb File         Algo         15           I10_int_int_int_i | Flash Box Files           70659         File name         Type         File ID         Vession           12, and Ira         Algo         1         004 (25:000)         12, and Ira         Algo         2         004 (25:000)           10040         Ira, and Ira         Algo         3         004 (25:000)         Ira, and Ira         Algo         3         004 (25:000)           10040         Ira, and Ira         Algo         3         004 (25:000)         Ira, and Ira         Algo         5         004 (25:000)           10040         Ira, and Ira         Algo         5         004 (25:000)         Ira, and Ira         Algo         6         004 (25:000)           10100         Ira, and Ira         Algo         7         004 (25:000)         Ira, and Ira         Algo         9         004 (25:000)           102, and Ira         Algo         10         004 (25:000)         Ira, and Ira         Algo         10         004 (25:000)           102, and Ira         Algo         11         004 (25:000)         Ira, and Ira         Algo         11         004 (25:000)           102, and Ira         Algo         13         004 (25:000)         Ira, and Ira         Algo         13         004 (25:000) |

FPS-8 sw can also be updated by pressing "Update" and selecting appropriate **fps8upd.ini** file under *C:\Program Files\Wokia\Phoenix*\Flash.

| Open                   |                   |   |   |          | ? ×          |
|------------------------|-------------------|---|---|----------|--------------|
| Look <u>i</u> n: 🔁     | Flash             | - |   | <u> </u> | III 🔠        |
| 📓 fps8upd.ini          |                   |   |   |          |              |
|                        |                   |   |   |          |              |
|                        |                   |   |   |          |              |
|                        |                   |   |   |          |              |
|                        |                   |   |   |          |              |
| File <u>n</u> ame:     | fps8upd.ini       |   |   |          | <u>)</u> pen |
| Files of <u>type</u> : | Ini files (*.ini) |   | • | C        | ancel        |

All files can be loaded separately to FPS-8. To do this, just press the right mouse button in the "Flash box files" window and select file type to be loaded.

More information and help can be found from "Help" dialog.

### **Activating and Deactivating FPS-8**

• Before the FPS-8 can be successfully used for phone programming, it must be first <u>activated.</u>

• If there is a need to send FPS-8 box to somewhere e.g. for repair, box must be first <u>deactivated</u>.

#### Activation

Before FPS-8 can be successfully used for phone programming, it must be first activated.

First, fill in the "FPS-8 activation request" sheet, in the FPS-8 sales package and follow the instructions in the sheet.

When activation file is received (e.g. 00000.in), copy it to C:\ProgramFiles\Nokia\Phoenix\Box-Activation directory on your computer (this directory is created when Phoenix is installed).

Start Phoenix Service Software.

Select "FPS-8 maintenance" from "Flashing" menu.

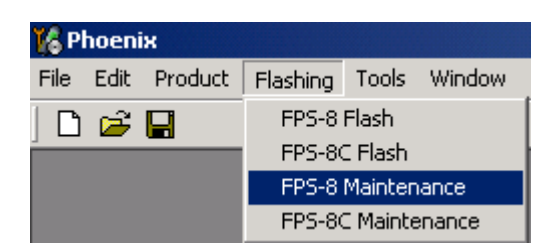

Select "Activate" from the "FPS8 Maintenance" UI. The box will be activated when you choose "Activate".

| FPS-8 Mainten   | ance              |                          |           |          |             |      | ыD   |
|-----------------|-------------------|--------------------------|-----------|----------|-------------|------|------|
| FPS-8 Info      |                   | Flash Box Files          |           |          |             |      |      |
| S/N             | 70939             | File name                | Type      | File ID  | Version     | Size |      |
| Liber           | SE11 09           | 12_and/ia                | Algo      | 1        | 004.025.000 |      |      |
| HW              | prico             | 12_and_b.ha              | Algo      | 2        | 004.026.000 |      |      |
| Flach Size      | BOMB              | te_and h Sr              | Algo      | 3        | 004.025.000 |      |      |
|                 |                   | or_and_brains            | Algo      | 2        | 004.026.000 |      |      |
| Free Flach (b)  | 83896090          | vis_and bits             | Algo      | ŝ        | 004.026.000 |      |      |
|                 | 222.40            | w2 and ba                | Algo      | 2        | 004.026.000 |      |      |
| SRAM Size       | 1279AB            | z2 and blia              | Algo      | á        | 004.026.000 |      |      |
| Free CRAM (b)   | 119554432         | will and bits            | Algo      | ē        | 004.026.000 |      |      |
| Lise survey [5] | passana           | vi2 and bits             | Algo      | 10       | 004.026.000 |      |      |
| Boot SW         | 0.0.09            | t2 intel fia             | Algo      | 11       | 004.026.000 |      |      |
|                 |                   | t2_int_b.fia             | Algo      | 12       | 004.026.000 |      |      |
| FPGA            | /pga0313.bin      | te_intel.fia             | Algo      | 13       | 004.026.000 |      |      |
|                 | 42.07             | te_ini_b.lia             | Algo      | 14       | 004.026.000 |      | -    |
| Application SW  | pasor             | w3 intelfia              | Algo      | 15       | 004.026.000 |      | -    |
| Selflext Status | TEST OK.          | E Log File White         |           |          |             |      |      |
| Progress Info   |                   |                          |           |          |             |      |      |
| FLASH size:00   | MB.               |                          |           |          |             |      |      |
| Secial phy 2050 | no.<br>9          |                          |           |          |             |      |      |
| SRAM memory     | uped D of 3355443 | 2. 33554432 bytes left   |           |          |             |      |      |
| FLASH memory    | used 0 of 8388608 | 90. 83896090 bates left. |           |          |             |      |      |
|                 |                   |                          |           |          |             |      | -    |
|                 |                   |                          |           |          |             |      |      |
| Update          | Delete Repo       | rt Repet Active          | te Deacti | vate Dis | tair Close  |      | Help |
|                 |                   |                          |           |          |             |      |      |

If you want to save the activation file to another directory on your PC, please browse to find it. The box will be activated when you choose "**Open**".

| Open                   |                       |       | ? ×          |
|------------------------|-----------------------|-------|--------------|
| Look in: 🔂             | BoxActivation         | - 🗈 💆 |              |
|                        |                       |       |              |
|                        |                       |       |              |
|                        |                       |       |              |
|                        |                       |       |              |
| [<br>[]                |                       |       |              |
| File <u>n</u> ame:     | 1                     |       | <u>U</u> pen |
| Files of <u>type</u> : | Supported files (.in) | •     | Cancel       |

Turn FPS-8 power off and on to complete the activation.

### Deactivation

Start Phoenix Service Software.

Select "FPS-8 maintenance from the "Flashing" menu as when activating prommer or updating sw.

Select "Deactivate" from the "FPS8 Maintenance" UI.

Confirm Deactivation by choosing "Yes". The box will be deactivated.

| WARNIN | G WARNING 🛛 🕅                                                                                                    |
|--------|----------------------------------------------------------------------------------------------------|
| ?      | Do you really want to deactivate selected card?<br>Card can not be used before activated<br>with a proper activation file again!<br>Deactivate? |
|        | <u>Y</u> es <u>N</u> o                                                                                                    |

Turn FPS-8 power off and on to complete deactivation.

### **JBV-1 Docking Station SW**

The JBV-1 Docking Station is a common tool for all DCT-4 generation products.

In order to make the JBV-1 usable with different phone models, a phone specific Docking Station Adapter is used for different service functions.

The JBV-1 Docking Station contains Software (Firmware) which can be updated.

You need the following equipment to be able to update JBV-1 software:

- PC with USB connection
- operating System supporting USB (Not Win 95 or NT)
- USB Cable (Can be purchased from shops or suppliers providing PC hardware and accessories)
- JBV-1 Docking Station
- external Power Supply 11-16V

#### Before installation

- Download *Jbv1\_18\_update.zip* file to your computer (e.g. C:\TEMP) from your download web site.
- Close all other programs.
- Follow the instructions on the screen.

### Installing SW needed for the JBV-1 SW update

Note: DO NOT CONNECT THE USB CABLE / JBV-1 TO YOUR COMPUTER YET!

Run Jbv1\_18\_update.zip file and start the SW installation by double clicking Setup.exe.

Files needed for JBV-1 Package setup program will be extracted.

| Install                                                                           | ? ×          |
|-----------------------------------------------------------------------------------|--------------|
| WinZip will extract all files to a temporary folder and run the SETUP EXE program | ОК           |
| Minimize during install                                                           | Cancel       |
|                                                                                   | <u>H</u> elp |
|                                                                                   |              |
|                                                                                   |              |

The installation begins, please read the information shown and choose "Next" to continue.

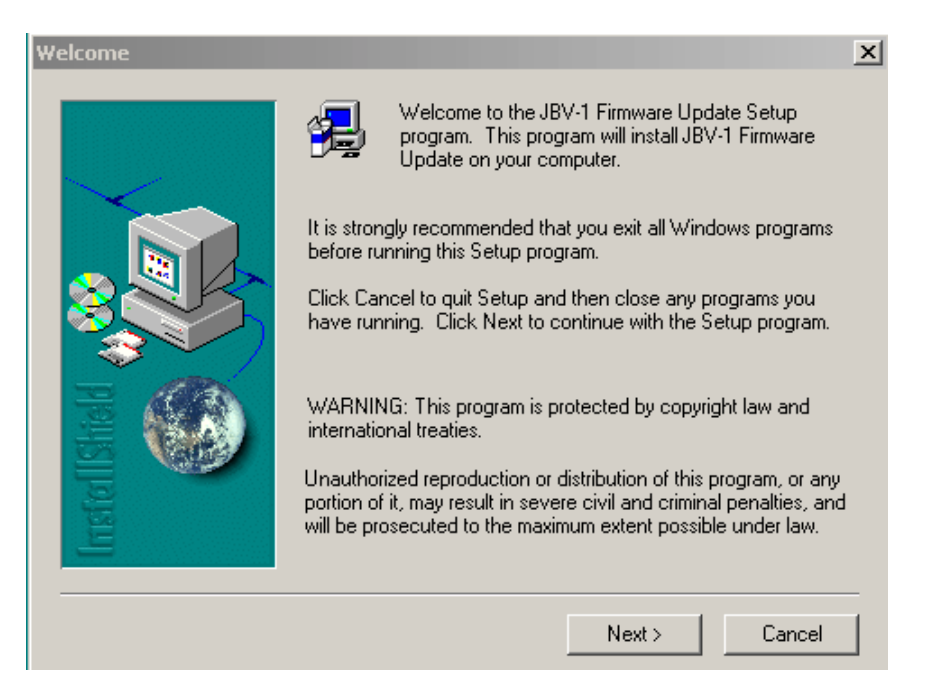

Use suggested destination folder where JBV-1 SW Package will be installed and choose "Next" to continue.

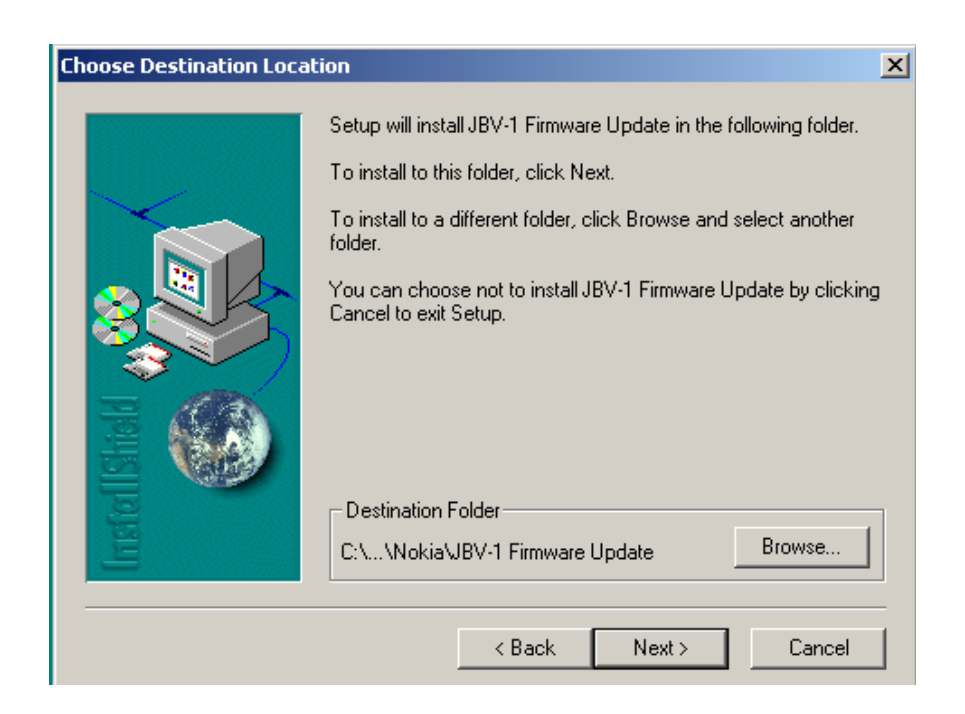
Select "Full" installation and choose "Next" to continue.

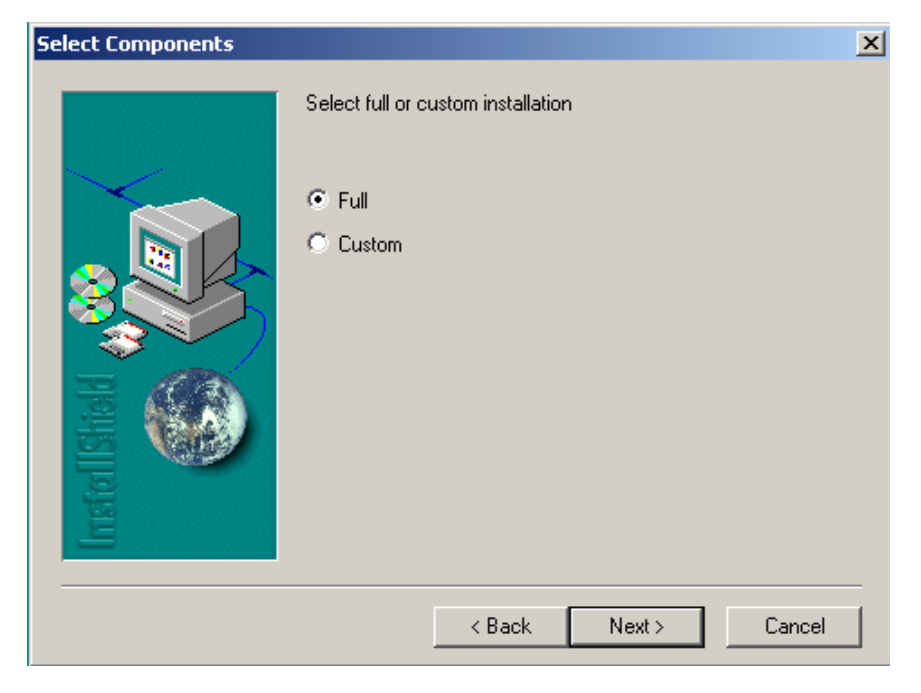

Program Folder will be created. Choose "Next" to continue, Software files will be installed.

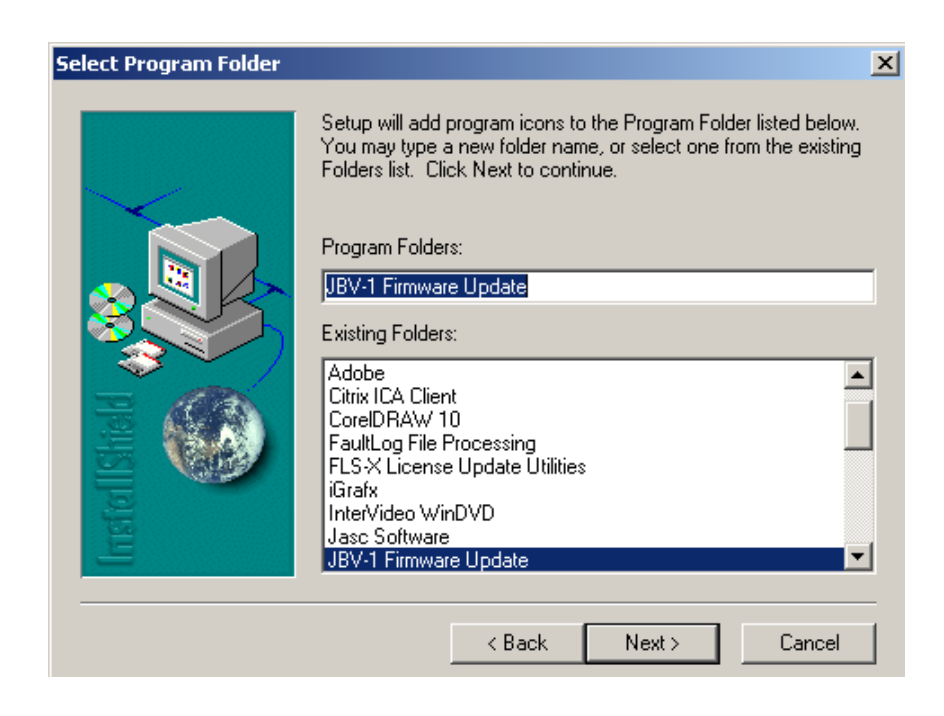

After successful installation, choose "Finish" to complete.

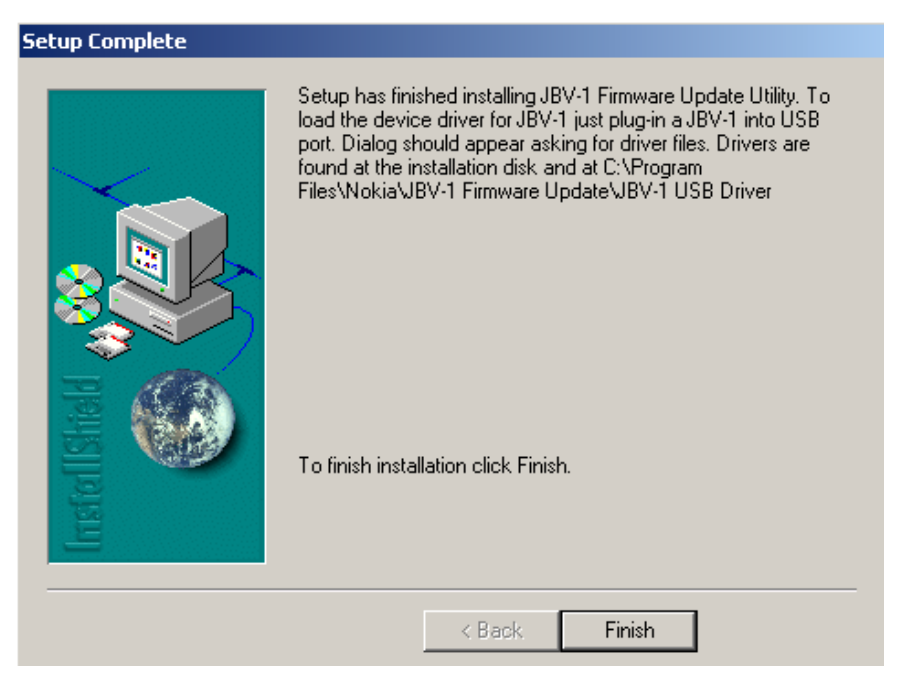

YOU CAN NOW CONNECT THE USB CABLE / JBV-1 TO YOUR COMPUTER

Connect power to JBV-1 (11-16V DC) from an external power supply, then connect USB Cable between JBV-1 USB connector and PC.

The next step is to install or update the JBV-1 USB drivers which are delivered with the JBV-1 SW installation package. They can be found in folder:

C:\Program Files\Nokia\ JBV-1 Firmware Update\JBV-1USB driver

If there is no previously installed JBV-1 Firmware update package installed on your computer, Windows will detect the connected USB cable and detect drivers for new HW. You will be prompted about this, please follow the instructions and allow Windows to search and install the best Drivers available.

If there is a previously installed JBV-1 Firmware update package (v 17 or older) on your computer, please update the JBV-1 USB Driver. *Please see the readme.txt* file under C:\Program Files\Nokia\ JBV-1 Firmware Update\JBV-1USB driver folder for instructions on how to update the JBV-1 USB Driver.

After you have installed or updated the JBV-1 USB driver, the actual JBV-1 SW update can begin.

Go to folder C:\Program Files\Nokia\JBV-1 Firmware Update\JBV-1 Firmware Update and start JBV-1 Update SW by double clicking **fwup.exe**.

JBV-1 Firmware update starts and shows current status of the JBV-1 connected.

If the firmware version read from your JBV-1 is not the latest one available (v. 17 or older), it needs to be updated to version 18 by choosing "Update Firmware".

If you simply want to check the SW version, choose "Refresh Status".

| JBY-1 Firmware Update          | _                       | . 🗆 🗙 |
|--------------------------------|-------------------------|-------|
| Device Status                  |                         |       |
| JBV-1 Connected                |                         |       |
| External powersupply connected |                         |       |
| Firmware version 17            |                         |       |
| Serial number 0PKC02390011     |                         |       |
|                                | <u>U</u> pdate Firmware |       |

To update your JBV-1 to a new version, 18 choose file JBV1v18.CDE and "Open".

Please wait, it takes a while until you can hear a "click" from the JBV-1.

The older sw file JBV1v17.CDE is visible in this view only if the previous JBV-1 SW package has been installed on your computer.

| Select Firmware File                       | ? ×      |
|--------------------------------------------|----------|
| Look in: 🔄 JBV-1 Firmware Update 💽 🖝 💽 📸 🕻 | <b>.</b> |
| 38V1V17.CDE                                |          |
| JBV1V18.CDE                                |          |
| resi2357.ode                               |          |
|                                            |          |
|                                            |          |
|                                            |          |
| 1                                          |          |
| File name:                                 | Open     |
| Files of type: JBV-1 Firmware File         | Cancel   |

After a successful update, the current JBV-1 status will be shown after you choose "OK".

|                           | Success                                    | ×               |       |
|---------------------------|--------------------------------------------|-----------------|-------|
|                           | JBV-1 firmware succ                        | esfully updated |       |
|                           | ОК                                         |                 |       |
|                           |                                            |                 |       |
| JBY-1 Fin                 | mware Update                               |                 | _ 🗆 X |
| Device Statu              | IS                                         |                 |       |
| JBV-1 Conr<br>External po | nected<br>wersupply connected<br>ersion 18 |                 |       |
| Serial numb               | per OPKC02390011                           |                 |       |
| e endi maine              |                                            |                 |       |
| <u></u> 6                 | afresh Status                              | Update Firmwa   | are   |

You have now updated the software of your JBV-1 docking station and it is ready for use.

If you have several docking stations you need to update, disconnect the Power & USB cables from the previous one and connect them to the next docking station. Choose "Refresh Status" to see the current SW version and then "Update Firmware" to update the SW.

After you have updated all docking stations, close the "JBV-1 Firmware Update" dialog.

# **Quick Guide for Phoenix Service SW Installation**

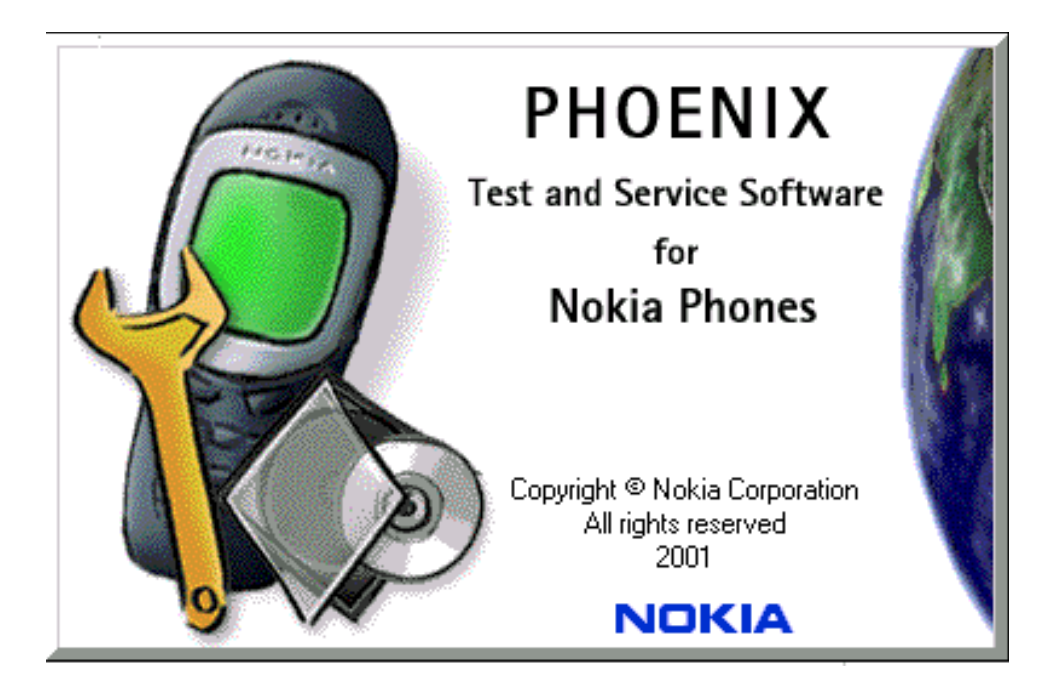

# **Phoenix Installation Steps in Brief**

DCT-4 generation Test and Service Software is called "Phoenix".

These are the basic steps to install the Phoenix:

- Connect a DK2 Dongle or FLS-4S POS Flash Device.
- Install the Phoenix Service SW.
- Install the Data Package for Phoenix.
- Configure users.
- Manage connection settings (depends on the tools you are using).

Phoenix is now ready for FLS-4S Point Of Sales Flash Device use.

If you use FPS-8:

- Update FPS-8 SW.
- Activate FPS-8.
- Update JBV-1 Docking Station SW (only when needed).

Phoenix is now ready to be used also with FPS-8 flash prommer and other tools.

The Phoenix Service Software installation contains:

- · Service software support for all phone models included in the package
- Flash update package files for FPS-8\* and FLS-4S programming devices
- All needed drivers for: DK2 dongle FLS-4S point of sales flash device USB devices

Separate installation packages for flash update files and drivers are also available, but it is not necessary to use them unless updates appear between Phoenix Service SW releases. If separate update packages are used, they should be used after Phoenix and data packages have been installed.

The phone model specific data package includes all changing product specific data:

- product software Binary files
- files for type label printing
- validation file for the Faultlog repair data reporting system
- all product specific configuration files for Phoenix software components

Please refer to Service Manual and Technical Bulletins for more information concerning phone model specific service tools and equipment setup.

Phoenix Service SW and phone data packages should only be used as complete installation packages. Uninstallation should be made from Windows Control Panel.

# **Phoenix Service SW**

### Before installation

- Check that a dongle is attached to the parallel port of your computer.
- Download the installation package (e.g. *phoenix\_service\_sw\_a12\_2003\_50\_6\_35.exe*) to your computer (e.g. C:\TEMP).
- Close all other programs.
- Run the application file (e.g. *phoenix\_service\_sw\_a12\_2003\_50\_6\_35.exe*) and follow instructions on the screen.

Administrator rights may be required to be able to install Phoenix depending on the Operating System.

If uninstalling or rebooting is needed at any point, you will be prompted by the Install Shield program.

If at any point during the installation you get this message, the dongle is not found and the installation can not continue.

Possible reasons may be defective or too old PKD-1Dongle (five digit serial number dongle when used with FPS-8 Prommer) or that the **FLS-4S** POS Flash Dongle is defective or power to it is not supplied by external charger.

First, check the COM /parallel ports used! After correcting the problem, the installation can be restarted.

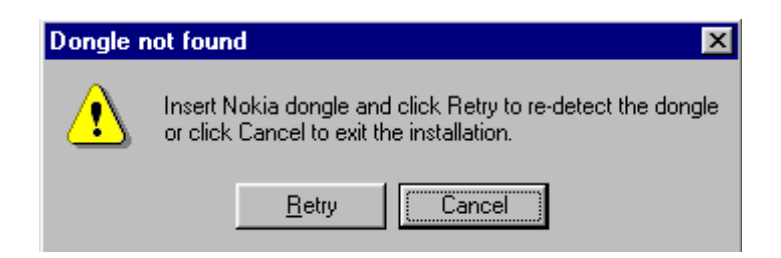

### Installing Phoenix

Run the *phoenix\_service\_sw\_a12\_2003\_50\_6\_35.exe* to start the installation. Install Shield will prepare.

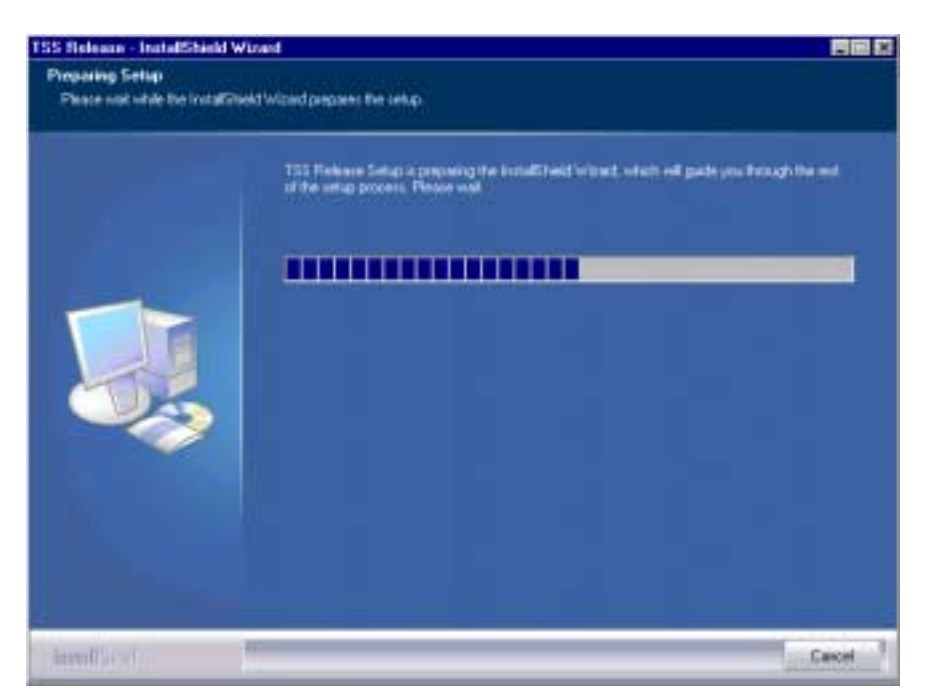

Click "Next" in Welcome dialog to continue.

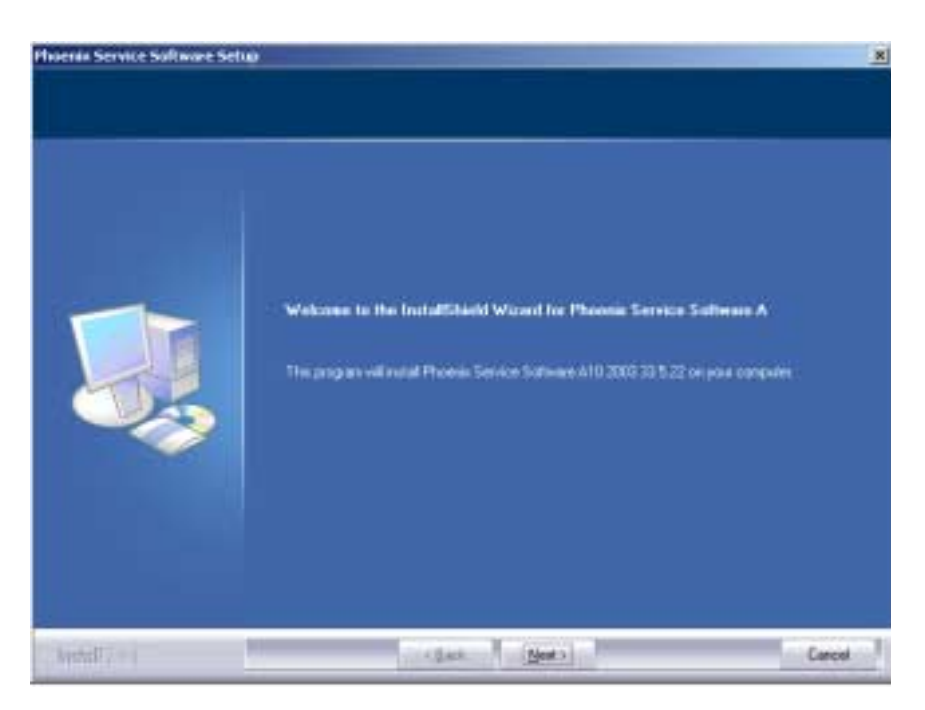

Choose the destination folder, it is recommended to use the default folder C:\Program-Files\Nokia\Phoenix.

Choose "Next" to continue. You may choose another location by selecting "Browse" (<u>not rec-ommended</u>).

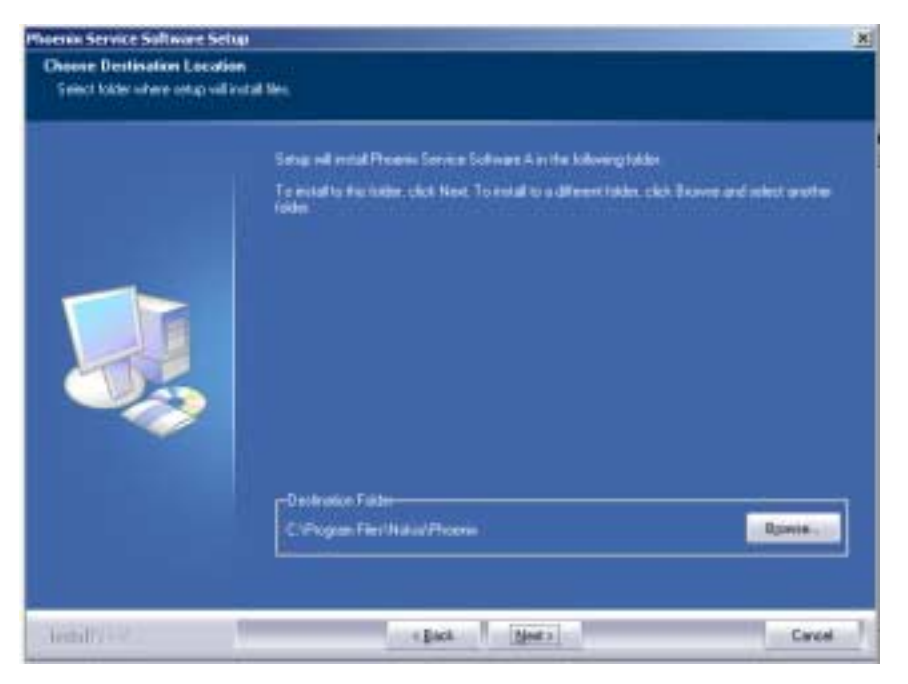

Setup copies the components, progress of the setup is shown. Please wait.

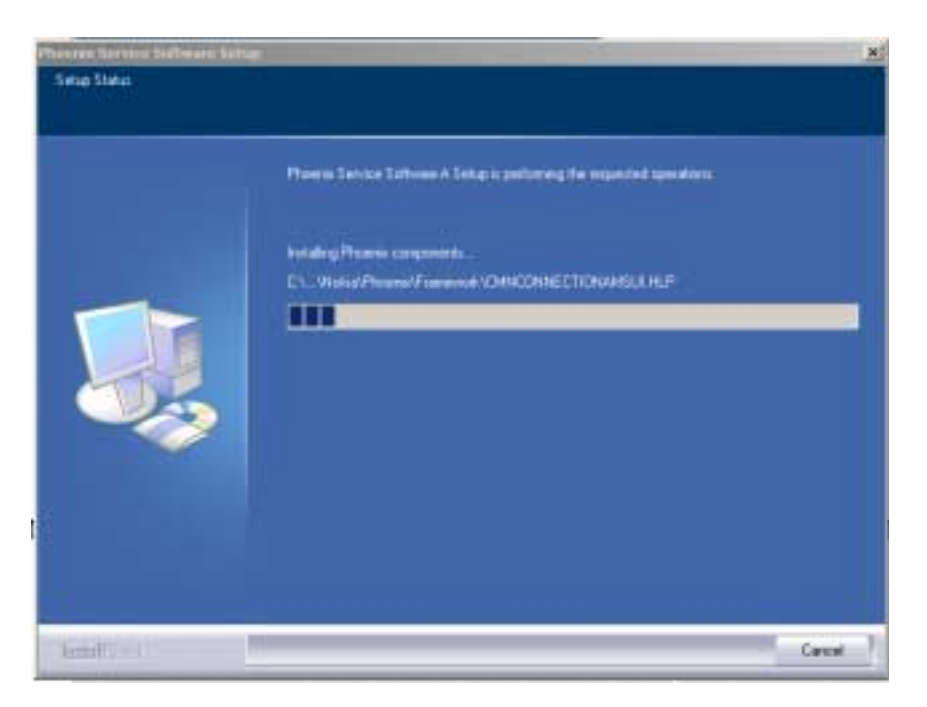

Drivers will be installed and updated, please wait. The process may take several minutes to complete.

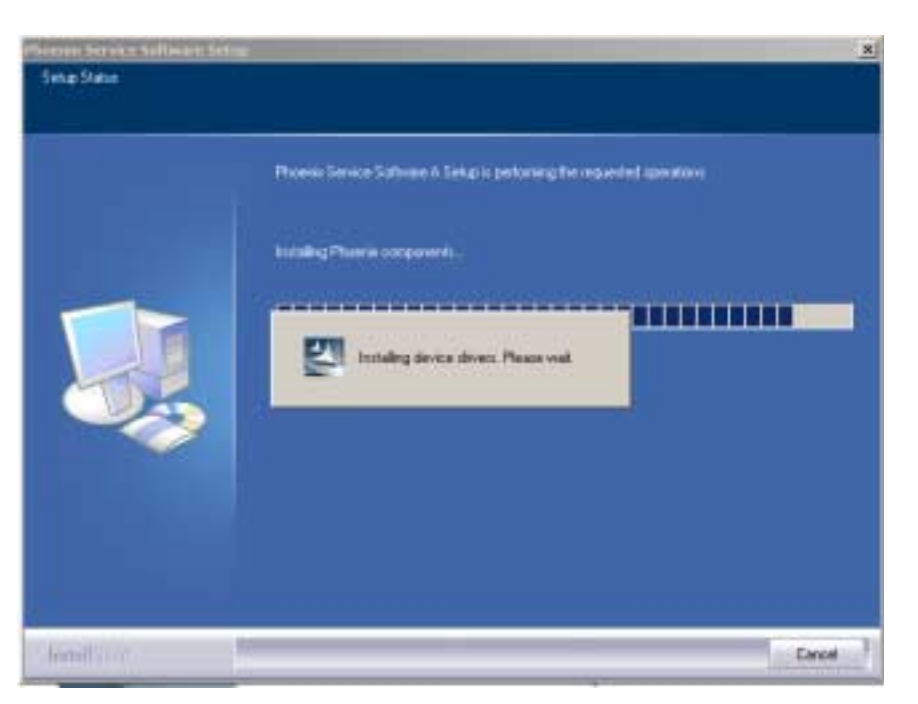

If the operating system does not require rebooting (Windows 2000, XP) the PC components are registered right away.

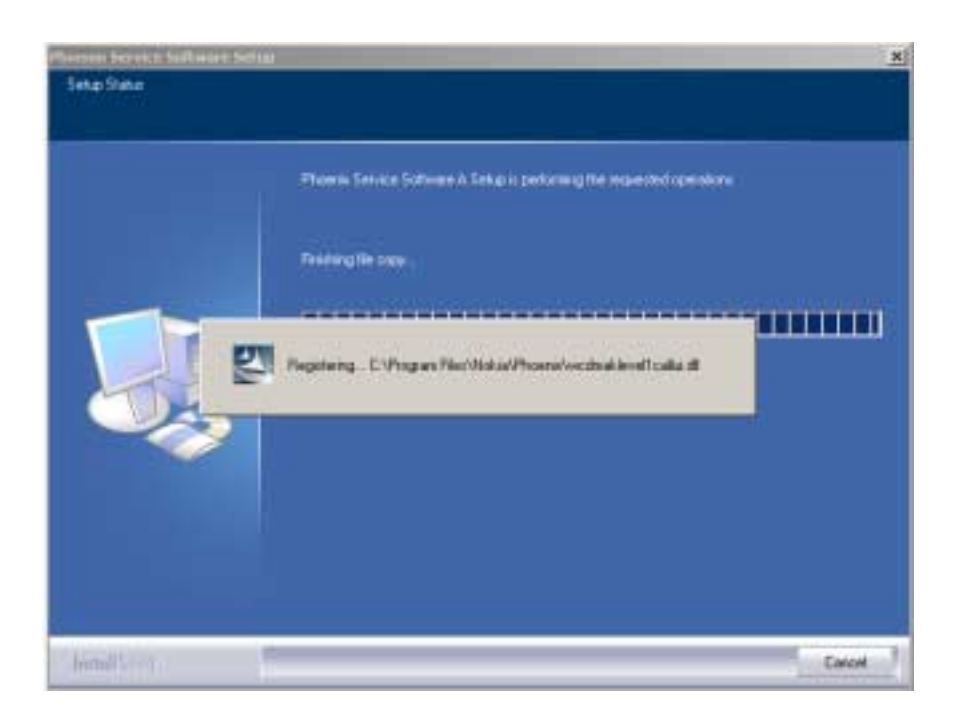

Click "Finish" to finalize. Phoenix is ready for use.

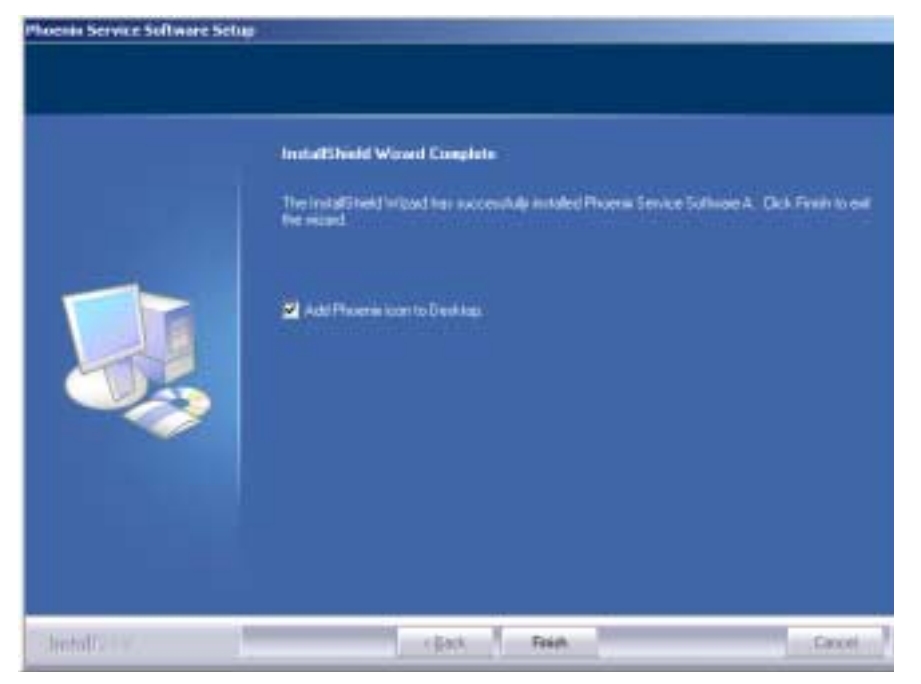

**If the operating system used requires restarting your computer** (Windows 98, SE, ME), the Install Shield Wizard will notify you about it. Select "Yes..." to reboot the PC immediately and "No..." to reboot the PC manually afterwards.

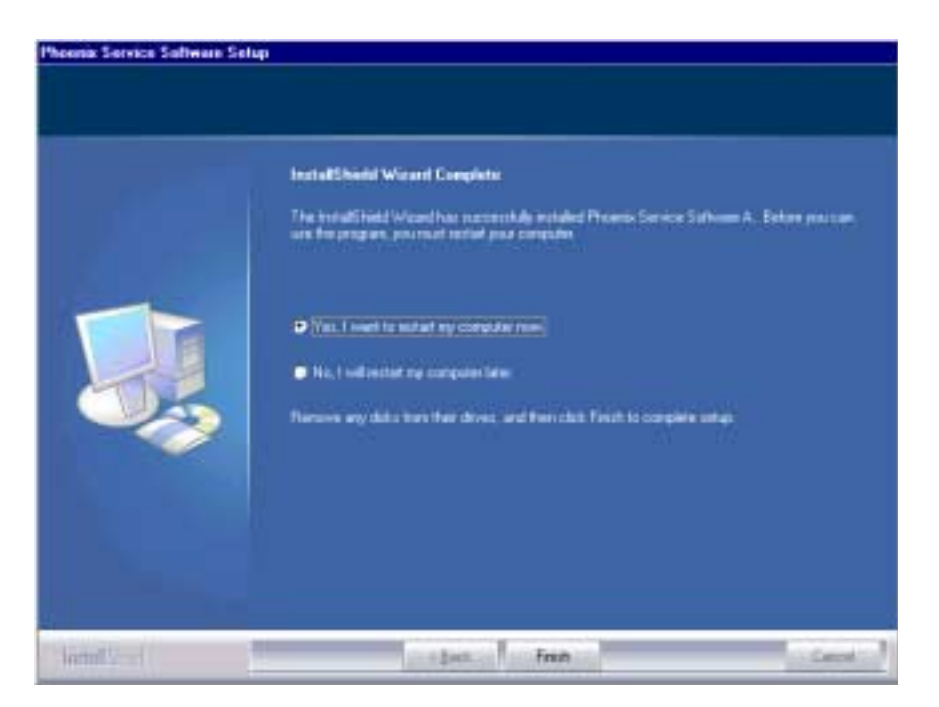

After the reboot components are registered and Phoenix is ready for use. <u>Note that Phoenix</u> <u>doesn't work, if components are not registered</u>.

Registering... C:\Program Files\Nokia\Phoenin\Framework\cmnisaeventmanagerfn.dl

Now the installation of Phoenix Service SW is ready and it can be used after :

- installing Phone model specific Phone Data Package for Phoenix
- configuring users and connections

FLS-4S can be used right away.

FPS-8\* can be used after updating Flash Update Package files to it.

### Updating Phoenix installation

If you already have the Phoenix Service SW installed on your computer, sooner or later there will be need to update it when new versions are released.

<u>Always use the latest available versions of both the Phoenix Service SW and the Phone Specific Data Package</u>. Instructions can be found in phone model specific Technical Bulletins and Phone Data package readme.txt files (shown during installation).

To update Phoenix, you need to take exactly the same steps as when installing it for the first time.

- Download the installation package to your computer hard disk.
- Close all other programs.
- Run the application file (e.g. *phoenix\_service\_sw\_a12\_2003\_50\_6\_35.exe*).

Newer version of Phoenix will be installed.

Driver versions will be checked and if need be, updated.

When you update Phoenix from an old to a new version (e.g. *a11\_2003\_41\_5\_28* to *a12\_2003\_50\_6\_35*), the update will take place automatically without uninstallation.

If you try to update Phoenix with the same version that you already have (e.g. *a12\_2003\_50\_6\_35* to *a12\_2003\_50\_6\_35*) you are asked if you want to uninstall the version of Phoenix you have on your PC. In this case, you can choose between total uninstallation and repair just like when you choose to uninstall Phoenix service software from the Windows control panel.

If you try to install an older version (e.g. downgrade from *a12\_2003\_50\_6\_35* to *a11\_2003\_41\_5\_28* installation will be interrupted.

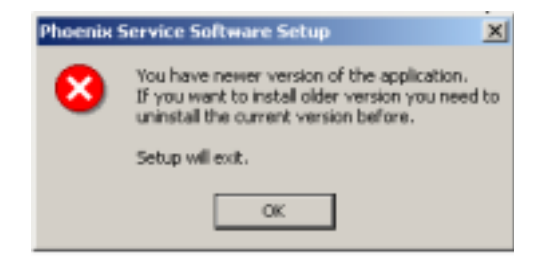

Please always follow the instructions on the screen.

### Uninstalling Phoenix

Uninstallation can be done manually from Windows Control Panel - Add / Remove Programs.

Choose "Phoenix Service Software" and click "Add/Remove". Choose "Remove" to uninstall Phoenix.

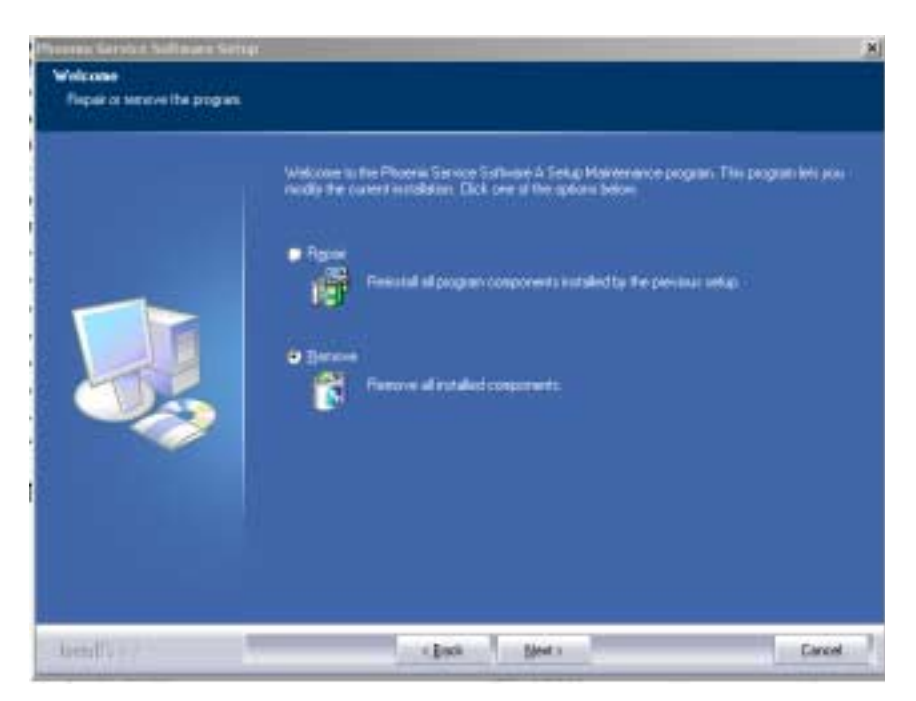

Progress of the uninstallation is shown.

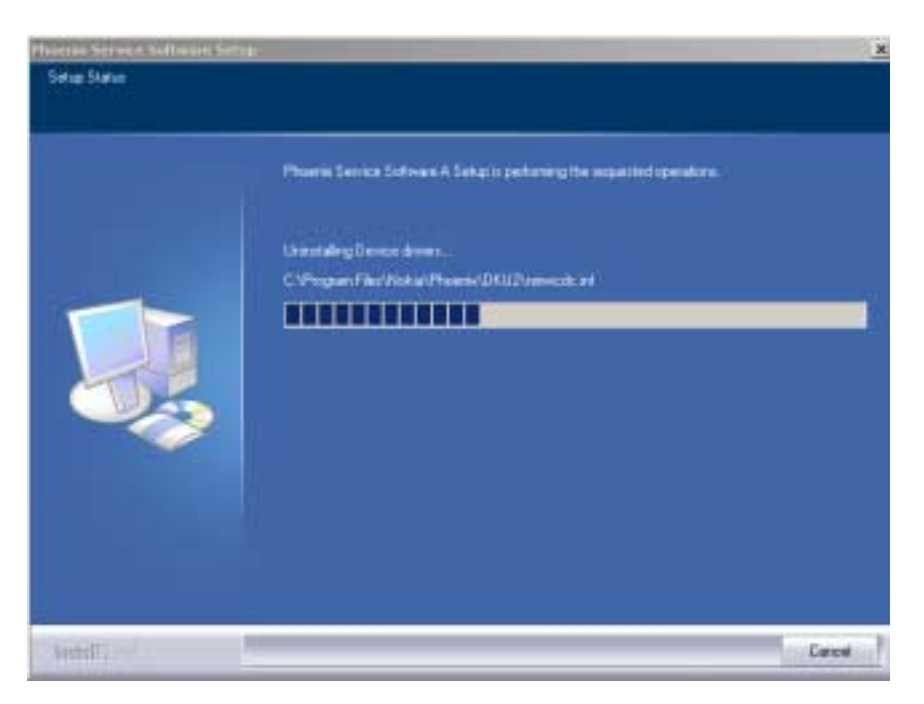

If the operating system does not require rebooting, select "Finish" to complete.

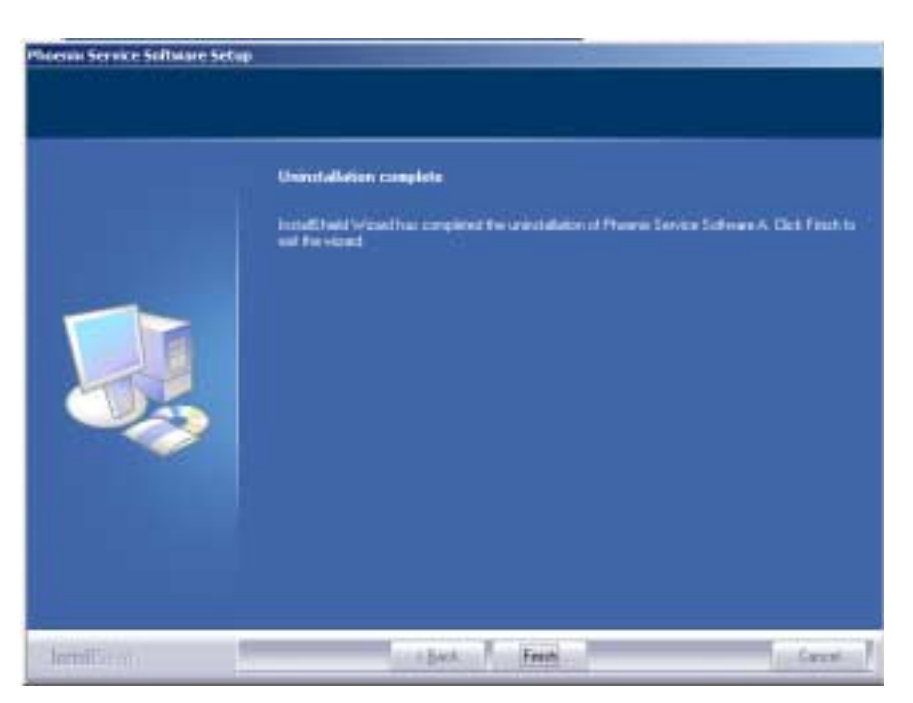

If the operating system used requires rebooting, Install Shield Wizard will notify you about it. Select "Yes..." to reboot the PC immediately and "No..." to reboot the PC manually afterwards.\_

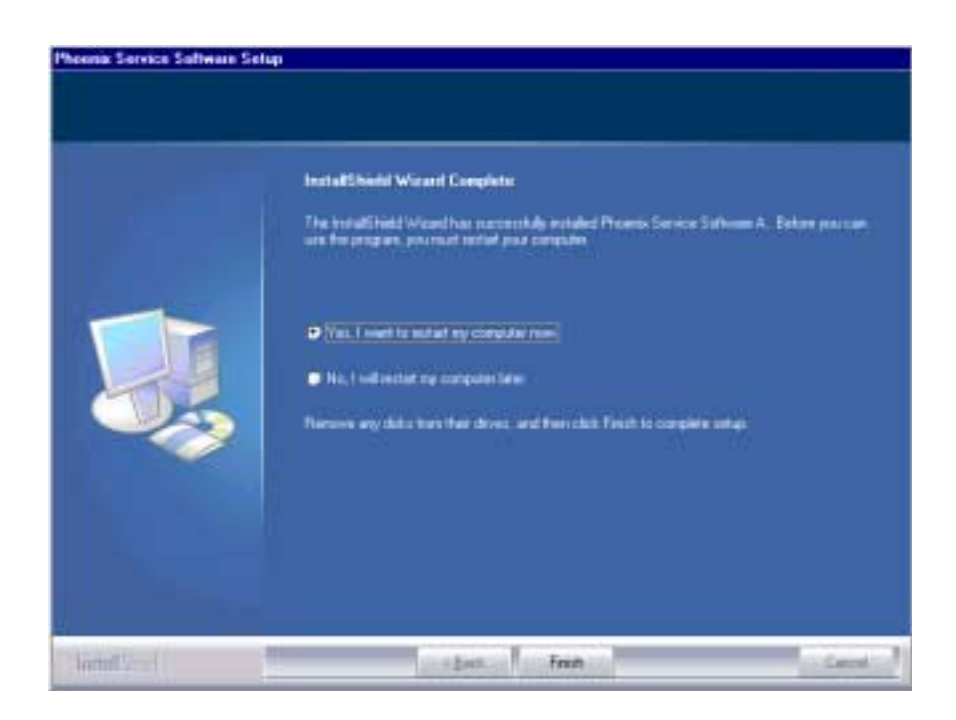

### Repair

If you experience any problems with the service software or suspect that files have been lost, you can use the repair function before completely reinstalling Phoenix. Note that the original installation package (e.g. *phoenix\_service\_sw\_a12\_2003\_50\_6\_35.exe*) must be found on your PC when you run the repair setup.

Run Windows Control Panel - Add / Remove Programs, choose "Phoenix Service Software" and click "Add/Remove". In the following view choose "Repair".

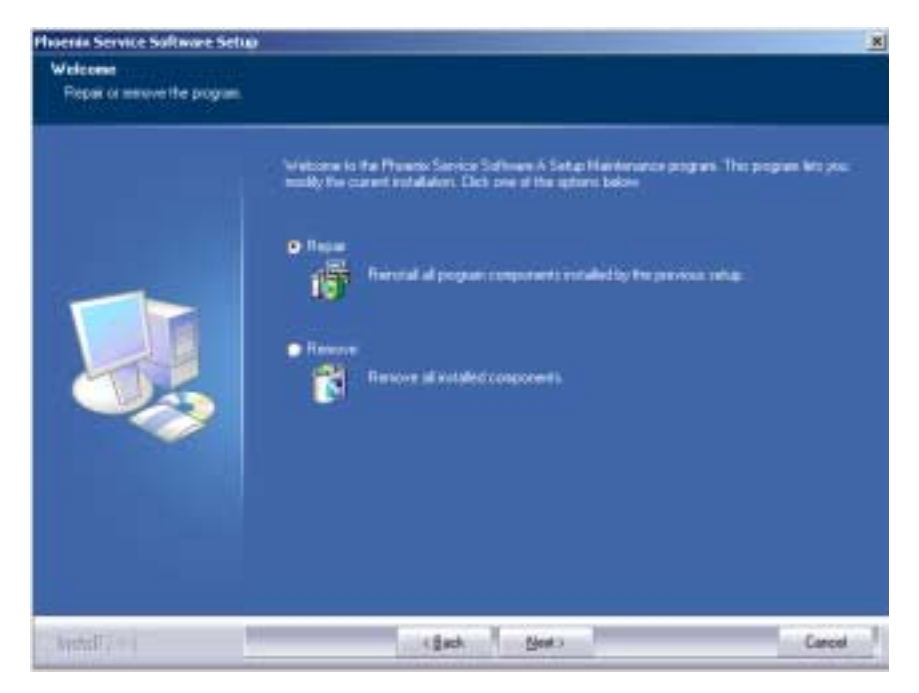

Phoenix will reinstall components and register them, the procedure is the same as in the update installation.

Choose "Finish" to complete.

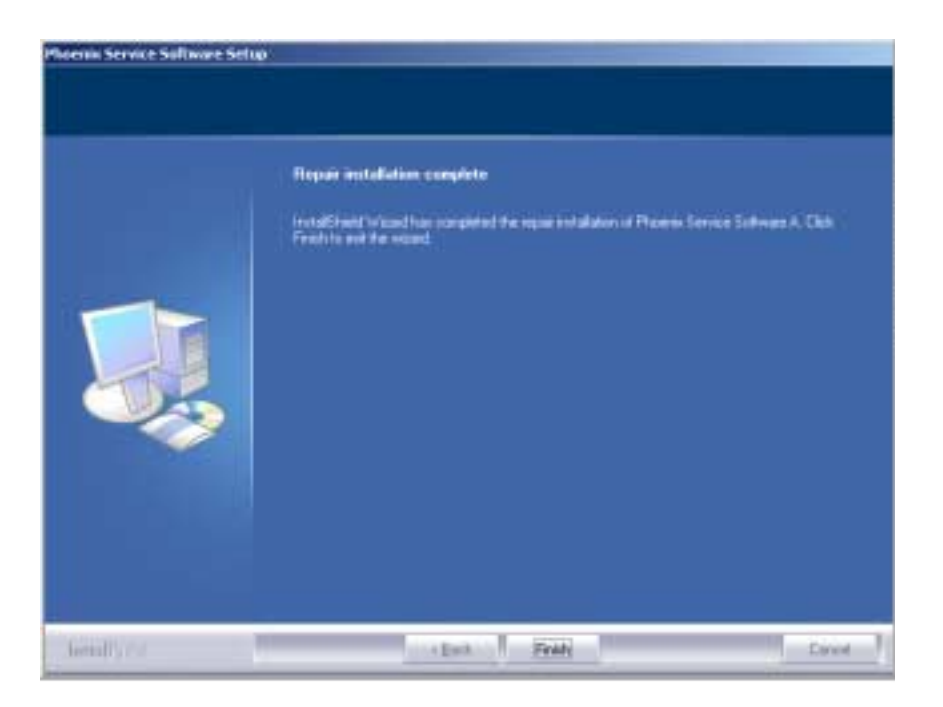

# Receiver Tuning: Quick Guide for Tuning with Phoenix

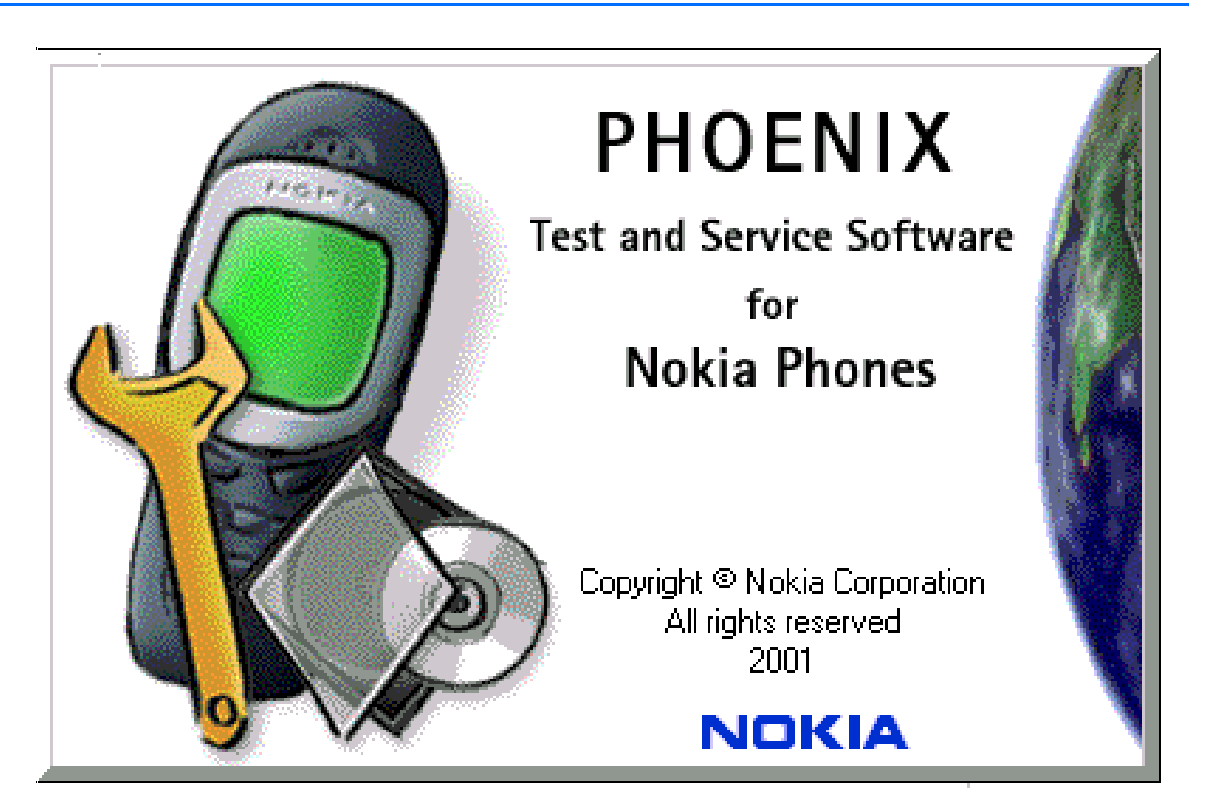

RF tunings should be made in the same order as shown in this document. The order of the corresponding menu items in the Phoenix Service SW may be different.

If baseband tunings are needed, they should be made before the RF tunings.

Avoid unnecessary tuning – factory tuning values are always the most accurate ones.

Views in this document may change as the service software is developed. Please refer to the Phoenix help files, phone model specific service manual and bulletins for help.

# **Service Tool Concept for RM-72\* Baseband Tunings**

EM calibrations should be carried out in JBV-1 Docking Station equipped with DA-8 Docking Station Adapter

Note: RF tunings must be carried out in MJ-12 module jig.

Power to JBV-1 should be supplied from an external DC power supply, <u>not</u> FPS-8 prommer JBV-1 input voltages:

- Maximum + 16 VDC
- Nominal input for RF tunings is +12 V DC

### Service concept for RM-72\* baseband tunings

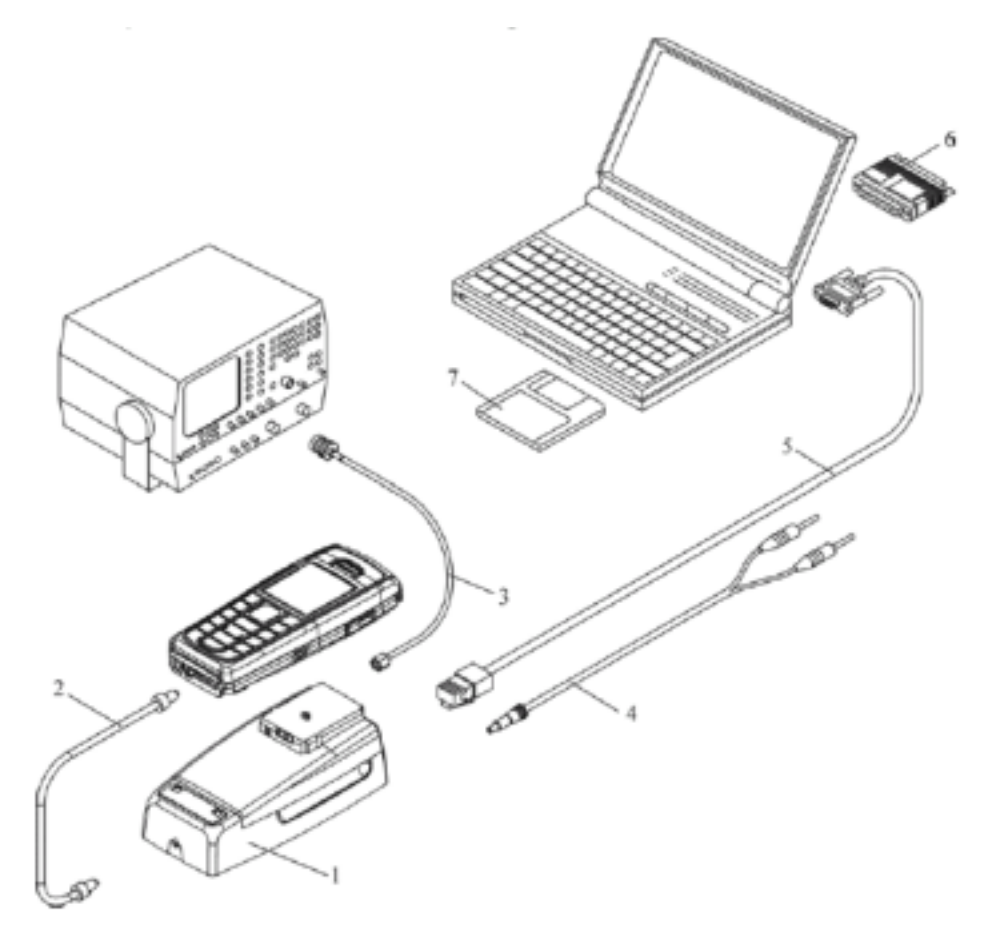

| ltem | Service Accessory          | Accessory type | Product code |
|------|----------------------------|----------------|--------------|
| 1    | Docking Station            | JBV-1          | 0770298      |
| 2    | Docking Station<br>adapter | DA-8           | 0770546      |
| 4    | DC-DC Cable                | SCB-3          | 0730114      |

| Item | Service Accessory       | Accessory type | Product code |
|------|-------------------------|----------------|--------------|
| 5    | RF antenna cable        | XRF-1          | 0730085      |
| 6    | DC power cable          | PCS-1          | 0730012      |
| 7    | Service MBUS cable      | DAU-9S         | 0730108      |
| 8    | Software protection key | PKD-1          | 0750018      |
| 9    | Phoenix service SW      |                | 8408031      |
| 9    | Phoenix service SW      | CD-ROM         | 0774286      |

# **Baseband Tunings**

### Energy management tuning

External power supply is needed.

EM Calibration is used for calibrating Battery and Charger settings of the phone.

Preparation for EM Calibration:

- Connect DC Cable SCB-3 between JBV-1 and Vin of Phone for Charger calibration.
- Connect 12...15 V from Power Supply to JBV-1.

NOTE! Check that connection is F-BUS (doesn't work with M-BUS!).

### Select Tuning => Energy Management Calibration

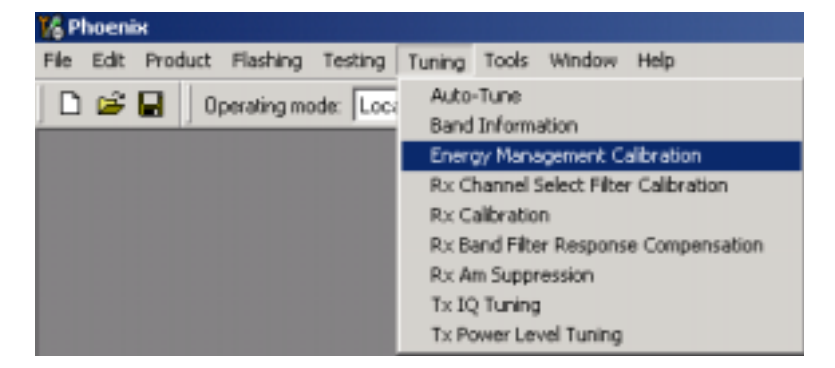

Energy Management values to be calibrated are checked.

Select "**Read from Phone**" to show current values in the phone memory and to check that the communication with the phone works.

- I X 16 Energy Management Calibration Calibrated Phone Values ADC Offset [nW] ADC Gain [0.0001 mW/bit] Calibrate BSI Gain [100 Ohn] Relatery Size Save To Phone E Battery Temperature: BTEMP Gain Bead From Phone SCAL Offset [nV] I Battery ⊻oltage SCAL Gain Change Phone VCHAR Gain Charger Voltage Help P Charge Cyrrent ICHAR Gain E Battery Current Status:

Select "Calibrate" to run selected calibrations.

Limits for Energy Management Calibration:

|             | Min   | Мах   |
|-------------|-------|-------|
| ADC gain    | 27000 | 28000 |
| ADC offset  | -50   | 50    |
| BSI gain    | 930   | 1100  |
| VBAT gain   | 10000 | 11000 |
| VBAT offset | 2400  | 2600  |
| VCHAR       | 58000 | 62000 |
| ICHAR       | 3500  | 4600  |

If values shown are within limits, select "Save To Phone" to save values to phone.

NOTE! Only values of checked tunings (Battery size, Battery Temperature etc...) will be saved.

Close the "Energy Management Calibration" dialog to end tuning.

# **Service Tool Concept for RF Tunings**

All RF tunings for RM-72\* phones must be carried out in MJ-12 Module Jig.

Power to MJ-12 should be supplied from an external DC power supply, <u>not</u> FPS-8 prommer. MJ-12 input voltages:

- Maximum + 16 VDC
- Nominal input for RF tunings is +12 V DC

Remember cable attenuation when setting required RF levels.

RF tunings should be made in the same order as shown in this document, the order of the corresponding menu items in the Phoenix Service SW may be different.

# Service concept for RM-72\* RF tunings

| ltem | Service accessory  | Accessory type | Product code |
|------|--------------------|----------------|--------------|
| 1    | Module jig         | MJ-12          | 0770544      |
| 2    | DC power cable     | PCS-1          | 0730012      |
| 3    | Modular cable      | XRF-1          | 0730085      |
| 4    | Service Mbus cable | DAU-9S         | 0730108      |

# **Receiver Tunings**

### RX channel select filter calibration

Extra equipment / external RF signal is not needed.

Must be done before other RX calibrations.

This function is used to calibrate RX channel select filter in GSM Phones.

Rx Channel select filter is tuned only in one (lowest) band = Single calibration for all bands.

### Select Tuning => Rx Channel select filter calibration.

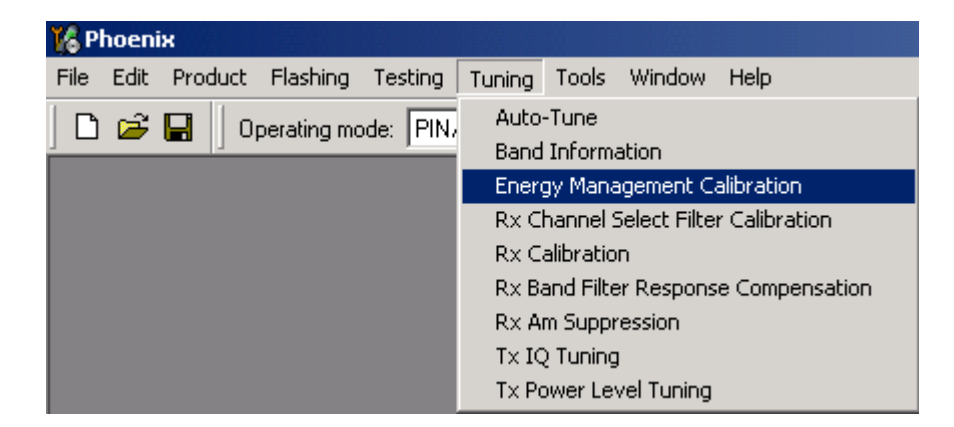

Press "Tune" to start the tuning.

| Rx Channel Select Filter Calibration |            |    |                 |               |
|--------------------------------------|------------|----|-----------------|---------------|
| DTOS I Address                       | Rc         | 14 | R Sage to Phone | Start<br>Tyne |
| DTOS Q Address                       | Ro         | 12 |                 | Stop          |
| BBF I Address BIQUAD I R 12          | BIQUAD I C | 16 |                 | Help          |
| BBF Q Address BIQUAD Q R 12          | BIQUAD Q C | 17 |                 |               |
| Notch                                |            | 21 |                 |               |

Values will be saved to the phone when the "Save to Phone" tick box is checked.

If the "**Save to Phone**" tick box is *not* checked, the values are not saved to the phone when you stop the tuning or exit the dialog.

Tuning values should be 0...31.

Select "Stop".

Close the "RX Channel Select Filter Calibration" dialog to end tuning.

### RX calibration

RF generator is needed.

This tuning performs RX Calibration.

Must be done separately on all bands!

Calibration is automatically performed at EGSM (GSM900), then at GSM1800 and finally at the GSM1900 band. If the tuning is successful, it continues in the next band.

AFC tuning is carried out while EGSM (GSM900) band RX Calibration is performed.

Remember to take jig and cable attenuations into account!

### Select Tuning => Rx calibration

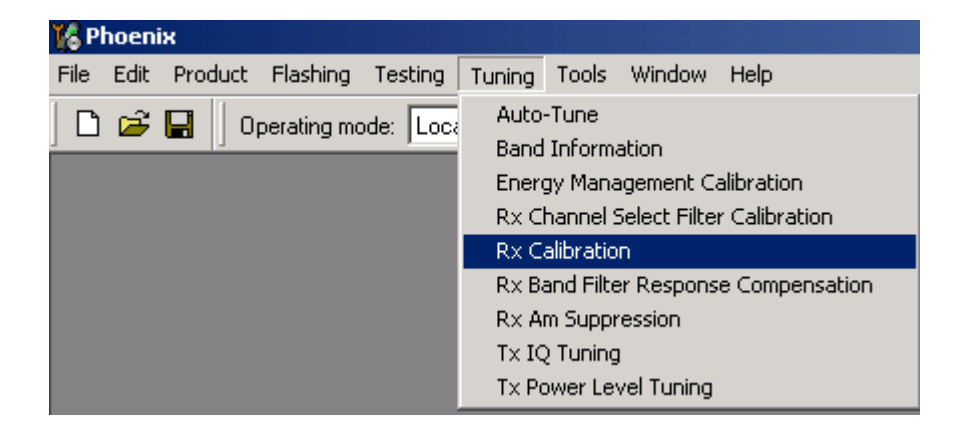

### EGSM900 band

Press "Start" to begin.

| 🎉 Rx Calibration (GSM) |                 |
|------------------------|-----------------|
| PM values:             | Start           |
|                        | Save & Continue |
|                        | <u>H</u> elp    |

Set RF generator to required EGSM900 frequency => OK

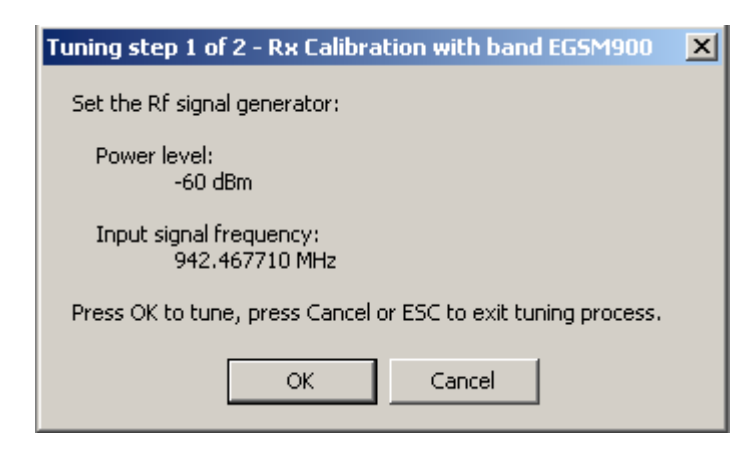

Tuning values and ADC readings will be shown

Typical values and limits in (GSM900) RX Calibration:

| GSM900    | Typical value | Low limit | High limit |
|-----------|---------------|-----------|------------|
| AFC value | 0             | -350      | 350        |
| AFC slope | 150           | 50        | 350        |
| RSSI 0    | 68            | 58        | 78         |
| RSSI 1    | 74            | 64        | 84         |
| RSSI 2    | 80            | 70        | 90         |
| RSSI 3    | 86            | 76        | 96         |
| RSSI 4    | 92            | 82        | 102        |
| RSSI 5    | 97            | 87        | 107        |
| RSSI 6    | 103           | 93        | 113        |
| RSSI 7    | 109           | 99        | 119        |
| RSSI 8    | 115           | 105       | 125        |
| RSSI 9    | 121           | 111       | 131        |
| RSSI 10   | 127           | 117       | 137        |
| RSSI 11   | 133           | 123       | 143        |
| RSSI 12   | 139           | 129       | 149        |
| RSSI 13   | 145           | 135       | 155        |
| RSSI 14   | 151           | 141       | 161        |

Tuning will automatically move to the next band (GSM1800) when you press "Save & Continue".

### GSM1800 band

When asked, set the RF generator to required GSM1800 frequency => OK

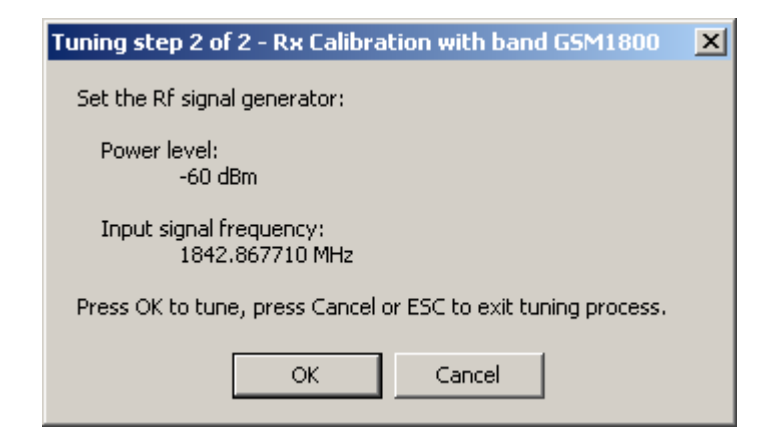

Tuning values and ADC readings will be shown.

Typical values and limits in (GSM1800) RX Calibration:

| GSM1800 | Typical value | Low limit | High limit |
|---------|---------------|-----------|------------|
| RSSI 0  | 65            | 55        | 75         |
| RSSI 1  | 71            | 61        | 81         |
| RSSI 2  | 77            | 67        | 87         |
| RSSI 3  | 83            | 73        | 93         |
| RSSI 4  | 89            | 79        | 99         |
| RSSI 5  | 94            | 84        | 104        |
| RSSI 6  | 100           | 90        | 110        |
| RSSI 7  | 106           | 96        | 116        |
| RSSI 8  | 112           | 102       | 122        |
| RSSI 9  | 118           | 108       | 128        |
| RSSI 10 | 124           | 114       | 134        |
| RSSI 11 | 130           | 120       | 140        |
| RSSI 12 | 136           | 126       | 146        |
| RSSI 13 | 142           | 132       | 152        |
| RSSI 14 | 148           | 138       | 158        |

Tuning will automatically move to the next band (GSM1900) when you press "Save & Continue"

### GSM1900 band

Set RF generator to required GSM1900 frequency => OK

| Tuning step 3 of 3 - Rx Calibration with band G5M1900         | x |
|---------------------------------------------------------------|---|
| Set the Rf signal generator:                                  |   |
| Power level:<br>-60 dBm                                       |   |
| Input signal frequency:<br>1960.067710 MHz                    |   |
| Press OK to tune, press Cancel or ESC to exit tuning process. |   |
| OK Cancel                                                     |   |

Tuning values and ADC readings will be shown

Typical values and limits in (GSM1900) RX Calibration:

| GSM1900 | Typical value | Low limit | High limit |
|---------|---------------|-----------|------------|
| RSSI 0  | 67            | 57        | 77         |
| RSSI 1  | 73            | 63        | 83         |
| RSSI 2  | 79            | 69        | 89         |
| RSSI 3  | 85            | 75        | 95         |
| RSSI 4  | 91            | 81        | 101        |
| RSSI 5  | 98            | 88        | 108        |
| RSSI 6  | 104           | 94        | 114        |
| RSSI 7  | 110           | 100       | 120        |
| RSSI 8  | 116           | 106       | 126        |
| RSSI 9  | 122           | 112       | 132        |
| RSSI 10 | 128           | 118       | 138        |
| RSSI 11 | 134           | 124       | 144        |
| RSSI 12 | 140           | 130       | 150        |
| RSSI 13 | 146           | 136       | 156        |
| RSSI 14 | 152           | 142       | 162        |

Tuning will be completed when you press "Save & Continue".

Close the "RX – Calibration" dialog to end tuning.

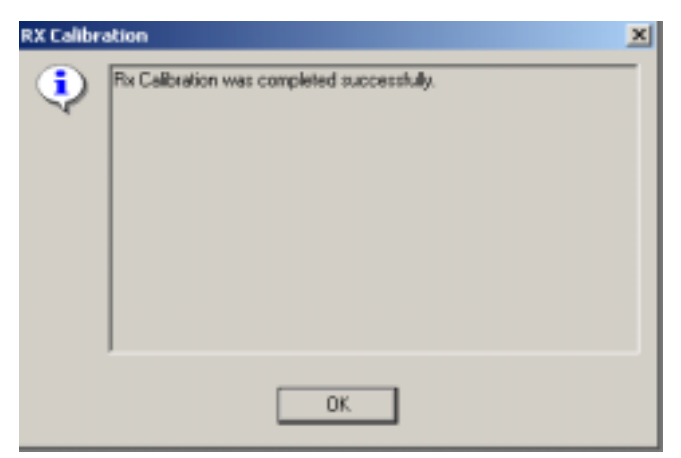

### RX band filter response compensation

RF generator needed.

Must be performed separately on all bands!

Start the RX calibration at EGSM (GSM900), then continue to the GSM1800 band and finally to the GSM1900 band.

Remember to carry out the RX calibration before carrying out Rx band filter response compensation!

Remember to take jig and cable attenuations into account!

### Select Tuning => Rx Band Filter Response Compensation

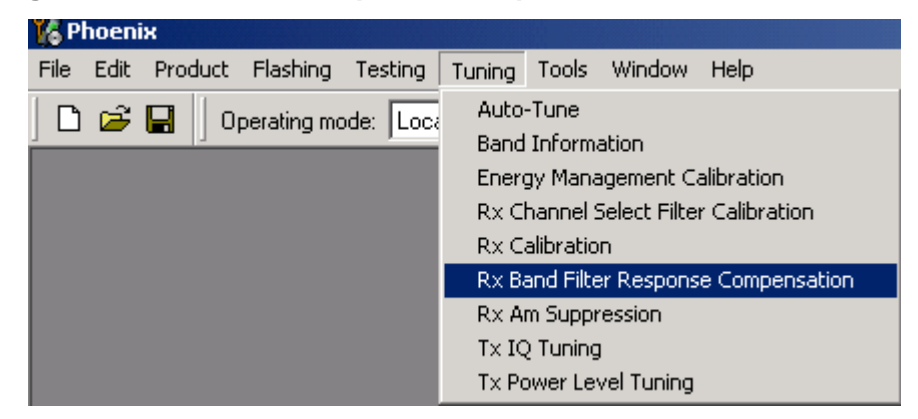

Select "Manual tuning" and "Start".

You will be asked to supply 9 different RF frequencies to the phone on each band.

The tuning begins from EGSM900 band and continues the same way for GSM1800 and GSM1900 bands.

### EGSM900 band

Set first required frequency and level => OK

| Tuning step 1 of 2 - Rx Band Filter Response Compensation for EGSM900 | X |
|-----------------------------------------------------------------------|---|
| Manual Tuning - stage 1 of 9.                                         |   |
| Set the Rf signal generator:                                          |   |
| Power level:<br>-60 dBm + cable attenuation                           |   |
| Input signal frequency:<br>923.26771 MHz                              |   |
| Press OK to tune, press Cancel or ESC to exit tuning process.         |   |
| OK Cancel                                                             |   |

Set 2nd required frequency and level => OK

| Tuning step 1 of 2 - Rx Band Filter Response Compensation for EGSM900 | × |
|-----------------------------------------------------------------------|---|
| Manual Tuning - stage 2 of 9.                                         |   |
| Set the Rf signal generator:                                          |   |
| Power level:<br>-60 dBm + cable attenuation                           |   |
| Input signal frequency:<br>925.26771 MHz                              |   |
| Press OK to tune, press Cancel or ESC to exit tuning process.         |   |
| OK Cancel                                                             |   |

Set 3rd required frequency and level => OK

| Tuning step 1 of 2 - Rx Band Filter Response Compensation for EGSM900 | × |
|-----------------------------------------------------------------------|---|
| Manual Tuning - stage 3 of 9.                                         |   |
| Set the Rf signal generator:                                          |   |
| Power level:<br>-60 dBm + cable attenuation                           |   |
| Input signal frequency:<br>927.66771 MHz                              |   |
| Press OK to tune, press Cancel or ESC to exit tuning process.         |   |
| OK Cancel                                                             |   |

Set 4th required frequency and level => OK

| Tuning step 1 of 2 - Rx Band Filter Response Compensation for EGSM900 | X |
|-----------------------------------------------------------------------|---|
| Manual Tuning - stage 4 of 9.                                         |   |
| Set the Rf signal generator:                                          |   |
| Power level:<br>-60 dBm + cable attenuation                           |   |
| Input signal frequency:<br>932.06771 MHz                              |   |
| Press OK to tune, press Cancel or ESC to exit tuning process.         |   |
| OK Cancel                                                             |   |

Set 5th required frequency and level => OK

| Tuning step 1 of 2 - Rx Band Filter Response Compensation for EGSM900 | × |
|-----------------------------------------------------------------------|---|
| Manual Tuning - stage 5 of 9.                                         |   |
| Set the Rf signal generator:                                          |   |
| Power level:<br>-60 dBm + cable attenuation                           |   |
| Input signal frequency:<br>942.46771 MHz                              |   |
| Press OK to tune, press Cancel or ESC to exit tuning process.         |   |
| OK Cancel                                                             |   |

Set 6th required frequency and level => OK

| Tuning step 1 of 2 - Rx Band Filter Response Compensation for EGSM900 | × |
|-----------------------------------------------------------------------|---|
| Manual Tuning - stage 6 of 9.                                         |   |
| Set the Rf signal generator:                                          |   |
| Power level:<br>-60 dBm + cable attenuation                           |   |
| Input signal frequency:<br>953.06771 MHz                              |   |
| Press OK to tune, press Cancel or ESC to exit tuning process.         |   |
| OK Cancel                                                             |   |

Set 7th required frequency and level => OK

| Tuning step 1 of 2 - Rx Band Filter Response Compensation for EGSM900 | × |
|-----------------------------------------------------------------------|---|
| Manual Tuning - stage 7 of 9.                                         |   |
| Set the Rf signal generator:                                          |   |
| Power level:<br>-60 dBm + cable attenuation                           |   |
| Input signal frequency:<br>957.86771 MHz                              |   |
| Press OK to tune, press Cancel or ESC to exit tuning process.         |   |
| OK Cancel                                                             |   |

Set 8th required frequency and level => OK

| Tuning step 1 of 2 - Rx Band Filter Response Compensation for EG5M900 | × |
|-----------------------------------------------------------------------|---|
| Manual Tuning - stage 8 of 9.                                         |   |
| Set the Rf signal generator:                                          |   |
| Power level:<br>-60 dBm + cable attenuation                           |   |
| Input signal frequency:<br>959.86771 MHz                              |   |
| Press OK to tune, press Cancel or ESC to exit tuning process.         |   |
| OK Cancel                                                             |   |

Set 9th required frequency and level => **OK** 

| Tuning step 1 of 2 - Rx Band Filter Response Compensation for EGSM900 | × |
|-----------------------------------------------------------------------|---|
| Manual Tuning - stage 9 of 9.                                         |   |
| Set the Rf signal generator:                                          |   |
| Power level:<br>-60 dBm + cable attenuation                           |   |
| Input signal frequency:<br>962.26771 MHz                              |   |
| Press OK to tune, press Cancel or ESC to exit tuning process.         |   |
| OK Cancel                                                             |   |

Tuning values and ADC readings will be shown.

| Channel | Input<br>frequency<br>[MHz] | Typical value<br>[dB] | Low limit<br>[dB] | High limit<br>[dB] |
|---------|-----------------------------|-----------------------|-------------------|--------------------|
| 965     | 923.26771                   | +-3                   | -10               | 5                  |
| 975     | 925.26771                   | +-1                   | -5                | 5                  |
| 987     | 927.66771                   | +-1                   | -5                | 5                  |
| 1009    | 932.06771                   | +-1                   | -5                | 5                  |
| 37      | 942.46771                   | +-1                   | -5                | 5                  |
| 90      | 953.06771                   | +-1                   | -5                | 5                  |
| 114     | 957.86771                   | +-1                   | -5                | 5                  |
| 124     | 959.86771                   | +-1                   | -5                | 5                  |
| 136     | 962.26771                   | +-3                   | -10               | 5                  |

Typical values and limits in Rx Band Filter Response Compensation EGSM900:

Tuning will automatically move to the next band (GSM1800) when you press "Save & Continue".

### GSM1800 band

Repeat the same steps as for the EGSM900 band above.

Typical values and limits in Rx Band Filter Response Compensation GSM1800:

| Channel | Input<br>frequency<br>[MHz] | Typical value<br>[dB] | Low limit<br>[dB] | High limit<br>[dB] |
|---------|-----------------------------|-----------------------|-------------------|--------------------|
| 497     | 1802.26771                  | +-3                   | -10               | 5                  |
| 512     | 1805.26771                  | +-1                   | -5                | 5                  |
| 535     | 1809.86771                  | +-1                   | -5                | 5                  |
| 606     | 1824.06771                  | +-1                   | -5                | 5                  |
| 700     | 1842.86771                  | +-1                   | -5                | 5                  |
| 791     | 1861.06771                  | +-1                   | -5                | 5                  |
| 870     | 1876.86771                  | +-1                   | -5                | 5                  |
| 885     | 1879.86771                  | +-1                   | -5                | 5                  |
| 908     | 1884.46771                  | +-3                   | -10               | 5                  |

Tuning will automatically move to the next band (GSM1900) when you press "Save & Continue".

### GSM1900 band

Repeat the same steps as for the EGSM900 and GSM1800 bands above.

Typical values and limits in Rx Band Filter Response Compensation GSM1900:

| Channel | Input<br>frequency<br>[MHz] | Typical value<br>[dB] | Low limit<br>[dB] | High limit<br>[dB] |
|---------|-----------------------------|-----------------------|-------------------|--------------------|
| 496     | 1927.06771                  | +-3                   | -10               | 5                  |
| 512     | 1930.26771                  | +-1                   | -5                | 5                  |
| 537     | 1935.26771                  | +-1                   | -5                | 5                  |
| 586     | 1945.06771                  | +-1                   | -5                | 5                  |
| 661     | 1960.06771                  | +-1                   | -5                | 5                  |
| 736     | 1975.06771                  | +-1                   | -5                | 5                  |
| 794     | 1986.66771                  | +-1                   | -5                | 5                  |
| 810     | 1989.86771                  | +-1                   | -5                | 5                  |
| 835     | 1994.86771                  | +-3                   | -10               | 5                  |

Tuning will be completed when you press "Save & Continue".

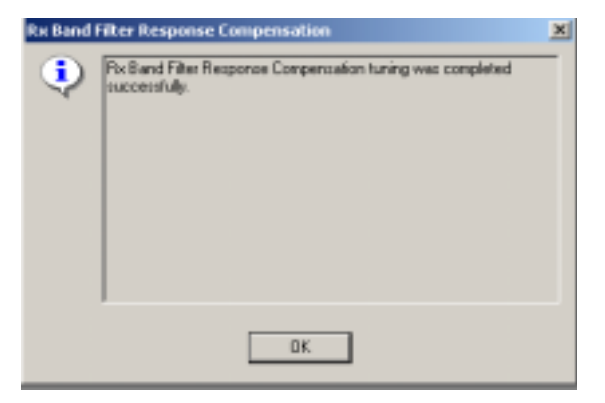

Close the "RX Band Filter Response Compensation" dialog to end tuning.

### RX AM suppression

RF generator needed (AM modulation).

Must be performed separately on all bands!

Start the RX calibration at EGSM (GSM900), then continue to the GSM1800 band and finally to the GSM1900 band.

This tuning performs RX AM suppression tuning.

Remember to take jig and cable attenuations into account!

### Select Tuning => Rx Am suppression

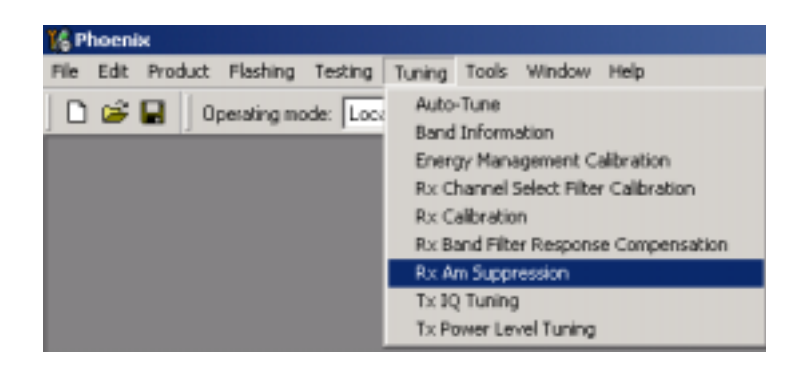

Set RF signal generator to correct settings described in the window on the left. Select "**Start**" to begin tuning.

| 16 Rx Am Suppression                                                                                                    |                                                             |                                  |
|----------------------------------------------------------------------------------------------------|-------------------------------------------------------------|----------------------------------|
| RI Generator's settings:<br>Power levet<br>-23 dBm<br>AM modulation:<br>83 %<br>Modulation signal frequency:<br>1 kHz<br>Input signal frequency:<br>952.467710 MHz<br>Rosi levet: | LD_1 sign 0-6 bits<br>0 0 0 0 0 0 0 0 0 0 0 0 0 0 0 0 0 0 0 | Start<br>Save & Continue<br>Help |

### EGSM900 band

Set the required frequency and level => OK

| Tuning step 1 of 3 - RxAm Suppression with band EGSM900       | × |
|---------------------------------------------------------------|---|
| Set the Rf signal generator:                                  |   |
| Power level:<br>-23 dBm                                       |   |
| AM modulation:<br>83 %                                        |   |
| Modulation signal frequency:<br>1 kHz                         |   |
| Input signal frequency:<br>952.467710 MHz                     |   |
| Press OK to tune, press Cancel or ESC to exit tuning process. |   |
| OK Cancel                                                     |   |

Rx Am suppression values received from DSP will be shown in the center part of the UI.

Rssi level value will be shown in the left bottom part of the UI.

One "I" and "Q" line values should be 0, other values 0..31.
RSSI value results vary typically between -88 dBm...-111 dBm at EGSM900, GSM1800 and GSM1900 bands.

| 🐕 Rix Am Suppression                                                                                                    |                                                          | x 🗆 x                   |
|----------------------------------------------------------------------------------------------------|----------------------------------------------------------|-------------------------|
| Rt Generator's settings:<br>Power levet<br>-23 dB in<br>AM modulation:<br>83 %<br>Modulation signal frequency:<br>1 kHz<br>Input signal frequency:<br>952 467710 MHz<br>Rtail levet -105.20 dBm | L0_1 sign 0-6 bits<br>0 25<br>L0_Q sign 0-6 bits<br>1 24 | Save & Continue<br>Help |

Tuning will automatically move to the next band (GSM1800) when you press "Save & Continue".

#### GSM1800 Band

Repeat the same steps as for the EGSM900 band above.

Tuning values and ADC readings will be shown.

Tuning will automatically move to the next band (GSM1900) when you press "Save & Continue".

### GSM1900 Band

Repeat the same steps as for the EGSM900 and GSM1800 bands.

Tuning values and ADC readings will be shown.

Tuning will be completed when you press "Save & Continue".

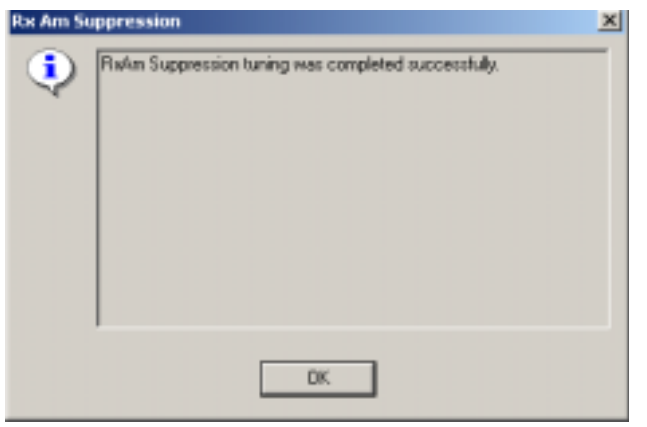

Close the RX AM Suppression Tuning dialog to end the tuning.

### **Transmitter Tunings**

### TX power level tuning

Power Meter (or Spectrum analyzer) is needed.

With Tx power level tuning, the coefficients are adjusted for each power level.

Tuning must be performed separately on all band and all modes!

When EDGE is on, the tuning must be carried out for all power levels.

Tx power level tuning steps are:

- EGSM900 PA High Mode with EDGE off
- EGSM900 PA Low Mode with EDGE off (NOT IN USE FOR RM-72)
- EGSM900 PA High Mode with EDGE on
- EGSM900 PA Low Mode with EDGE on (NOT IN USE FOR RM-72)
- GSM1800 PA High Mode with EDGE off
- GSM1800 PA High Mode with EDGE on
- GSM1900 PA High Mode with EDGE off
- GSM1900 PA High Mode with EDGE on

#### Select Tuning => Tx power level tuning

Remember to take jig and cable attenuations into account!

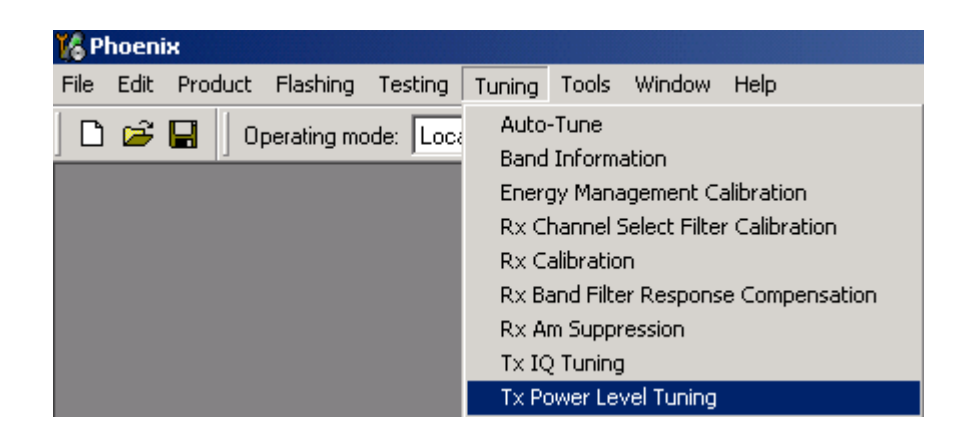

### EGSM900 PA High Mode with EDGE off

Select "Start", the tuning begins automatically from the EGSM900 band.

| 1 Tx Power Level Tuning (GSM)              | ×               |
|--------------------------------------------|-----------------|
|                                            | <u>S</u> tart   |
|                                            | Save & Continue |
|                                            |                 |
|                                            |                 |
| Dense Cherthe basis To Densed and Tomine   | Band:           |
| Fress start to begin 1X Power Level Tuning | Tx PA mode:     |

Set Power Meter (or Spectrum analyzer) as required.

| Spectrun   | n Analyzer Settings: Edg                                                                   | e OFF tuning                                             | × |
|------------|--------------------------------------------------------------------------------------------|----------------------------------------------------------|---|
| <b>(i)</b> | Frequency.                                                                                 | 897,4 MHz                                                |   |
| ~          | Resolution Band Width<br>Video Band Width<br>Video Trig<br>Sweep Time<br>Span<br>Detector: | 3 kHz<br>3 kHz<br>Free Run<br>3 s<br>200 kHz<br>Max Peak |   |
|            |                                                                                            | OK                                                       |   |

Note that TX PA mode is "High" at this point.

The coefficient table lists the power level, coefficient, target dBm and DAC value for each power level.

The tuned power level can be chosen by using up and down arrows or mouse.

The current power level is shown with inverse colors.

The tuning value can be adjusted with "-" and "+" keys.

|        | Coefficient | Target dBm | Start            |
|--------|-------------|------------|------------------|
| 5      | 0.7658      | 32.0       |                  |
| 6      | 0.7062      | 31.0       | Save & Continue  |
| 7      | 0.6050      | 29.0       |                  |
| 8      | 0.5231      | 27.0       |                  |
| 9      | 0.4566      | 25.0       |                  |
| 10     | 0.4022      | 23.0       |                  |
| 11     | 0.3576      | 21.0       | Rent GSM 900     |
| 12     | 0.3210      | 19.0       | bariu.           |
| 13     | 0.2908      | 17.0       | Tx PA mode: High |
| 14     | 0.2659      | 15.0       |                  |
| 15     | 0.2454      | 13.0       |                  |
| 16     | 0.2287      | 11.0       |                  |
| 17     | 0.2150      | 9.0        |                  |
| 18     | 0.2041      | 7.0        |                  |
| 19     | 0.1955      | 5.0        |                  |
| Base 📕 | 0.1554      | -30.0      |                  |
| Test   | 0.1554      |            |                  |
|        | 1.97        |            |                  |

Tune <u>base level</u> and power levels <u>19,15</u> and <u>5</u> to target level.

When tuning values are correct, choose "Save & Continue".

If all coefficients are within specified limits, tuning will continue on the EGSM900 PA Low Mode with EDGE off.

Typical values:

| Power level | GSM900 EDGE off |
|-------------|-----------------|
| 5           | 0.650 0.850     |
| 15          | 0.140 0.200     |
| 19          | 0.120 0.170     |
| Base        | 0.090 0.130     |

EGSM900 PA low mode with EDGE off

This tuning step is not required for the RM-72 Product, the phone will not react to any controls.

#### Please choose "Save & Continue"

Tuning will continue on the EGSM900 PA High Mode with EDGE on.

#### EGSM900 PA high mode with EDGE on

Set Power Meter (or Spectrum analyzer) as required.

Repeat the same steps as for EGSM high and low mode above.

When EDGE is on, the tuning must be made for all power levels.

Tune base level and all power levels from 19 to 8 to target level.

When tuning values are correct, choose "Save & Continue".

If all coefficients are within specified limits, tuning will continue on the EGSM900 PA low mode with EDGE on.

Typical values:

| Power level | GSM900 EDGE on |
|-------------|----------------|
| 8           | 0.500 0.650    |
| 9           | 0.400 0.550    |
| 10          | 0.350 0.500    |
| 11          | 0.320 0.470    |
| 12          | 0.300 0.440    |
| 13          | 0.280 0.400    |
| 14          | 0.250 0.350    |
| 15          | 0.230 0.330    |
| 16          | 0.210 0.310    |
| 17          | 0.200 0.300    |
| 18          | 0.190 0.290    |
| 19          | 0.180 0.280    |
| Base        | 0.100 0.180    |

EGSM900 PA low mode with EDGE on

This tuning step is not required for the RM-72 Product, phone will not react to any controls.

Please choose "Save & Continue".

Tuning will continue on the GSM1800 PA high mode with EDGE off.

GSM1800 PA high mode with EDGE off

Set Power Meter (or Spectrum analyzer) as required.

Repeat the same steps as for EGSM high and low mode above.

Tune <u>base level</u> and power levels <u>15,11</u> and <u>0</u> to target level.

When tuning values are correct, choose "Save & Continue".

If all coefficients are within specified limits, tuning will continue on the GSM1800 PA high mode with EDGE on.

### Typical values:

| Power level | GSM1800 EDGE off |
|-------------|------------------|
| 0           | 0.600 0.750      |
| 11          | 0.130 0.190      |
| 15          | 0.110 0.150      |
| Base        | 0.090 0.130      |

GSM1800 PA high mode with EDGE on

Set Power Meter (or Spectrum analyzer) as required.

Repeat the same steps as for EGSM high and low mode above.

When EDGE is on, the tuning must be made for all power levels.

Tune base level and all power levels from 15 to 2 to target level.

When tuning values are correct, choose "Save & Continue".

If all coefficients are within specified limits, tuning will continue on the GSM1900 PA high mode with EDGE off.

Typical values:

| Power level | GSM1800 EDGE on |
|-------------|-----------------|
| 2           | 0.550 0.700     |
| 3           | 0.470 0.620     |
| 4           | 0.400 0.550     |
| 5           | 0.350 0.500     |
| 6           | 0.320 0.470     |
| 7           | 0.290 0.430     |
| 8           | 0.260 0.360     |
| 9           | 0.240 0.330     |
| 10          | 0.220 0.310     |
| 11          | 0.210 0.300     |
| 12          | 0.200 0.280     |
| 13          | 0.180 0.260     |
| 14          | 0.170 0.250     |
| 15          | 0.160 0.240     |
| Base        | 0.090 0.160     |

### GSM1900 PA high mode with EDGE off

Set Power Meter (or Spectrum analyzer) as required.

Repeat the same steps as for EGSM high and low mode above.

### Tune <u>base level</u> and power levels <u>15,11</u> and <u>0</u> to target level.

When tuning values are correct, choose "Save & Continue".

If all coefficients are within specified limits, tuning will continue on the GSM1900 PA high mode with EDGE on.

Typical values:

| Power level | GSM1900 EDGE off |
|-------------|------------------|
| 0           | 0.600 0.750      |
| 11          | 0.130 0.190      |
| 15          | 0.110 0.150      |
| Base        | 0.090 0.130      |

### GSM1900 PA high mode with EDGE on

Set Power Meter (or Spectrum analyzer) as required.

Repeat the same steps as for EGSM high and low mode above.

When EDGE is on, the tuning must be made for all power levels.

Tune base level and all power levels from 15 to 2 to target level.

When tuning values are correct, choose "Save & Continue".

Typical values:

| Power level | GSM1900 EDGE on |
|-------------|-----------------|
| 2           | 0.550 0.700     |
| 3           | 0.470 0.620     |
| 4           | 0.400 0.550     |
| 5           | 0.350 0.500     |
| 6           | 0.320 0.470     |
| 7           | 0.290 0.430     |
| 8           | 0.260 0.360     |
| 9           | 0.240 0.330     |
| 10          | 0.220 0.310     |
| 11          | 0.210 0.300     |
| 12          | 0.200 0.280     |
| 13          | 0.180 0.260     |
| 14          | 0.170 0.250     |
| 15          | 0.160 0.240     |
| Base        | 0.090 0.160     |

If values shown are within limits select "**Save & Continue**", values are saved to phone memory. Close the "**TX Power Level Tuning**" dialog to end tuning.

### TX I/Q tuning

Spectrum analyzer is needed.

Tx IQ tuning allows changing the Tx I DC Offset, Tx Q DC Offset, Amplitude difference and Phase difference.

Must be performed separately on all bands!

TX I/Q tuning steps are:

- EGSM (GSM900) with EDGE off
- EGSM with EDGE on
- GSM1800 with EDGE off
- GSM1800 with EDGE on
- GSM1900 with EDGE off
- GSM1900 with EDGE on

Remember to take jig and cable attenuations into account!

### Select Tuning => TX IQ Tuning

| 🌿 Phoenix                          |                                                                                                    |
|------------------------------------|----------------------------------------------------------------------------------------------------|
| File Edit Product Flashing Testing | Tuning Tools Window Help                                                                                                    |
| Dperating mode: Loc                | Auto-Tune<br>Band Information<br>Energy Management Calibration<br>Rx Channel Select Filter Calibration<br>Rx Calibration<br>Rx Band Filter Response Compensation<br>Rx Am Suppression<br>Tx EQ Tuning<br>Tx Power Level Tuning |

### EGSM900 band with EDGE Off

Select "Start" to begin tuning at EGSM900 band with EDGE off.

Set spectrum analyzer to required settings => OK

| Set the s  | pectrum analyzer                                                                           |                                                          | × |
|------------|--------------------------------------------------------------------------------------------|----------------------------------------------------------|---|
| <b>(i)</b> | Frequency:                                                                                 | 897,4 MHz                                                | - |
| ~          | Resolution Band Width<br>Video Band Width<br>Video Trig<br>Sweep Time<br>Span<br>Detector: | 3 kHz<br>3 kHz<br>Free Run<br>3 s<br>200 kHz<br>Mas Peak |   |
|            |                                                                                            | 0K.                                                      |   |

The tuning is carried out by setting each of the sliders to desired value. The sliders can be changed only when the tuning is ongoing.

The order of tuning should be the same as the order of the sliders e.g. the Tx I DC Offset is tuned first and Phase difference is tuned last.

Use <= , =>, PgUp or PgDn keys

The tuning is performed by setting each of the sliders to desired value.

| 🎉 Tx IQ Tuning                                       |                                 |
|------------------------------------------------------|---------------------------------|
| T×JDC offset 0.500<br>-10% -5% 0% 5% 10%             | <u>Start</u><br>Save & Cgntinue |
| TXQDC offset 0.500<br>-10 % -5 % 0 % 5 % 10 %        |                                 |
| Amplitude difference: 0.1<br>-6.0 6.0                | Band  GSM 900<br>Edge  Off      |
| Ehate difference: \$1.0<br>27.0 ° 153.0 °<br>153.0 ° | <u>C</u> lose<br><u>H</u> elp   |

Tune LO leak to minimum with TXI/TXQ DC offset control (f0 on spectrum analyzer screen).

Tune the wrong sideband to minimum using Amplitude/Phase difference controls (**f0+68kHz on spectrum analyzer screen**).

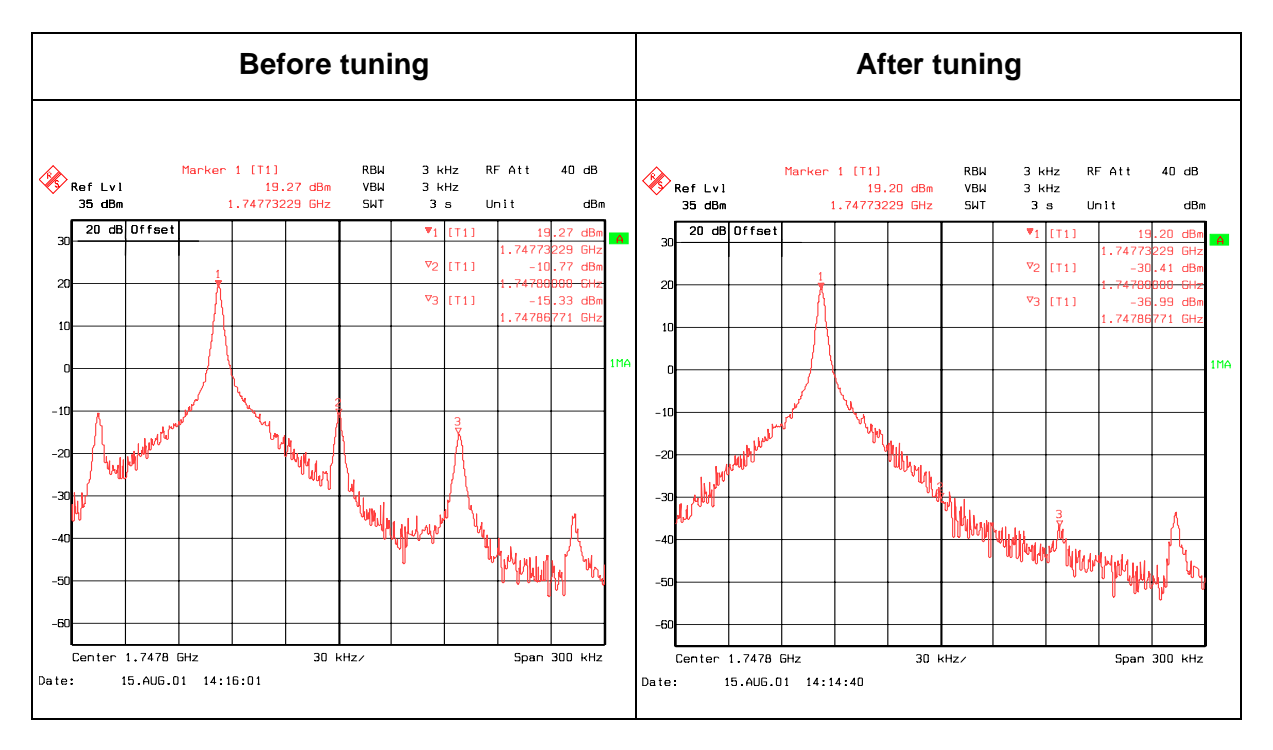

Tx IQ Tuning limits are the same for all bands (GSM900, GSM1800 and GSM1900):

| Tuning Limits        | EDGE off  | EDGE on |
|----------------------|-----------|---------|
| TX I DC Offset       | -4 +4     | -6 +6   |
| TX Q DC Offset       | -4 +4     | -6 +6   |
| Amplitude Difference | -1.2 +1.2 | -1 +1   |
| Phase Difference     | 80 100    | 80 100  |

Tuning will automatically move to the next step, **EGSM900 with EDGE on** when you press **"Save & Continue**".

#### EGSM900 band with EDGE On

Choose "Start" to begin tuning.

Set the spectrum analyzer to required settings for EGSM900 band => OK

Repeat the same tuning steps as for the EGSM900 with EDGE off above.

Tuning will automatically move to the next step, **EGSM1800 with EDGE off** when you press "Save & Continue".

#### EGSM1800 band with EDGE Off

Choose "Start" to begin tuning.

Set the spectrum analyzer to required settings settings for GSM1800 band => OK

Repeat the same tuning steps as for the EGSM900 band above.

Tuning will automatically move to the next step, **EGSM1800 with EDGE on** when you press "Save & Continue".

#### GSM1800 band with EDGE On

Choose "Start" to begin tuning.

Set the spectrum analyzer to required settings for GSM1800 band => OK.

Repeat the same tuning steps as for the EGSM900 band above.

Tuning will automatically move to the next step, **EGSM1900 with EDGE off** when you press "Save & Continue.

#### GSM1900 band with EDGE Off

Choose "Start" to begin tuning.

Set the spectrum analyzer to required settings for GSM1900 band=> OK.

Repeat the same tuning steps as for the EGSM900 band above.

Tuning will automatically move to the next step, **EGSM1900 with EDGE on** when you press "Save & Continue".

### GSM1900 band with EDGE On

Choose "Start" to begin tuning.

Set the spectrum analyzer to required settings for GSM1900 band=> OK.

Repeat the same tuning steps as for the EGSM900 band above.

Tuning will be completed when you press "Save & Continue".

Choose "OK" to close the "TX I/Q Tuning" dialog.

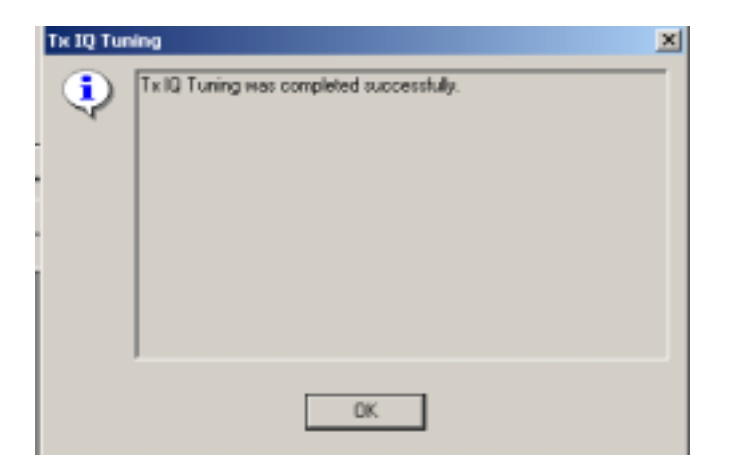

## 4 - Service Tools

[This page intentionally blank]

### **Table of Contents**

|                                                      | Page No. |
|------------------------------------------------------|----------|
| List of Service Tools                                | 5        |
| JBV-1 Docking Station                                | 6        |
| DA-8 Docking Station Adaptor                         | 7        |
| SA-17 RF Adaptor                                     | 8        |
| MJ-12 Module Repair Jig                              | 9        |
| RJ-9 Soldering Jig                                   | 11       |
| SES-3 Rework Stencil                                 | 12       |
| FPS-8 Flash Prommer (Sales Pack)                     | 13       |
| FPS-10 Flash Prommer                                 | 14       |
| FPS-11 Parallel Flash Prommer                        | 15       |
| ACF-8 Universal Power Supply                         |          |
| SF-7 POS Flash Adaptor                               | 17       |
| XCS-1 Service Cable                                  |          |
| FLS-4S POS (Point Of Sale) Flash Device (Sales Pack) | 19       |
| PCS-1 Power Cable                                    | 20       |
| XRF-1 RF Cable                                       | 21       |
| DAU-9S MBUS Cable                                    | 22       |
| SCB-3 DC Cable                                       | 23       |
| XCS-4 Modular Cable                                  | 24       |
| Printer Cable                                        | 25       |

[This page intentionally blank]

### **List of Service Tools**

The table below shows the set of tools that can be used for testing, error-analysis and repair of the RM-72 product.

| Type<br>Designator | Description                                                                                                    | Part Code                     |
|--------------------|----------------------------------------------------------------------------------------------------|-------------------------------|
| DA-8               | Docking station adaptor                                                                                         | 0770546                       |
|                    | DA-8 Test pins                                                                                                  | 0770617                       |
| JBV-1              | Docking station                                                                                                 | 0770298                       |
| SA-17              | RF adaptor                                                                                                    | 0770584                       |
| PCS-1              | DC power cable                                                                                                  | 0730012                       |
| SCB-3              | DC cable                                                                                                    | 0730114                       |
| XCS-1              | Service cable                                                                                                   | 0730218                       |
| XCS-4              | Modular cable                                                                                                   | 0730178                       |
| MJ-12              | Module repair jig                                                                                               | 0770544                       |
| FLS-4S             | POS flash adaptor dongle for EMEA<br>POS flash adaptor dongle for APAC<br>POS flash adaptor dongle for AMERICAS | 0080541<br>0080542<br>0080542 |
| FPS-8              | Parallel flash prommer<br>(Inc. AXS-4, AXS-8, ACF-8, printer cable)                                             | 0080321                       |
|                    | Printer cable (incl. In FPS-8 sales pack)                                                                       | 0730029                       |
| FPS-10             | Flash prommer box                                                                                               | 0086189                       |
| FPS-11             | Parallel Flash prommer                                                                                          | 0770758                       |
| XRF-1              | RF cable                                                                                                    | 0730085                       |
| DAU-9S             | MBUS cable                                                                                                    | 0730108                       |
| RJ-9               | Soldering jig                                                                                                   | 0770547                       |
| MJS-76             | Rework jig                                                                                                    | 0770417                       |
| SES-3              | Rework stencil                                                                                                  | 0770558                       |
| SPS-1              | Soldering Paste Spreader                                                                                        | 0770381                       |
| SF-7               | POS flash adaptor                                                                                               | 0770545                       |
|                    | SF-7 Test pins                                                                                                  | 0770450                       |

### **JBV-1 Docking Station**

The JBV-1 docking station is a general tool that has been designed for calibration and software update use. The DA-8 docking station adaptor is a product-specific tool that provides signal connections to the phone. The JBV-1 and the DA-8 are used as one unit.

The JVB-1 main electrical functions include the following:

- Adjustable VBATT calibration voltage, current measurement limit voltage: VCHAR, current measurement: ICHAR
- Adjustable ADC calibration voltage via BTEM and the BSI signal
- BTEMP and BSI calibration resistor
- Signal from FBUS to the phone via the parallel jig
- Control via FBUS or USB
- Flash OK/FAIL indication

In the calibration mode the JBV-1 is powered by an external power supply: 11-16V DC. When flashing, the power for the phone can be taken from the FPS-8 or an external power supply: 11-16 V DC.

### **DA-8 Docking Station Adaptor**

The docking station adaptor is used for the RM-72 in combination with the JBV-1. The DA-8 supports flashing and energy management calibration. If used in conjunction with the SA-17, a RF Go/NoGo test can be performed.

The MMC card is to be removed before mounting the phone on the docking station adaptor.

Features included:

- Compatible with the JBV-1
- Easy phone attachment and detachment
- Reliable phone locking (via DC-jack)
- Switch for detection of phone attachment
- Replaceable pogo pins

#### Product code

DA-8 Docking station adaptor: 0770546

#### View of DA-8 when mounted on the JBV-1

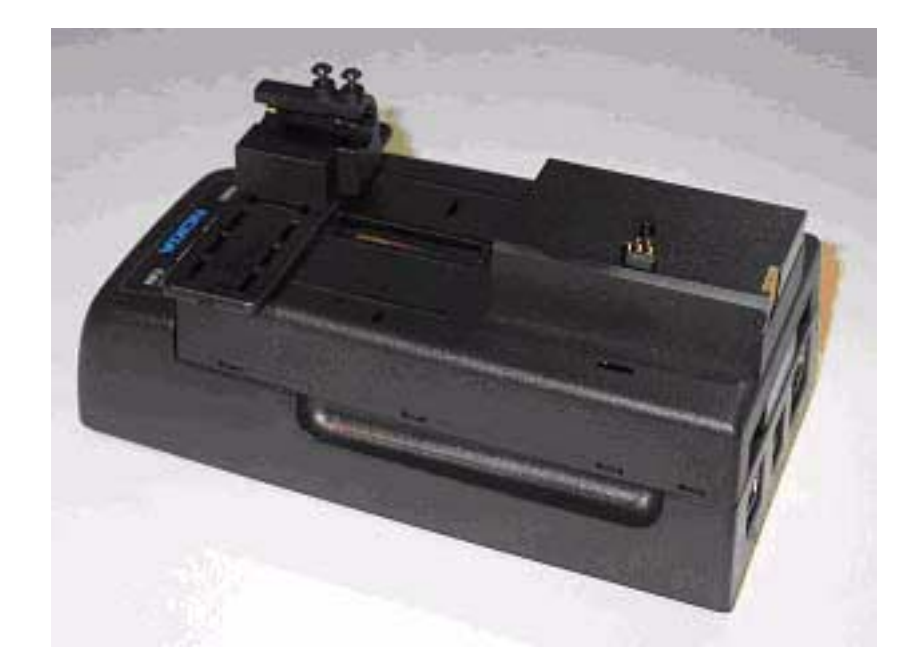

### SA-17 RF Adaptor

The SA-17 RF adaptor provides a galvanic connection to the RF output. The adaptor is intended for a Go/NoGo test. By removing the A&B covers and the antenna, the RF adaptor can be attached on the top section of the phone.

The adaptor is designed to be used with the DA-8 docking station adaptor or the SF-7 POS flash adaptor.

### Product code

SA-17 RF adaptor: 0770584

View of SA-17

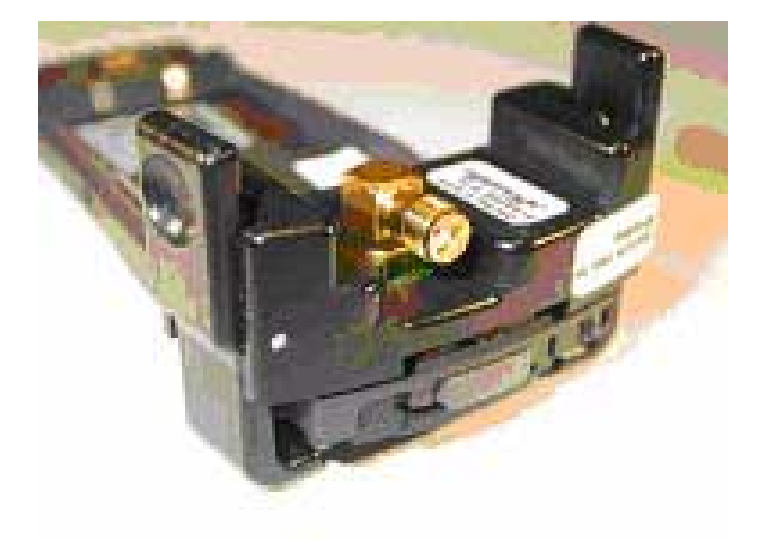

### **MJ-12 Module Repair Jig**

The MJ-12 Module repair jig is designed for Regional service centers to allow component level trouble shooting and testing.

### Product code

MJ-12 Module Repair Jig: 0770544

#### General features

- EDS proof design
- · Component level access while inserted in the jig
- Access to system connector
- SIM cards reader
- UI board with key mat integrated in the jig
- Access to phone module POWER-On push button
- Access to phone module side keys (volume keys)
- Support for IrDa testing
- BT coupler for Go/NoGo test

#### Power supply features

- Jig and phone supply via 5mm DC jack
- 2A replaceable fuse
- Voltage regulator
- Direct power feeding (bypassing regulator with a jumper)
- Reverse voltage protection
- Over-voltage protection
- On-indicator (green LED)

#### Spare parts

- Pogo pins used for RF connector (0770446)
- Pogo pins used for flash I/F (needs soldering) (0770551)
- Pogo pins used for SIM connection (needs soldering) (0770442)

### View of MJ-12

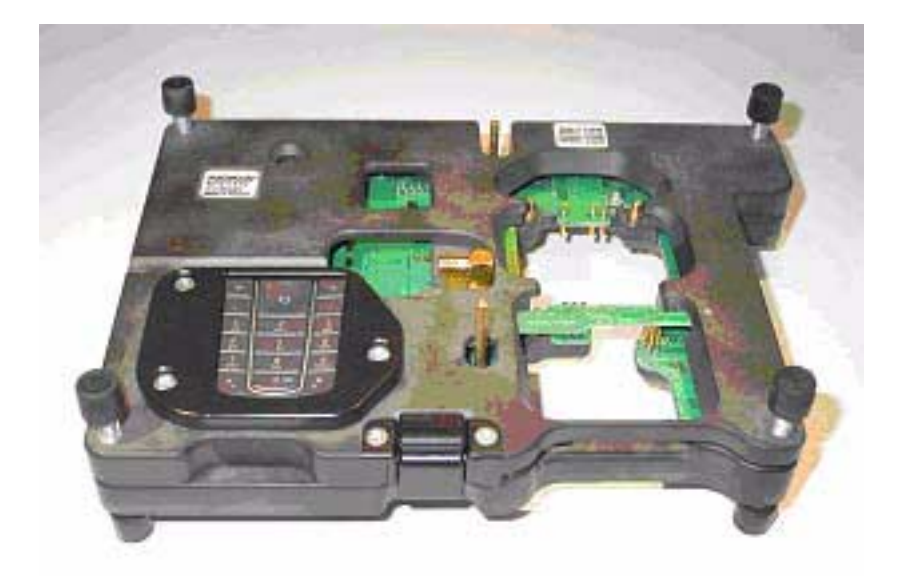

Note: The supply voltage for the MJ-12 has to be kept within the range of 8-12 V when using the built in regulator. When bypassing the regulator (IMEI rewrite), the voltage must be kept below 5,4V.

### **RJ-9 Soldering Jig**

The RJ-9 soldering jig is used for soldering and reworking for the ez4a Main board.

### Product code

RJ-9 soldering jig: 0770547

### View of RJ-9

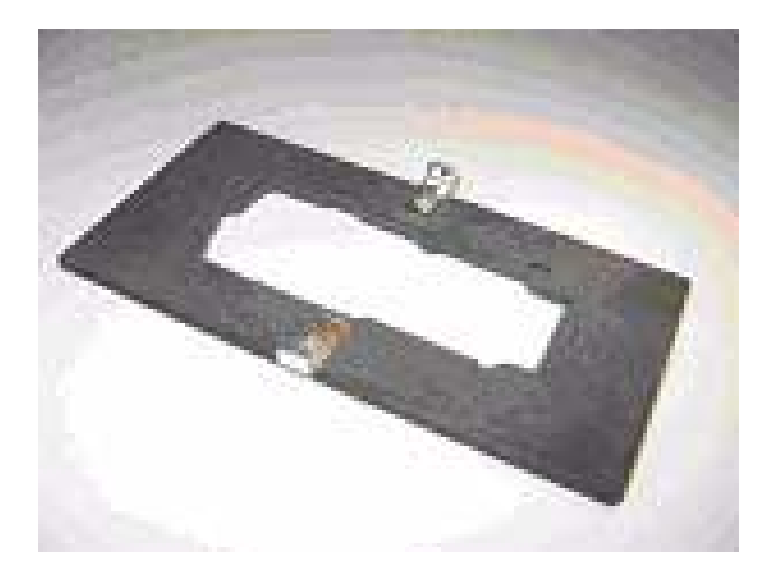

### **SES-3 Rework Stencil**

The SES-3 Rework Stencil is used for PA Chip N700 (LGA type component) rework. It is used together with the Rework Jig soldering paste spreader.

### Product code

SES-3 Rework Stencil: 077031

The tools needed for rework include:

- MJS-76 Rework Jig: 0770417
- SES-3 Stencil: 0770558
- SPS-1 Soldering Paste Spreader: 0770381

### **FPS-8 Flash Prommer (Sales Pack)**

The Flash Prommer FPS-8 is used with e.g. DA-8 and JVB-1. Power is supplied to FPS-8 from the Universal Power Supply.

The sales pack includes:

- FPS-8 Flash Prommer: 0750123
- FPS-8 Activation Sheet: 9359289
- Universal Power Supply: 0680032
- AXS-4 Service Cable (D9-D9): 0730090
- Printer cable: 0730029

#### Sales package code

FPS-8 Flash Prommer: 0080321

### View of FPS-8

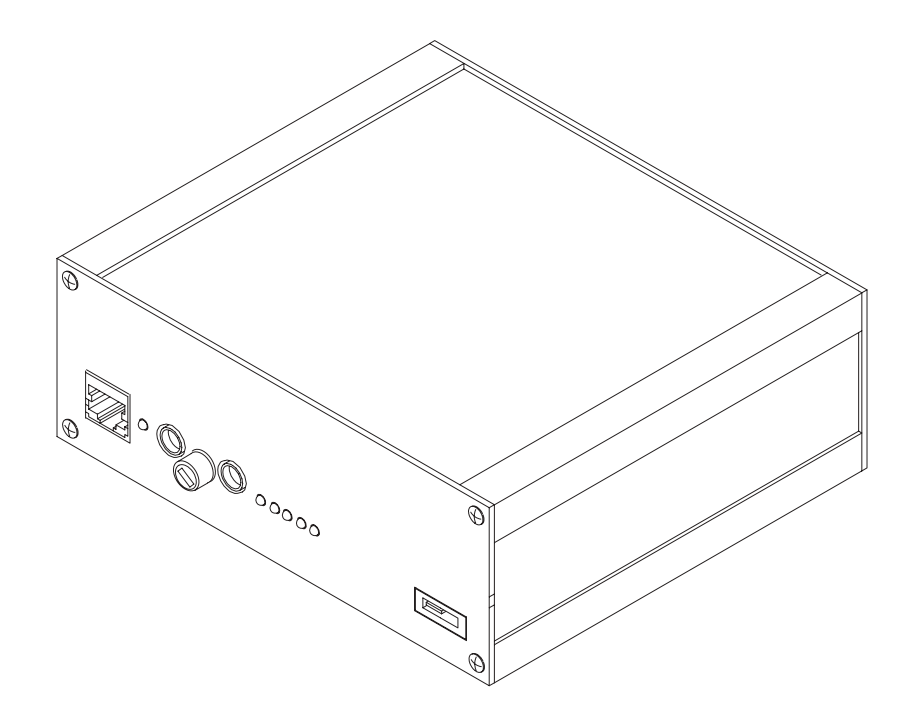

### **FPS-10 Flash Prommer**

FPS-10 interfaces with:

- PC
- Control unit
- Flash adapter
- Smart card

FPS-10 flash prommer features:

- Provides flash functionality for BB5 terminals
- Smart Card reader for SX-2 or SX-4
- Forwards USB traffic through it
- Provides USB to FBUS/Flashbus conversion
- Provides LAN to FBUS/Flashbus and USB conversion
- Vusb output switchable by PC command

FPS-10 sales package includes:

- FPS-10 prommer (0770503)
- Power Supply with 5 country specific cords (0675525)
- USB cable (0730322)

### Product code

FPS-10 Flash prommer: 0086189

View of FPS-10

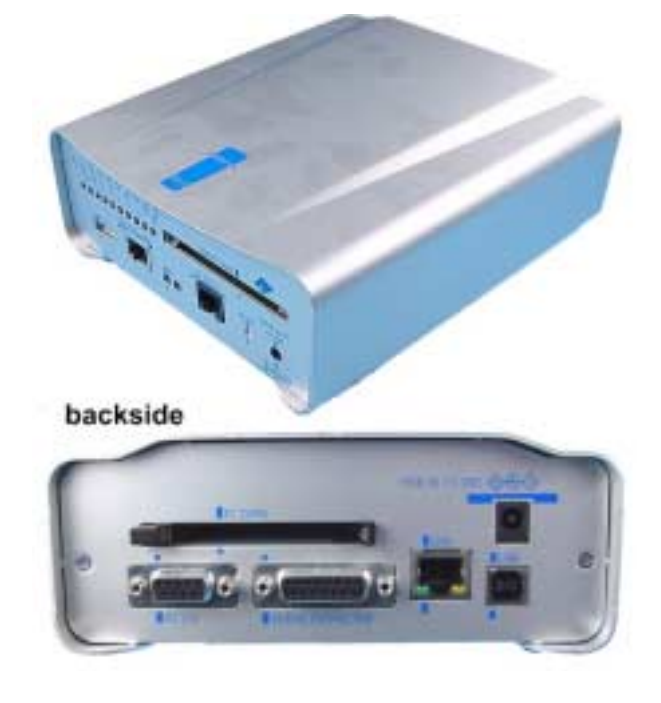

### **FPS-11 Parallel Flash Prommer**

FPS-11 interfaces with:

- PC
- Control unit
- Flash adapter
- Smart card

FPS-11 flash prommer features:

- Can flash up to 8 phones at a time, controlled by one PC
- Communication method between PC and FPS-11 is single USB2.0
- No need for external power for powering up phones
- Smart Card reader for SX-2 and SX-4
- Updates software
- Future feature: will support all DCT-4 protocols and models

FPS-11 sales package includes:

- FPS-11
- Power Supply for FPS-11
- EUR, UK, USA Power cords
- USB2.0 cable

#### Product code

FPS-11 Parallel flash prommer: 0770758

#### View of FPS-11

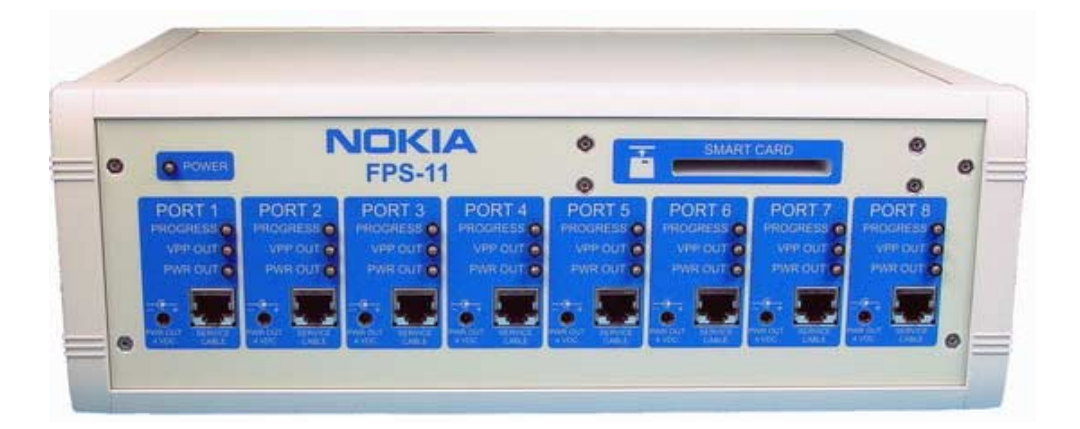

### **ACF-8 Universal Power Supply**

The ACF-8 Universal Power Supply is used to power FPS-8. ACF-8 has 6 V DC and 2.1 A output.

### Product code

ACF-8 Universal Power Supply: 0680032

### View of ACF-8

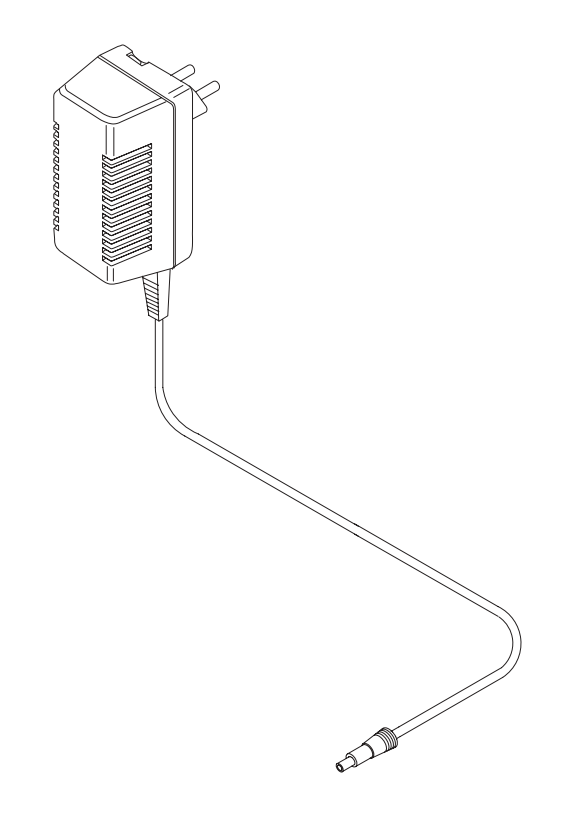

### **SF-7 POS Flash Adaptor**

The SF-7 is a POS flash adaptor provided for the RM-72 phone.

### Product code

SF-7 POS flash adaptor: 0770545

#### View of SF-7

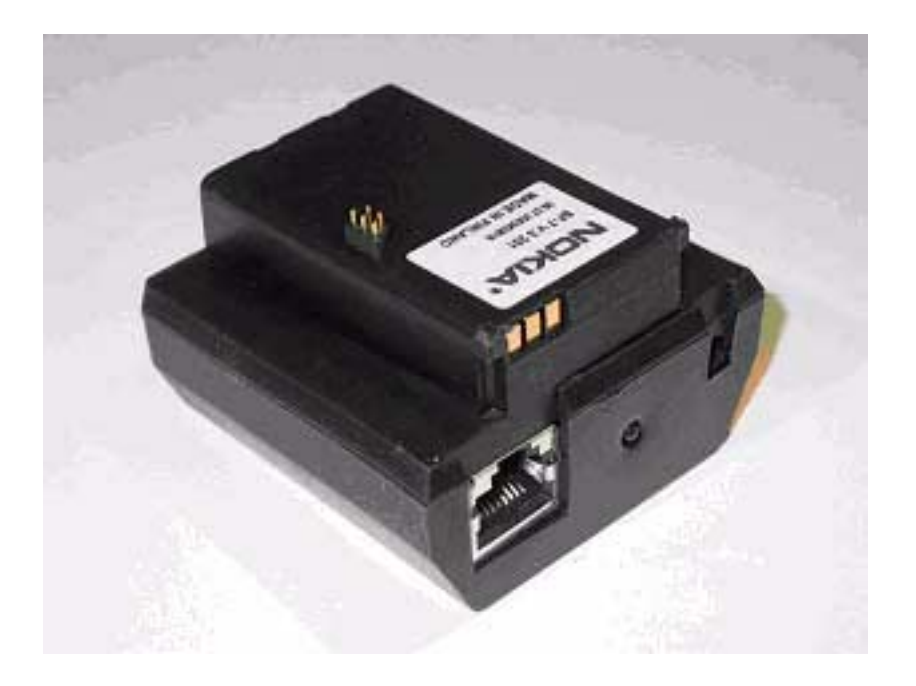

### **XCS-1 Service Cable**

The XCS-1 Service Cable is used to connect FLS-4 to FLA-27.

### Product code

XCS-1 Service Cable: 0730218

### View of XCS-1

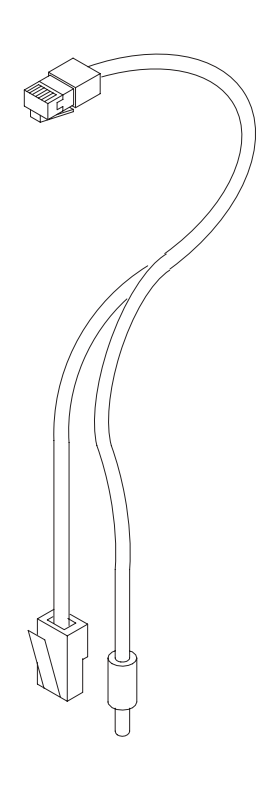

# FLS-4S POS (Point Of Sale) Flash Device (Sales Pack)

FLS-4S is a dongle and flash device incorporated into one package, developed specifically for POS use.

### Product code

Sales Pack (Europe/Africa): 0080541 Sales Pack (APAC): 0080542 Sales Pack: (US): 080543

### View of FLS-4S

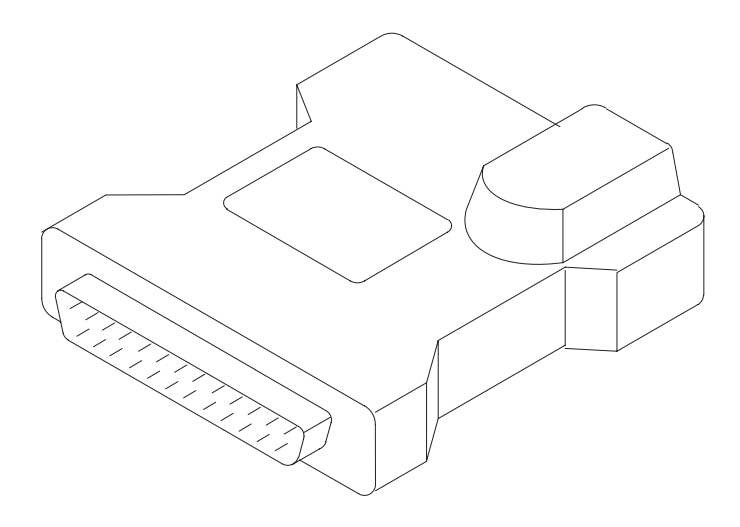

### **PCS-1** Power Cable

The PCS-1 Power Cable (DC) is used to connect e.g. JVB-1 to FPS-8.

### Product code

PCS-1 Power Cable:0730012

### View of PCS-1

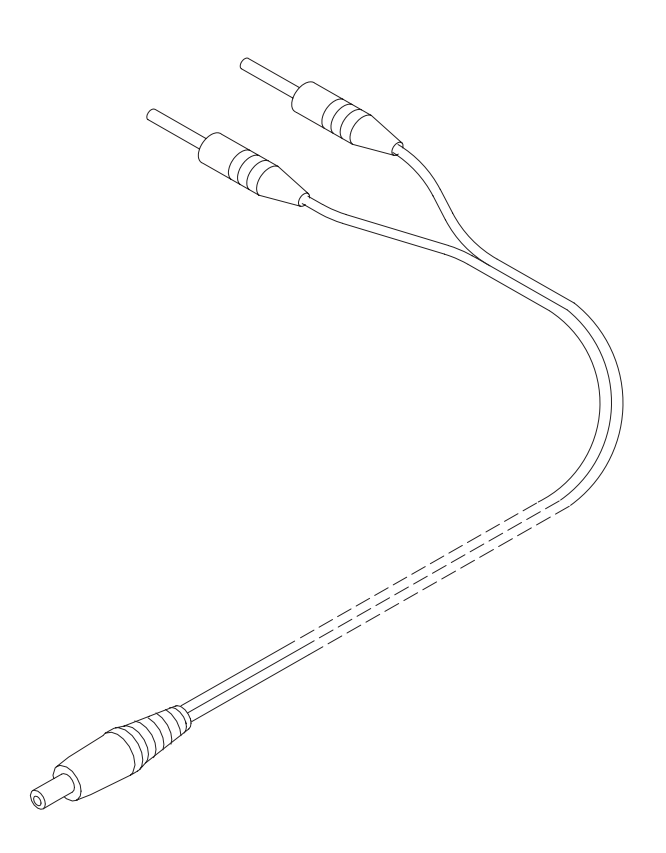

### **XRF-1 RF Cable**

RF cable XRF-1 is used to connect e.g. Module Jig MJS-38 to RF measurement equipment.

### Product code

XRF-1 RF Cable: 0730085

#### View of XRF-1

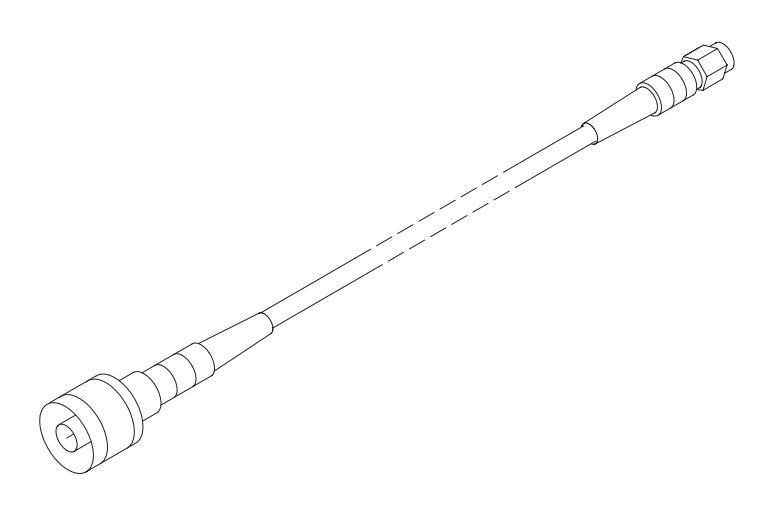

### **DAU-9S MBUS Cable**

The MBUS Cable DAU-9S has a modular connector, and is used with between PC's serial port and e.g. Module Jig MJS-38.

### Product code

DAU-9S MBUS Cable: 0730108

### View of DAU-9S

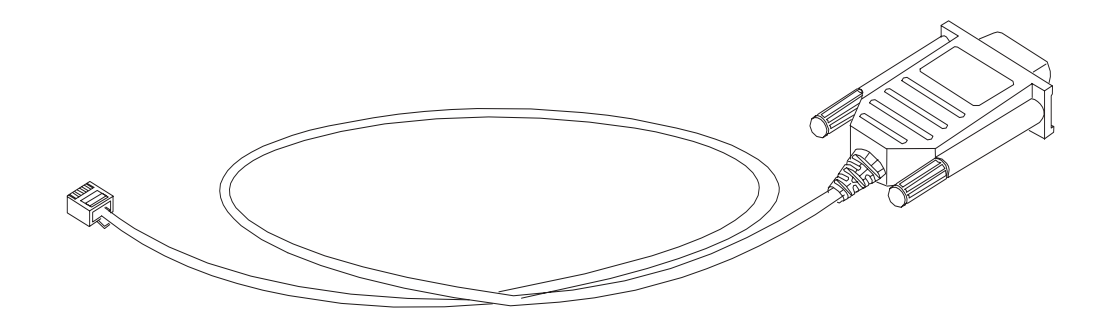

### SCB-3 DC Cable

The DC Cable SCB-3 is used to connect e.g. JVB-1 to the phone.

### Product code

SCB-3 DC Cable: 0730114

View of SCB-3

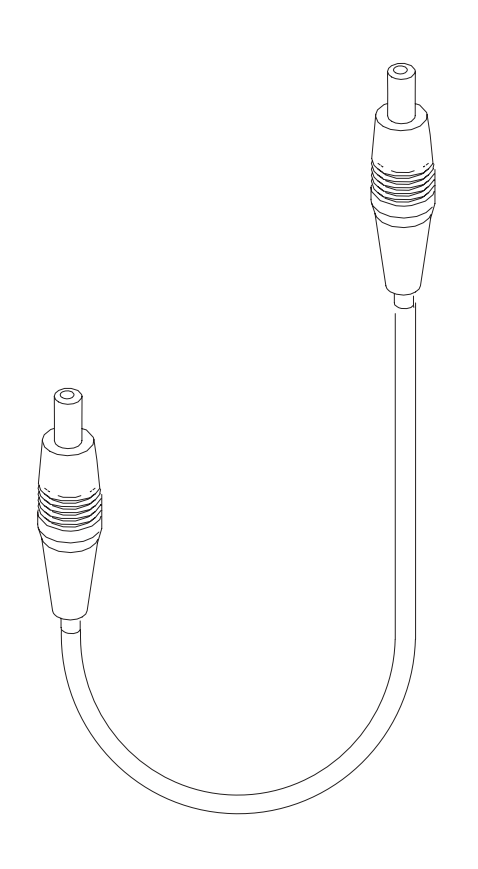

### **XCS-4 Modular Cable**

XCS-4 is a shielded cable (one specially shielded conductor) modular cable for flashing and service purposes.

### Product code

XCS-4 Modular Cable: 0730178

### View of XCS-4
# **Printer Cable**

This cable is used to connect the PC to FPS-8.

Product code

Printer Cable: 0730029

View of printer cable

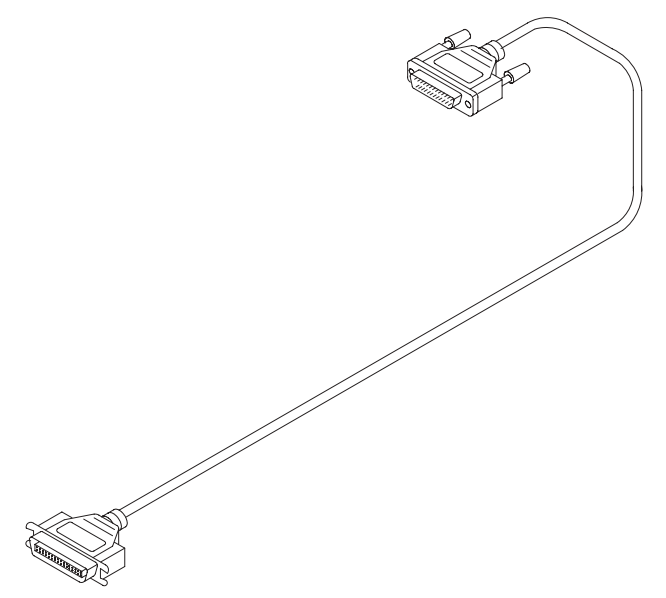

# **5 - Disassembly Instructions**

## RM-72

#### 5 - Disassembly Instructions

[This page intentionally blank]

# **Table of Contents**

# Page No

| Disassembly Procedure | 5 |
|-----------------------|---|
| Reassembly Procedure  | 7 |

## RM-72

#### 5 - Disassembly Instructions

[This page intentionally blank]

# **Disassembly Procedure**

Note: Video clips are available at your service point.

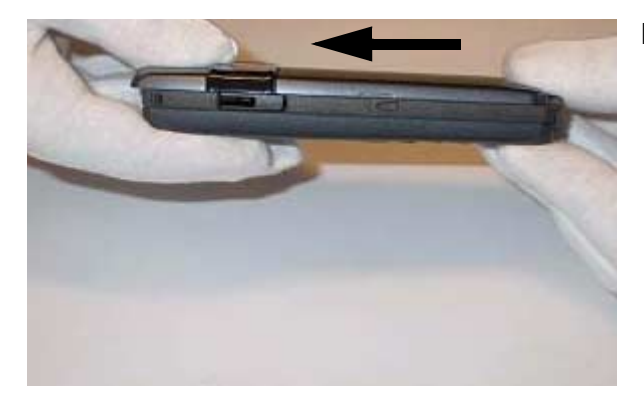

Remove the B-cover assy.

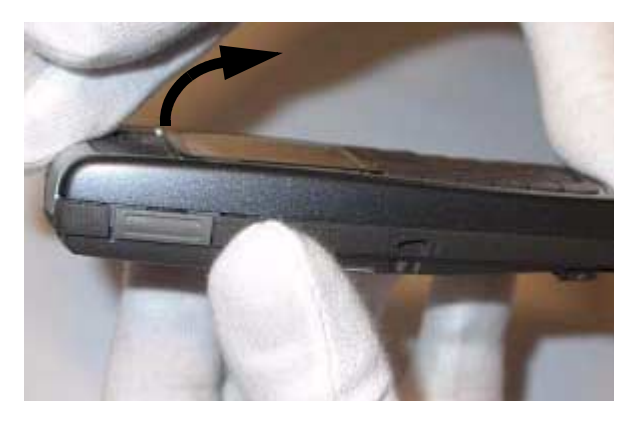

Remove the A-cover assy.

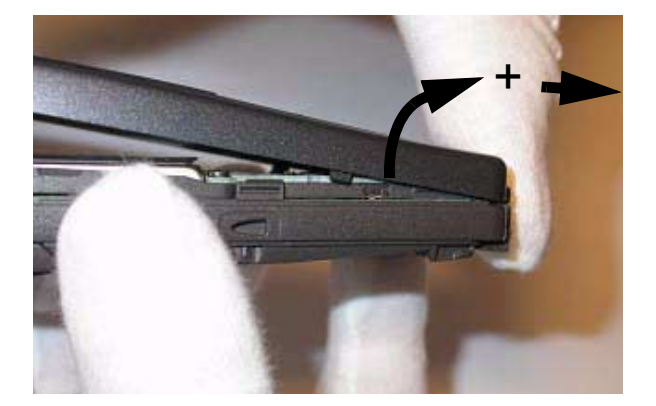

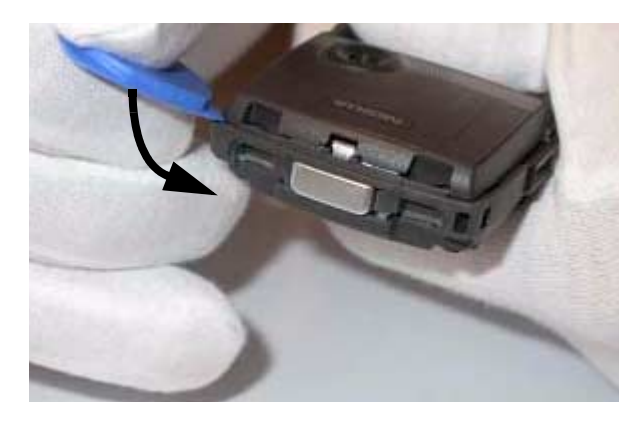

Remove the Antenna assy. Use the SRT-6 OPENING TOOL (Part code: 0770431) when removing the Antenna assy.

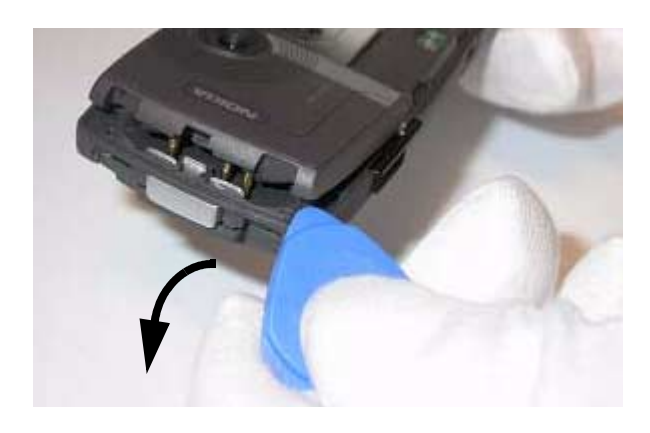

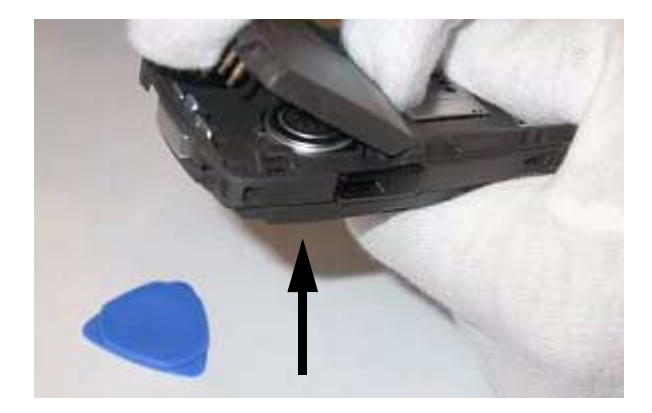

# **Reassembly Procedure**

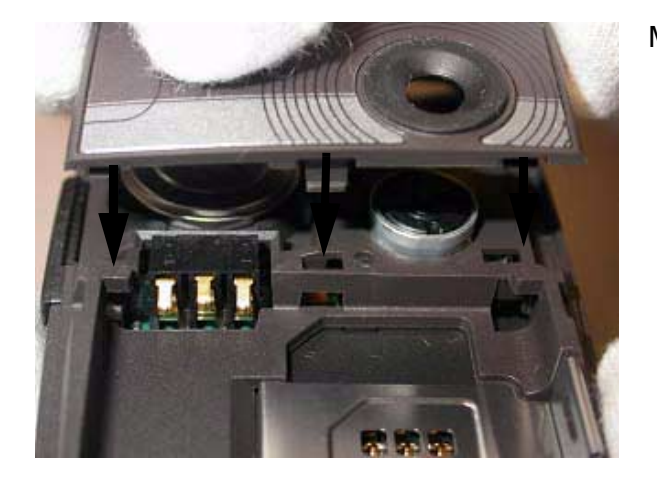

Mount the antenna assy.

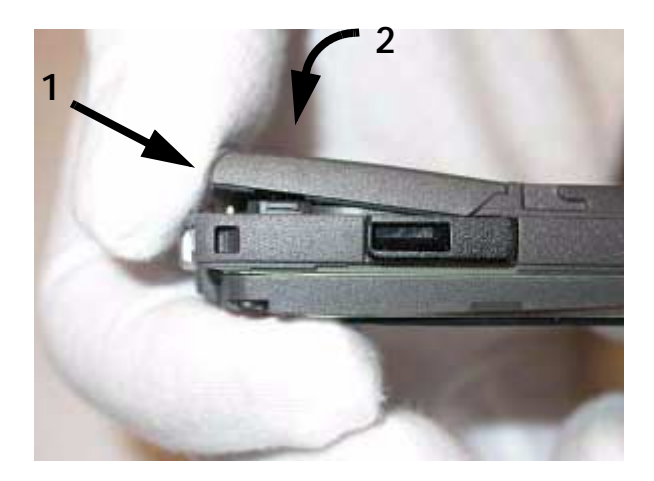

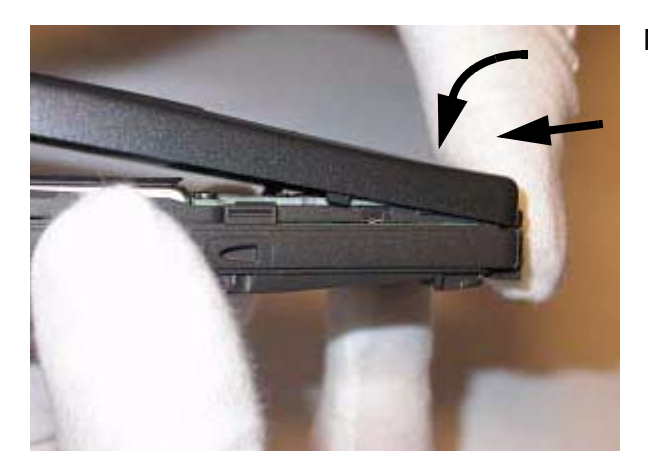

Mount the A-cover assy.

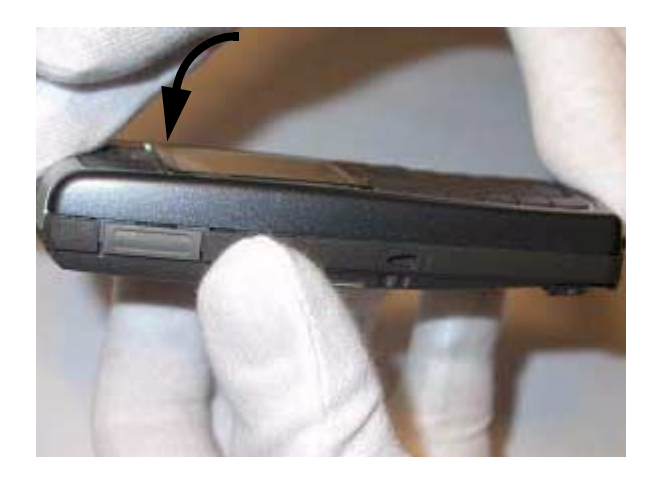

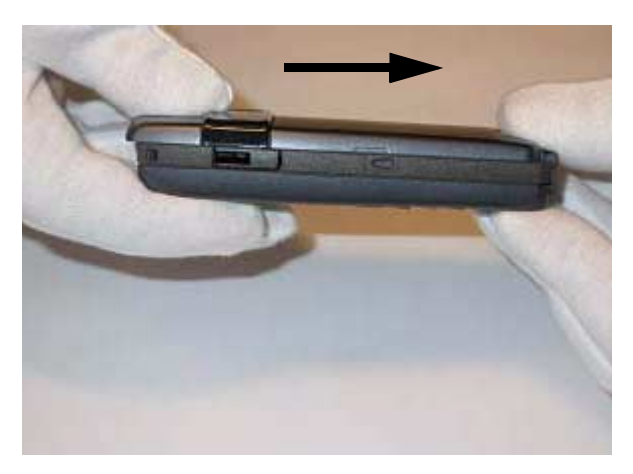

Mount the B-cover assy.

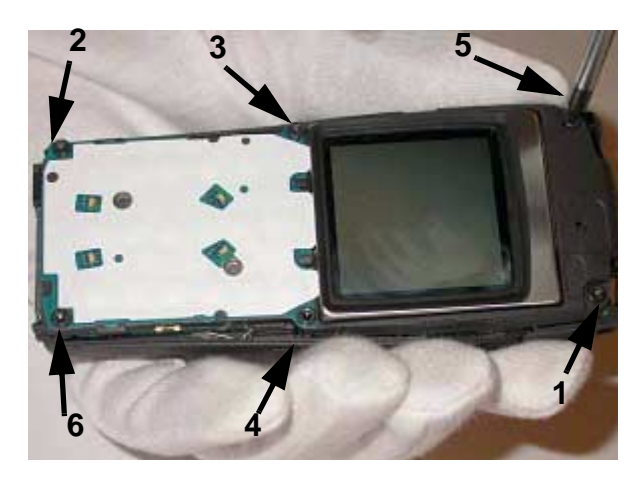

Mount the screws. Use a flathead Torx 6IP 1.8 x 7.4 screwdriver to fasten the screws in the order shown in the diagram. Torque 30Ncm at 650RPM.

# 6(a) - Baseband Troubleshooting

## RM-72

6(a) - Baseband Troubleshooting Instructions

[This page intentionally blank]

# **Table of Contents**

|                                                                  | Page No |
|------------------------------------------------------------------|---------|
| Introduction                                                     | 5       |
| General Failures                                                 | 6       |
| Phone is dead                                                    | 6       |
| Flash programming does not work                                  | 7       |
| Charging Failure                                                 |         |
| Phone doesn't stay on, or phone is jammed                        |         |
| Display Information: "Contact Service"                           | 10      |
| Function Failures                                                |         |
| Camera Failure                                                   | 12      |
| No nicture                                                       | 12      |
| Viewfinder working but no picture taken when pressing select-key | 14      |
| FM-radio Failure                                                 | 15      |
| Infrared Communication Failure                                   | 16      |
| SIM Failure                                                      | 17      |
| MMC Failure                                                      | 18      |
| Bluetooth Failure                                                | 10      |
| Display Failure                                                  | 20      |
| USB Data Transmission Failure                                    | 21      |
| Audio Failure                                                    | 22      |
| I Inlink or downlink failure                                     | 22      |
| Unlink missing audio signal                                      | 23      |
| I Inlink weak audio signal                                       | 24      |
| Unlink distorted audio signal                                    | 25      |
| Uplink TDMA noise                                                | 26      |
| Downlink missing audio signal                                    | 27      |
| Downlink weak audio signal                                       | 28      |
| Downlink distorted audio signal                                  | 29      |
| Downlink noise in audio signal                                   | 30      |
| Downlink TDMA noise                                              |         |
| Various noise problems                                           | 32      |
| BT audio errors                                                  |         |
| Vibra errors                                                     | 34      |
| Backl ight Failure                                               | 35      |
| Kev Failure                                                      |         |
| Power Kev Failure                                                |         |
| Volume Key Failure                                               |         |
| UI module keys working                                           |         |
|                                                                  |         |

## RM-72

#### 6(a) - Baseband Troubleshooting Instructions

[This page intentionally blank]

# Introduction

This document describes in overview the different hardware error possibilities for the RM-72 phone.

Not every possible hardware error is described in this document, but only those possible to correct.

# **General Failures**

#### Phone is dead

This means that the phone doesn't use any current at all when supply is connected and/or power key is pressed.

It is assumed that the voltage supplied is 3.9 Vdc. UEME prevents any functionality at battery/ supply levels below 2.9 Vdc and the software shuts the phone down at 3.1 Vdc.

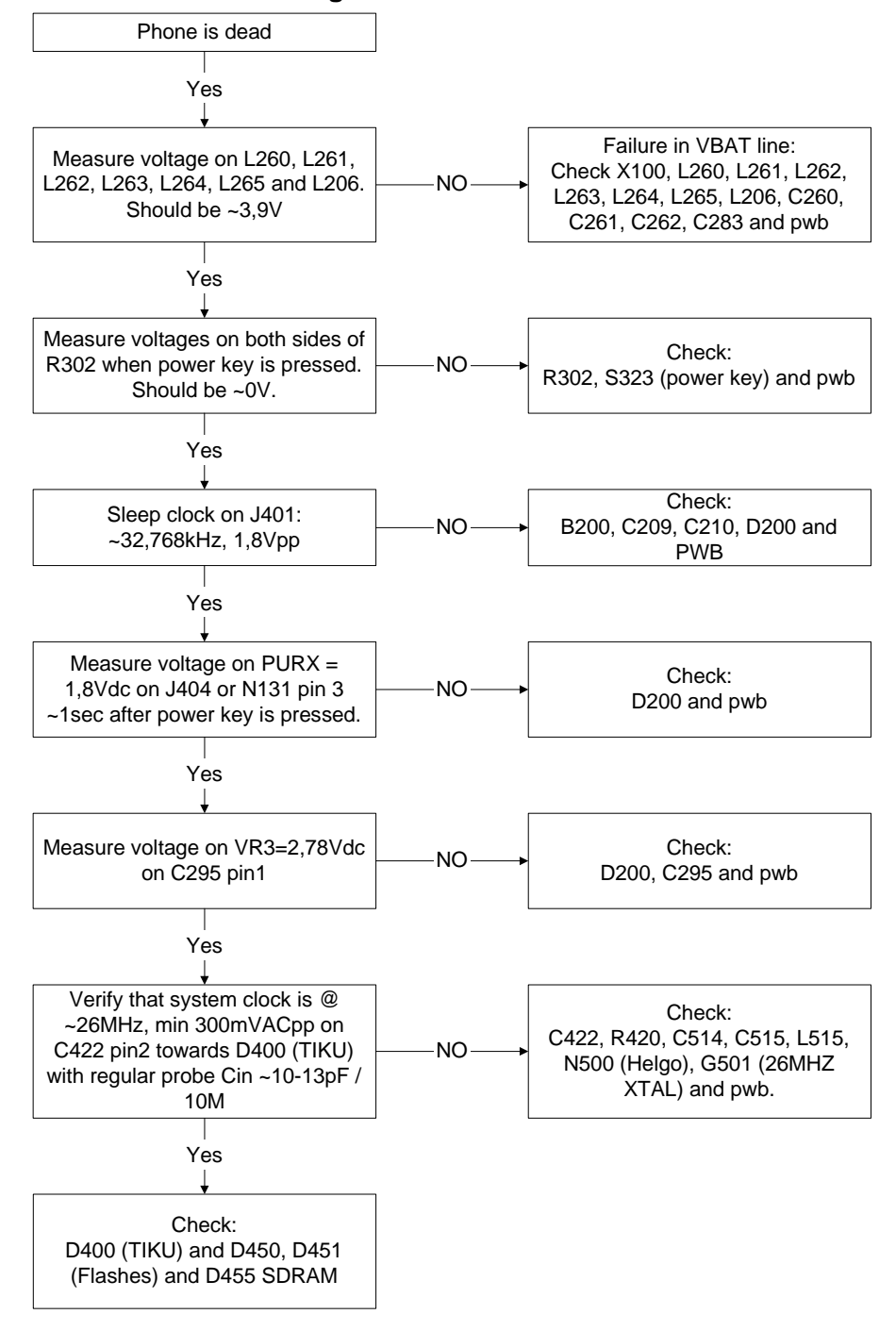

Figure 1: Phone is dead

#### Flash programming does not work

In case of Flash failure, the problem is most likely related to SMD problems. Possible failures could be Short-circuiting of balls under µBGAs (e.g. UEMEK, TIKUEDGE, SDRAM, FLASH), missing or misaligned components.

In flash programming error cases the flash prommer can give some information about the fault. The fault information messages could be:

- Phone does not set Flashbus TXD line high after VCC is switch on.
- External RAM test failed.

These errors are some of the most common errors and based on this, a troubleshooting diagram for flash programming is shown below. Various errors can appear from the prommer when flashing the phone - not all of them can be directly linked to the HW or phone.

Because of the use of uBGA components, it is not possible to verify on the diagram, if there is a short circuit in control and address/data lines on TIKUEDGE, NOR flash, NAND flash or SDRAM.

#### Figure 2:Flash programming does not work

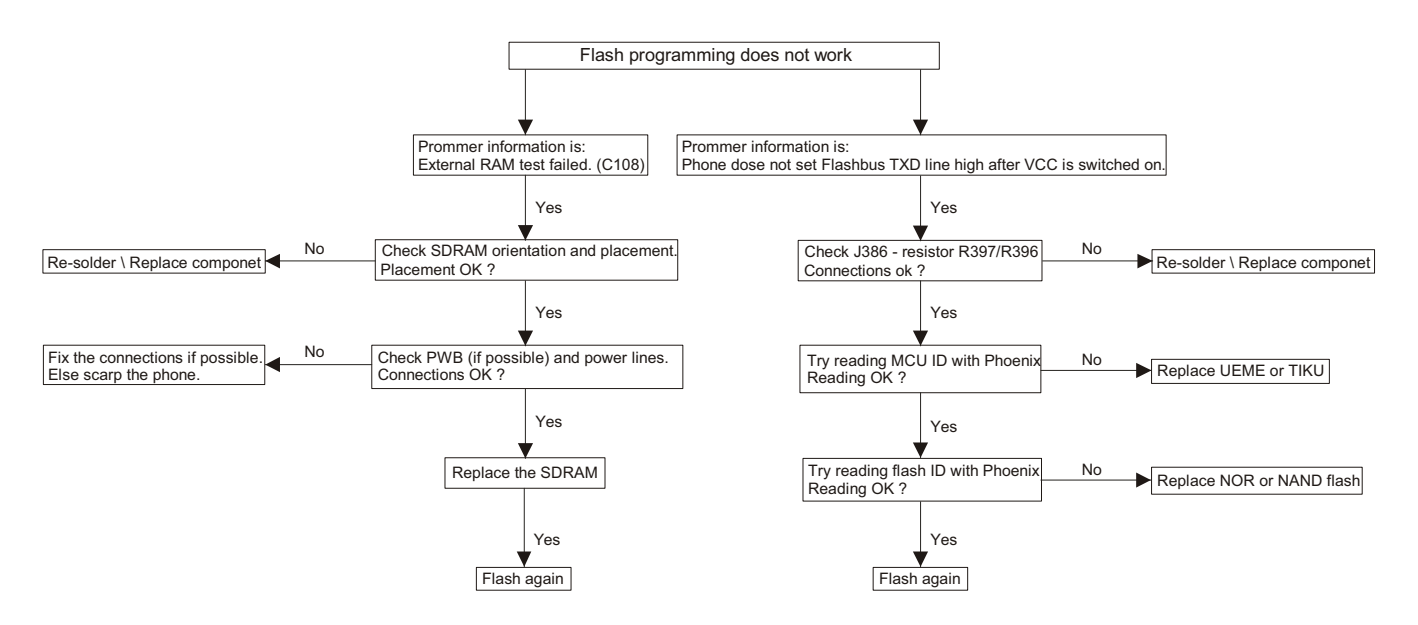

#### Charging Failure

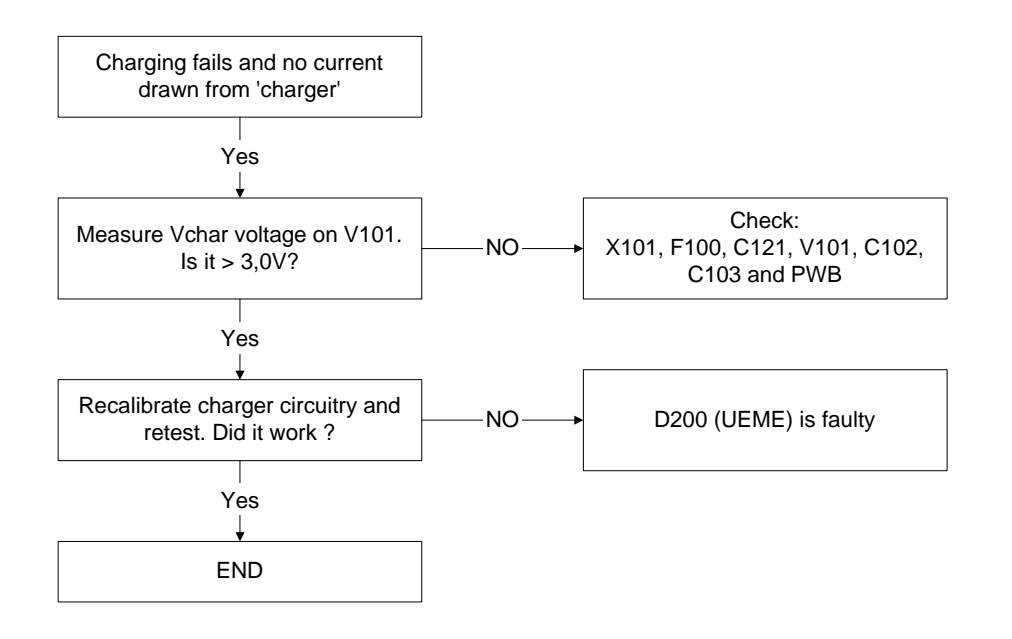

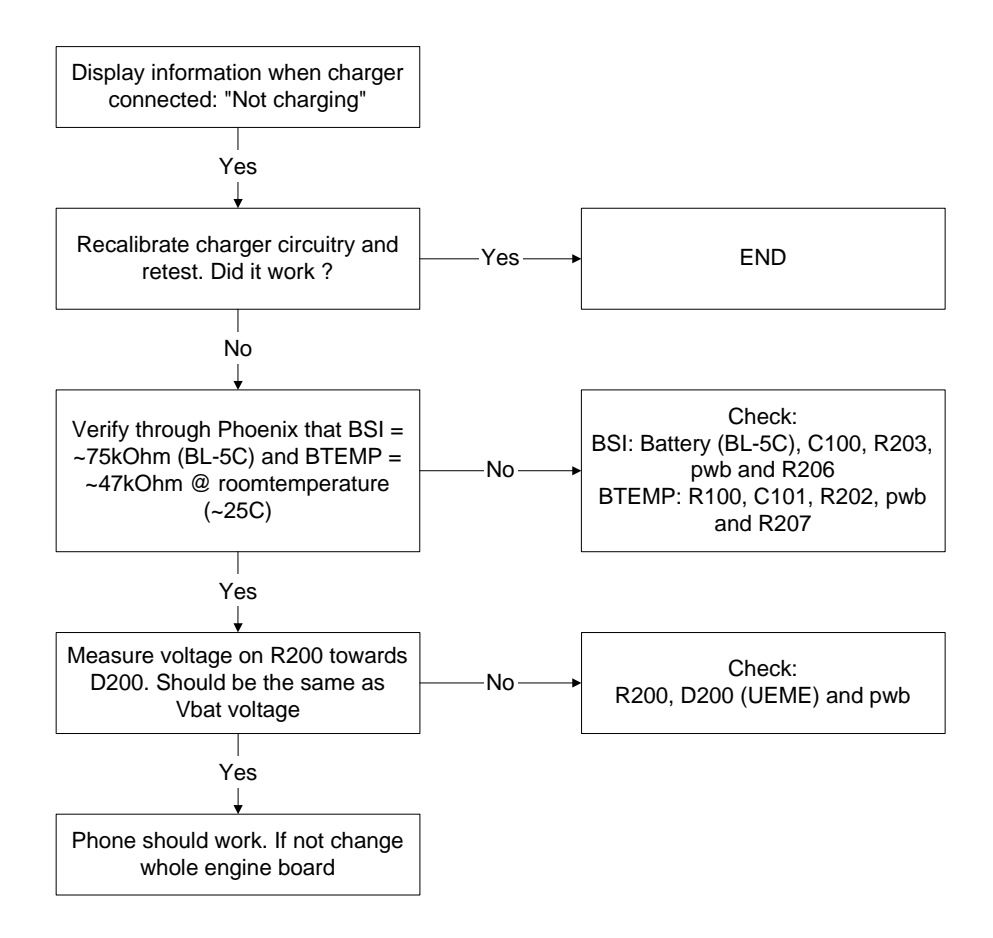

#### Phone doesn't stay on, or phone is jammed

If this kind of a failure is presenting itself immediately after FLALI, it is most likely caused by ASICs missing contact with PWB.

If the MCU doesn't service the watchdog register within the UEME, the operations watchdog runs out after approximately 32 seconds. It is not possible to measure this service routine.

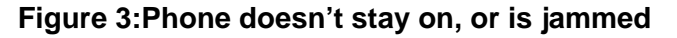

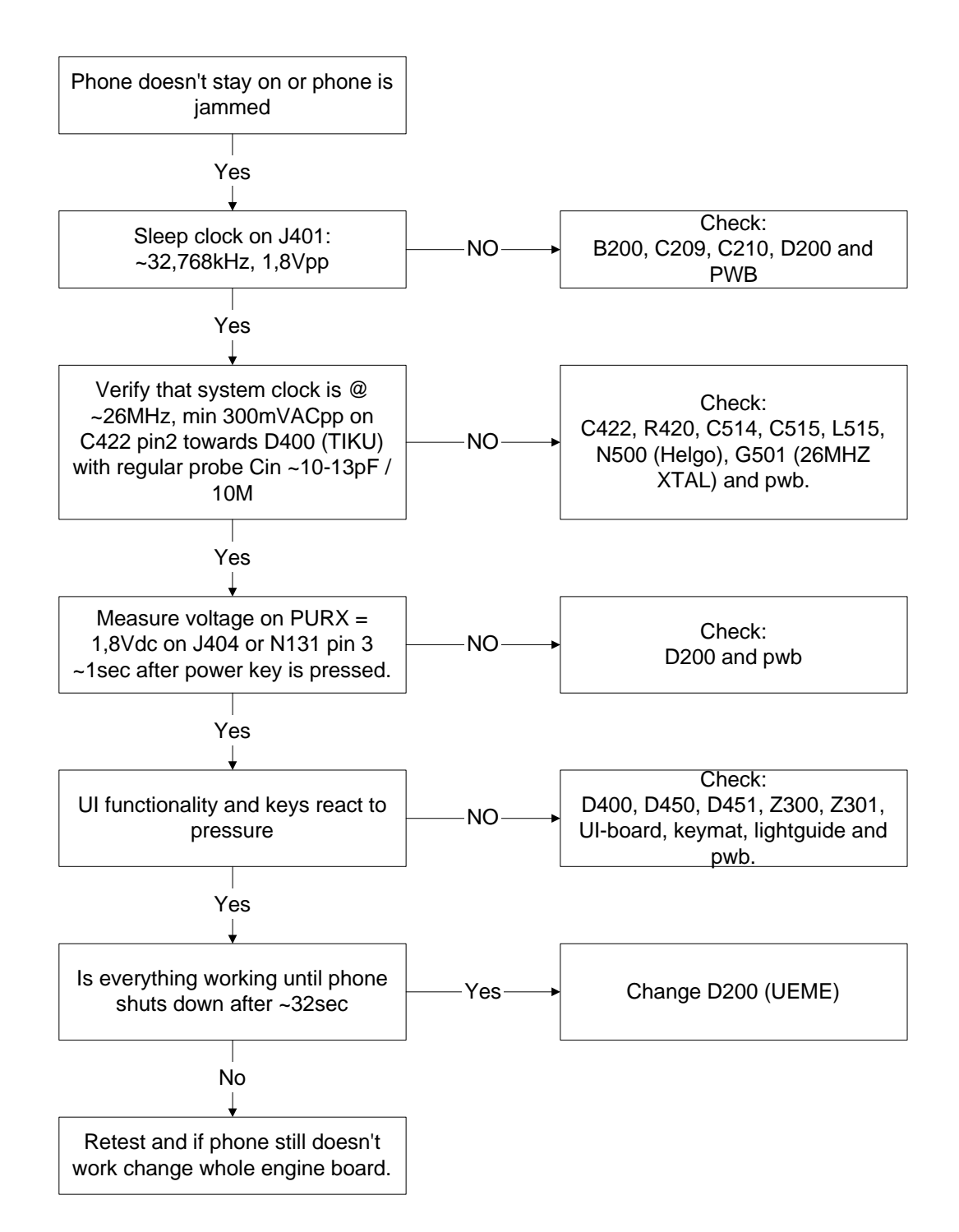

### Display Information: "Contact Service"

When this error appears in the display it means that one or more of the internal baseband tests has failed. The baseband tests (self tests) are performed each time the phone is powered on. The self tests are divided into those performed while powering up (Start up tests) and the ones that can be executed with a PC using Phoenix (Runtime tests). The following Start-up tests are performed during power up:

Note: Phoenix Service Software may or may not include some or any of the tests mentioned here.

**UEM CBUS IF TEST** SLEEP X LOOP TEST AUX DA LOOP TEST EAR DATA LOOP TEST **TX IDP LOOP TEST** TX IQ DP LOOP TEST SIM CLK LOOP TEST SIM IO CTRL LOOP TEST MBUS RX TX LOOP TEST BACKUP BATT TEST RADIO TEST WARRANTY TEST PA TEMP TEST SIM LOCK TEST PPM VALIDITY TEST **KEYBOARD STUCK TEST** LPRF IF TEST FLASH CHECKSUM TEST CAMERA IF TEST EXT RAM DATA BUS TEST EXT RAM ADDR BUS TEST NAND FLASH ID TEST **BT WAKEUP TEST** IR IF\_TEST

If all these self tests are passed, the phone starts up.

From Phoenix it's possible to run all the self tests and the additional "Runtime test". The test cases can be seen below.

Figure 4:Display Information: "Contact Service"

# **Function Failures**

#### Camera Failure

No picture

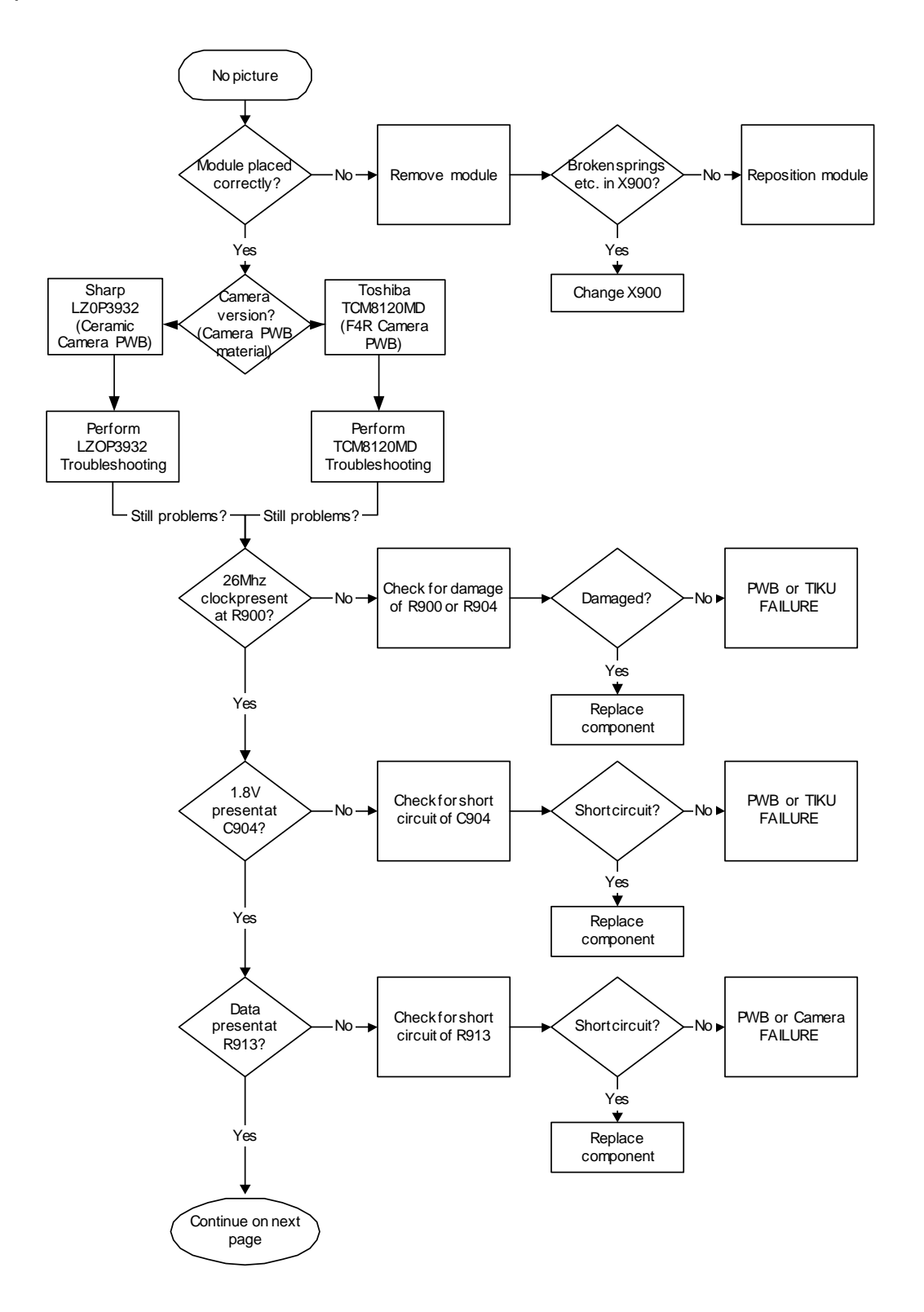

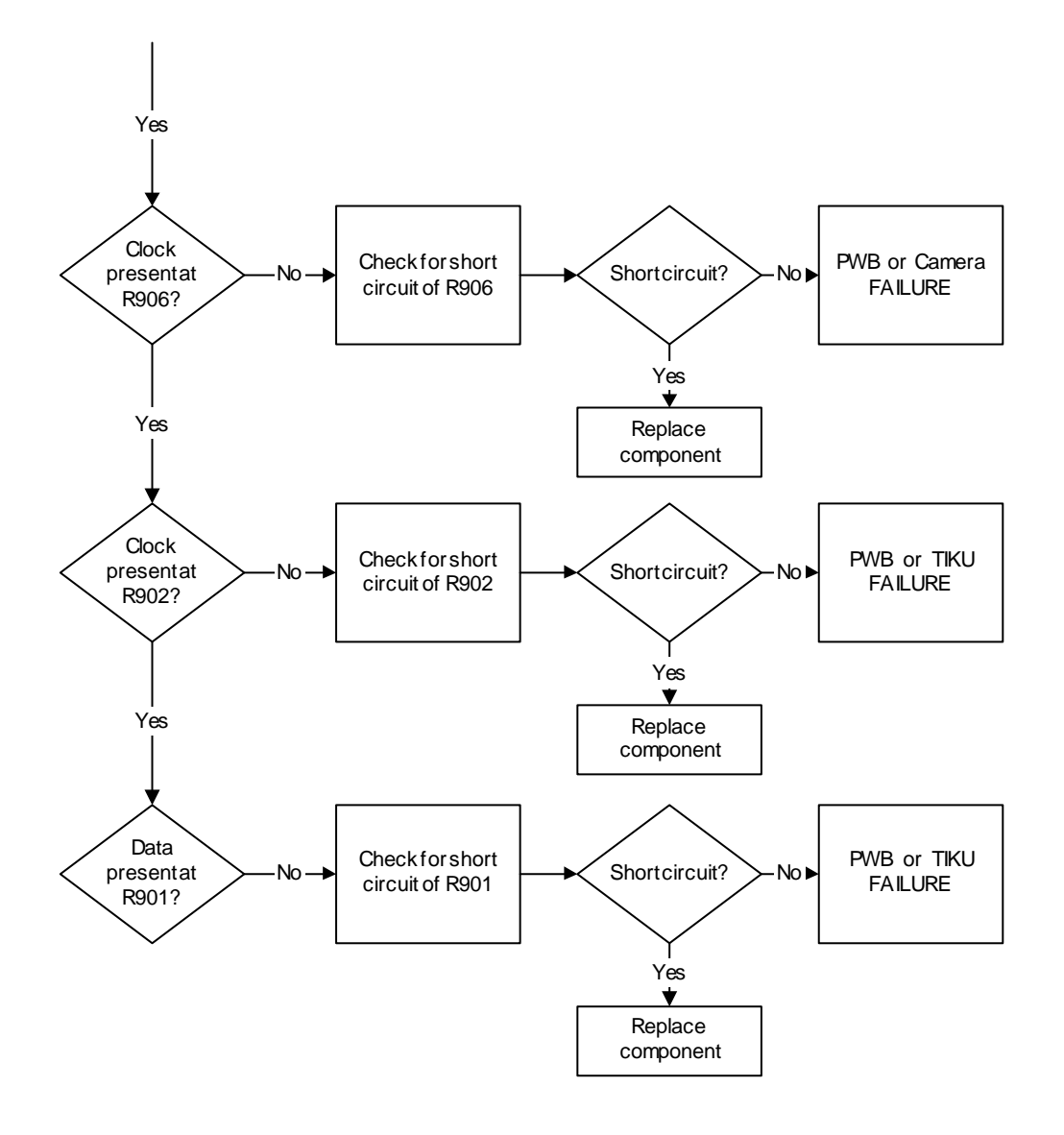

Viewfinder working but no picture taken when pressing select-key

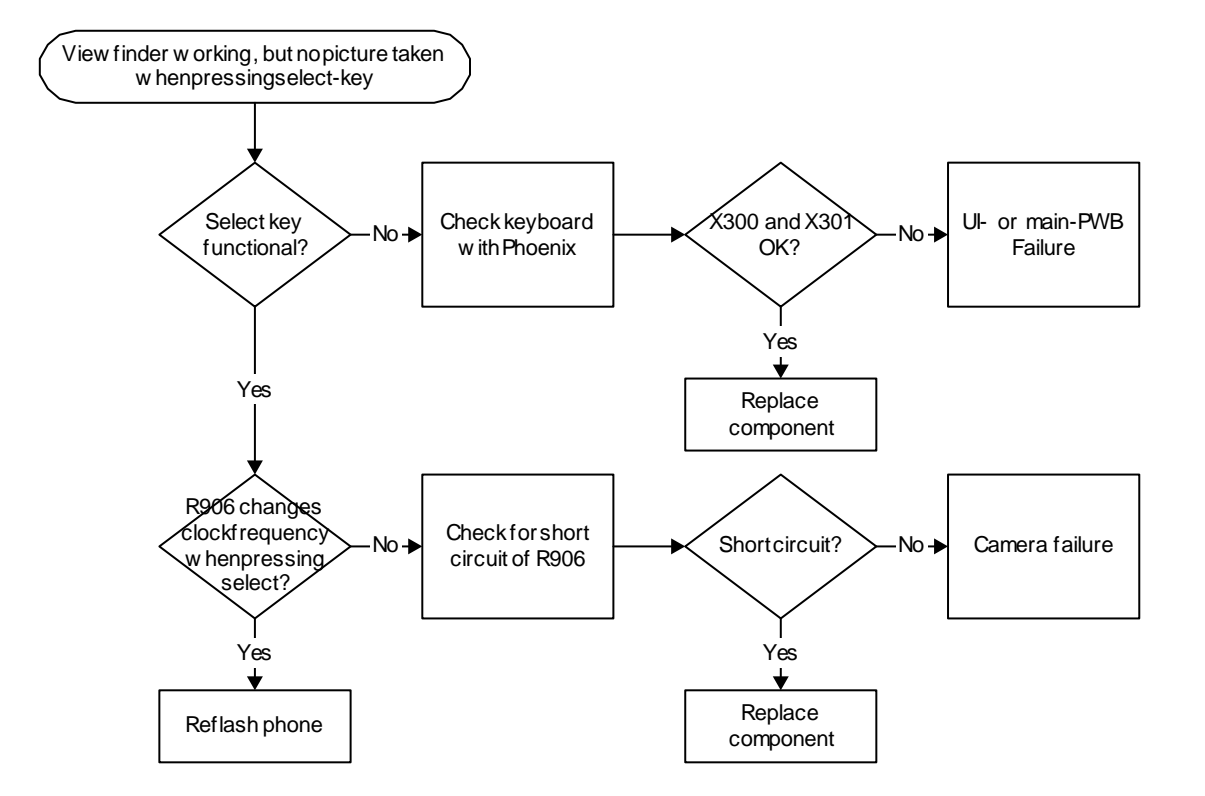

#### FM-radio Failure

The FM-radio troubleshooting guide is placed in the RF section.

## Infrared Communication Failure

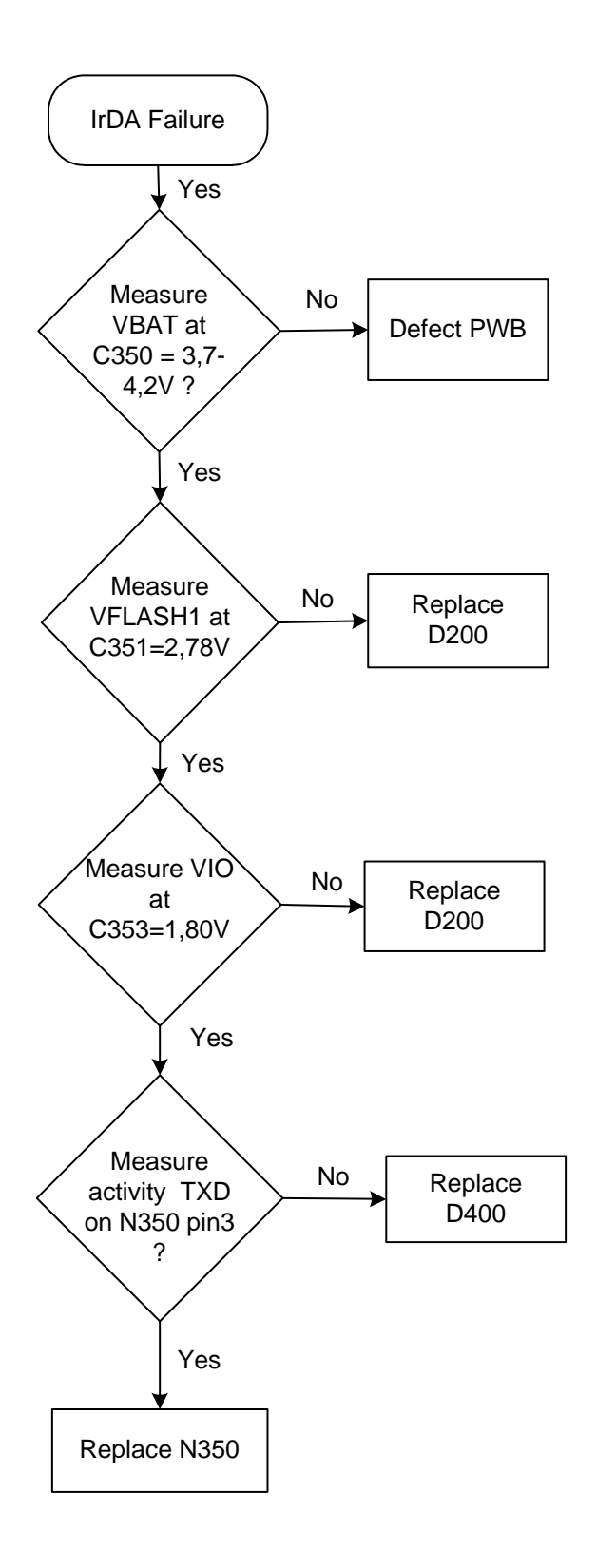

#### SIM Failure

The hardware of the SIM interface from the UEME (D200) to the SIM connector (X386) can be tested without a SIM card. When the power is switched on, the phone first checks for a 1,8V SIM card and then a 3V SIM card. The phone will try this four times, whereafter it displays "Insert SIM card".

The error "SIM card rejected" means that the ATR message received from the SIM card is corrupted, e.g. data signal levels are wrong. The first data is always ATR and it is sent from card to phone.

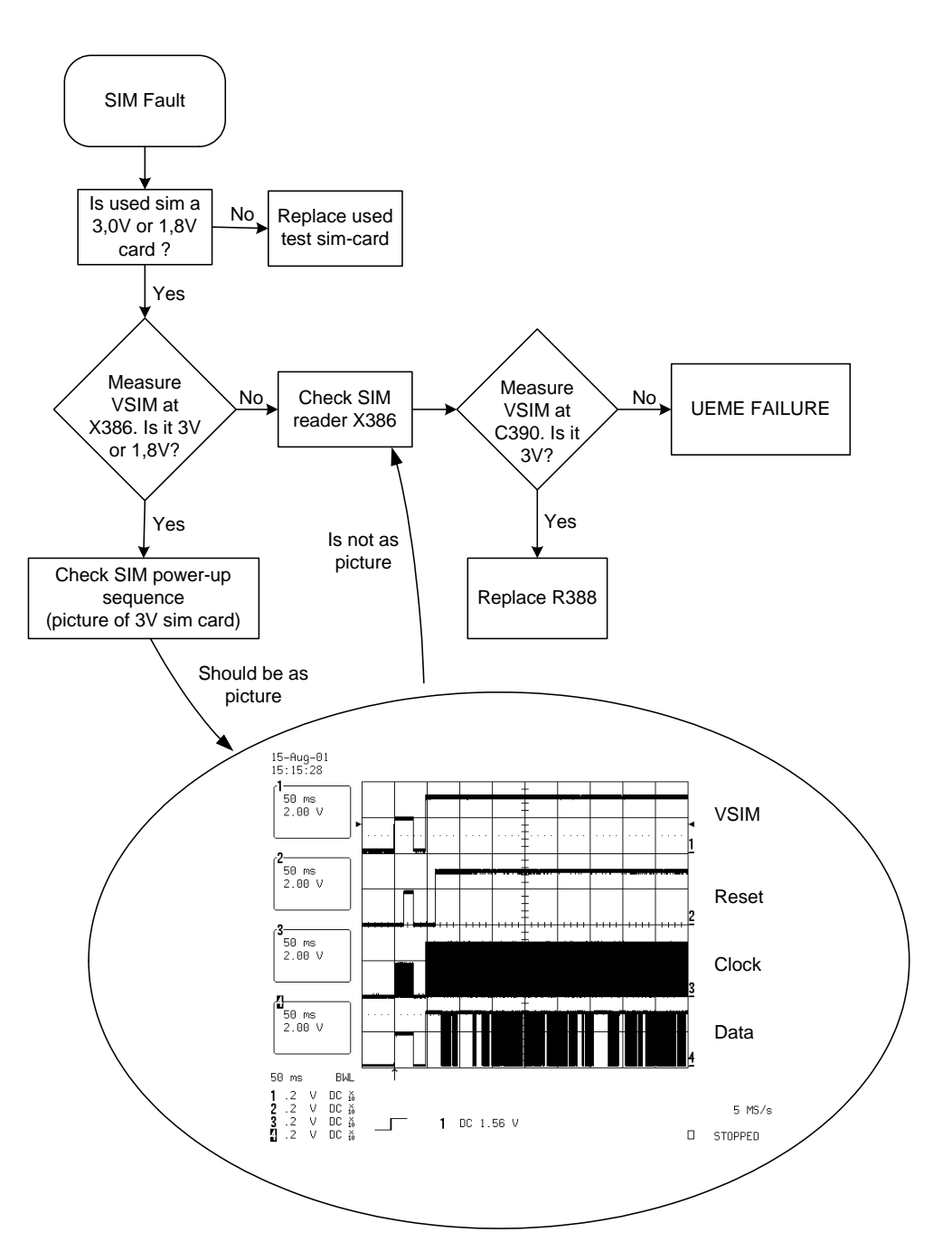

#### Figure 5:SIM Failure

#### MMC Failure

The hardware of the MMC interface from the UEME (D200) to the MMC connector (X910) can't be tested without a MMC card. To be able to measure the following, solder wires on respective points.

#### Figure 6:MMC Failure

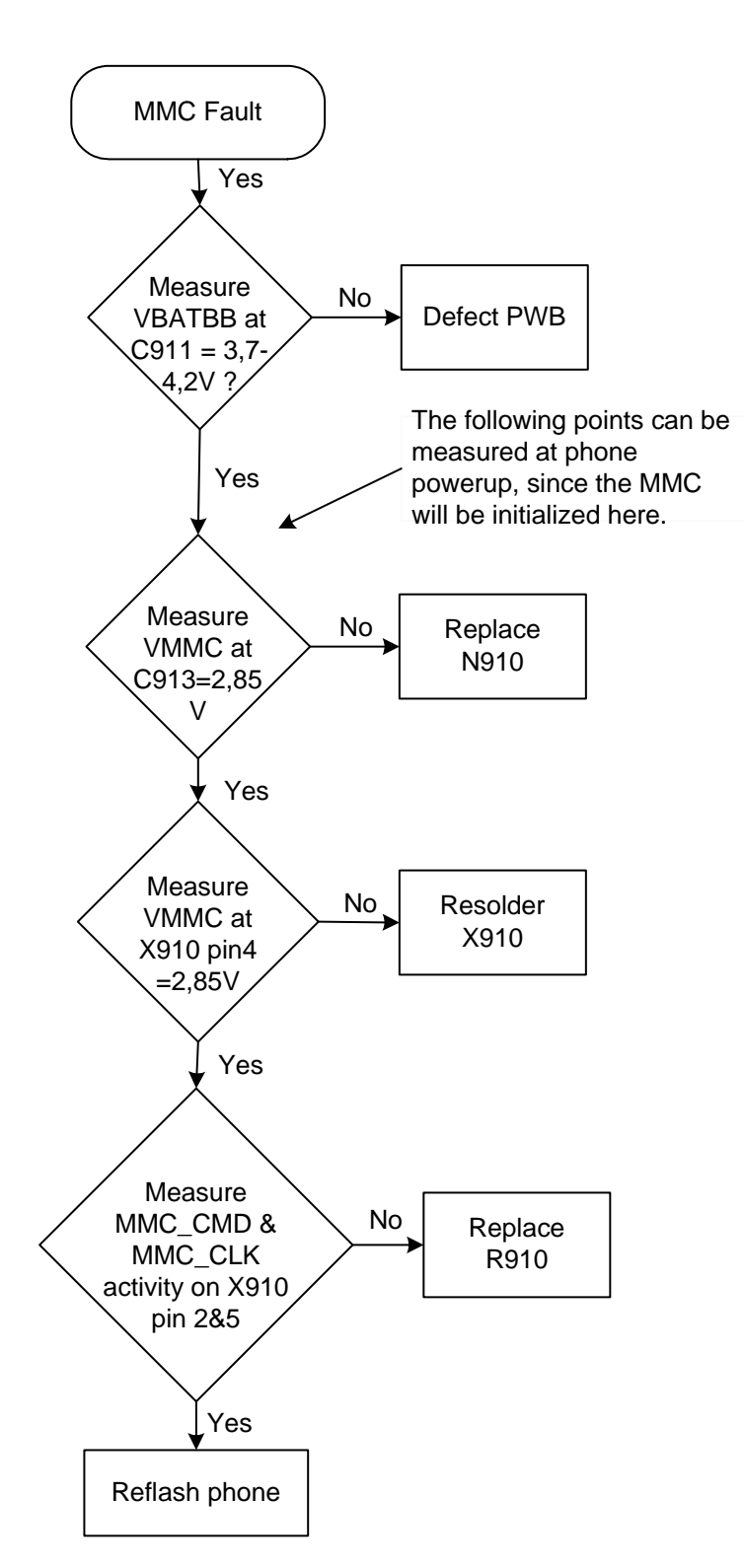

#### Bluetooth Failure

The Bluetooth troubleshooting guide is placed in the RF section.

When the flash D450 or UEME has been replaced the IMEI has to be reprogrammed. This automatically includes reprogramming of the BT address.

NOKIA Nokia Customer Care

#### Display Failure

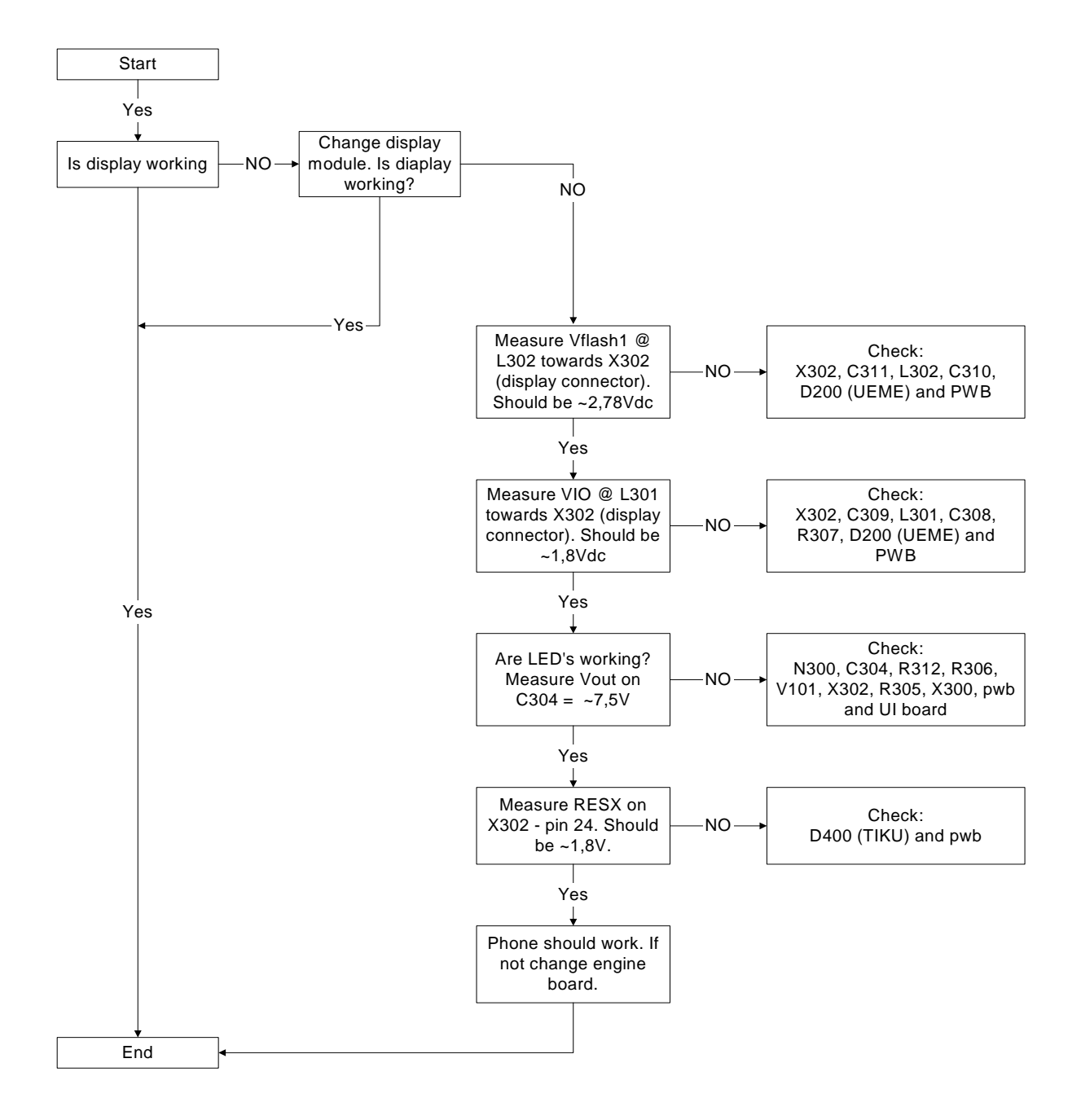

### USB Data Transmission Failure

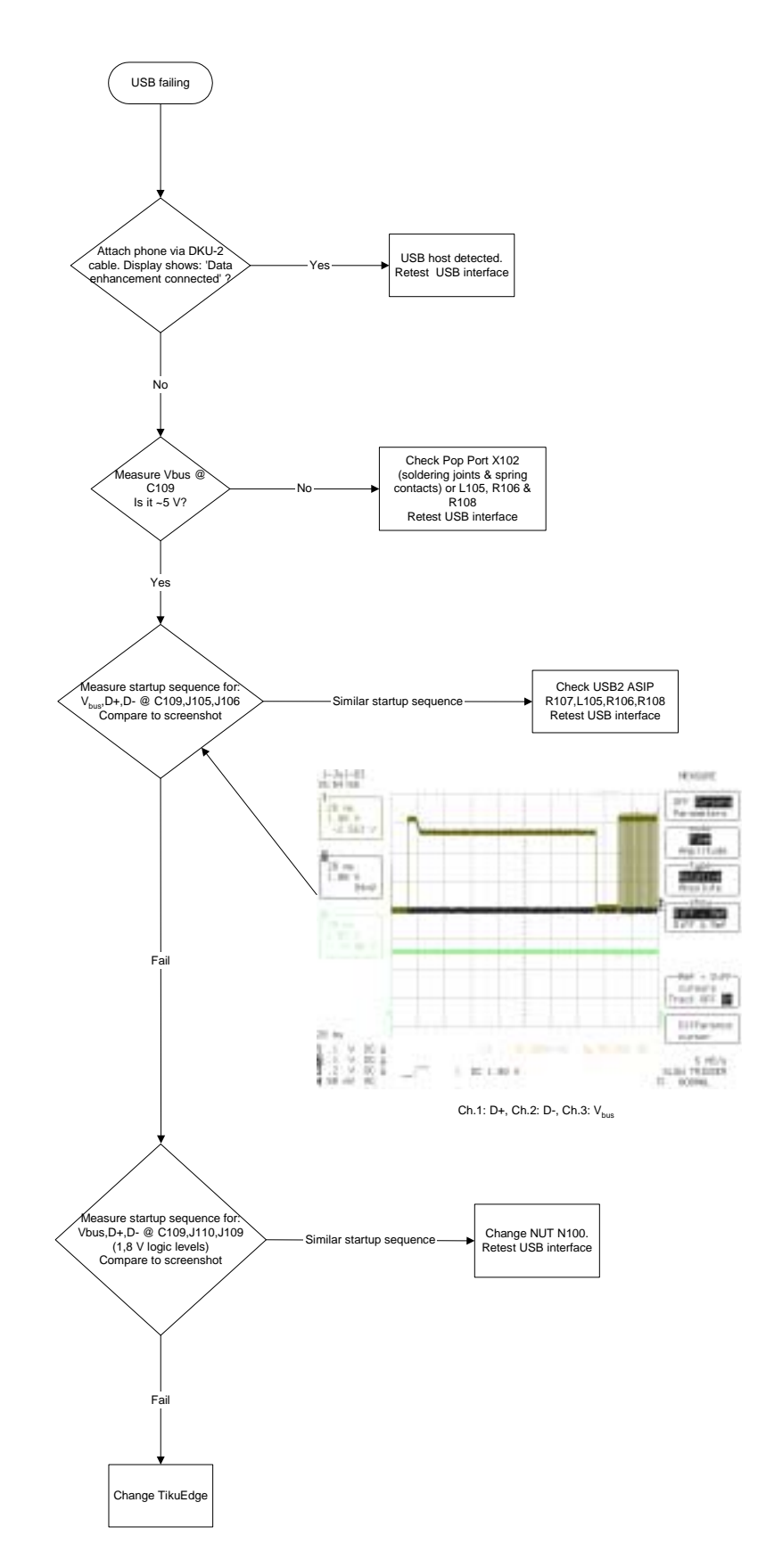

NOKIA

#### Audio Failure

Uplink or downlink failure

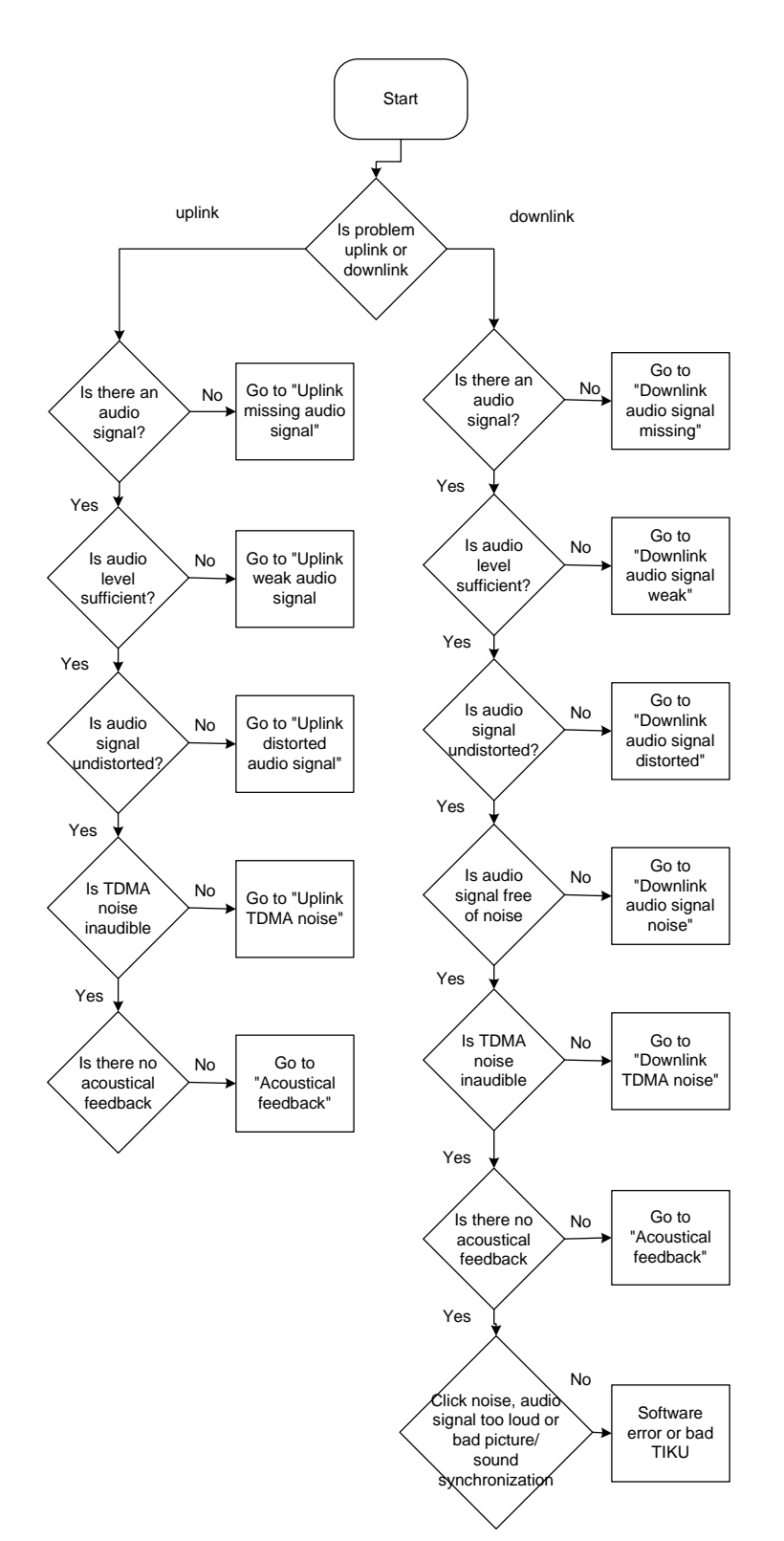

#### Uplink missing audio signal

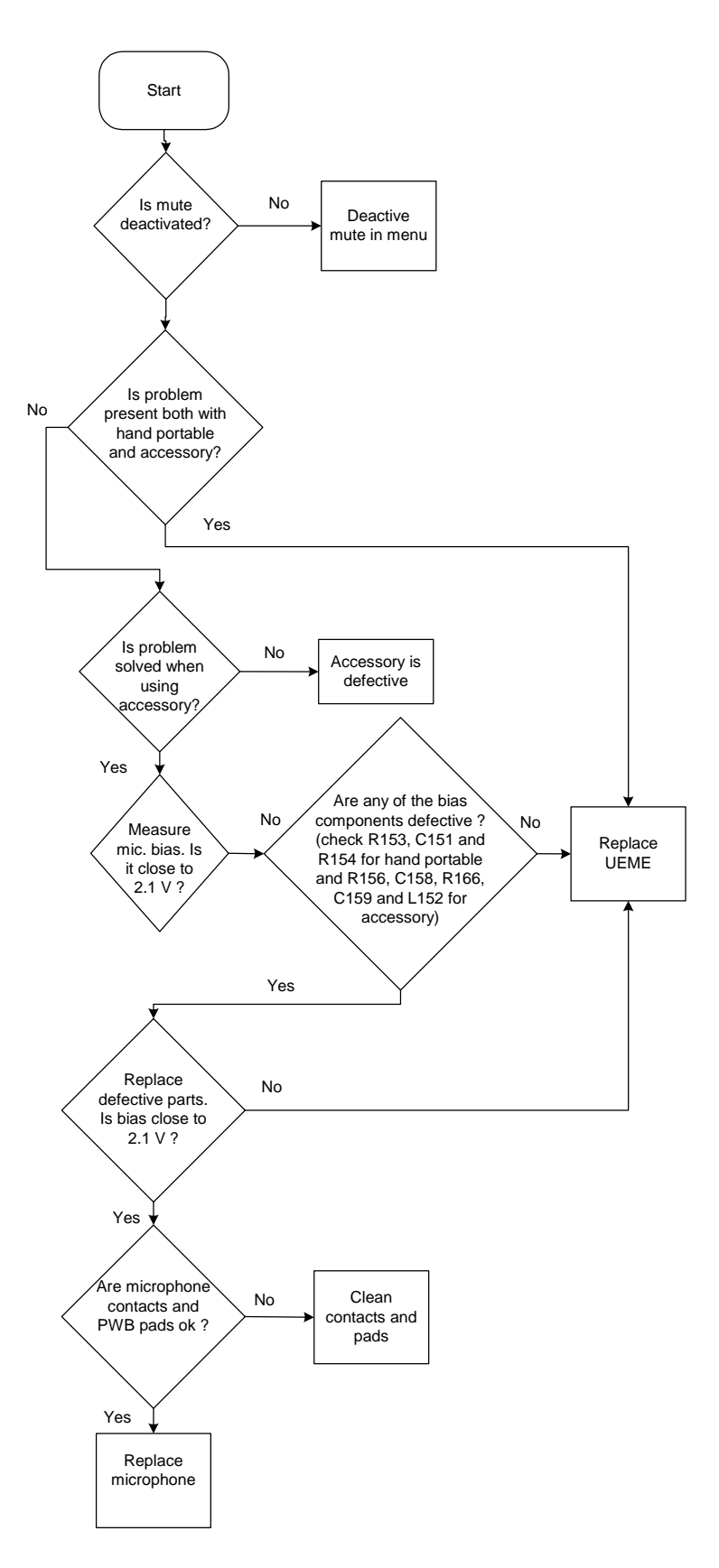

## Uplink weak audio signal

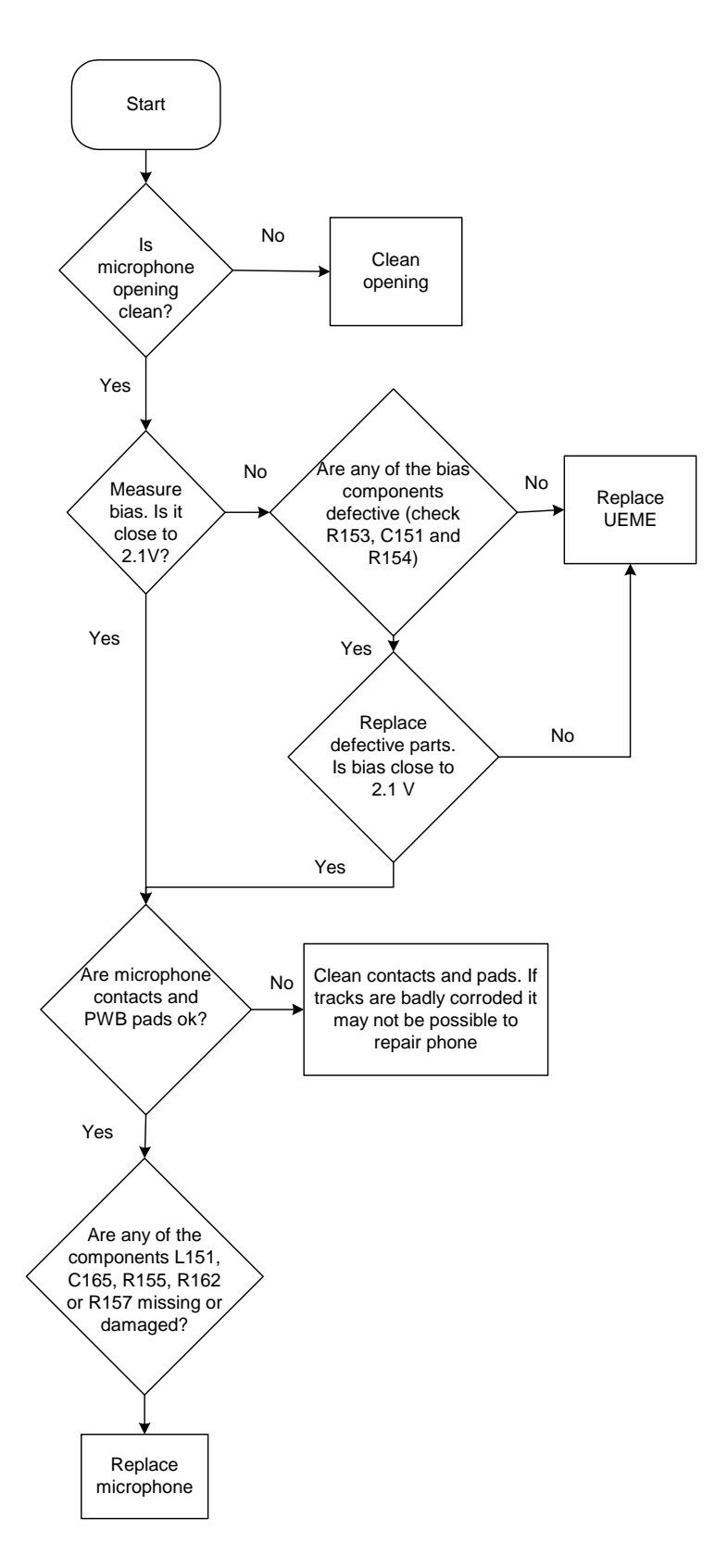

#### Uplink distorted audio signal

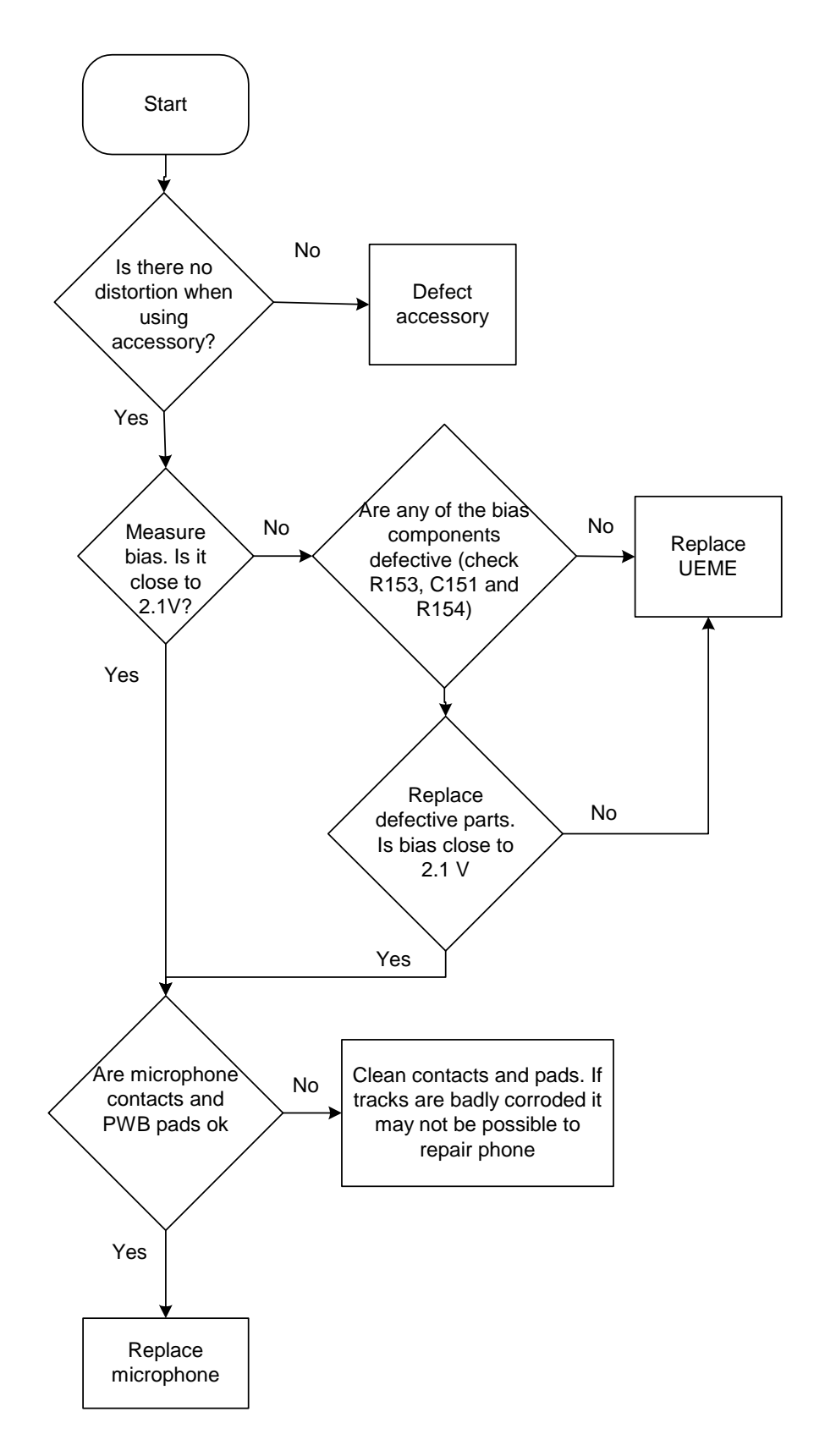

## Uplink TDMA noise

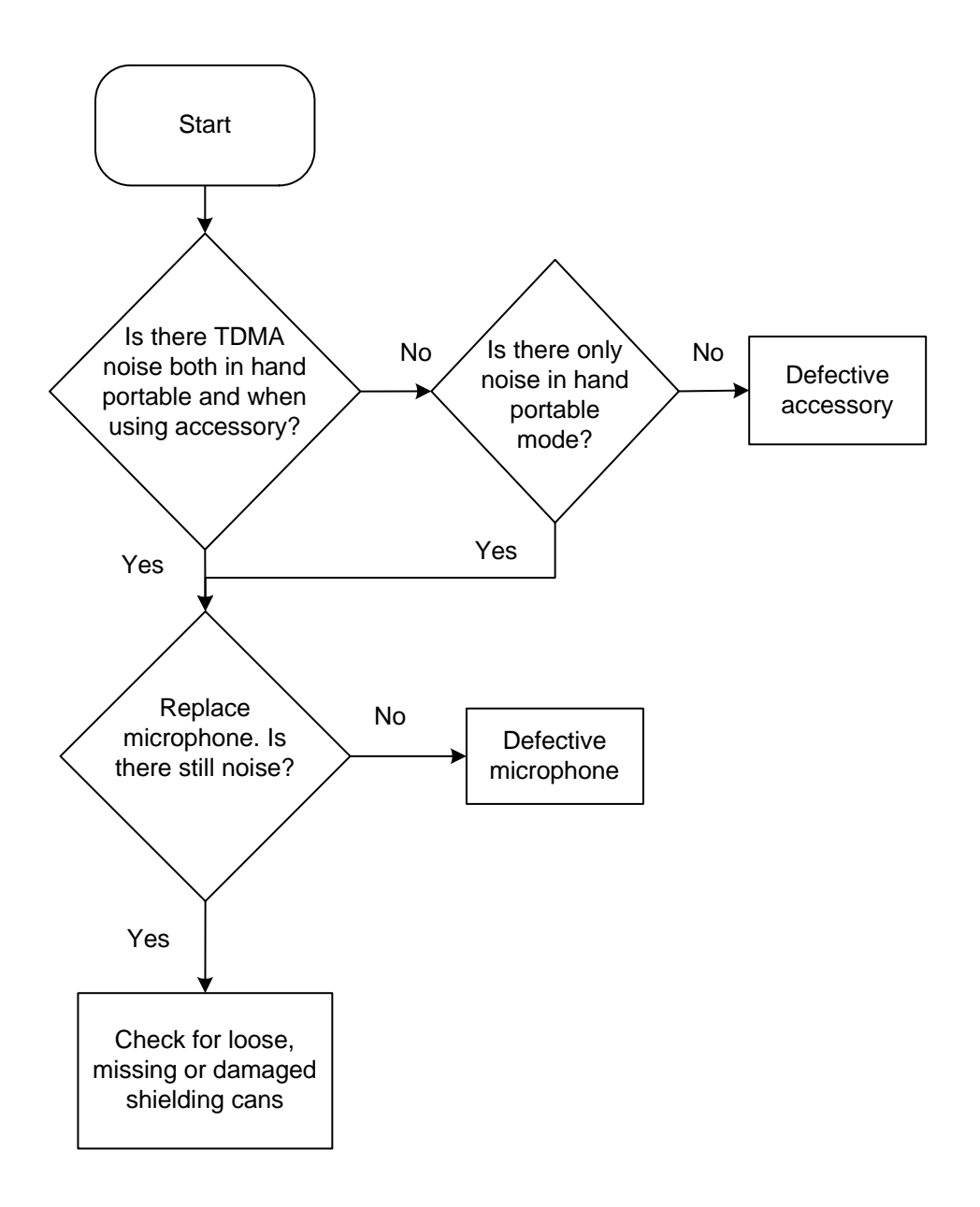

#### Downlink missing audio signal

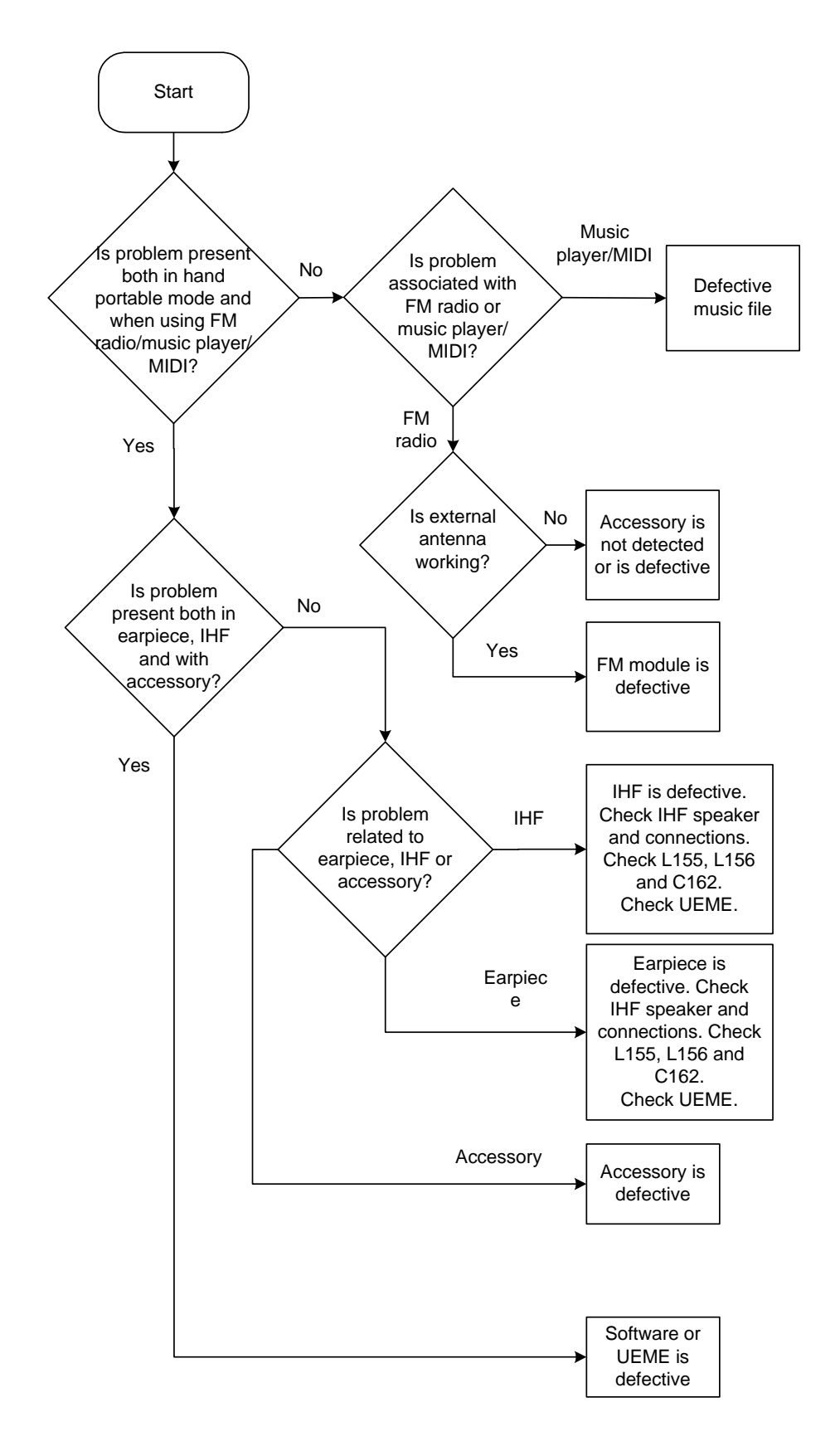
# Downlink weak audio signal

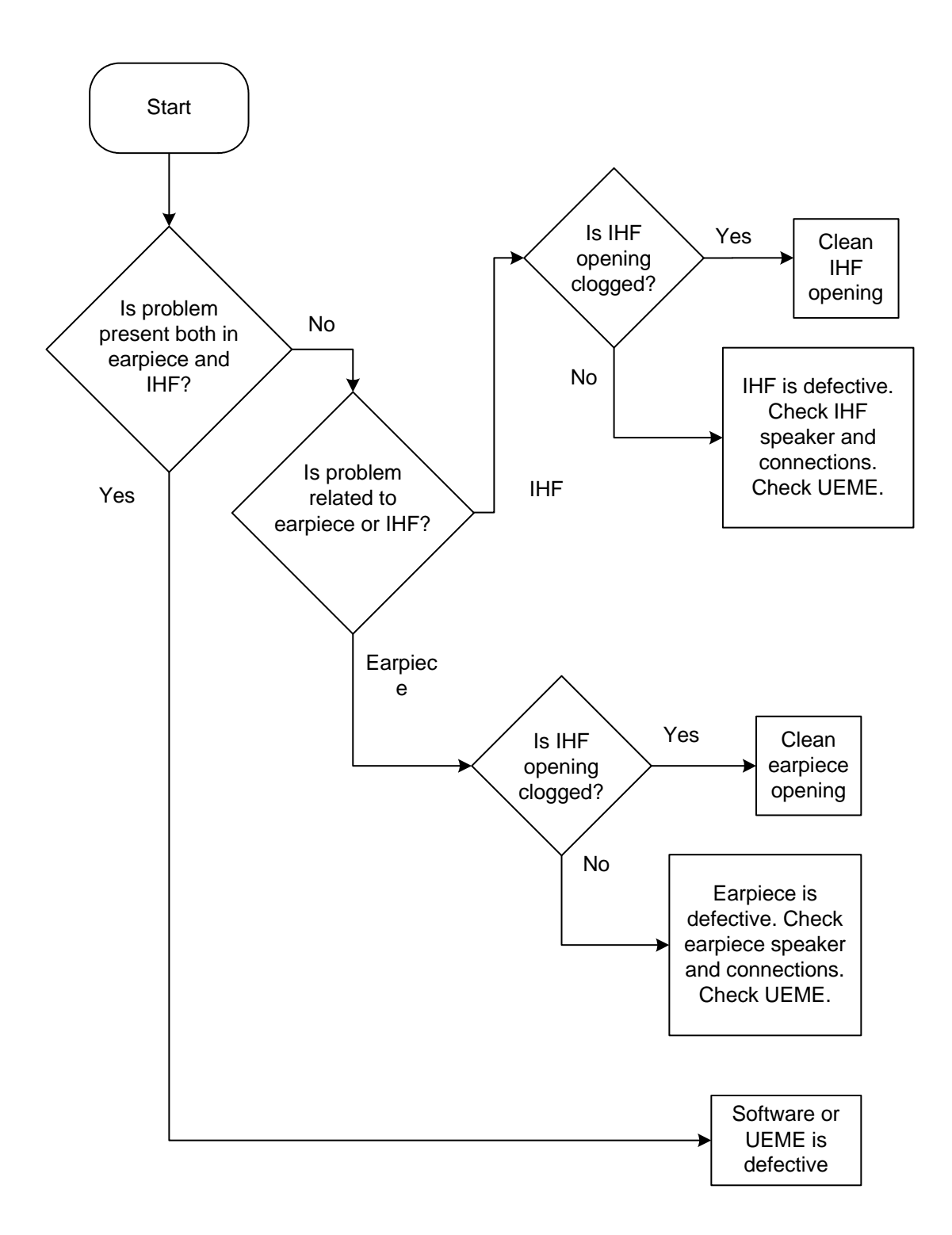

### Downlink distorted audio signal

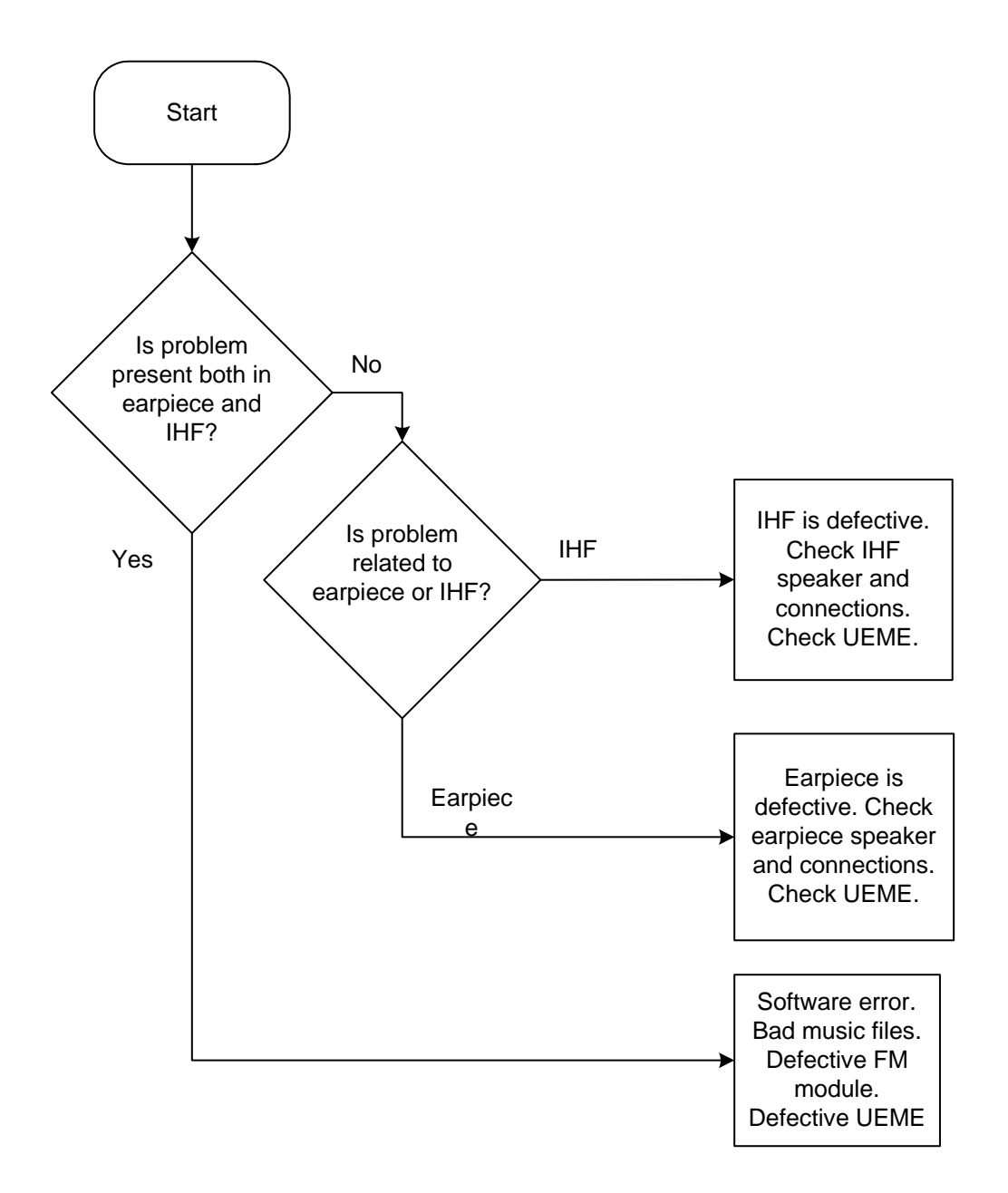

# Downlink noise in audio signal

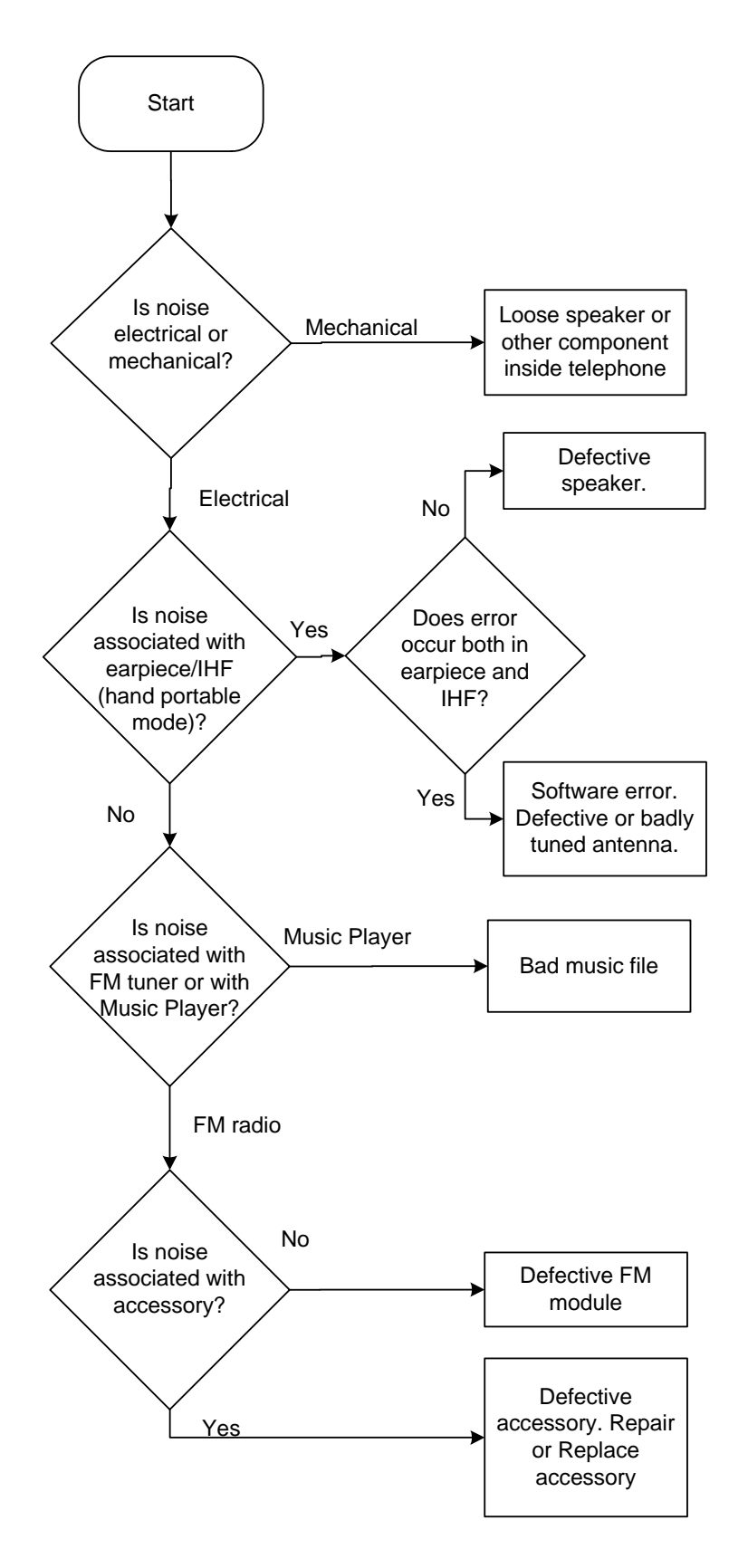

# Downlink TDMA noise

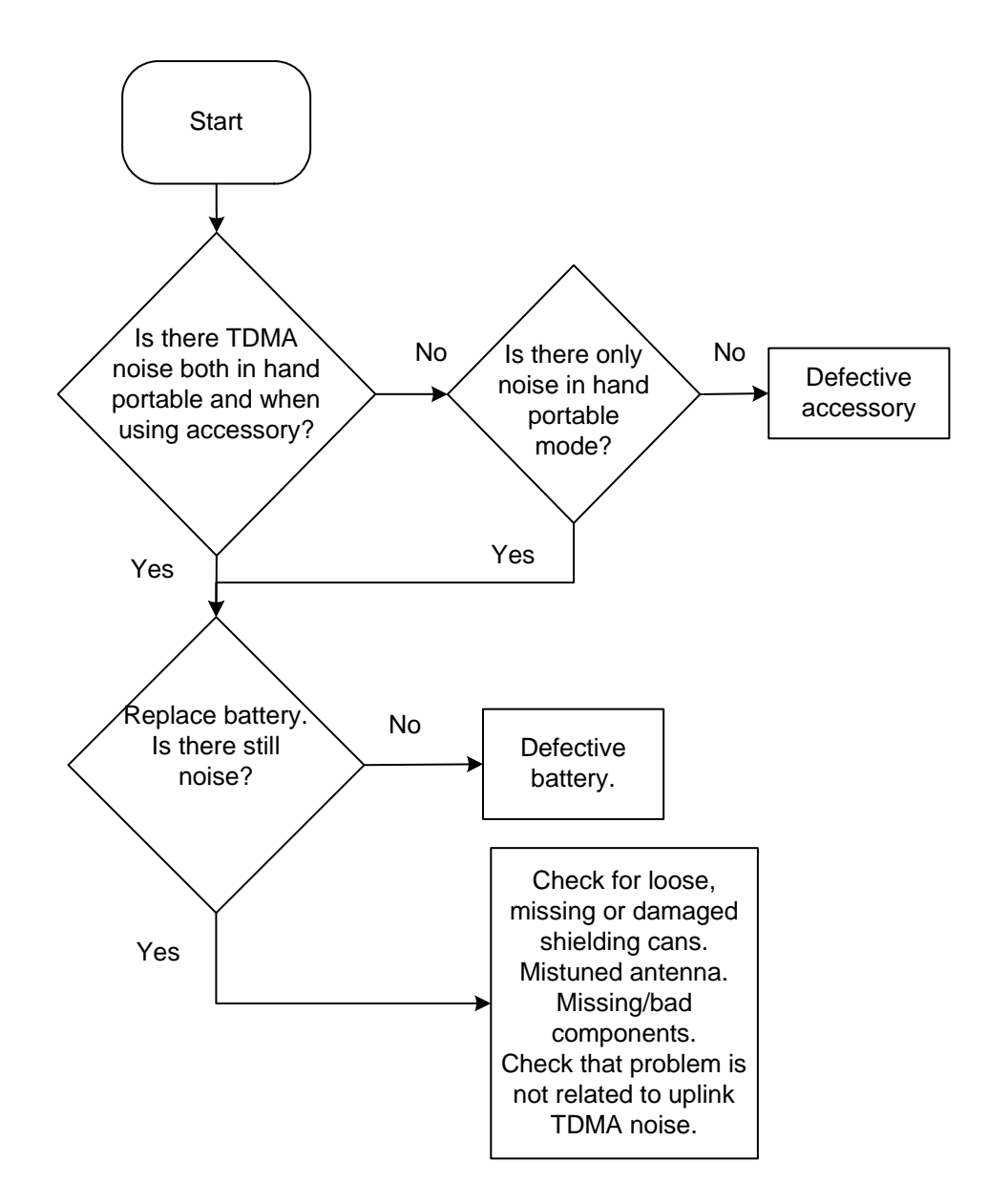

# Various noise problems

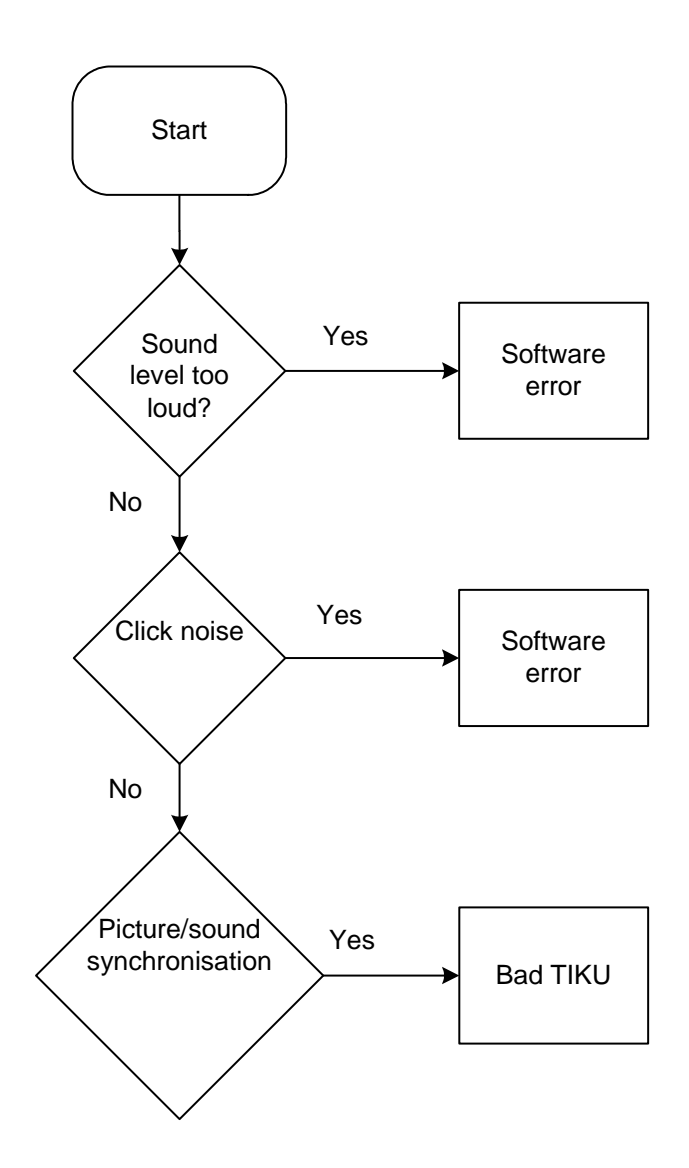

### BT audio errors

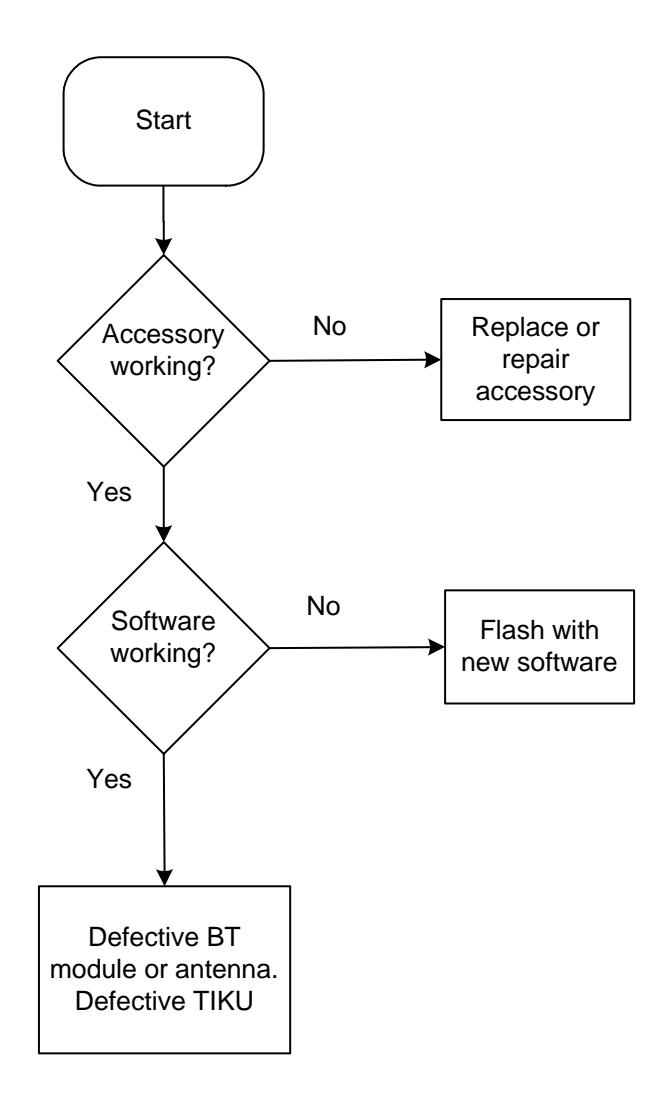

# Vibra errors

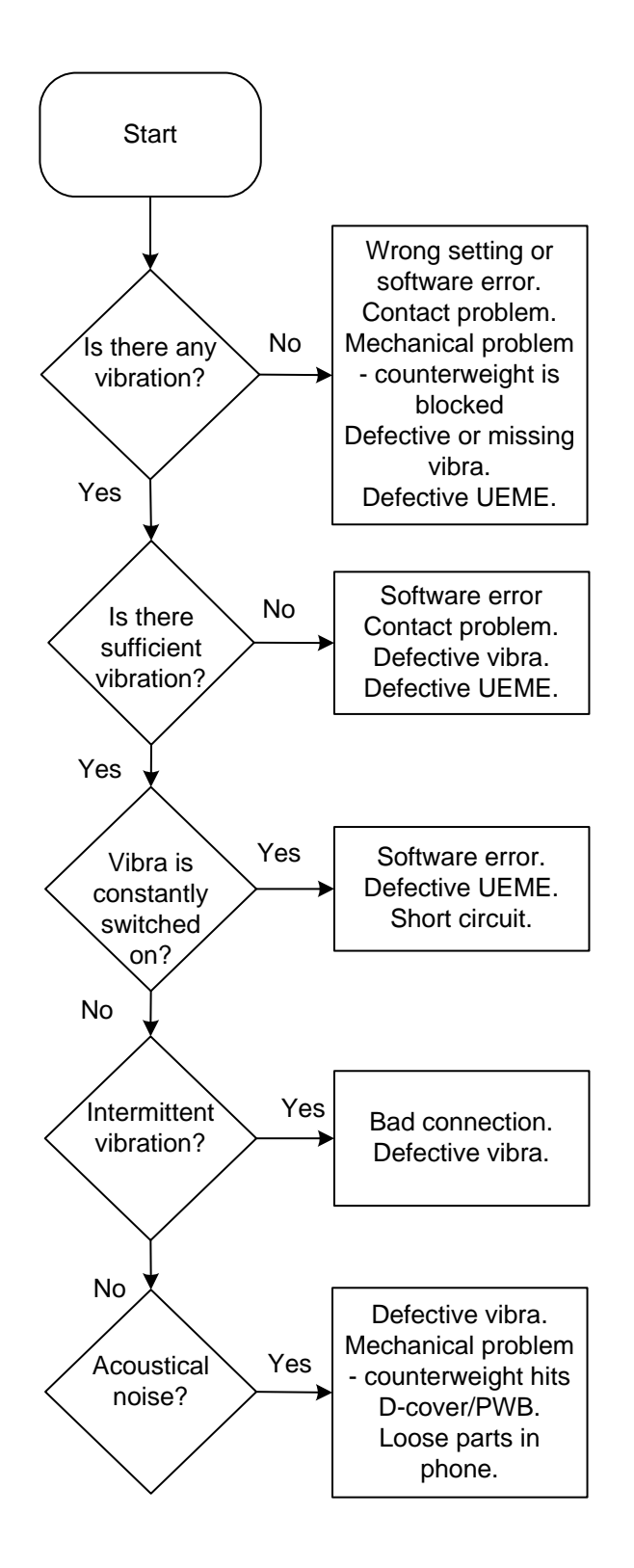

# BackLight Failure

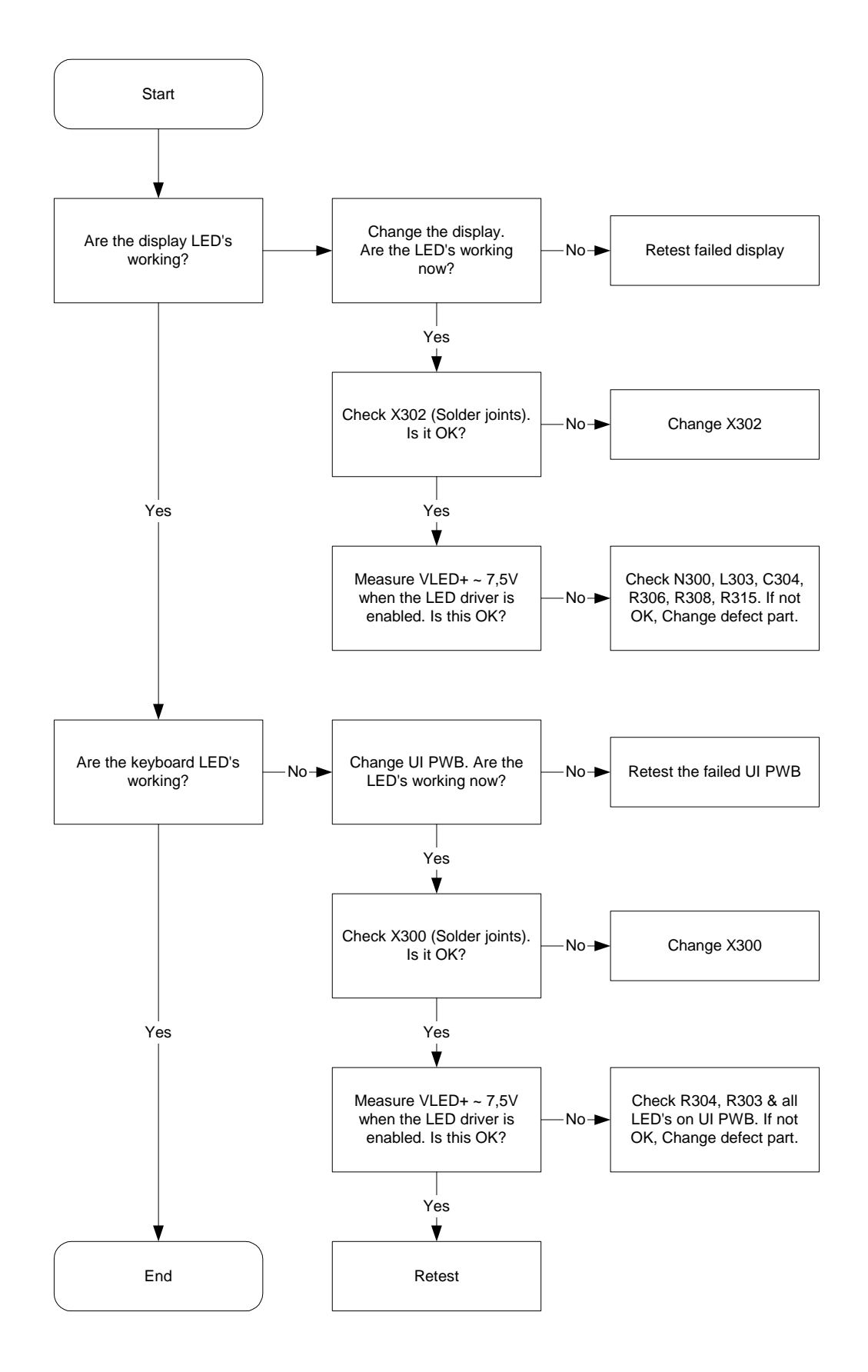

NOKIA

Nokia Customer Care

# Key Failure

Power Key Failure

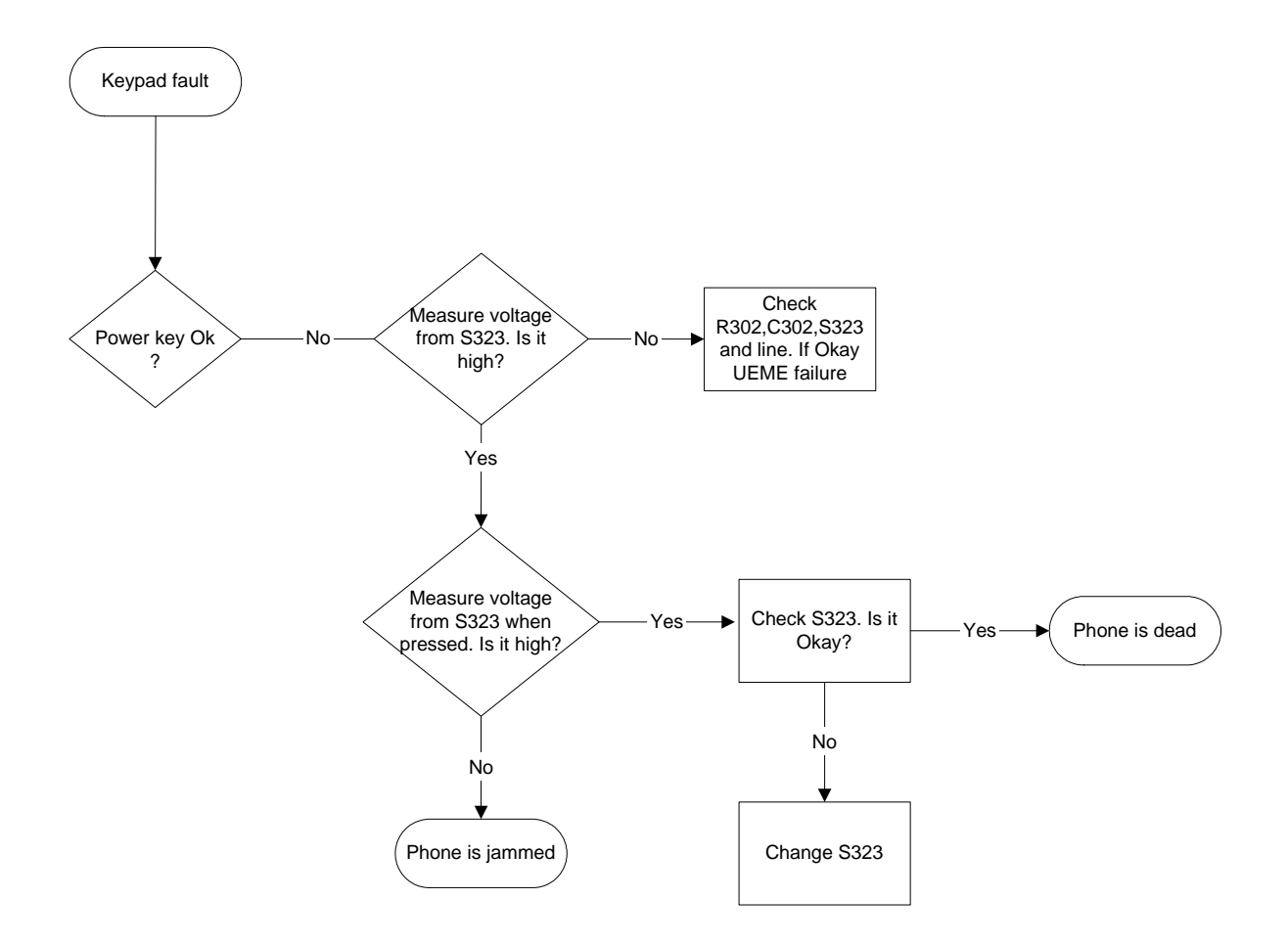

### Volume Key Failure

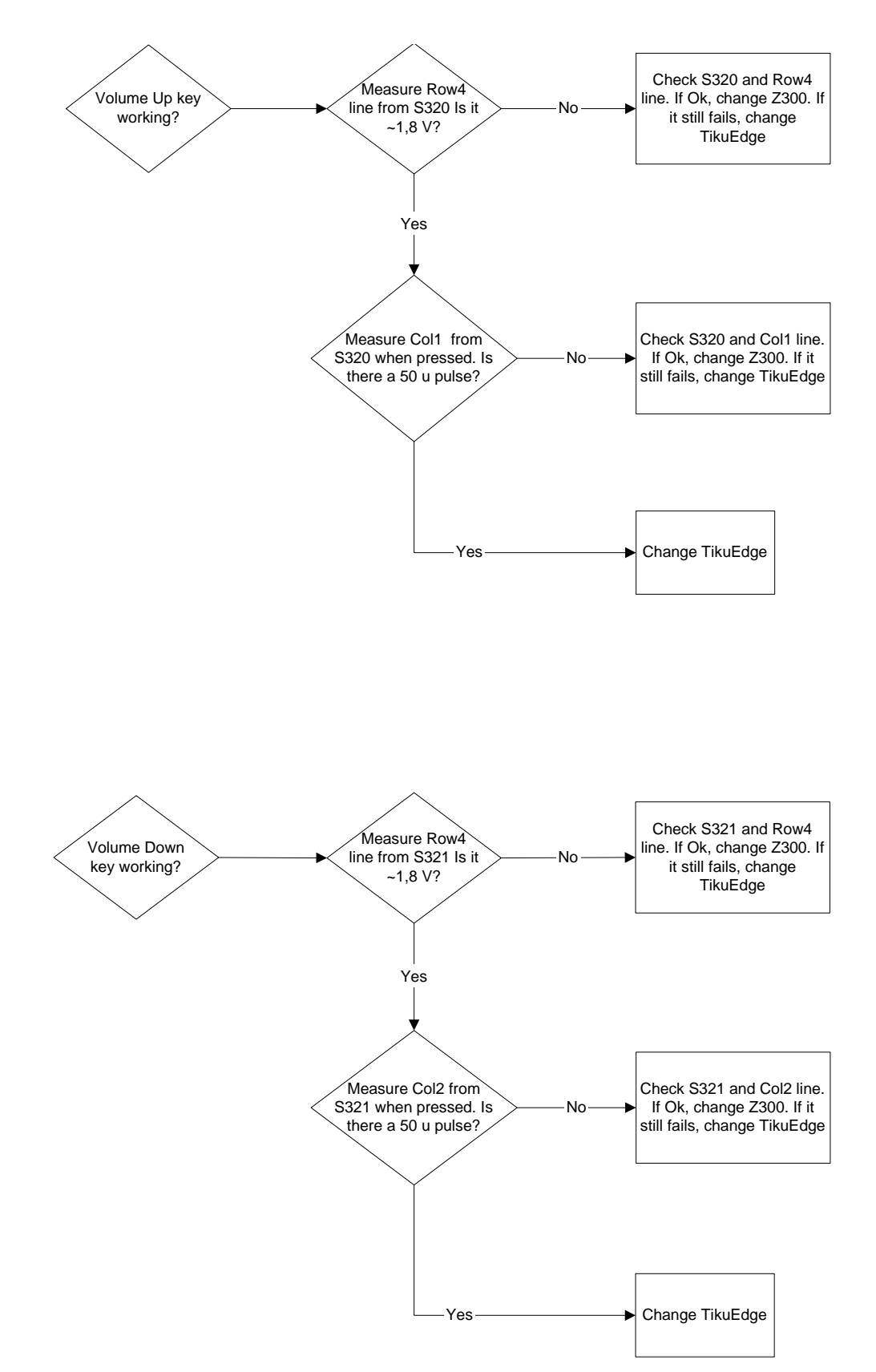

# UI module keys working

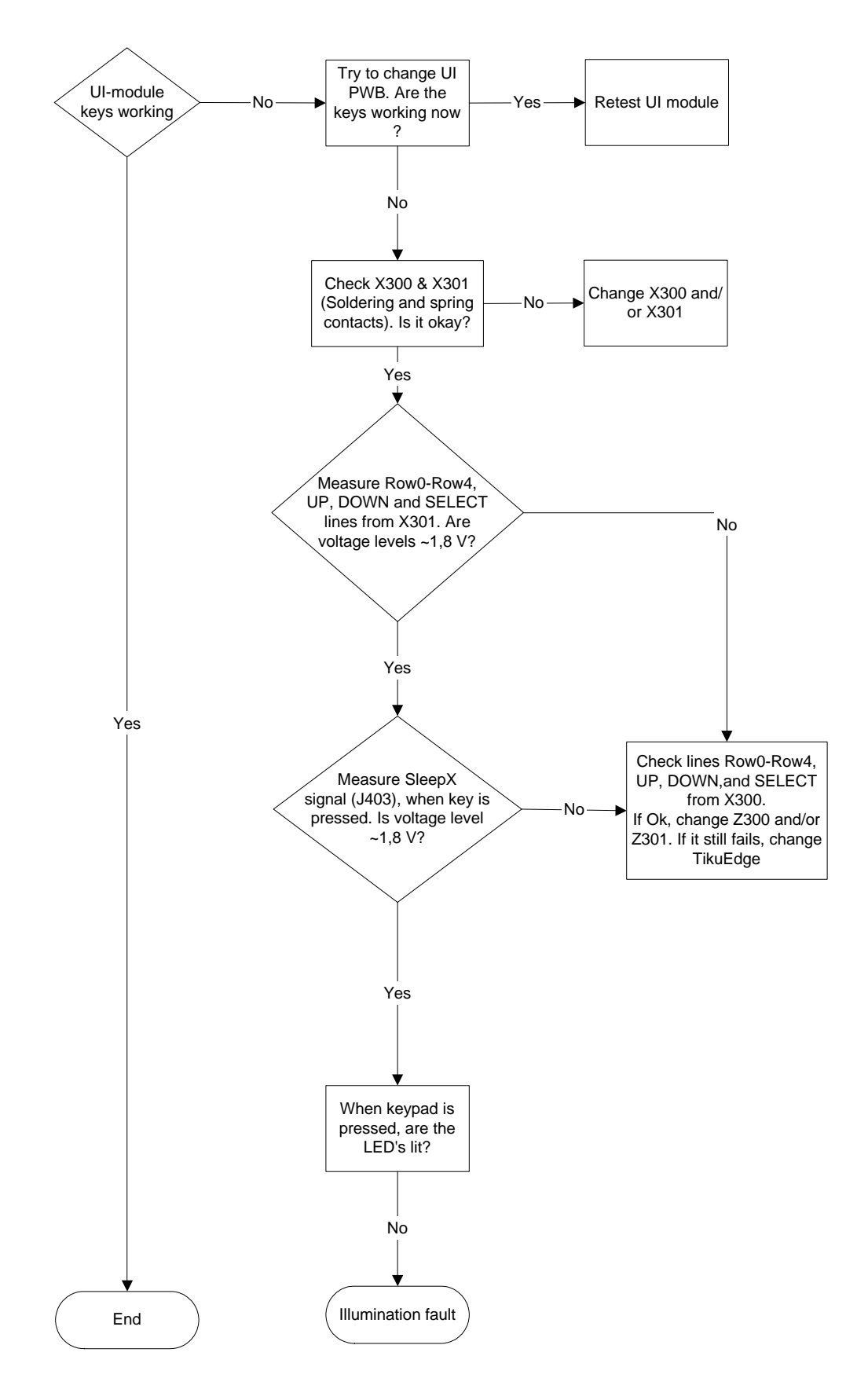

# 6(b) - RF Troubleshooting Instructions

# RM-72

# 6(b) - RF Troubleshooting Instructions

[This page intentionally blank]

# **Table of Contents**

|                                      | Daga Na |
|--------------------------------------|---------|
| Introduction                         | Page No |
| Notes on reference measurements      | 5       |
| Helgo / Synthesizer Troubleshooting  | 6       |
| Tx Troubleshooting                   | 7       |
| Rx Troubleshooting                   | 8       |
| Bluetooth / FM Radio Troubleshooting | 9       |

# RM-72

# 6(b) - RF Troubleshooting Instructions

[This page intentionally blank]

# Introduction

This document is the troubleshooting guide for RM-72. On the following pages you will find a step-by-step fault finding procedure and reference measurements at the relevant signal points.

### Notes on reference measurements

• LF & DC signals are measured with Textronix 100 MHz Scope (TDS3014) and P3010 13pF probe.

• RF signals are measured with R&S FSIQ 7GHz Spectrum Analyzer and Agilent resistive divider probe (10dB, 500ohm).

• Please be aware that the RF connector on service adaptor is leaking power (into air) and acts as noise source when probing on RX chain. In 1800 band the problem is most severe while there is no external LNA to amplify the signal above the noise level like in the 1900 band. In 900/850 band the leakage is not as high due to lower frequency.

- GSM SA settings: RBW=500kHz, VBW=500kHz.
- Bluetooth SA settings: RBW=2MHz, VBW=2MHz.
- All reference measurements were made on a RM-72 phone (GSM900).
- RF loss Module Repair Jig: 0.3dB (low bands), 0.4dB (high bands).
- RF loss RF Adaptor: 0.4dB (low band), 0.7dB (high bands).

# Helgo / Synthesizer Troubleshooting

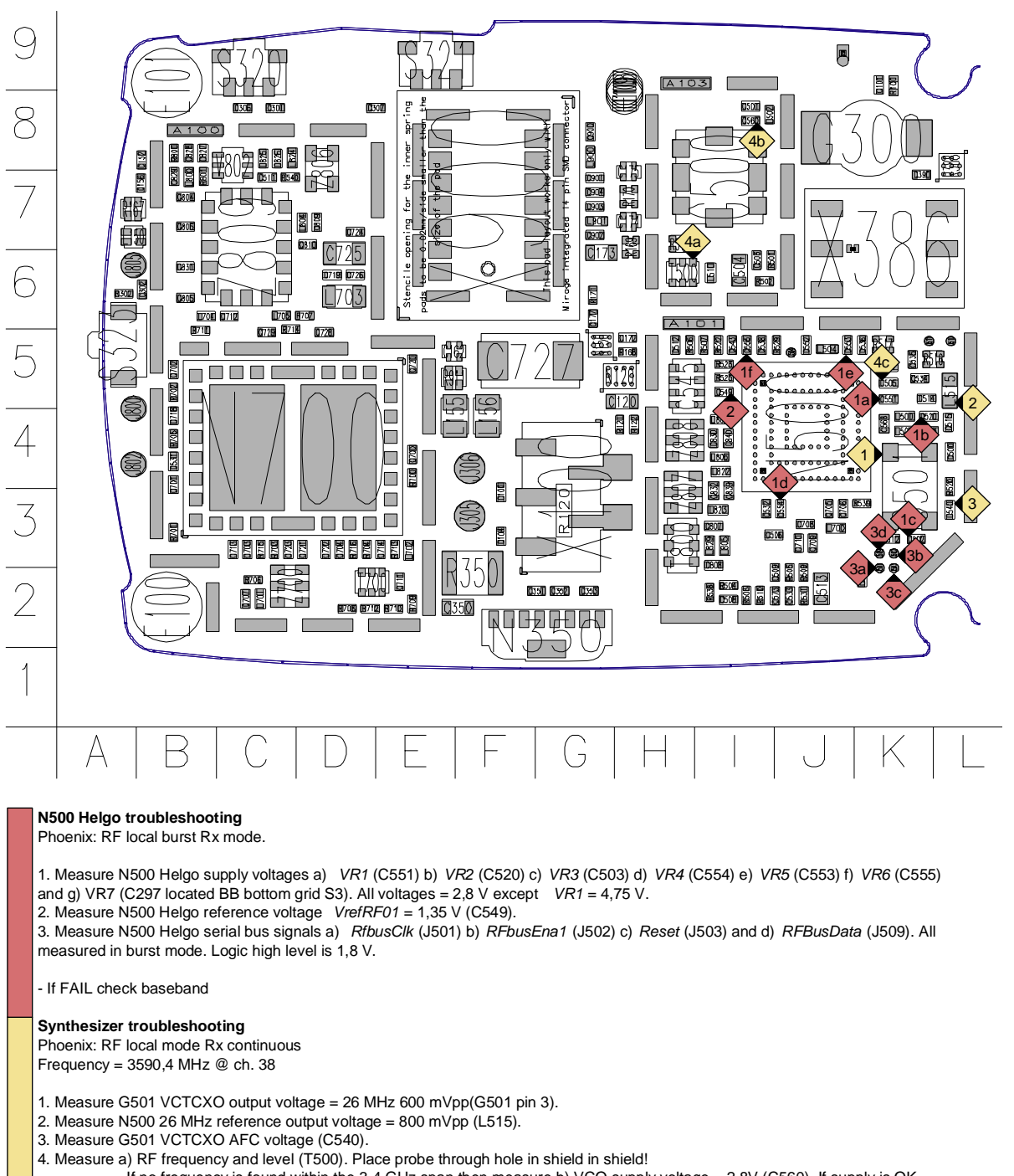

If no frequency is found within the 3-4 GHz span then measure b) VCO supply voltage = 2,8V (C560). If supply is OK
then replace VCO.

- If wrong frequencies are found then measure c) VCO control voltage at C505. If voltage is 4,8V it is most likely that the VCO does not work or the control loop is open. check C503, R501, R502, C504, C505.

- If the right frequency is found the synthesizer is OK.

# **Tx Troubleshooting**

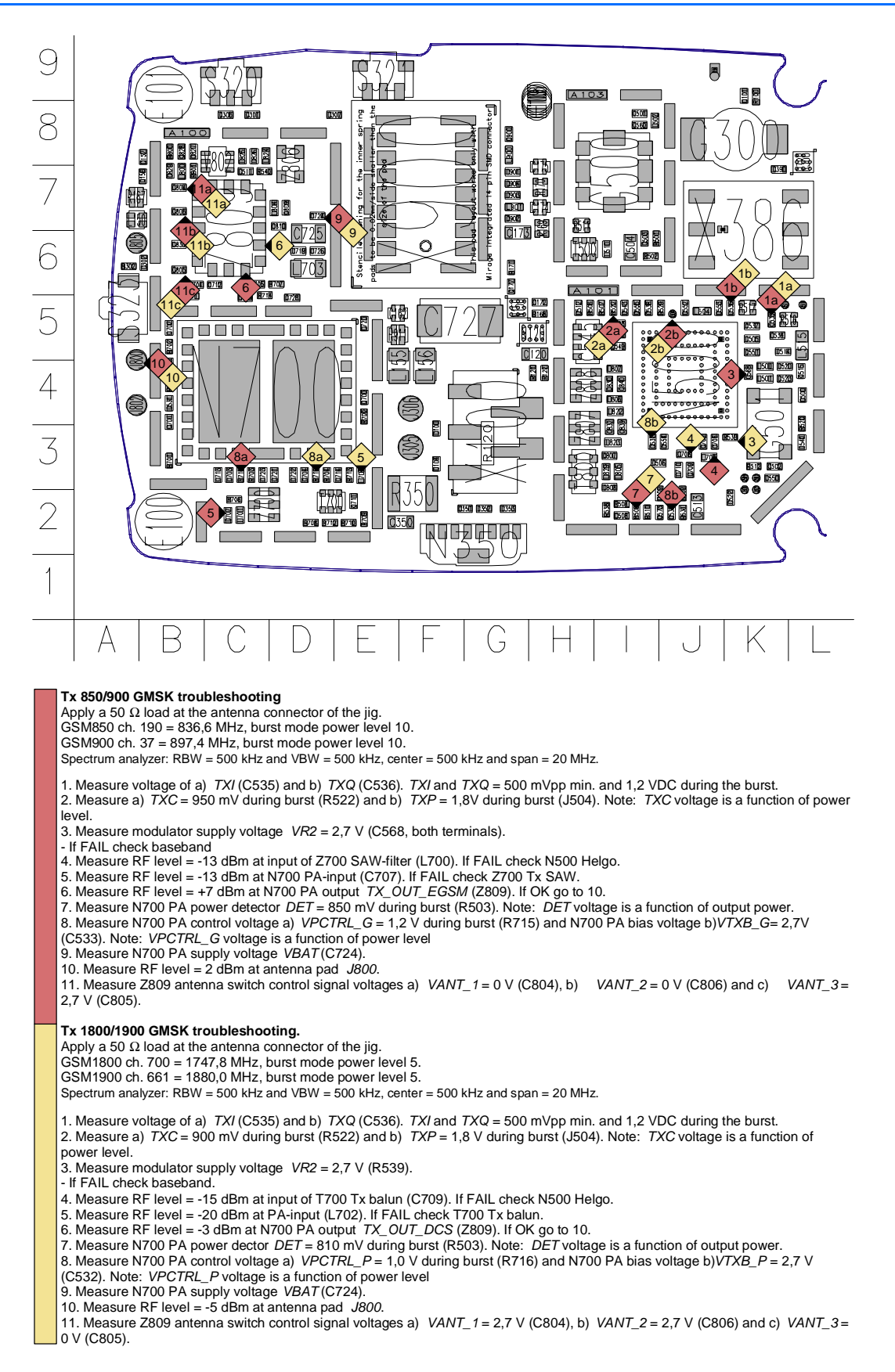

# **Rx Troubleshooting**

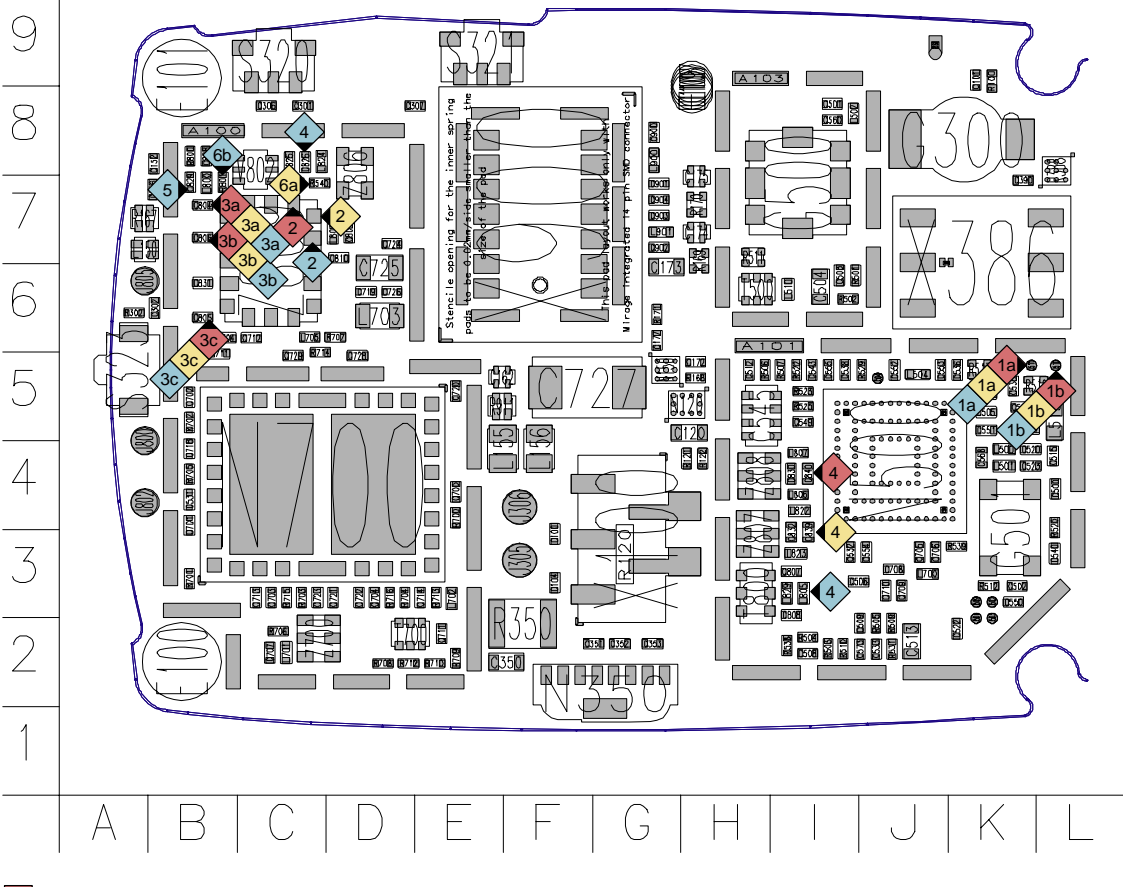

#### Rx 850/900 troubleshooting

GSM850 ch. 190 or GSM900 ch. 37. Continuous Rx. Use AGC "gain step" 14.

- Apply a signal of 942,46771 (+67,71 kHz offset) at -90 dBm to the antenna pad J800.
- Spectrum analyzer: RBW = 500 kHz, VBW = 500 kHz, center = 942 MHz and span = 20 MHz.

1. Measure voltage of a) RXI (J511) and b) RXQ (J510). RXI and RXQ = 800 mVpp and 1,35 VDC. Note: DC level drop after a while.

- Change signal level to -30 dBm.
- 2. Measure RF level = -55 dBm at Z808 SAW filter input. If OK goto 4.
- 3. Measure Z809 antenna switch control signal voltages a) VANT\_1 = 0V (C804), b) VANT\_2 = 0V (C806) and c) VANT\_3 = 0V (C805). If not OK go to "Helga / synthesizer troubleshooting"
- 4. Measure RF level = -55 dBm at Helgo input (C840, both terminals). If OK go to "Helgo / synthesizer troubleshooting".

#### Rx1800 troubleshooting

- GSM1800 ch. 700. Continuous Rx. Use AGC "gain step" 14. Apply a signal of 1842,86771 MHz (+67,71 kHz offset) at -90 dBm to the antenna pad J800

Spectrum analyzer: RBW = 500 kHz, VBW = 500 kHz, center = 1840 MHz and span = 20 MHz.

1. Measure voltage of a) RXI (J511) and b) RXQ (J510). RXI and RXQ = 500 mVpp and 1,35 VDC. Note: DC level drop after a while.

- Change signal level to -30 dBm.
- 2. Measure RF level = -30 dBm at Z807 SAW filter input (Z809 antenna switch pin X). If OK goto 4.
- 3. Measure Z809 antenna switch control signal voltages a) VANT\_1 = 0V (C804), b) VANT\_2 = 0V (C806) and c) VANT\_3 = 0V (C805). If not
- OK go to "Helga / synthesizer troubleshooting"

4. Measure RF level at Helgo input (C839 (not assembled), both terminals). If OK go to "Helgo / synthesizer troubleshooting".

#### Rx1900 troubleshooting

GSM1900 ch. 661. Continuous Rx. Use AGC "gain step" 12. Apply a signal of 1960,06771 MHz (+67,71 kHz offset) at -90 dBm to the antenna pad J800.

Spectrum analyzer: RBW = 500 kHz, VBW = 500 kHz, f = 1960 MHz and span = 20 MHz.

- 1. Measure voltage of a) RXI (J511) and b) RXQ (J510). RXI and RXQ = 700 mVpp and 1,35 VDC.
- Change signal level to -50 dBm and set "gain step" 6.
- 2. Measure RF level at Z806 SAW filter input (Z809 antenna switch pin X). If OK goto 4.

3. Measure antenna switch control signal voltages a) VANT\_1 = 0V (C804), b) VANT\_2 = 2,7V (C806) and c) VANT\_3 = 0V (C805).

- 4. Measure RF level at V802 LNA input (C826).
- 5. Measure RF level at V802 LNA output (C829)
- 6. Measure a) V802 LNA supply voltage  $LNA_P = 2,8V$  (V802 pin 4) and b) LNA control voltage  $LNAB_P = 2,8V$  (R801).
- 7. Measure RF level at N500 Helgo input (L805). If OK go to "Helgo / synthesizer troubleshooting.

# **Bluetooth / FM Radio Troubleshooting**

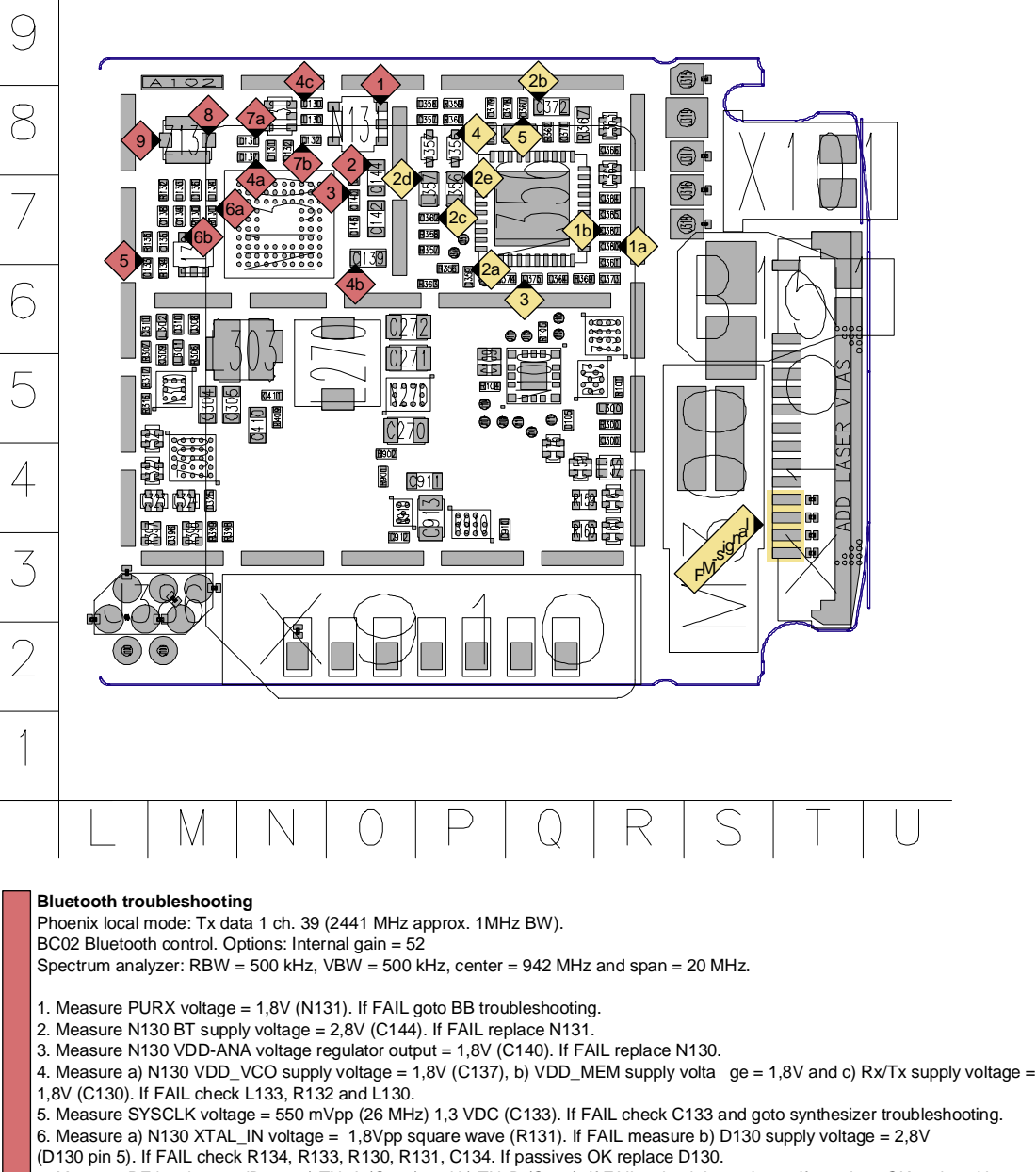

7. Measure RF level = -15 dBm at a) TX\_A (C131) and b) TX\_B (C132). If FAIL check L131, L132. If passives OK replace N130. 8. Measure RF level = -18 dBm at Z131 SAW-filter input. If FAIL check T130 and C130.

9. Measure RF level = -18 dBm at Z131 SAW-filter output. If FAIL replace Z131.

#### FM radio troubleshooting

Phoenix: Testing -> FM Radio -> Power on.

FM signal: Frequency = 100 MHz, frequency deviation = 67,5 kHz, modulation frequency = 1 kHz, R=L, pilot tone on and RF level = -67 dBm. Signal is injected at X102 bottom connector pin 11, 12, 13 or 14. Alternative: Use FM signal received by headset.

1. Measure audio voltage a) VAFL = 200 mVpp (1 kHz) 850 mVDC (C380, both sides) and b) VAFR = 200 mVpp (1 kHz) 850 mVDC (C382, both sides). If OK the radio is functional.

2. Measure N356 supply voltages a) VCCD =  $2,78 \vee (C359)$ , b) VCCA =  $2,78 \vee (C372)$ , c) VCCVCO =  $2,78 \vee (C362)$ , d) VCOTANK1 =  $2,78 \vee (L356)$  and e) VCOTANK2 =  $2,78 \vee (L357)$ . If FAIL check passives and then goto BB troubleshooting. 3. Measure N356 XTAL2 voltage = 600 mVpp (32,768 kHz) 1,7 VDC (C375). If FAIL check C374 and C375 and then goto BB troubleshooting.

4. Measure CPOUT voltage = 0,9 V @ 100 MHz (V356). If FAIL check V356, V357, L356, L357, R359, C357 and C358. 5. Measure RF level at antenna input (C367). If FAIL visual inspect C110-C113, L103 (all bottom side, grid T5), C367, C378, C379 and L358.

# 7 - System Module

# RM-72 7 - System Module

[This page intentionally blank]

# **Table of Contents**

| Glossary of Terms             | Page No<br>5 |
|-------------------------------|--------------|
| Baseband Module Introduction  | 7            |
| Technical Specifications      |              |
| LIEMEK .                      | 8            |
| DC characteristics            | 10           |
| Power Distribution            | 11           |
| Tiku                          |              |
| Main features                 |              |
| Memory block                  |              |
| Memory                        |              |
| NOR Flash                     |              |
| NAND Flash                    |              |
| SDRAM                         |              |
| Charging                      |              |
| Battery                       |              |
| Interfaces                    |              |
| FM-Radio                      |              |
| IrDA                          |              |
| Camera                        |              |
| SIM                           |              |
| MMC                           |              |
| Bluetooth                     |              |
| FBUS                          |              |
| USB                           |              |
| UI interface                  | 27           |
| RF interface                  |              |
| Test pattern                  |              |
| Test Points                   |              |
| Main board top side of PWB    |              |
| Main board bottom side of PWB |              |
| RF Module Introduction        |              |
| RF frequency plan             |              |
| DC characteristics            |              |
| Regulators                    |              |
| Typical Current Consumption   |              |
| Power distribution            |              |
| RF characteristics            |              |
| RF block diagram              |              |
| Frequency synthesizers        |              |
| Receiver                      |              |
| Transmitter                   |              |

| Front end       | 42 |
|-----------------|----|
| Power amplifier | 43 |
| RF ASIC Helgo   | 44 |
| AFC function    | 44 |
| Antenna         |    |
|                 |    |

# **Glossary of Terms**

| ACI    | Accessory Control Interface                        |
|--------|----------------------------------------------------|
| ADC    | Analog Digital Connector                           |
| AMSL   | After Market Service Leader                        |
| ASIC   | Application Specific Integrated Circuit            |
| ASIP   | Application Specific Integrated Passive            |
| ADSP   | Application DSP (expected to run high level tasks) |
| ARM    | Advanced RISC Machines                             |
| BB     | Baseband                                           |
| BC02   | Bluetooth module made by CSR                       |
| ССР    | Compact Camera Port                                |
| CDSP   | Cellular DSP (expected to run low level tasks)     |
| COF    | Chip on foil                                       |
| COG    | Chip On Glass                                      |
| CSR    | Cambridge Silicon Radio                            |
| CSTN   | Color Super Twisted Nematic                        |
| CTSI   | Clock Timing Sleep and Interrupt block of Tiku     |
| DCT4.5 | Digital Core Technology, generation 4.5            |
| DSP    | Digital Signal Processor                           |
| EMC    | Electro Magnetic Compatibility                     |
| ESD    | Electro Static Discharge                           |
| FCI    | Functional Cover Interface                         |
| FR     | Full Rate                                          |
| FSTN   | Film compensated Super Twisted Nematic             |
| GSM    | Global System Mobile                               |
| HW     | Hardware                                           |
| IF     | Interface                                          |
| IHF    | Integrated Hands Free                              |
| IMEI   | International Mobile Equipment Identity            |
| IR     | Infrared                                           |

| IrDa                  | Infrared Data Association                                                                                                    |
|-----------------------|----------------------------------------------------------------------------------------------------|
| LCD                   | Liquid Crystal Display                                                                                                    |
| LDO                   | Low Drop Out                                                                                                    |
| LED                   | Light Emitting Diode                                                                                                    |
| LPRF                  | Low Power Radio Frequency                                                                                                    |
| MCU                   | Microprocessor Control Unit                                                                                                    |
| NTC                   | Negative temperature Coefficient, temperature sensitive resistor used as an temperature sensor.                                                                                                    |
| PA                    | Power Amplifier (RF)                                                                                                    |
| PDA                   | Personal Digital Assistant                                                                                                    |
| PDRAM                 | Program/Data RAM (on chip in Tiku)                                                                                                    |
| Phoenix               | SW tool of DCT4.x                                                                                                    |
| PUP                   | General Purpose IO (PIO), USARTS and Pulse Width Modulators                                                                                                    |
| PWB                   | Printed Wired Board                                                                                                    |
| PopPort <sup>TM</sup> | BB4.x system connector. It includes: USB, Stereo headset, Fbus.                                                                                                    |
| RTC                   | Real Time Clock, small circuitry that keeps track of updating the clock counter and the calendar. To keep it update without (or empty) battery, an alternative power source can be used: small battery or large capacitor. |
| SARAM                 | Single Access RAM                                                                                                    |
| SIM                   | Subscriber Identification Module                                                                                                    |
| SW                    | Software                                                                                                    |
| SWIM                  | Subscriber / Wallet Identification Module                                                                                                    |
| SPR                   | Standard Product Requirements                                                                                                    |
| STI                   | Serial Trace Interface                                                                                                    |
| тсхо                  | Temperature controlled Oscillator                                                                                                    |
| Tiku                  | Finnish for Chip, Successor of the UPP (Universal Phone Processor), Official Tiku3G                                                                                                    |
| UEMEK                 | Universal Energy Management Enhanced                                                                                                    |
| UI                    | User Interface                                                                                                    |
| USB                   | Universal Serial Bus                                                                                                    |
| UPP                   | Universal Phone Processor                                                                                                    |
| UPP_WD2               | Communicator version of DCT4 system ASIC                                                                                                    |

# **Baseband Module Introduction**

This chapter describes the baseband module for the RM-72 program. The baseband module includes the baseband engine chipset, the UI components and acoustical parts of the transceiver.

The RM-72 is a hand-portable GSM900/GSM1800/GSM1900 phone for the Smart Classic segment, having the DCT4.5 generation baseband- and RF circuitry. The key driver for this product is the implementation of EDGE, introducing true multimedia capability from WCDMA in GSM single mode.

RM-72 is equipped with the DCT4 connector, supporting most of the DCT4 accessories. The battery interface consists of only 3 connections. Standard battery is the BL-5C battery with 900 mAh.

# **Technical Specifications**

# UEMEK

UEMEK is the Universal Energy Management Enhanced IC for digital hand portable phones. In addition to energy management, the UEMEK functionality performs all baseband mixed–signal functions.

The different states of the UEMEK are explained below.

### No supply

In the NO\_SUPPLY mode the UEMEK has no supply voltage (VBAT < VMSTR and VBACK<V\_BUCOFF-). This mode is due to the fact, that both the main battery and the backup battery are either disconnected or both discharged to a low voltage level.

The UEMEK will recover from NO\_SUPPLY into the RESET mode, if the VBAT voltage level rises above the VMSTR+ level, by either reconnecting the main battery or charging it to such level.

### Backup

In the BACK\_UP mode the main battery is either disconnected or has a low voltage level (VBAT < VMSTR- and VBACK > V\_BUCOFF+).

The regulator VRTC that supplies the real time clock is disabled in the BACK\_UP mode. Instead the unregulated backup battery voltage VBACK supplies the output of the VRTC. All other regulators are disabled and the phone has no functionality.

The UEMEK will recover from the BACK\_UP mode into the RESET mode if VBAT rises above VMSTR+.

### Power off

In order for the UEMEK to be in the PWR\_OFF mode, it must have supply voltage (VBAT > VMSTR+).

The VRTC regulator is enabled and supplying the RTC within the UEMEK. The UEMEK will enter the RESET mode after a 20 ms delay whenever one of the below listed conditions is log-ically true:

- The power button is activated.
- Charger connection is detected.
- RTC alarm is detected.

The UEME will enter PWR\_OFF from all other modes except NO\_SUPPLY and BACK\_UP if the internal watchdog elapses.

### Reset

When the UEMEK enters the RESET mode from the PWR\_OFF mode the watchdog is enabled. If the VBAT fails to rise above the power-up voltage level VCOFF+ (3.1 V), before the watchdog elapses, the UEMEK will enter the PWR\_OFF mode. Otherwise, after a 200 ms delay the regulator VFLASH1 will be enabled and after an additional delay of 500 \_s, the regulators VANA, VIO, VCORE and VR3 will be enabled. All other regulators i.e. VFLASH2, VSIM,

VR1, VR2 and VR4 – VR7 are software controlled and disabled by default. After an additional delay of 20 ms, the UEMEK enters the PWR\_ON mode.

### Power on

In PWR\_ON the UEMEK is fully functional in the sense that all internal circuits are powered up or can be by means of software. The UEMEK will enter the PWR\_OFF mode if VBAT drops below VCOOF- for a period of time longer than 5 \_s. The UEMEK will furthermore enter the PWR\_OFF mode if either of the watchdogs Operational State Machine (approx. 100 \_s), Security (32 sec.) or Power Key (4 sec.) elapses or if any of the regulators triggers the thermal protection circuitry.

### Sleep

The UEMEK can be forced into the SLEEP mode by the Tiku by setting the input SLEEPX low for more than 60 \_s. This state is entered when the external Tiku activity is low (phone in sleep) and thereby lowering the internal current consumption of the UEME. The regulator VANA is disabled and VR1 – VR7 are either disabled or in low quiescent mode. From SLEEP the UEMEK enters PWR\_ON if SLEEPX goes high, the PWR\_OFF mode if watchdog elapses or the BACK\_UP mode if VBAT drops below VMSTR-.

### **Protection mode**

The UEMEK has two separate protection limits for over temperature conditions, one for the charging switch and one for the regulators. The temperature circuitry measures the onchip temperature. In case of charging over temperature, the circuit turns the charging switch off. In case of over temperature in any of the regulators, the UEMEK powers off.

# DC characteristics

The figures in the following table reflect the specification of the voltage and current regulators within the UEMEK.

| Namo    | V              | Voltage (V)    |                | Cu<br>(r | rrent<br>nA) | Filtor | Commont                                                                                                    |
|---------|----------------|----------------|----------------|----------|--------------|--------|----------------------------------------------------------------------------------------------------|
| Name    | Min            | Nom            | Max            | Мах      | Sleep<br>Max | Filter | Comment                                                                                                    |
| VANA    | 2.70           | 2.78           | 2.86           | 80       |              | 2      | 5uA minimum for stability.<br>Controlled by the UEME.<br>Disabled in Sleep mode.                                    |
| VFLASH1 | 2.61           | 2.78           | 2.95           | 70       | 1.5          | 1      | 5uA minimum for stability.<br>Controlled by the UEME.                                                               |
| VIO     | 1.72           | 1.80           | 1.88           | 150      | 0.5          | 3      | 5uA minimum for stability.<br>Controlled by the UEME.                                                               |
| VCORE   | 1.49<br>1.71   | 1.57<br>1.80   | 1.65<br>1.84   | 200      | 0.2          | 1      | 5uA minimum for stability.<br>MCUSW is setting the volt-<br>age.                                                    |
| VAUX1   | 1.745<br>2.91  | 1.80<br>3.0    | 1.855<br>3.09  | 50       | 0.5          | 1      | Voltage level is set by MCUSW.                                                                                      |
| VAUX2   | 2.70           | 2.78           | 2.86           | 70       | 0.5          | 1      | 5uA minimum for stability.                                                                                          |
| VAUX3   | 2.70           | 2.78           | 2.86           | 10       | 0.5          | 1      | 5uA minimum for stability.                                                                                          |
| VSIM    | 1.745<br>2.91  | 1.80<br>3.00   | 1.855<br>3.09  | 25       | 0.5          | -      | 5uA minimum for stability.                                                                                          |
| VR1A/B  | 4.60           | 4.75           | 4.90           | 10       | -            | 4      | Disabled in Sleep mode.<br>The maximum current is for<br>1 regulator active. If both are<br>used, maximum 5mA each. |
| VR2     | 2.70<br>(2.61) | 2.78<br>(2.78) | 2.86<br>(2.95) | 100      | -            | 5      | 100uA minimum for stability.<br>Active during (Sleepmode).                                                          |
| VR3     | 2.70           | 2.78           | 2.86           | 20       | -            | 4      | 100uA minimum for stability.<br>Controlled by the UEME.                                                             |
| VR4     | 2.70           | 2.78           | 2.86           | 50       | 0.1          | 6      | 100uA minimum for stability.                                                                                        |
| VR5     | 2.70           | 2.78           | 2.86           | 50       | 0.1          | 7      | 100uA minimum for stability.                                                                                        |
| VR6     | 2.70           | 2.78           | 2.86           | 50       | 0.1          | 7      | 100uA minimum for stability.                                                                                        |
| VR7     | 2.70           | 2.78           | 2.86           | 45       | -            | 7      | 100uA minimum for stability.                                                                                        |

### Table 1: UEME Regulator Output and State in Sleep

# Power Distribution

The connection of the miscellaneous power connection can be seen in the following overview.

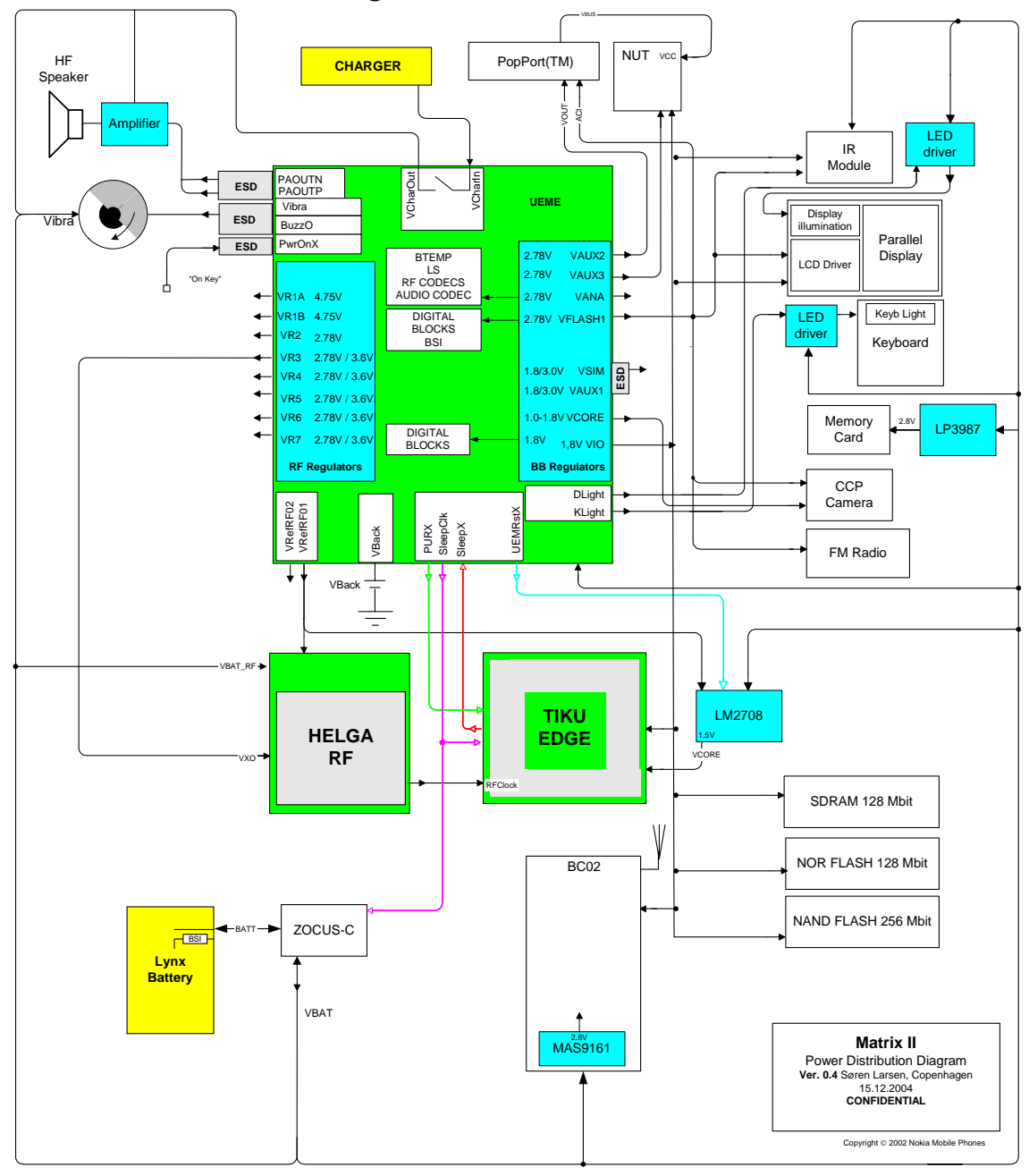

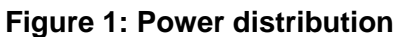

# Tiku

This is the main digital baseband ASIC.

### Main features

The Tiku consists of the following sections:

- Arm 925 MPU
- A-DSP (Lead3 for Application sw 4KB ApiRam, 128KB saram, 32KB daram)
- C-DSP (Lead3 for Cellular sw 4KB ApiRam, 128KB saram, 32KB daram)
- DSP Co-processors (DCT and Motion Estimator) on both DSP
- Corona EDGE hardware accelerator
- Serial flash interface (SFI001)
- 2G Body logic, as in UPP-WD2
- 4Mb of pdram.
- Traffic controller for memory interface (dct4 flash/sram, sdram)
- General purpose USARTs
- SIM card interface
- 2<sup>nd</sup> SIM interface (used for MMC)
- I<sup>2</sup>C interface (used for FCI)
- GSM coder
- Interface control for: keyboard, LCD, Camera, audio and UEMEKUEMEK control
- Accessory interfaces: IrDa and LPRF (Bluetooth)
- Handling of RF-BB interface
- I/O voltage = 1.8V, Core voltage = 1.5V
- TI 15C035 process (Tiku version 1.11)
- 288 pins uBGA, 0.5mm pitch, 12 mm x 12 mm package (Tiku version 1.11)

The brain consists of 5 sections; the ARM925 Mega-Module, (consisting of the ARM9 MCU, Cache memory, Parallel LCD Controller, and Traffic Controller), C-DSP Lead 3 Mega-Module, A-DSP Lead 3 Mega-Module, PDRAM, and PDA Peripherals.

The ARM-Mega-Module has a Traffic controller, which provides the interface between the MCU, external memories, LCD controller, and internal busses. It also processes the data packages for memory access.

The PDA Peripherals consists of Camera Compact Port (CCP) interface, Multi-Media Card (MMC), IR, USB, and Display interfaces.

### Memory block

For the MCU, TIKU includes ROM, 2 kbytes, that is used mainly for boot code of MCU. For the program memory, 4Mbit (256K x 16bit, organized as 8 banks of 64Kb) PDRAM is integrated. RAM is mainly for MCU purposes. The MCU can also store a code into the external flash memory, which consist of one NOR flash and one NAND flash. The size of the NOR flash is 128Mbit

(8Mbit x16bit) and it's used for primary application code. The secondary flash is a NAND flash, which is used for slow accessible data such as user-settings, pictures, ringtones etc. (non speed dependent code). The size of the NAND flash is 64Mbit (4096K x 16 bit).

### Memory

The external memory interface consists of three different type of memory, used for different purposes.

### NOR Flash

The NOR flash is used as the primary data storage. Here the MCU sw package is stored.

Furthermore, the memory is capable of handling burst mode (multiplexed address/data-bus) and memory blocking, which is controlled by TIKU.

### NAND Flash

The NAND flash is used as the secondary data storage, mainly used for user specific data like sounds, games, pictures and other applications. This device also stores language package.

#### **SDRAM**

The SDRAM is used as a data handling memory.

The SDRAM interface to TIKU is different than the 24 lines multiplexed data/address bus used for the flash memory. First the address is set up then the data is latched out in a normal asynchronous/synchronous way. In the synchronous mode, the data is clocked out at a maximum frequency at 133MHz.

# Charging

The RM-72 program is conform to the global NMP Charger Interface.

This comprehensive interface ensures future proofing should new chargers become available.

Charging is controlled by the UEMEK and external components are needed for EMC, reverse polarity and transient protection of the input to the baseband module. The charger connection is through the system connector interface. The DCT4.5 baseband is designed to support DCT3 chargers from an electrical point of view. Both 2- and 3-wire type chargers are supported. 3-wire chargers are treated as 2-wire (PopPort<sup>TM</sup> specifications).

The operation of the charging circuit has been specified in such a way as to limit the power dissipation across the charge switch and to ensure safe operation in all modes.

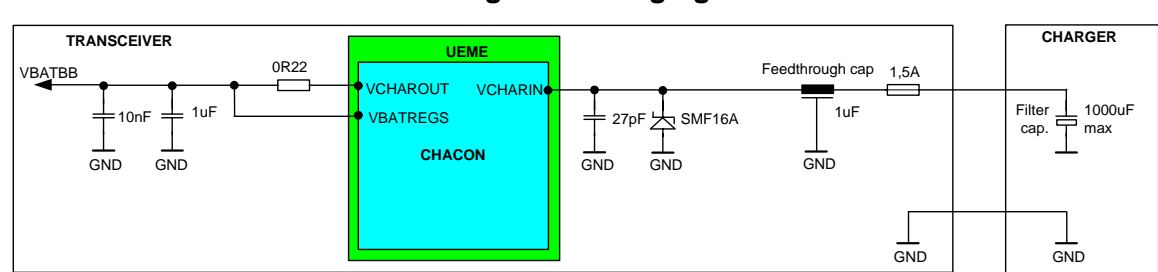

### Figure 2: Charging

Connecting a charger creates voltage on VCHAR input. When VCHAR input's voltage level is detected to rise above the VCHDET+ threshold by CHACON, the charging starts. The VCHAR-DET signal is generated to indicate the presence of the charger. However, detection output signal must be gated always to a logical '0' when MSTRX='0', in order not to force logical high level to the UEMEK's internal blocks that are not supplied at the time. Level crossing detection of the VCHAR line is used to generate synchronizing pulses for UEMEK's state machine for control of rectifier type chargers. The VCHARDET output gives a logical '1' when the VCHAR input is detected to be above the VCHDET+ level and '0' when the VCHAR input level is below VCHDET.

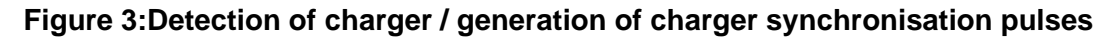

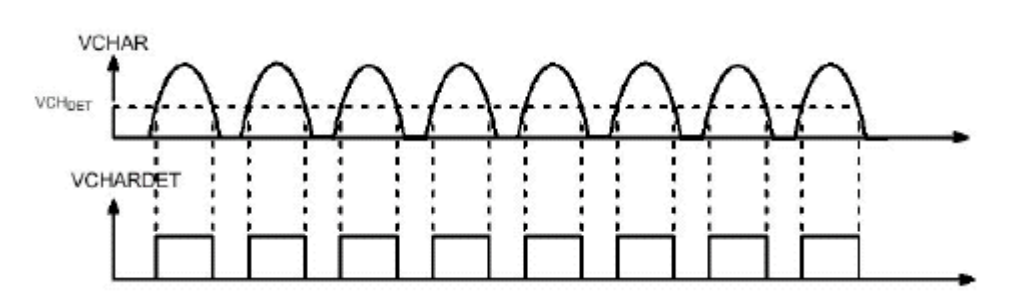

In case the main battery is fully discharged and the UEMEK subsequently is without power, i.e. in NO\_SUPPLY or BACKUP mode, the start-up charging circuitry is in control, giving the possibility to detect a charger and engage charging. If the VBAT level is detected to be lower than the master reset voltage (VMSTR-) the CHACON will charge the battery with a constant current of 100 mA until VBAT exceeds VMSTR+. When this happens, from a charging point of view,

normal PWM charging situation resumes. A PWM signal is generated by the digital part of the UEMEK, which sources the CHACON. The frequency of the signal can be either 1 Hz or 32 Hz. If the connected charger is of a 2-wire kind, e.g. ACP-7, the PWM signal has the frequency of 1 Hz. If the charger on the other hand is a 3-wire type, e.g. ACP-9, the switch is left on permanently and the 32 Hz PWM control signal routed to the charger in order to produce a constant voltage.

### Battery

Type: BL-5C

Technology: Li-Ion. 4.2V charging. 3.1V cut-off

Capacity: 900 mA/h (BSI=75K)

The battery is a Li Ion based standard cell with LiMnO chemistry.

### Figure 4: BL-5C Battery

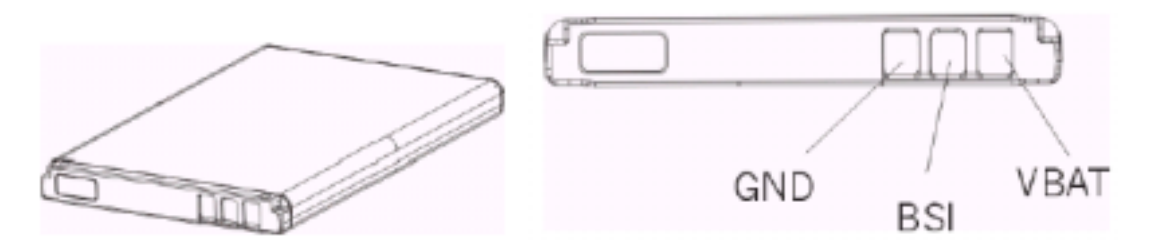

Table 2: BSI Levels BL-5C Battery

| Mode    | BSI (kOhm / |      |      | Description                                                                                                    |  |
|---------|-------------|------|------|----------------------------------------------------------------------------------------------------|--|
|         | Min         | Туре | Max  | Description                                                                                                    |  |
| Normal  |             | 75   |      | Used for calculating the Capacity (BL5-C = 850mA)                                                                                                    |  |
| Service | 3.2         | 3.3  | 3.4  | Pull-down resistor in battery. Used for fast power-<br>up in production (LOCAL mode), R/D purposes or<br>in aftersales, 1% tolerance resistors shall be used. |  |
| Test    | 6.7         | 6.8  | 6.9  | Pull-down resistor in battery, used in production for testing purposes. 1% tolerance resistors shall be used.                                                 |  |
| Banned  |             |      | <3.2 |                                                                                                    |  |

Inside the battery, an over-temperature and an over-voltage protection circuit are implemented.

Care should be taken with the temperature. If the battery is charged above 60 degrees Celsius, overheating might occur.

### Interfaces

### FM-Radio

The FM radio circuitry is implemented using a highly integrated radio IC, TEA5767HN. The MCU SW controls the FM radio circuitry through serial bus interface.

The stereo output is fed to the UEMEK on one of the microphone inputs.

The antenna of the FM Radio is created with the headset. The wires of the headset are used as poles of the antenna.

Only version TEA5767HN-VF1 and newer can be used.

A tuning function recognises when the field strength is high or when a band limit is reached.

### Interface to engine

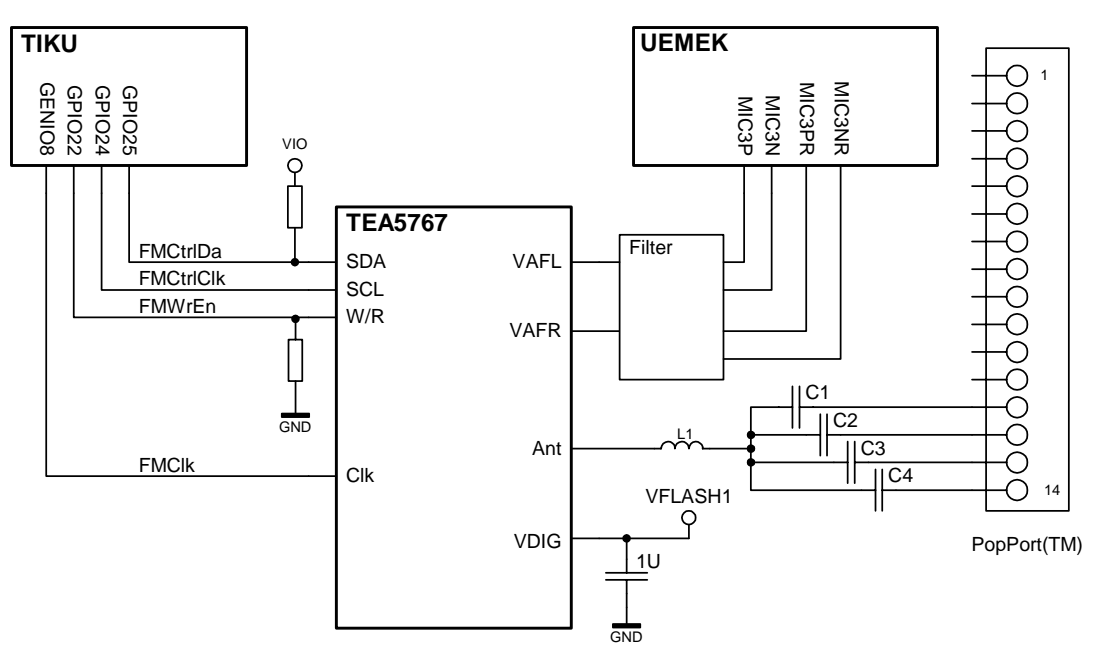

Figure 5:FM Radio schematic
## IrDA

The RM-72 phone supports data connectivity via the Infra Red link. The IR interface is integrated into the TIKU and the main external component is the IR module. The datarate supported will be 1.152Mbit.

## Interface to engine

This interface receives data from and transmits data to peripheral equipment. It transforms serial data to parallel data for the MCU or DSP and vice versa. The IAccIF IR interface is divided into two blocks, MIR and FIR. IR is a UART-based block for baud rates in the range 9600 bit/s to 115.2 kbit/s, and FIR is for the 1.152 Mbit/s rate. Both parts have the same physical connections so they cannot be used simultaneously. The shut down pin SD can power off the module.

The maximum distance in the RM-72 phone configuration is approximately 20 cm.

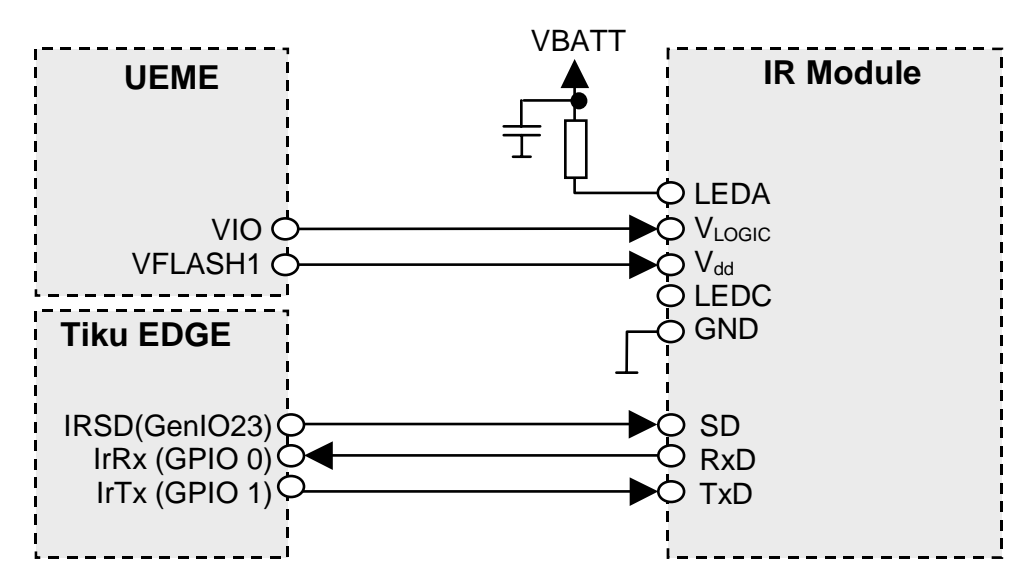

Figure 6:IRDA Interconnections between Tiku and UEMEK

| Name   | I/O | Engine connection |                 | Description                              |  |  |
|--------|-----|-------------------|-----------------|------------------------------------------|--|--|
| TXD    | 0   | TIKU              | GPIO1: [IRTx]   | Transmitted data output to IR Module     |  |  |
| RXD    | I   | TIKU              | GPIO0: [IRRx]   | Received data input from IR Module.      |  |  |
| SD     | 0   | TIKU              | GenIO23: [IRSD] | IR Module shut down.                     |  |  |
| VLOGIC | 0   | UEME<br>K         | VIO             | Supply voltage for digital parts, 1.8 V. |  |  |
| VCC    | 0   | UEME<br>K         | VFLASH1         | IR Module supply voltage, 2.78 V.        |  |  |
| LEDA   | 0   | VBATT             |                 | IR LED Anode supply voltage.             |  |  |

## Table 3: IRDA connections between Tiku EDGE and the IR module

## Camera

This phone is equipped with a 1.3 Mpixel (SXGA) resolution camera. Pictures delivered to the engine are standard SXGA (1280x1024). The camera is able to transfer up to 15 frames per second in the viewfinder mode and 15 frames per second in full resolution mode (SXGA). Full resolution pictures are in RGB 5:6:5 or YUV 4:2:2 (10 bits raw sensor resolution).

Two different versions of the camera are used in RM-72. They can be recognised by the type of PWB material used on the backside of the camera.

- LZOP3932 (NMP code 4858047), Ceramic (brown)
- TCM8120MD (NMP code 4858061), F4R (green)

## Mounting

The camera is placed physically almost inside the antenna on the backside of the phone PWB. The camera fixture (spring type, see the figure below) is located between the RF shielding cans. Shielding is done in a combination of metalized plastic housing of the camera module and ground connected spring/clip fixture.

Experience shows that good shielding is necessary. The metalized housing and the spring/clip will shield the camera. The hole for the lens is kept as small as possible to avoid direct EMC entrance into camera module by lens opening.

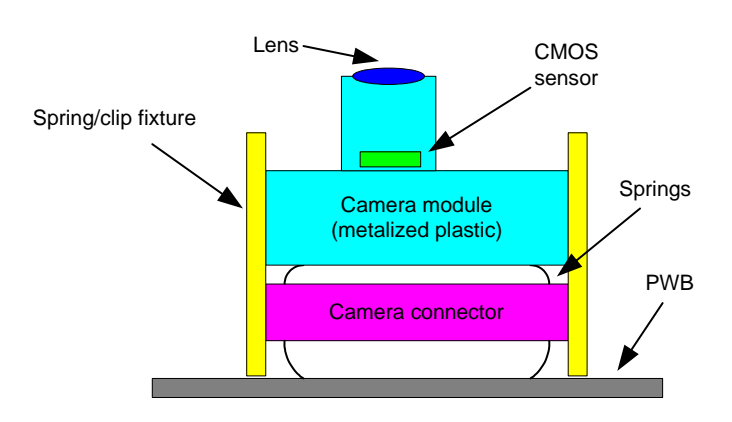

#### Figure 7:Camera Module Mounting

## Interface to engine

The camera is connected to the TIKU via a dedicated differential camera bus called CCP. The control of the camera is routed through normal-type general I/O ports. The camera uses 2 different supplies; analog and digital supply.

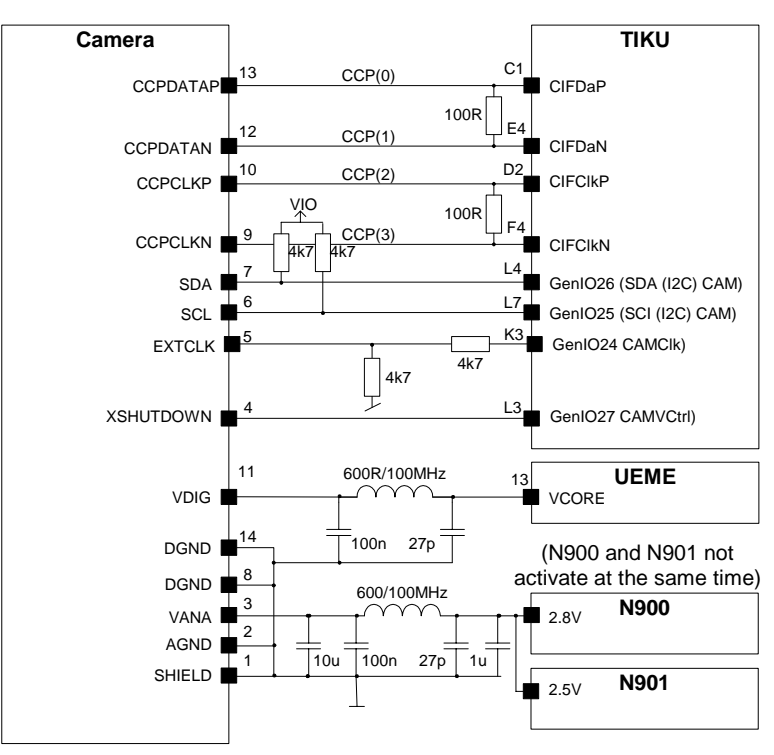

## Figure 8:Camera Interface

Power supply to the camera module must be shut down when the camera is in idle mode. The camera uses very low stand-by current (1 mA in current specification). Depending on the camera version, the camera needs different supply voltages. This is automatically detected and set by the phone camera driver SW.

| Table 4: | Camera | supply | voltage |
|----------|--------|--------|---------|
|----------|--------|--------|---------|

| Camera    | Vdig               | Vana         |
|-----------|--------------------|--------------|
| LFOP3932  | 1.57 V (Vcore_lin) | 2.5 V (N901) |
| TCM8120MD | 1.8 V (Vcore_lin)  | 2.8 V (N900) |

## SIM

The UEMEK contains the SIM interface logic level shifting. The SIM interface can be programmed to support 3V and 1.8V SIMs.

The SIM interface is powered up when the SIMCardDet signal indicates, "card in". This signal is derived from the BSI signal.

Figure 9:TIKU/UEMEK SIM Interface Connections

## Interface to engine

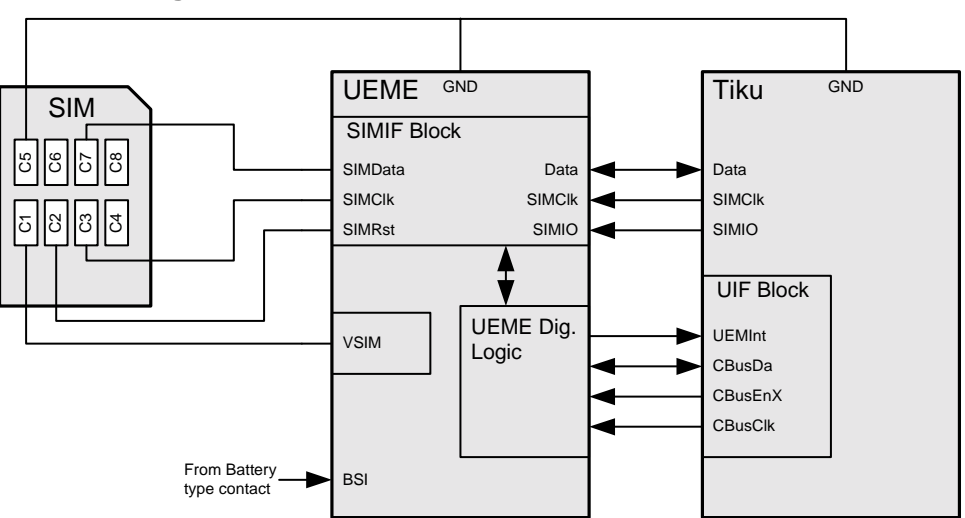

The internal clock frequency from the CTSI Block is 13 MHz in GSM.

| Characteristics                                               | Condition                                            | Min          | Тур      | Max           | Unit |
|---------------------------------------------------------------|------------------------------------------------------|--------------|----------|---------------|------|
| SIMPwr, Vcc                                                   | on                                                   | 1.6          | 1.8      | 2.0           | V    |
|                                                               |                                                      | 2.8          | 3.0      | 3.2           | V    |
| MoneyPwr (5 V), Icc                                           | 5 MHz                                                | 10           |          |               | mΑ   |
| SimPwr(3 V), Icc                                              | 4 MHz                                                | 6            |          |               | mΑ   |
| MoneyPwr(5V), Spikes on Icc (max<br>duration 400 ns)          | on                                                   |              |          | 100           | mA   |
| SimPwr(3V), Spikes on Icc (max<br>duration 400 ns)            | on                                                   |              |          | 50            | mA   |
| SimData, MoneyData, SimClk,Mo-<br>neyClk,SimRst,MoneyRst, Voн |                                                      | 0.9 x<br>Vcc |          | Vcc           | v    |
| SimData, MoneyData,V <sub>IH</sub>                            | (External<br>pull–up resis-<br>tor 20k to<br>Vcc)    | 0.7 x<br>Vcc |          | Vcc           | V    |
| SimData, MoneyData,V <sub>IL</sub>                            |                                                      | 0            |          | 0.15 x<br>Vcc | V    |
| SimData, MoneyData,V <sub>OL</sub>                            | l <sub>IL</sub> = 1 mA ***                           | 0            |          | 0.15 x<br>Vcc | V    |
| SimData, MoneyData,I <sub>IH</sub>                            | VIH                                                  | 20           |          |               | μΩ   |
| SimData, MoneyData,I <sub>OH</sub>                            | Vон                                                  | 20           |          |               | μΩ   |
| SimData, MoneyData,I <sub>OL</sub>                            | Vol                                                  | 20           |          |               | μΩ   |
| SimData,MoneyData, t <sub>R</sub> /t <sub>F</sub>             | С <sub>IN</sub> = 30 pF;<br>С <sub>ОUT</sub> = 30 pF |              |          | 1             | μs   |
| SimRst,MoneyRst                                               | С <sub>ОUT</sub> = 30 pF                             |              |          | 1             | μS   |
| SIMCLK frequency                                              |                                                      | 1.05         |          | 3.36          | MHz  |
| SimClk,MoneyClk,t <sub>R</sub> /t <sub>F</sub>                | Cout= 30 pF                                          |              |          | 26            | ns   |
| SimClk, MoneyClk,I <sub>OH</sub>                              | Vон                                                  | 100          |          |               | μΩ   |
| SimClk, MoneyClk,I <sub>OL</sub>                              | V <sub>OL</sub>                                      | 20           |          |               | μΩ   |
| SimRst, MoneyRst,I <sub>OL</sub>                              | VoL                                                  | 20           |          |               | μΩ   |
| SimRst, MoneyRst, I <sub>OH</sub>                             | Voн                                                  | 150          |          |               | μΩ   |
| The voltage on Clock, Data and Rst                            | shall remain bet                                     | ween –0.     | 3V and V | /cc + 0.3 \   | V.   |

## Figure 10:SIM Interface Data

#### MMC

The RM-72 phone is equipped with a standard MMC card (multimedia card) connector. The MMC card is physically placed under the battery, on top of the BB shielding can. The card can be replaced when the phone is powered off, and the b-cover and battery are removed. The RM-72 phone is able to accept all known high and dual voltage types of MMC cards. The only limitation is a maximum current withdrawal of 150 mA, where the maximum current class of MMC cards is 200mA. MMC cards up to 512 Mb are supported.

| Table 5: VMMC | power | specifications |
|---------------|-------|----------------|
|---------------|-------|----------------|

| Name | Voltage (V) |      |      | Current<br>(mA) | Filter | Comment |
|------|-------------|------|------|-----------------|--------|---------|
|      | Min         | Nom  | Max  | Max             |        |         |
| VMMC | 2.76        | 2.85 | 2.94 | 150             | 1      |         |

## Mounting

The MMC card is mounted as shown in the figure below, seen from the backside of the phone, with the b-cover and battery removed. The MMC card slides in from the right side.

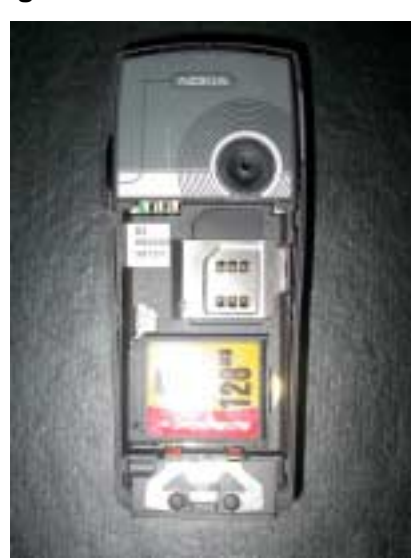

## Figure 11:MMC Card Placement

## Interface to engine

The MMC card is connected to the engine at UEMEK. MMC uses the dedicated MMC/secondary SIM (SWIM) card interface.

As it can be seen in the figure below, the MMC card uses an external regulator VMMC as supply.

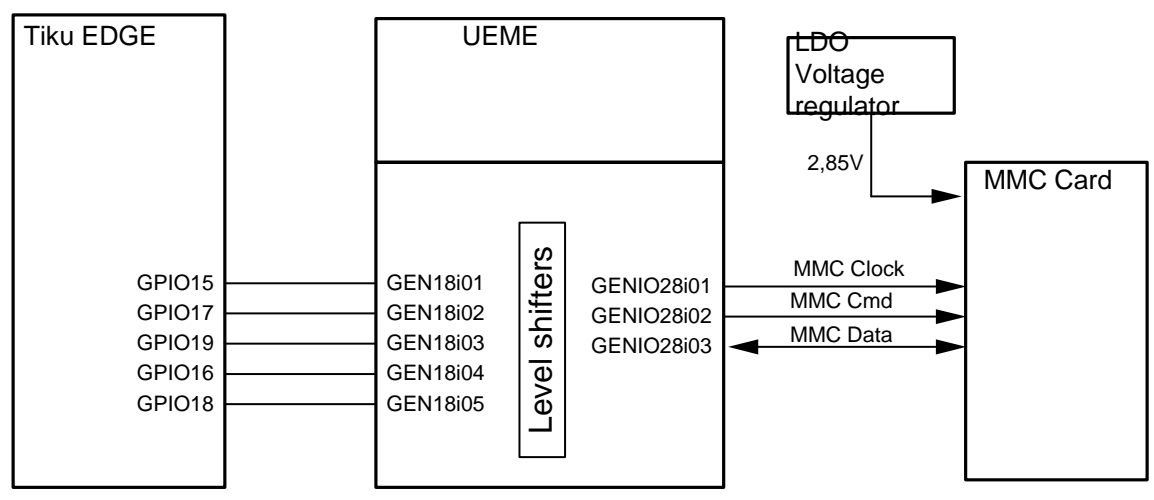

## Figure 12:MMC Card Engine Interface

## Bluetooth

The Bluetooth solution for the RM-72 phone is a single chip solution designed by CSR.

## Interface to engine

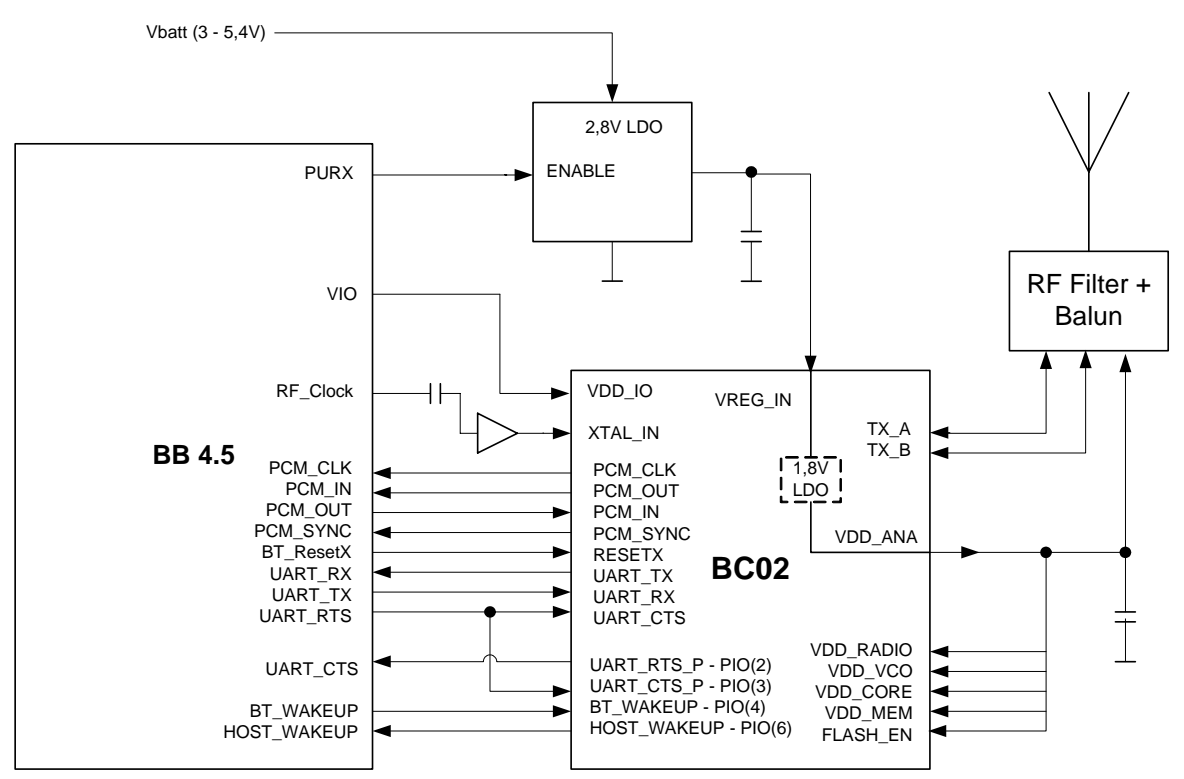

Figure 13:BT HW Interface

## **Power management**

The external BT regulator is enabled by PURX, witch is an internal UEMEK reset signal. This signal is high whenever the phone is powered on, which also is the case in sleep.

This means that the BC02 module power is always on. Due to this, the modules use sw power down, witch results in a constant current consumption of approx.  $100\mu$ A, when the BC02 module is in sleep.

## Sw interface

Host and Bluetooth module interface can be logically divided into audio, user data and control interfaces.

User audio at 8 ksamples/s is exchanged between the host and the Bluetooth module on a PCM connection. (Optionally, the audio data can be multiplexed on a logical UART channel).

## Accessorey interface (ACI)

ACI (Accessory Control Interface) is a point-to-point, Master-Slave, bi-directional serial bus. ACI supports the following features:

- The identification of accessory type is provided
- The insertion and removal detection of an accessory device
- Providing power to the accessory: 200mW Power out
- Reference voltage to the accessory

The insertion / removal detection is provided by the HeadInt input.

## Figure 14:ACI schematics

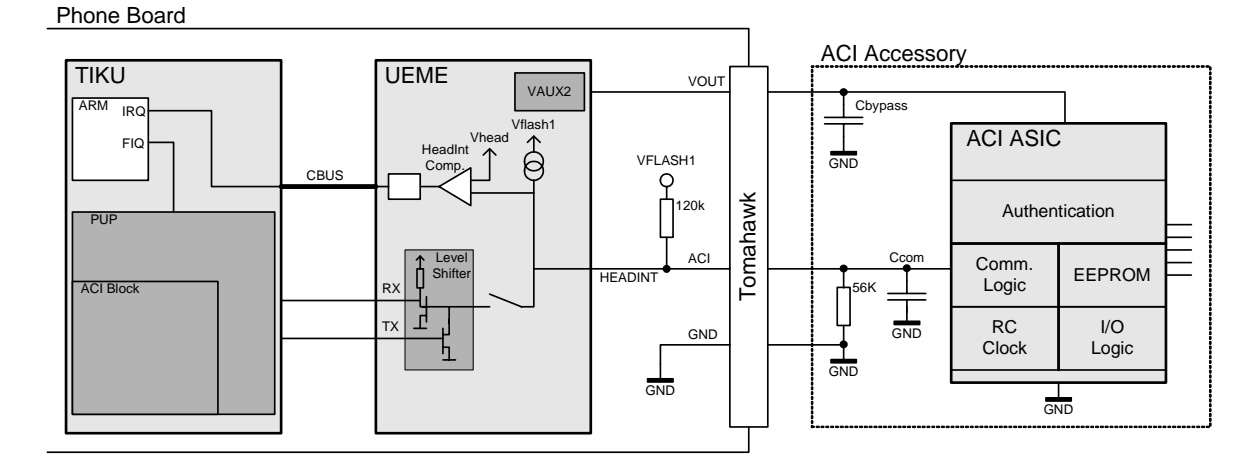

The Vout pin on the PopPort<sup>TM</sup> provides external power to accessories. The Vout is supplied by VAUX2 and can be controlled by the UEMEK. VAUX2 is short circuit protected.

#### Table 6: Vout specifications

|       | V    | /oltage (V | /)   | Currer | nt (mA)      |        |         |
|-------|------|------------|------|--------|--------------|--------|---------|
| Name  | Min  | Nom        | Max  | Max    | Sleep<br>Max | Filter | Comment |
| VAUX2 | 2.70 | 2.78       | 2.86 | 70     | 0.5          | 1      |         |

## FBUS

More intelligent accessories can use the serial FBUS connection.

These devices can use Vout as the power supply and ACI for identification.

FBUS is an asynchronous data bus having separate TX and RX signals. Default bit rate of the bus is 115.2 Kbit/s. FBUS is mainly used for controlling the phone in the production and for interface to PC via serial cables. Tiku can also support fast bus. This is FBUS with a bitrate of 1.2Mbit.

Fbus is using the same pins as the USB connection.

| Namo      | Namo | ١    | /oltage (\ | /)     | Commont               |
|-----------|------|------|------------|--------|-----------------------|
| Name      | Name | Min  | Nom        | Max    | Comment               |
| FBUS RX   | VIH  | 1.95 | 2.78       | 3.00   | 0.7*VFLASH1           |
|           | VIL  | 0    | 0.20       | 0.83   | 0.3*VFLASH1           |
| FBUS TX   | VOH  | 1.95 | 2.78       | 3.00   | 0.7*VFLASH1           |
|           | VOL  | 0    | 0.20       | 0.83   | 0.3*VFLASH1           |
| Rise Time |      |      |            | 12.5ns | For Rx and Tx signals |

## Table 7: Fbus signals

## USB

The Nokia USB device solution is supported using the Wireless 2 Function Controller (W2FC) core. This core is included in the TIKU ASIC. The core completes several USB functions automatically and is controlled by the ARM9 MCU.

NUT provides the interface between the ASIC's 1.8 V bus and the 3.3 V USB bus. In addition, NUT is capable of transmitting and receiving Fbus signals to and from the Fbus UART in Tiku.

Nokia USB Transceiver (NUT) is fully compliant with the Universal Serial Bus Specification Rev. 2.0.

NUT is able to transmit and receive serial data at full-speed (12 Mbit/s).

The USB signal ESD protection and line matching resistance, and USB pull-up resistor is included to the USB ASIP. This component also includes ESD protection for VOUT and ACI system connector pins.

An additional USB Vbus supply protection limits the current going into NUT, by adding a series resistor between the PopPort(TM) connector pin and the input of the ASIP.

The rest of the circuitry around NUT will remain the same for this solution. To protect the resistor from ESD strikes, a varistor is placed the connector pin and the resistor.

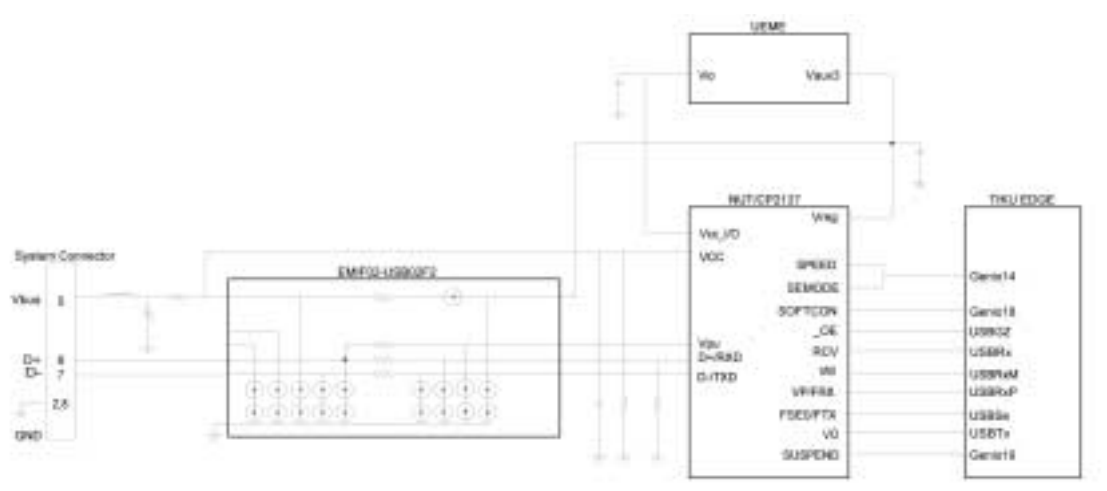

Figure 15:USB Circuit

## UI interface

## **Display unit**

Hardware interface:

The display unit interface is a parallel interface consisting of the following:

- 8-bit data bus (DISPDATA(7:0))
- Write enable WRX
- Read enable RDX

A 24-pin connector as shown in the figure below provides the interface between the Display Unit and the Engine PWB.

Internally, the TIKU DIF block has interfaces with the VIA bus and the secondary DMA controller.

Interconnection details are shown in the figure below.

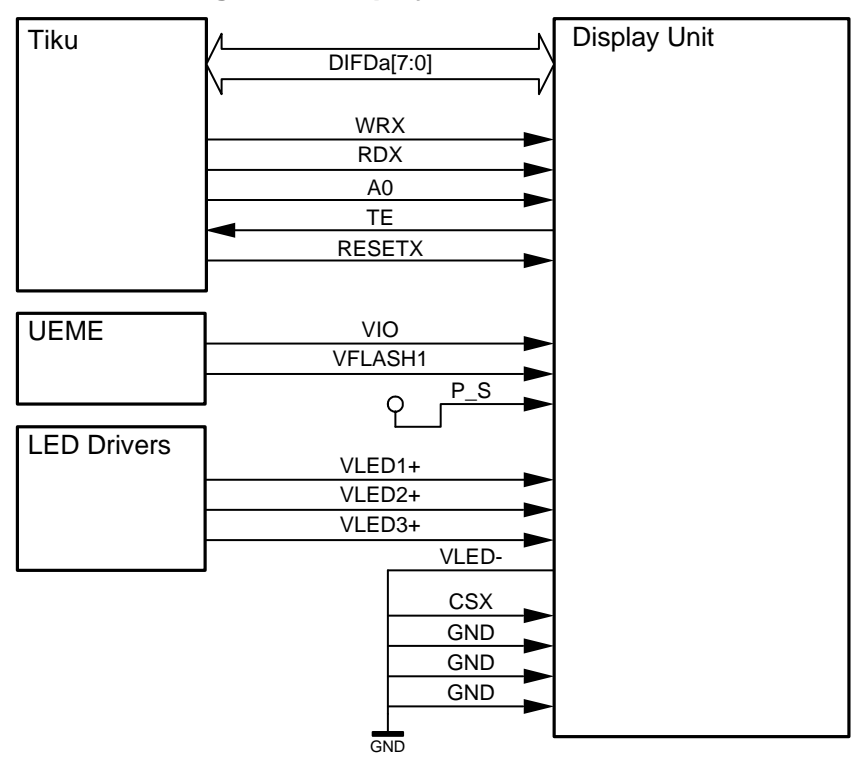

## Figure 16:Display Unit Connections

## Keyboard and navigator

The RM-72 phone consists of a mainboard with interface to the UI board. The connection between the main board and the UI board is via a board-to-board connector.

The signals on the board-to-board connector are:

- Signals for LED's
- Signals for numeric Keypad and navigation key

The UI board is the base for the keyboard, which includes a five-way navigation key.

KEYS

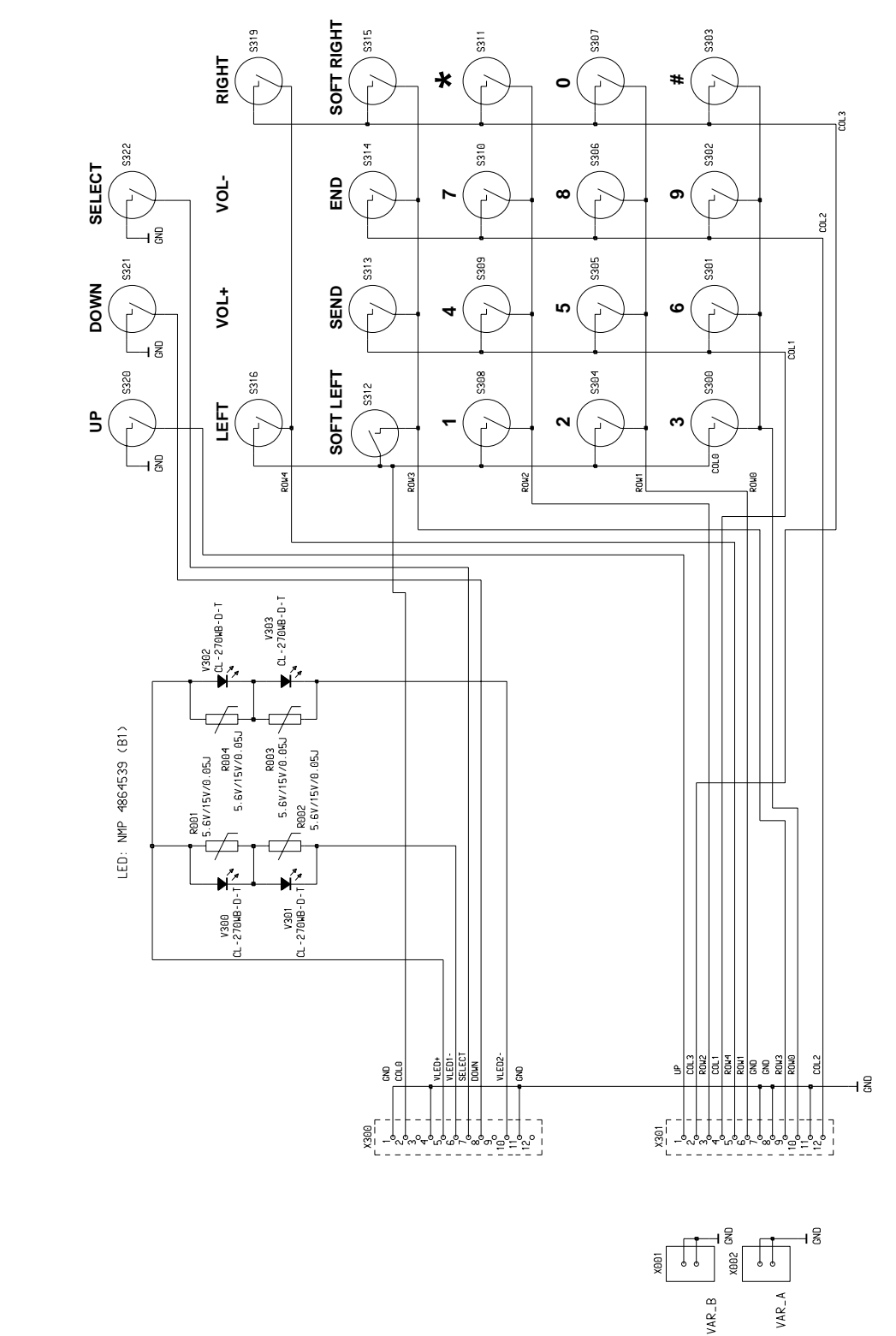

## Figure 17:Keyboard layout with special keys for Navi\_Up, Navi\_Down and Navi\_Select

| Keypad n<br>Naviga | natrix and<br>tion key | Tiku connection |         | Description                                           |
|--------------------|------------------------|-----------------|---------|-------------------------------------------------------|
| Navigation         | Left                   | Tiku            | -       | Separate controllines (Special keys)                  |
| Кеу                | Up                     | -               | GPIO 6  | for Navi_Up, Navi_Down and Navi_Select. Navi_Left and |
|                    | Right                  |                 | -       | Navi_Right are connected to the key-                  |
|                    | Down                   |                 | GPIO 7  |                                                       |
|                    | Select                 |                 | GPIO 13 |                                                       |
|                    | GND                    |                 | -       |                                                       |
| Keypad             | Column 0               | Tiku            | GPIO 2  | Tiku, Keyboard interface KDI in the                   |
|                    | Column 1               |                 | GPIO 3  | UIF block,                                            |
|                    | Column 2               |                 | GPIO 4  |                                                       |
|                    | Column 3               |                 | GPIO 5  |                                                       |
|                    | Row 0                  |                 | GPIO 8  |                                                       |
|                    | Row 1                  |                 | GPIO 9  |                                                       |
|                    | Row 2                  |                 | GPIO 10 |                                                       |
|                    | Row 3                  |                 | GPIO 11 |                                                       |
|                    | Row 4                  |                 | GPIO 12 |                                                       |

## Table 8: Keyboard allocation Tiku GPIO

Multiple-keypress:

The RM-72 phone will implement multiple keypress. By multiple keypress we mean the ability to detect that the user has pressed several keys simultaneously. The incitement for implementing this functionality is mainly the support for Java and the requirements set by games.

UI software is capable of supporting multiple keypress, while core SW will have to incorporate this feature into the keyboard driver.

With the current implementation, the design supports 2 simultaneously arbitrarily pressed keys in the keyboard matrix, together with any combination of Navi\_Up, Navi\_Select and Navi\_Down (The special keys).

## LED driver

The RM-72 phone UI module has 2 sets of LED's:

- 4 pcs. for LCD LED: White
- 4 pcs. for Keyboard LED: White, sidefiring

Both groups are controllable by the PWM output signal from UEMEK ASICs

Figure 18:. LED driver block

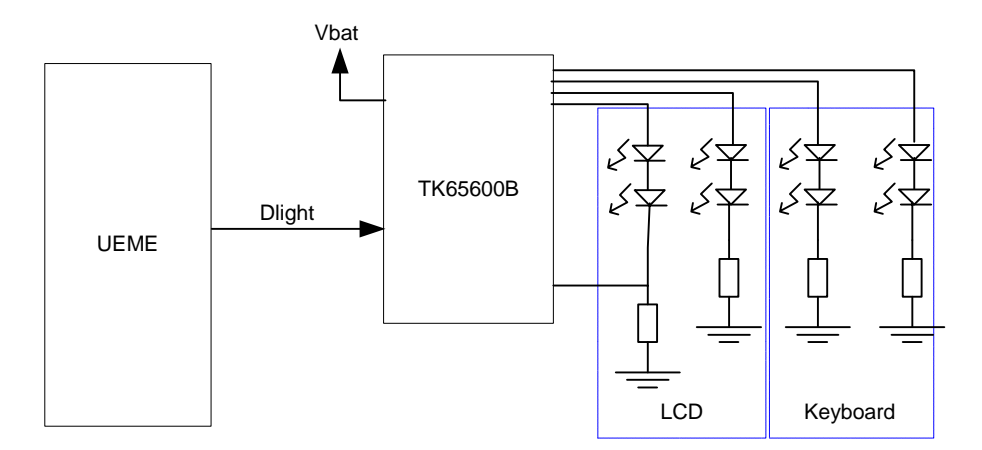

Intensity control:

LEDs are controlled by the PWM output from UEMEK UI block. The PWM controls can be adjusted in 8-bit step (256). The TK656008 contains a sleep mode. This mode is achieved when the Dlight signal is low.

## Vibra

A vibra-alerting device is used to generate a vibration signal for an incoming call. The vibra is placed in the top of the phone. It is placed in the D-cover next to the microphone.

The vibra is electrically connected to the PWB by spring contacts.

The vibra is controlled from the UEMEK by a PWM (Pulse Wide Modulated) square wave signal.

## **IHF-speaker**

Alerting tones and/or melodies are generated by an Internal HandsFree speaker, which is controlled by a PWM signal from the UEMEK.

The ringer melodies will be optimised in MCU so the main frequency of any given melody is shifted to near the resonant peak. Sound hole is placed in the D-cover The IHF is electrically connected to the PWB by spring contacts.

The IHF speaker is driven from a separate power amplifier (Boomer N120). This is either a 16 mm "Malt" speaker from PSS or a MX16 from Sonion.

## RF interface

The interface between baseband and the RF section is shown below:

Figure 19:Simplified RF/BB Interface Block Diagram

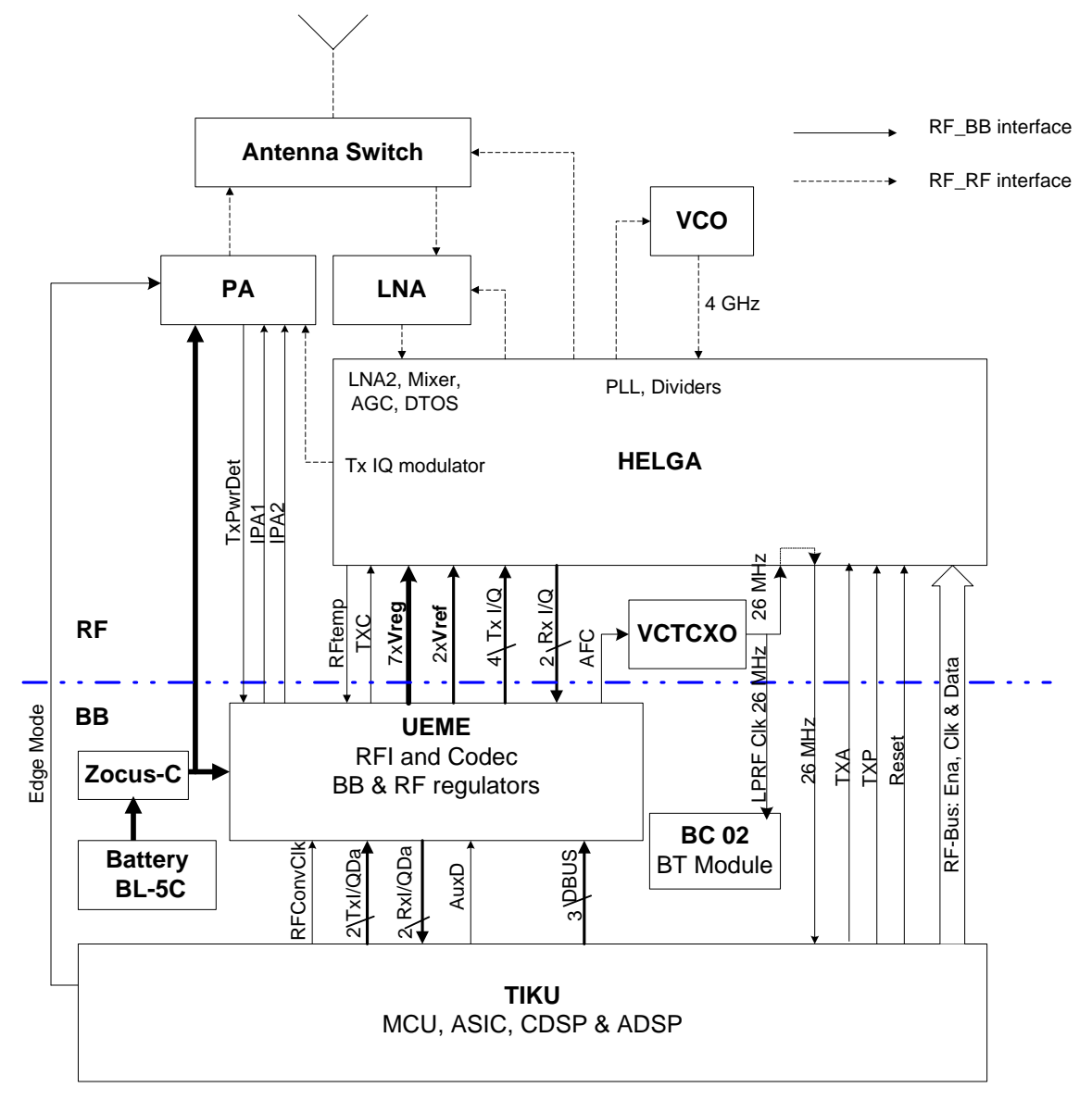

## Test pattern

Test pads are placed on engine PWB for service.

RM-72 has adopted the two-row test pattern layout. The basic test pads (FBUS\_TX, FBUS\_RX, VPP, MBUS & GND) have a defined location, while optional signals can be on either side of the test pads. The 'DAI\_CLK' is included as an optional signal.

For specific test pad placement, please see the figure below.

#### Figure 20:Test Pattern

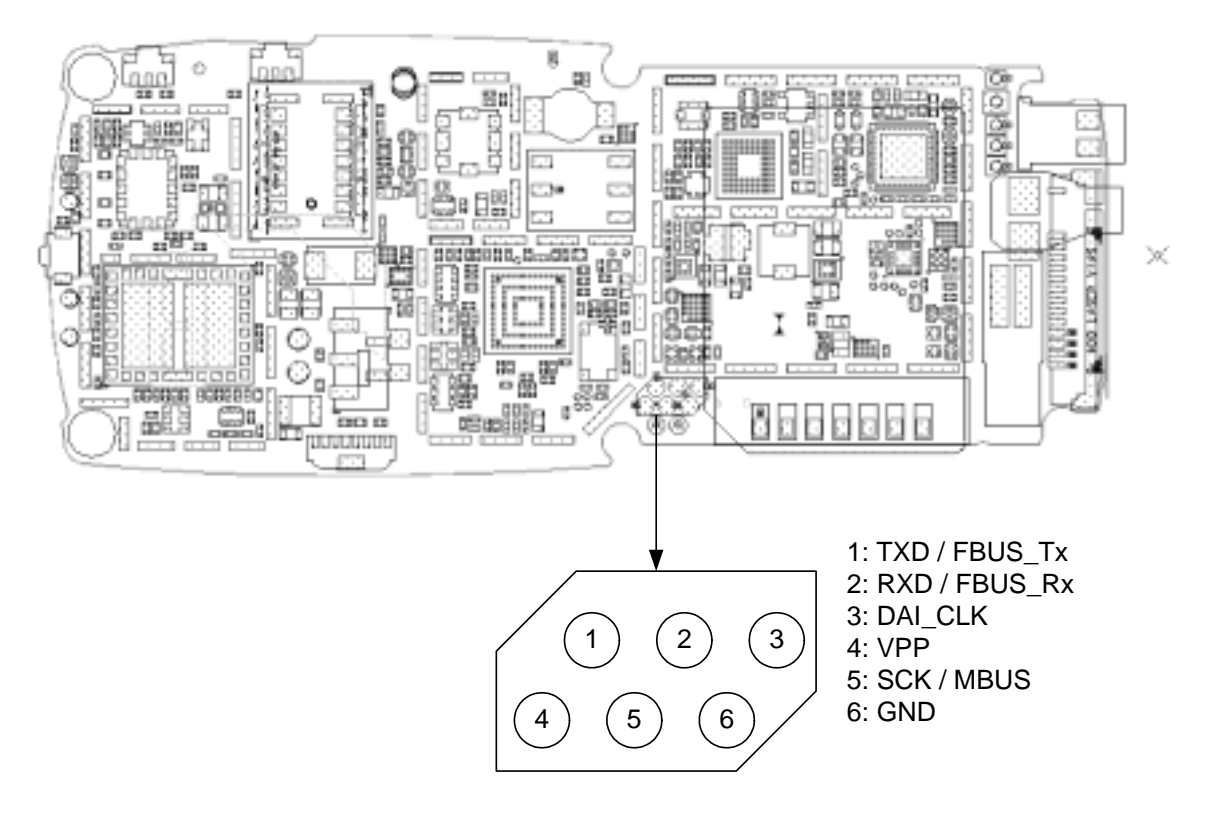

# **Test Points**

See the following two figures for an indication as to where some of the test points can be found. The layouts are from build 1maa\_02a.

## Main board top side of PWB

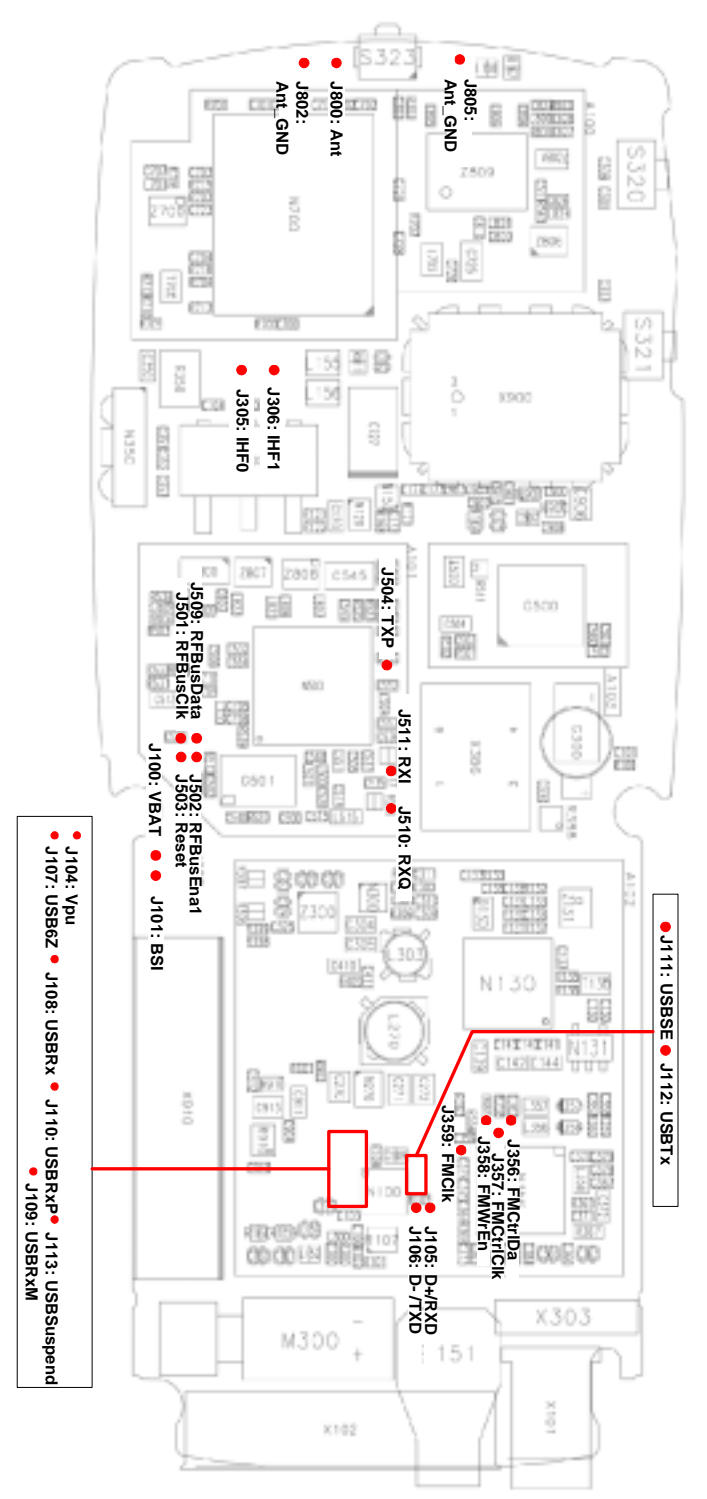

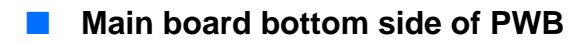

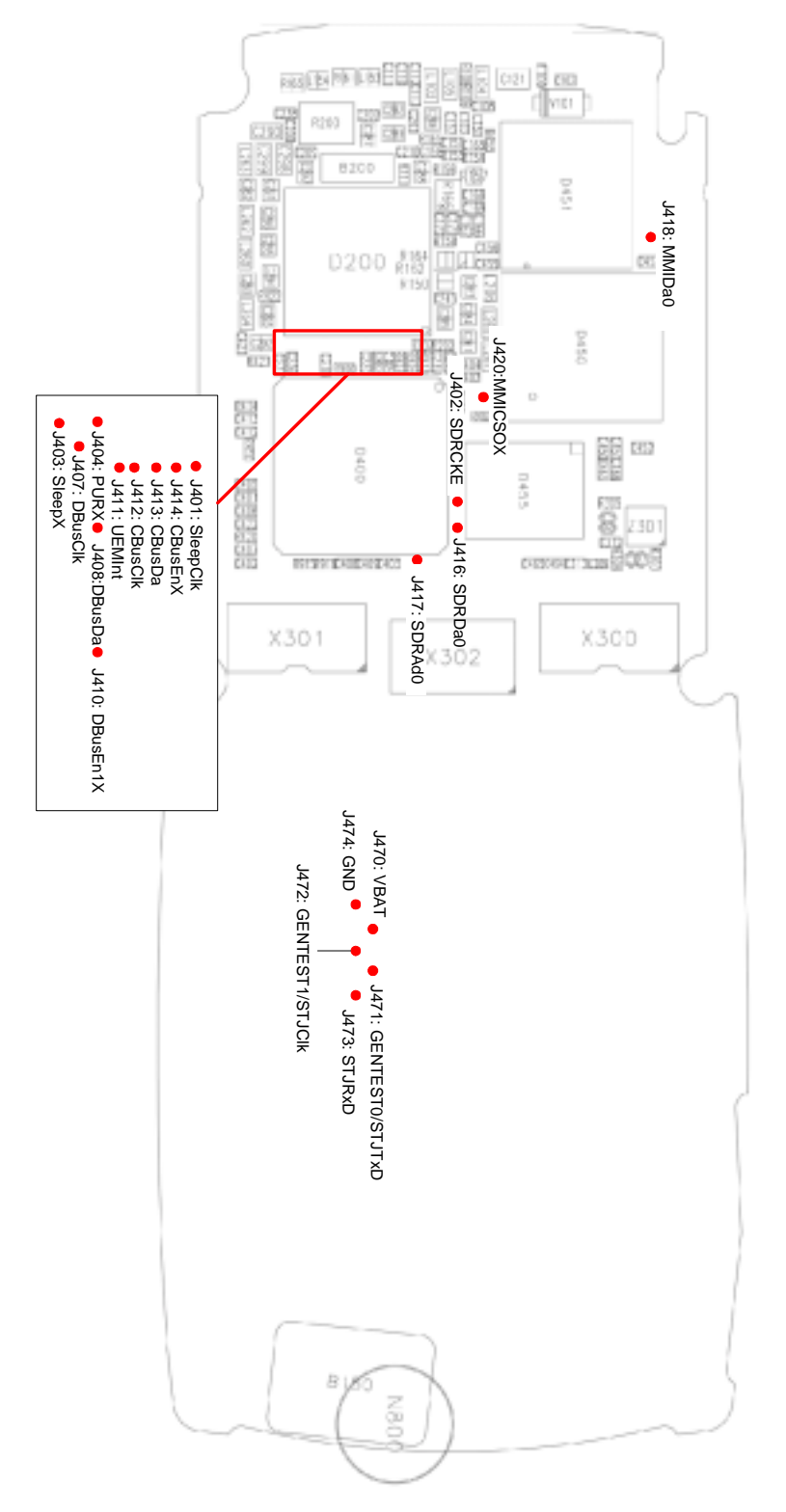

# **RF Module Introduction**

The RF module performs the necessary high frequency operations of the EGSM900/ GSM1800/GSM1900 triple band (EDGE) engine in the RM-72 product.

Both, the transmitter and receiver have been implemented by using direct conversion architecture, which means that the modulator and demodulator operate at the channel frequency.

The core of the RF is an application-specific integrated circuit, Helgo. Another core component is a power amplifier module, which includes two amplifier chains, one for GSM850/EGSM900 and the other for GSM1800/GSM1900.

Other key components include:

- 26 MHz VCTCXO for frequency reference
- 3296-3980 MHz SHF VCO (super high frequency voltage controlled oscillator)
- front end module comprising a RX/TX switch and two RF bandpass SAW filters
- three additional SAW filters

The control information for the RF is coming from the baseband section of the engine through a serial bus, referred later on as RFBus. This serial bus is used to pass the information about the frequency band, mode of operation, and synthesizer channel for the RF.

In addition, exact timing information and receiver gain settings are transferred through the RF-Bus. Physically, the bus is located between the baseband ASIC called UPP and Helgo. Using the information obtained from UPP, Helgo controls itself to the required mode of operation and further sends control signals to the front end and power amplifier modules. In addition to the RFBus, there are still other interface signals for the power control loop and VCTCXO control and for the modulated waveforms.

The RF circuitry is located on the top side of the 8 layer PWB.

EMC leakage is prevented by using a metal cans. The RF circuits are separated to three blocks:

- FM radio
- PA, front end module, LNA and 1900 band SAWs
- Helgo RF IC, VCO, VCTCXO, baluns and balanced filters

The RF transmission lines constitute of striplines and microstriplines after PA.

The baseband circuitry is located on the one side of the board, which is shielded with a meallized frame and ground plane of the UI-board.

## RF frequency plan

RF frequency plan is shown below. The VCO operates at the channel frequency multiplied by two or four, depending on the frequency band of operation. This means that the baseband-modulated signals are directly converted up to the transmission frequency and the received RF signals directly down to the baseband frequency.

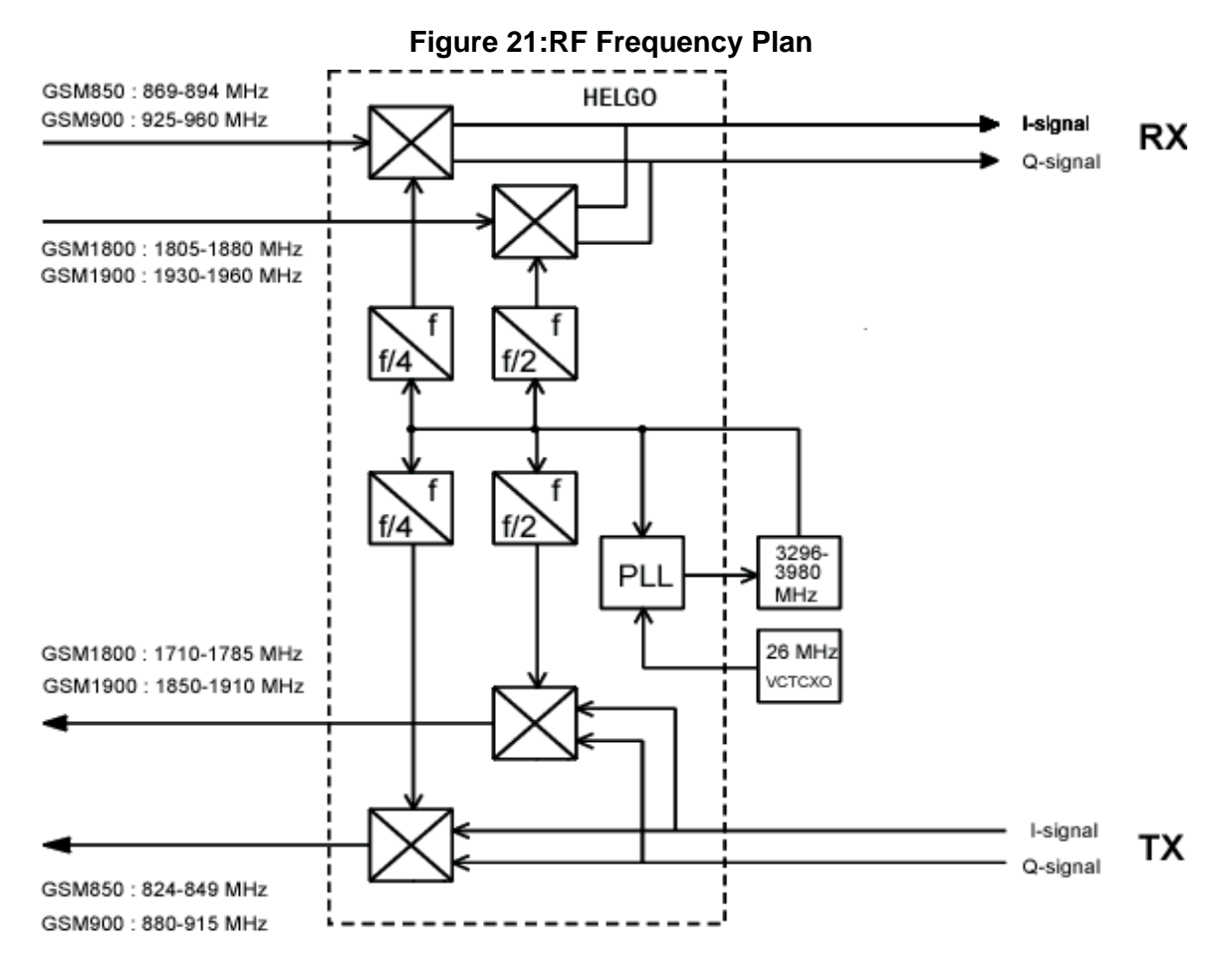

## DC characteristics

#### Regulators

The transceiver baseband section has a multi-function analog ASIC, UEM, which contains among other functions six pieces of 2.78 V linear regulators and a 4.8 V switching regulator.

All regulators can be controlled individually by the 2.78 V logic directly or through a control register.

The use of the regulators can be seen in the power distribution diagram, which is presented in the Figure Power Distribution Diagram below.

The seven regulators are named VR1 to VR7. VrefRF01 and VrefRF02 are used as the reference voltages for the Helgo, VrefRF01 (1.35V) for the bias reference and VrefRF02 (1.35V) for the RX ADC (analog-to-digital converter) reference.

The regulators (except for VR7) are connected to the Helgo. Different modes of operation can be selected inside the Helgo according to the control information coming through the RFBus.

| Volt. Source | Load                                   |
|--------------|----------------------------------------|
| VR1          | PLL charge pump (4.8 V)                |
| VR2          | TX modulators, VPECTRL3s (ALC), driver |

| Table | 9: | List | of | the | needed | suppl | y voltages |
|-------|----|------|----|-----|--------|-------|------------|
|-------|----|------|----|-----|--------|-------|------------|

| VR3      | VCTCXO, synthesizer digital parts |
|----------|-----------------------------------|
| VR4      | Helgo pre-amps, mixers, DtoS      |
| VR5      | dividers, LO-buffers, prescaler   |
| VR6      | LNAs, Helgo baseband (Vdd_bb)     |
| VR7      | VCO                               |
| VrefRF01 | ref. Voltage for Helgo            |
| VrefRF02 | ref. Voltage for Helgo            |
| Vbatt    | PA                                |

## Typical Current Consumption

The table below shows the typical current consumption in different operation modes.

| Table 10: Typica | I current consum | ption in | different c | peration modes |
|------------------|------------------|----------|-------------|----------------|
|------------------|------------------|----------|-------------|----------------|

| Operation mode                        | Current consumption | Notes                            |
|---------------------------------------|---------------------|----------------------------------|
| Power OFF                             | < 10 uA             | Leakage current (triple band PA) |
| RX, EGSM900                           | 75 mA, peak         |                                  |
| RX, GSM1800/<br>GSM1900               | 70 mA, peak         |                                  |
| TX, power level 5,<br>EGSM900         | 1700 mA, peak       |                                  |
| TX, power level 0,<br>GSM1800/GSM1900 | 1000 mA, peak       |                                  |

## Power distribution

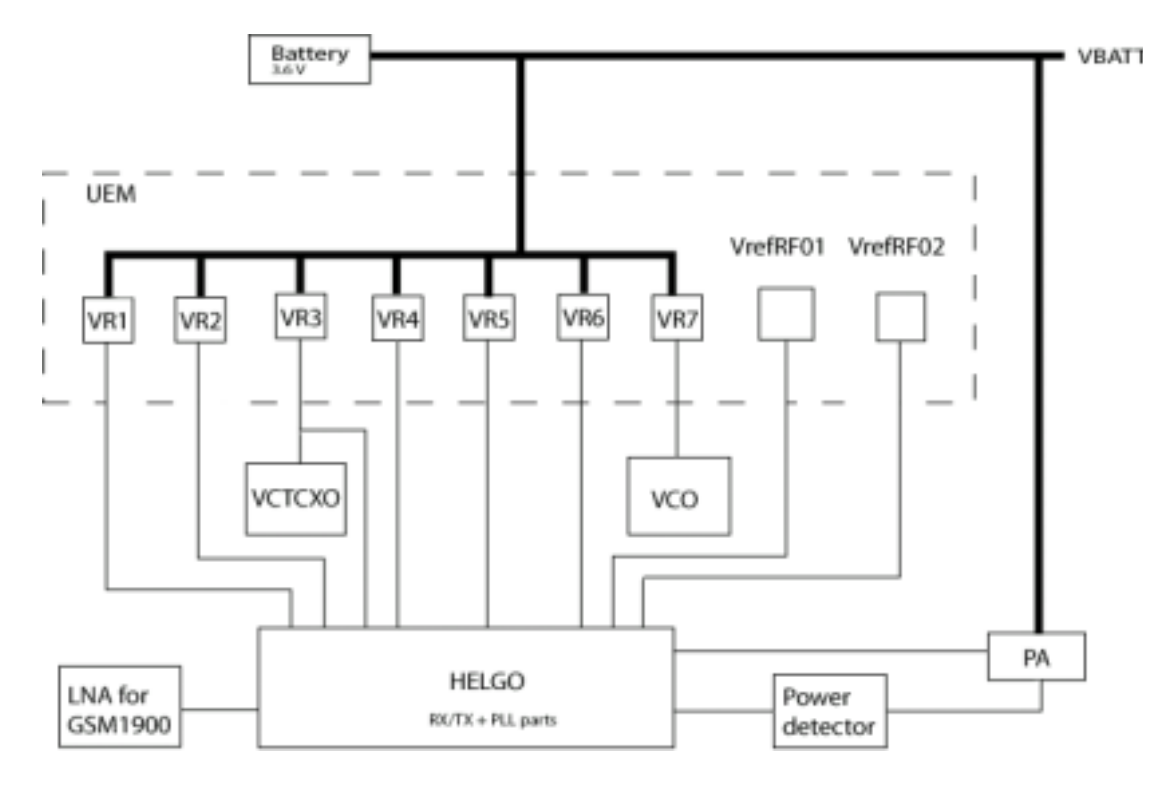

## Figure 22: Power Distribution Diagram

## RF characteristics

| Table 11: | Channel | Numbers | and | Frequencies |
|-----------|---------|---------|-----|-------------|
|-----------|---------|---------|-----|-------------|

| System  | Channel<br>number  | TX frequency              | RX frequency                  | Unit |
|---------|--------------------|---------------------------|-------------------------------|------|
| GSM850  | 128 <= n <= 251    | F = 824.2 + 0.2*(n - 128) | F = 869.2 + 0.2*(n-128)       | MHz  |
| GSM900  | 0 < =n <=124       | F = 890 + 0.2*n           | F = 935 + 0.2*n               | MHz  |
|         | 975<= n <=<br>1023 | F = 890 + 0.2* (n -1024)  | F = 935 + 0.2*(n -1024)       | MHz  |
| GSM1800 | 512 <= n <= 885    | F = 1710.2 + 0.2* (n-512) | F = 1805.2 + 0.2* (n-<br>512) | MHz  |
| GSM1900 | 512 <= n <=810     | F = 1850.2 + 0.2* (n-512) | F = 1930.2 + 0.2* (n-<br>512) | MHz  |

| Table 12: | Main | RF | Characteristics |
|-----------|------|----|-----------------|
|-----------|------|----|-----------------|

| Parameter                    | Unit and value                                                                                                    |
|------------------------------|----------------------------------------------------------------------------------------------------|
| Cellular system[RM-72]       | EGSM900/GSM1800/GSM1900                                                                                                    |
| RX Frequency range           | GSM850: 869 894 MHz<br>EGSM900: 925 960 MHz<br>GSM1800: 18051880 MHz<br>GSM1900: 19301990 MHz                                                                                 |
| TX Frequency range           | GSM850: 824 849 MHz<br>EGSM900: 880 915 MHz<br>GSM1800: 17101785 MHz<br>GSM1900: 18501910 MHz                                                                                 |
| Duplex spacing               | GSM850: 45 MHz<br>EGSM900: 45 MHz<br>GSM1800: 95 MHz<br>GSM1900: 80 MHz                                                                                                    |
| Channel spacing              | 200 kHz                                                                                                    |
| Number of RF channels        | GSM850: 124<br>EGSM900: 174<br>GSM1800: 374<br>GSM1900: 300                                                                                                    |
| Output Power                 | GSM850: GSMK 533 dBm<br>GSM850: 8-PSK 527 dBm<br>EGSM900: GSMK 533 dBm<br>EGSM900: 8-PSK 527 dBm<br>GSM1800: GSMK 030 dBm<br>GSM1800: 8-PSK 026 dBm<br>GSM1900: 8-PSK 026 dBm |
| Number of power levels GMSK  | GSM850: 15<br>EGSM900: 15<br>GSM1800: 16<br>GSM1900: 16                                                                                                    |
| Number of power levels 8-PSK | GSM850: 12<br>EGSM900: 12<br>GSM1800: 14<br>GSM1900: 14                                                                                                    |

#### **Table 13: Transmitter Characteristics**

| ltem                                             | Values (EGSM900/1800/1900)                                                                                                    |
|--------------------------------------------------|----------------------------------------------------------------------------------------------------|
| Туре                                             | Direct conversion, nonlinear, FDMA/TDMA                                                                                                    |
| LO frequency range                               | GSM850: 32963395 MHz (4 x TX freq)<br>EGSM900: 35203660 MHz (4 x TX freq)<br>GSM1800: 34203570 MHz (2 x TX freq)<br>GSM1900: 37003820 MHz (2 x TX freq) |
| Output power<br>(GSM850/EGSM900/GSM1800/GSM1900) | GMSK 33/33/30/30 dBm<br>8-PSK 27/27/26/26 dBm                                                                                                    |

## **Table 14: Receiver Characteristics**

| Item                                                         | Values, EGSM900/1800/1900                                                                                                    |
|--------------------------------------------------------------|----------------------------------------------------------------------------------------------------|
| Туре                                                         | Direct conversion, Linear, FDMA/TDMA                                                                                                    |
| LO frequencies                                               | GSM850: 34763575 MHz (4 x RX freq)<br>EGSM900: 37003840 MHz (4 x RX freq)<br>GSM1800: 36103760 MHz (2 x RX freq)<br>GSM1900: 38603980 MHz (2 x RX freq) |
| Typical 3 dB bandwidth                                       | +/- 91 kHz                                                                                                    |
| Sensitivity                                                  | min 102 dBm (normal condition)                                                                                                    |
| Total typical receiver voltage gain (from antenna to RX ADC) | 86 dB                                                                                                    |
| Receiver output level (RF level -95 dBm)                     | 230 mVpp, single-ended I/Q signals to RX ADCs                                                                                                    |

## RF block diagram

The block diagram of the RF module can be seen in the following figure. The detailed functional description is given in the following sections.

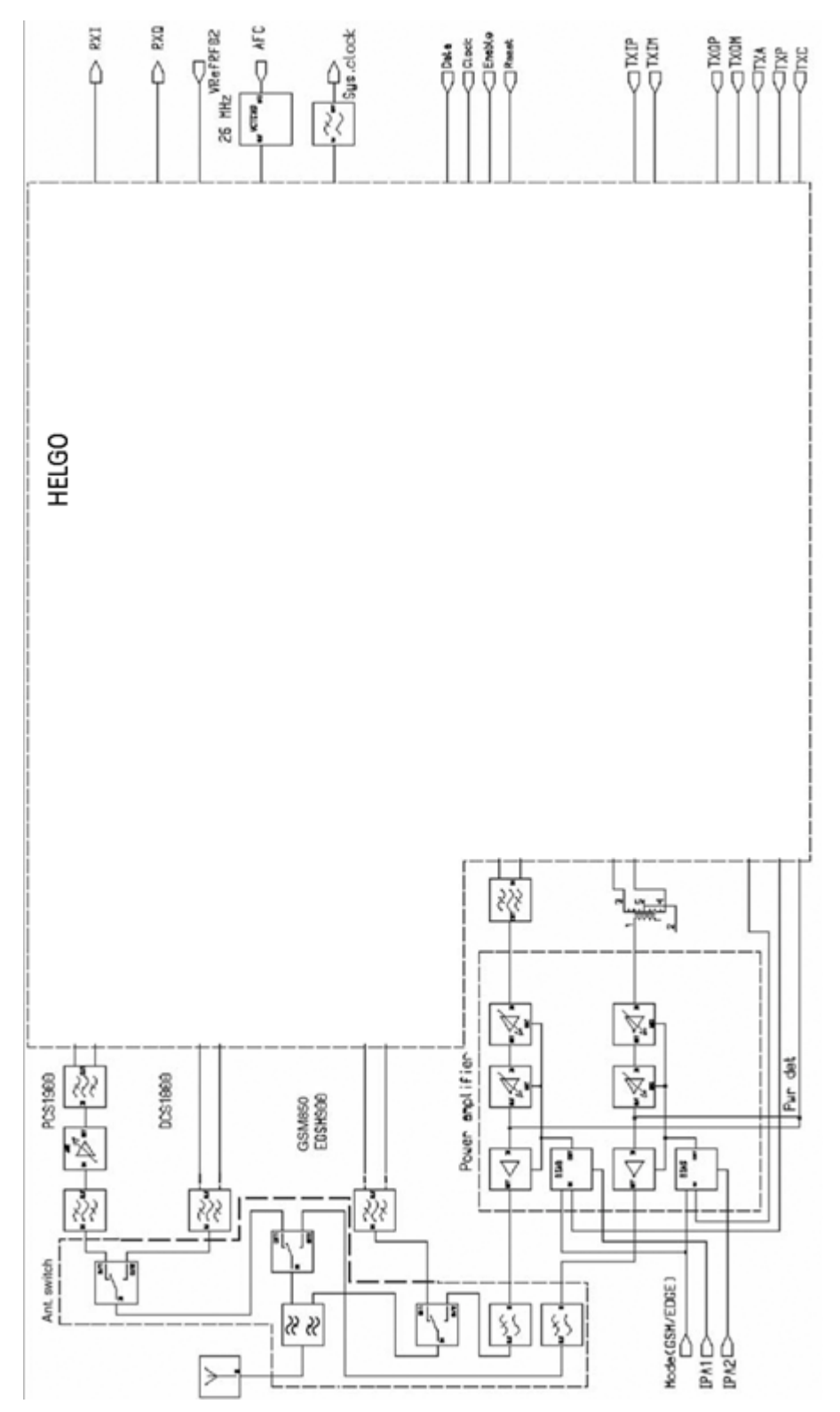

## Figure 23:RF Block Diagram

## Frequency synthesizers

The VCO frequency is locked by a PLL (phase locked loop) into a stable frequency source given by a VCTCXO, which is running at 26 MHz. The frequency of the VCTCXO is in turn locked into the frequency of the base station with the help of an AFC voltage, which is generated in UEM by an 11 bit D/A converter. The PLL is located in Helgo and it is controlled through the RFBus.

The required frequency dividers for modulator and demodulator mixers are integrated in Helgo.

The loop filter filters out the comparison pulses of the phase detector and generates a DC control voltage to the VCO. The loop filter determines the step response of the PLL (settling time) and contributes to the stability of the loop.

The frequency synthesizer is integrated in Helgo except for the VCTCXO, VCO, and the loop filter.

#### Receiver

Each receiver path is a direct conversion linear receiver. From the antenna the received RF signal is fed to a front-end module where a diplexer first divides the signal to two separate paths according to the band of operation: either lower, GSM850/EGSM900 or upper, GSM1800/GSM1900 path.

Most of the receiver circuitry is included in Helgo.

#### Transmitter

The transmitter consists of two final frequency IQ-modulators and power amplifiers, for the lower and upper bands separately, and a power control loop. The IQ-modulators are integrated in Helgo, as well as the operational amplifiers of the power control loop. The two power amplifiers are located in a single module with power detector. In the GMSK mode the power is controlled by adjusting the DC bias levels of the power amplifiers.

## Front end

The front end features include:

- Antenna 50 ohm input
- RX GSM850/EGSM900 balanced output
- RX GSM1800 balanced output
- RX GSM1900 single ended output
- TX GSM850/GSM900 single ended 50 ohm input
- TX GSM1800/GSM1900 single ended 50 ohm input
- 3 control lines from the Helgo

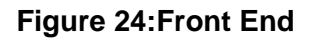

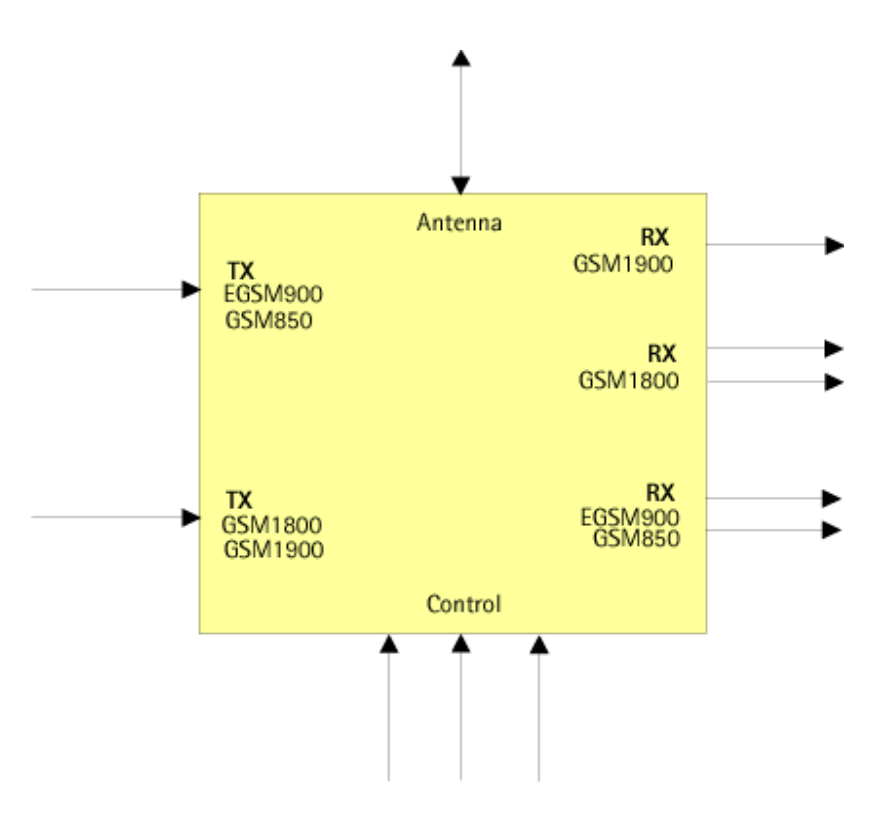

## Power amplifier

The power amplifier features include:

- 50 ohm input and output, GSM850/EGSM900 and GSM1800/GSM1900
- Internal power detector
- GMSK and EDGE mode

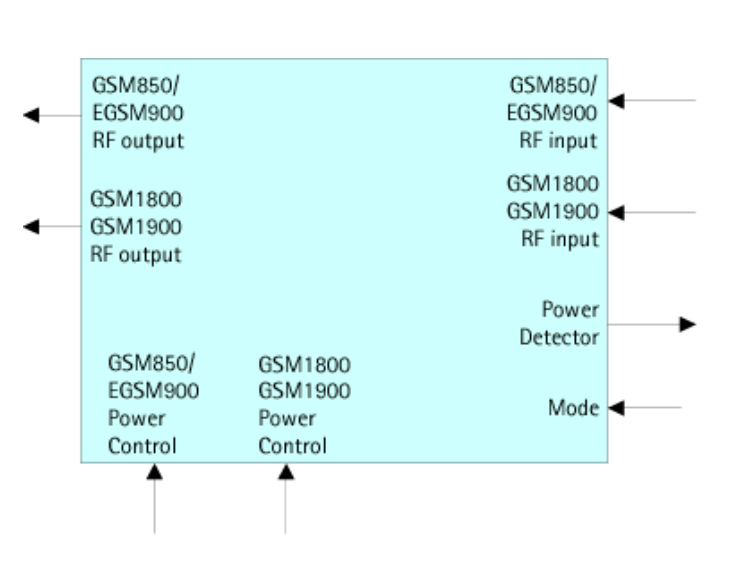

## Figure 25: Power Amplifier

## RF ASIC Helgo

The RF ASIC features include

- Package uBGA108
- Balanced I/Q demodulator and balanced I/Q modulator
- Power control operational amplifier, acts as an error amplifier
- The signal from VCO is balanced, frequencies 3296 to 3980 MHz
- Low noise amplifiers (LNAs) for GSM850/EGSM900 and GSM1800 are integrated

The Helgo can be tested by test points only.

## AFC function

AFC is used to lock the transceiver's clock to the frequency of the base station.

#### Antenna

The antenna for RM-72 is a triple band antenna.

Two versions:

• RM-72: GSM900/GSM1800/GSM1900

Antenna concept: Flex print on substrate covered with decorated label

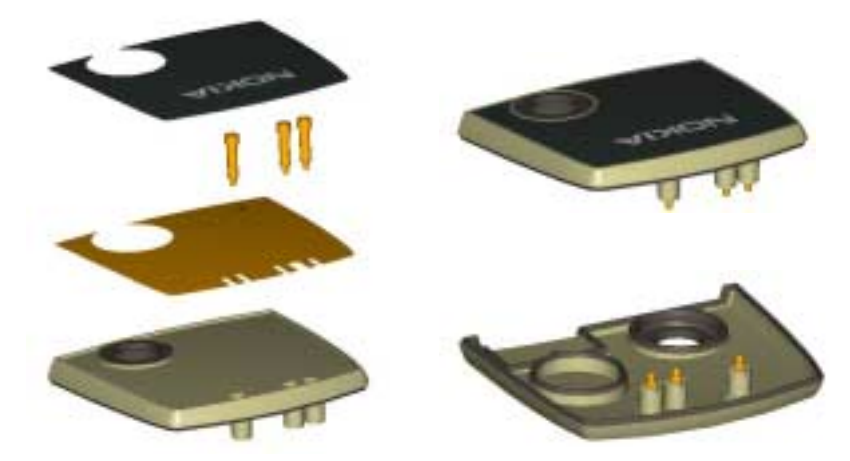

The antenna also works as cover for the IHF-speaker (Internal Handsfree Speaker). The IHF sound chamber and the camera are sealed with a rubber gasket (part of the antenna).

Top Level, 1maa\_02, v.0 ed. 40

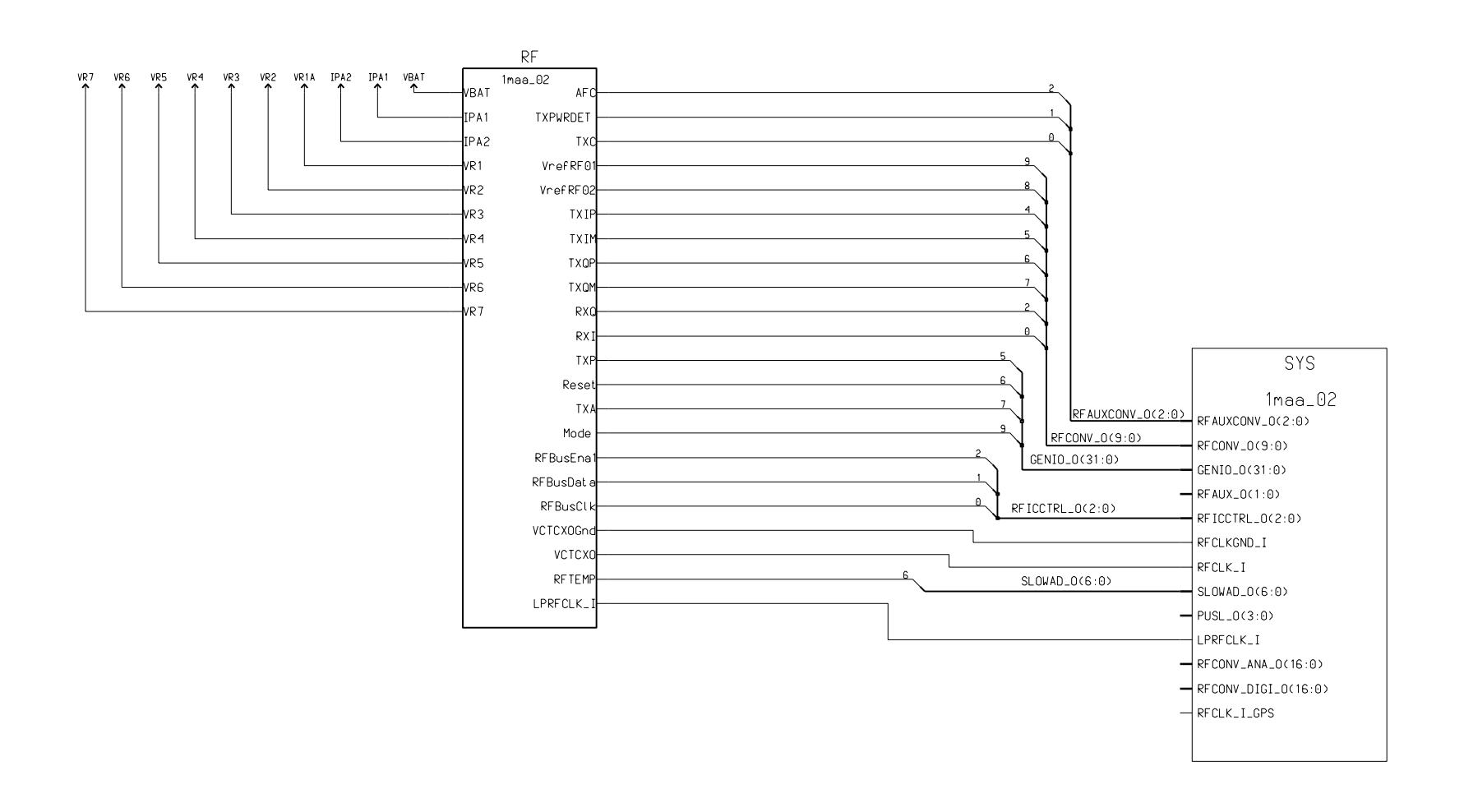

## RM-72

# RF Top Level,1maa\_02, v. 0.0 ed. 67

|             | HELGA<br>matrix7.0   | POWER_AMP              |      |
|-------------|----------------------|------------------------|------|
|             | TXA VTX_B_C          | VTX_B_G metrix7.0 VBAT | VBAT |
|             | TXC VTX_B_P          |                        | IPA1 |
|             | TXP VPCTRL_G         |                        |      |
| TXIP        | TXIP VPCTRL_P        | VPCTRL_P Mode          | Mode |
|             | TXIM                 |                        |      |
|             | ТХОР                 | VR6                    |      |
|             | ТХОМ                 | TXPWRDET               |      |
|             | DE T                 | DET TX_OUT_EGSM        |      |
|             |                      | VTXLO_G TX_OUT_DCS     |      |
| AFC         | AFC VTXLO_P          |                        |      |
|             | VCTCXOGnd OUTP_G_TX  | OUTP_G_TX              |      |
| RFBusClk    | RFBusClk OUTM_G_TX   |                        |      |
| RFBusDat a  | RFBusDat a OUTP_P_TX | OUTP_P_TX              |      |
|             | RFBusEna1 OUTM_P_TX  |                        |      |
| Reset       | Reset VP_D_SEL       |                        |      |
| RXI         | RX I                 |                        |      |
| RXQ         | RXQ INP_G_RX         | INP_G_RX TX_IN_DCS     |      |
| VR1D        |                      | INM_G_RX TX_IN_EGSM    |      |
| VR2D        |                      | INP_D_RX               |      |
| VR3D        |                      | INM_D_RX               |      |
| VR4D        | VR4 INP_P_RX         | INP_P_RX               |      |
| VR5         |                      | INM_P_RX               |      |
| VRG         |                      |                        |      |
| VR7         | VR7                  |                        |      |
| VrefRF01    | VrefRF01 LNAB_P      | LNAB_P                 |      |
| VrefRF02    | VrefRF02 LNA_P       | LNA_P                  |      |
|             |                      | VANT_3                 |      |
| LPRFCLK_I 🔿 | LPRFCLK_I VANT_1     | VANT_1                 |      |
|             | VANT_2               |                        |      |
|             |                      | FRONT_END              |      |
|             |                      | matrix4.2              |      |
|             |                      |                        |      |
|             |                      |                        |      |

## RM-72

# NOKIA Nokia Customer Care

Schematics

## RX Front End and Antenna Switch, 1maa\_02, v. 0.0 ed. 79

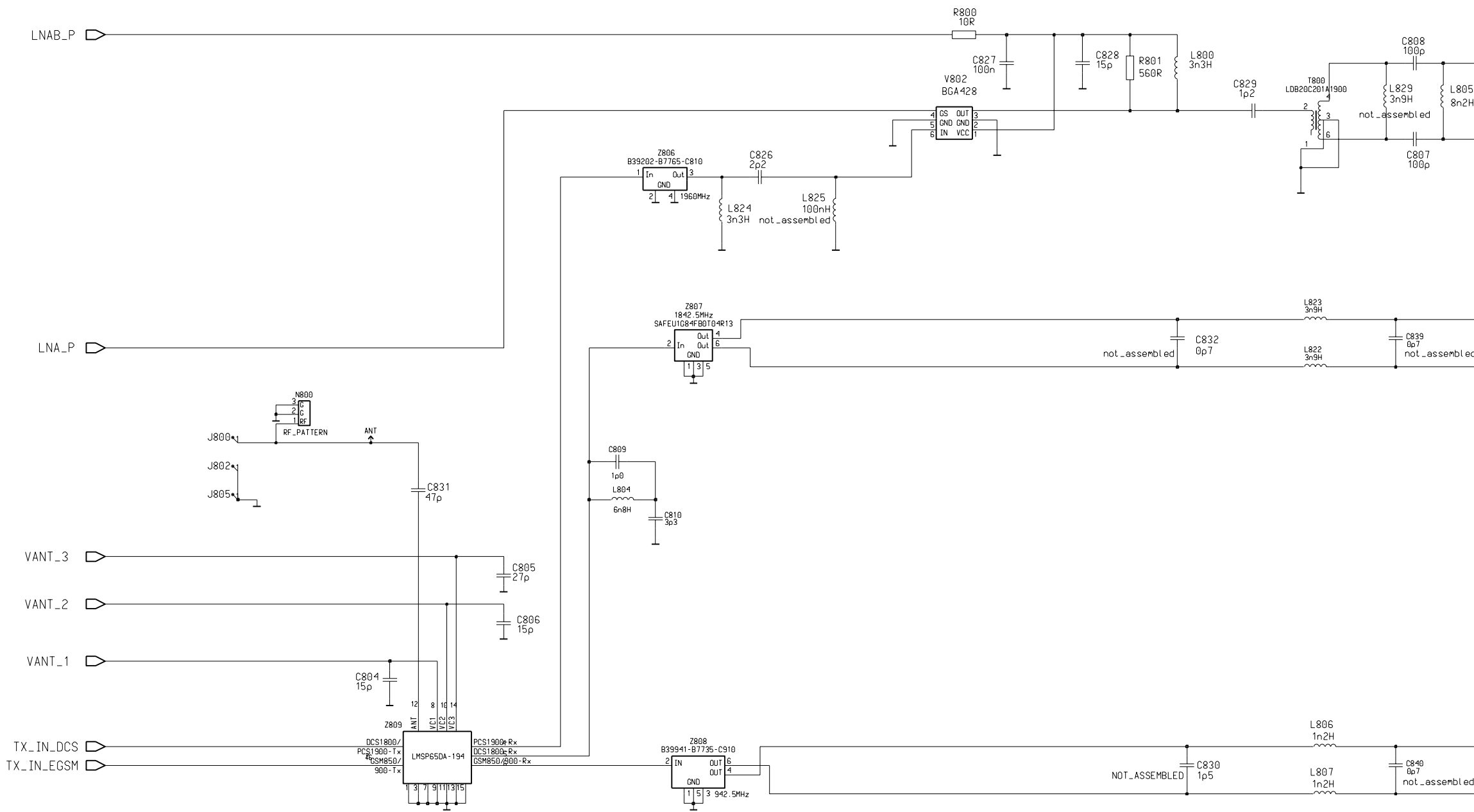

| Last | references: |
|------|-------------|
| 0483 |             |
| R807 |             |
| L828 |             |
| Z809 |             |
| V800 |             |

| 5<br>H |          |
|--------|----------|
|        | INP_P_RX |
|        |          |
|        |          |
|        |          |
|        | INP_D_RX |
| ed     | INM_D_RX |

|   | INM_G_RX |  |
|---|----------|--|
| d |          |  |

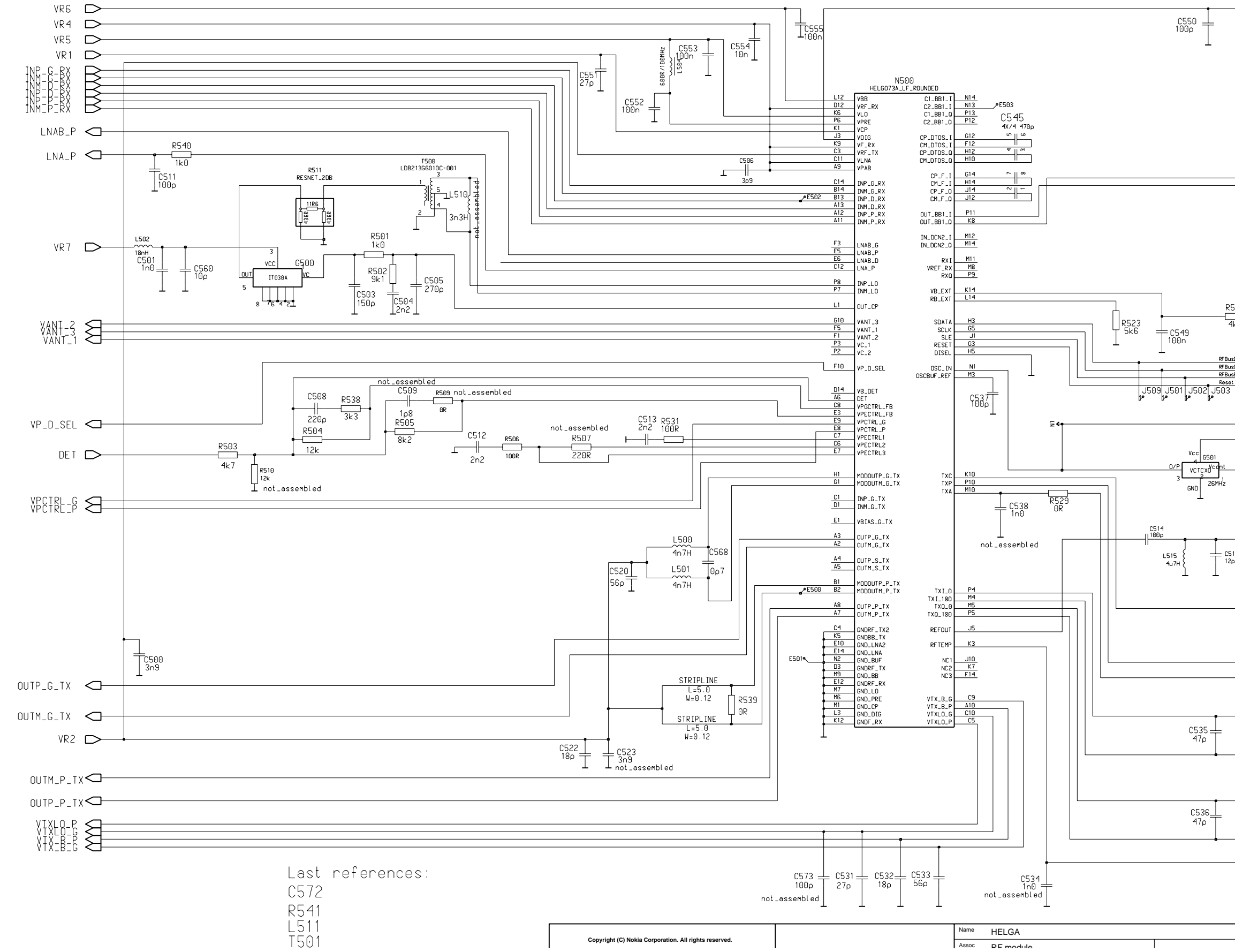

# NOKIA Nokia Customer Care

HELGA, 1maa\_02, ed. 98

Schematics

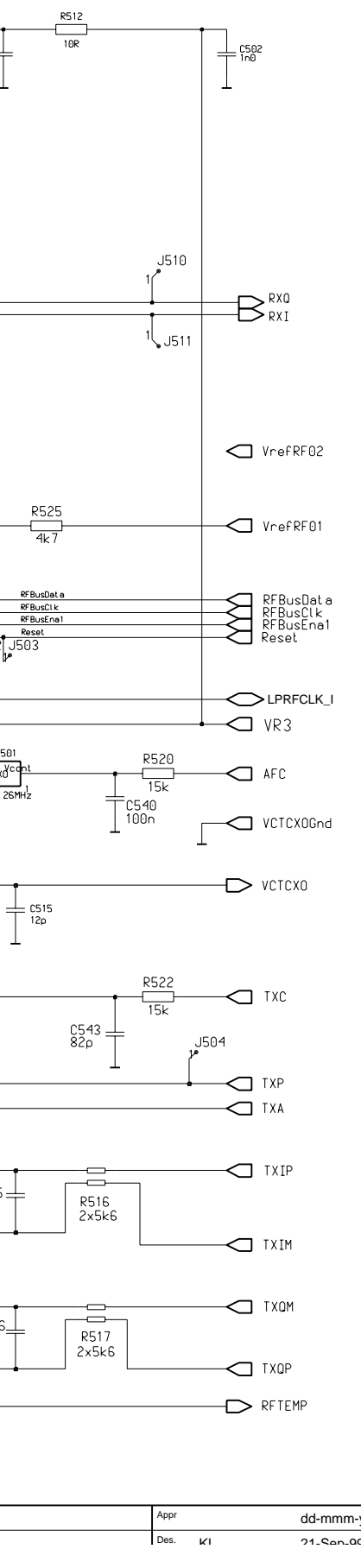

## RF9204 Power Amplifier and Power Detection, 1maa\_02, v. 0.2 ed. 65

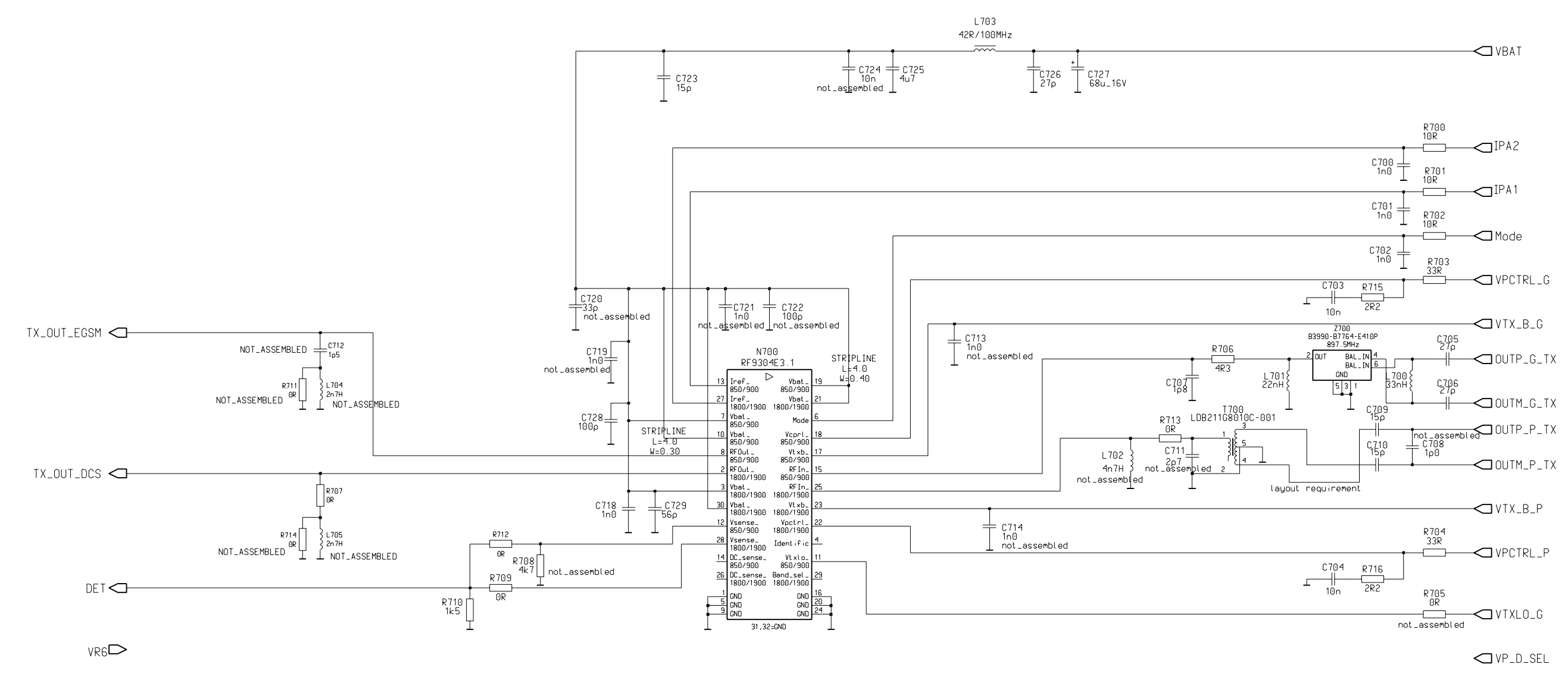

TXPWRDET 🗲

Last references: C731 R714 L705

## NOKIA Nokia Customer Care

#### Schematics

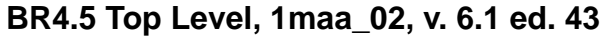

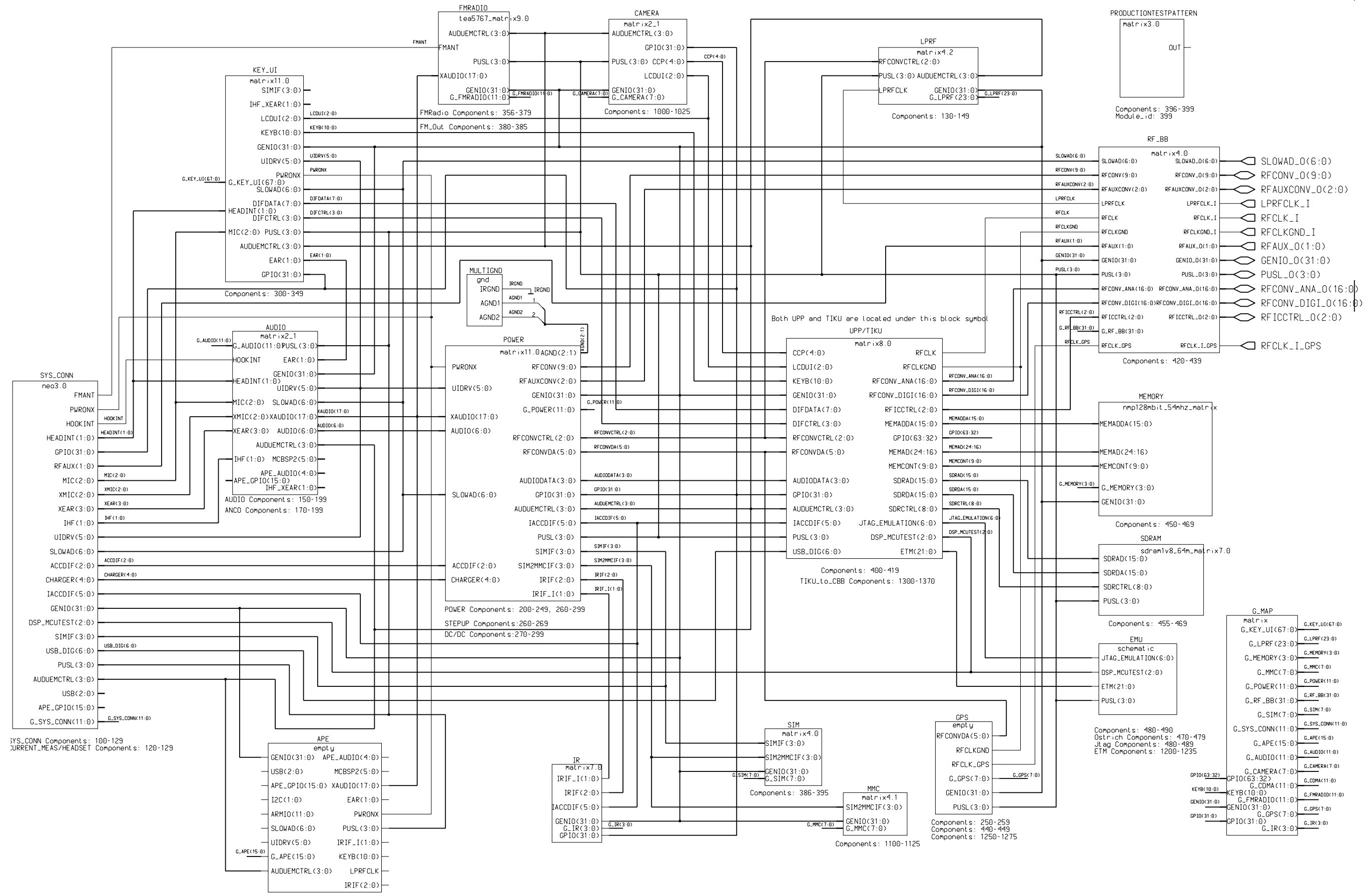

#### BR45 Audio, 1maa\_02, v. 1.6 ed. 190

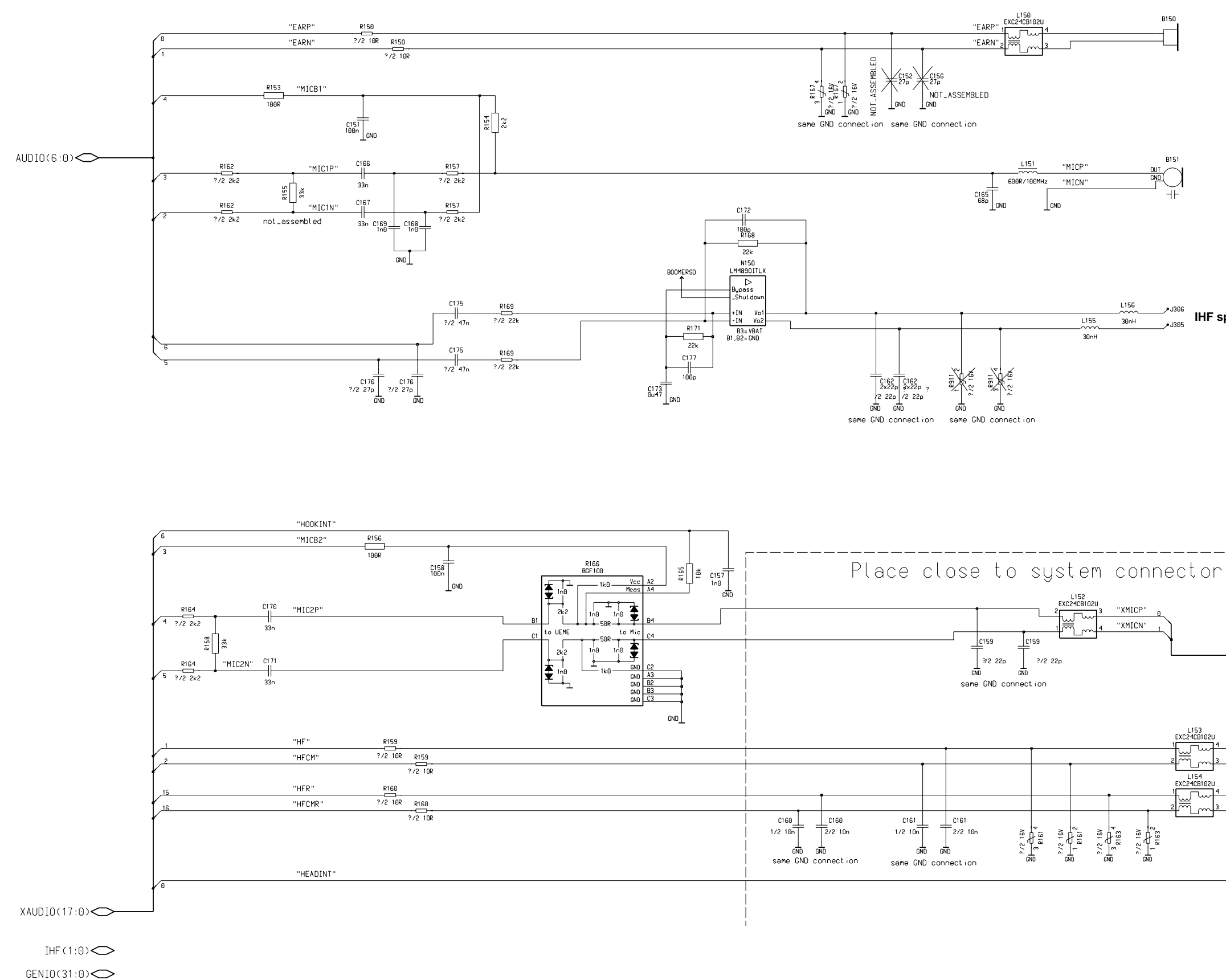

G\_AUDIO(11:0)  $\square$ EAR(1:0) SLOWAD(6:0) AUDUEMCTRL(3:0) UIDRV(5:0) APE\_AUDIO(4:0) → APE\_GPIO(15:0)  $\bigcirc$  IHF\_XEAR(1:0) ☐ HOOK INT PUSL(3:0)

IHF speaker connection

XMIC(2:0) ✓ XEAR(3:0) "HF " "XEARP" "XEARN" 0 "HFCM "HFR" "XEAR R P" 3 "XEAR R N" 2 "HFCMR

HEADINT(1:0)

Schematics

# Mirage 2 VGA Camera, 1maa\_02, v. 1.1 ed. 206

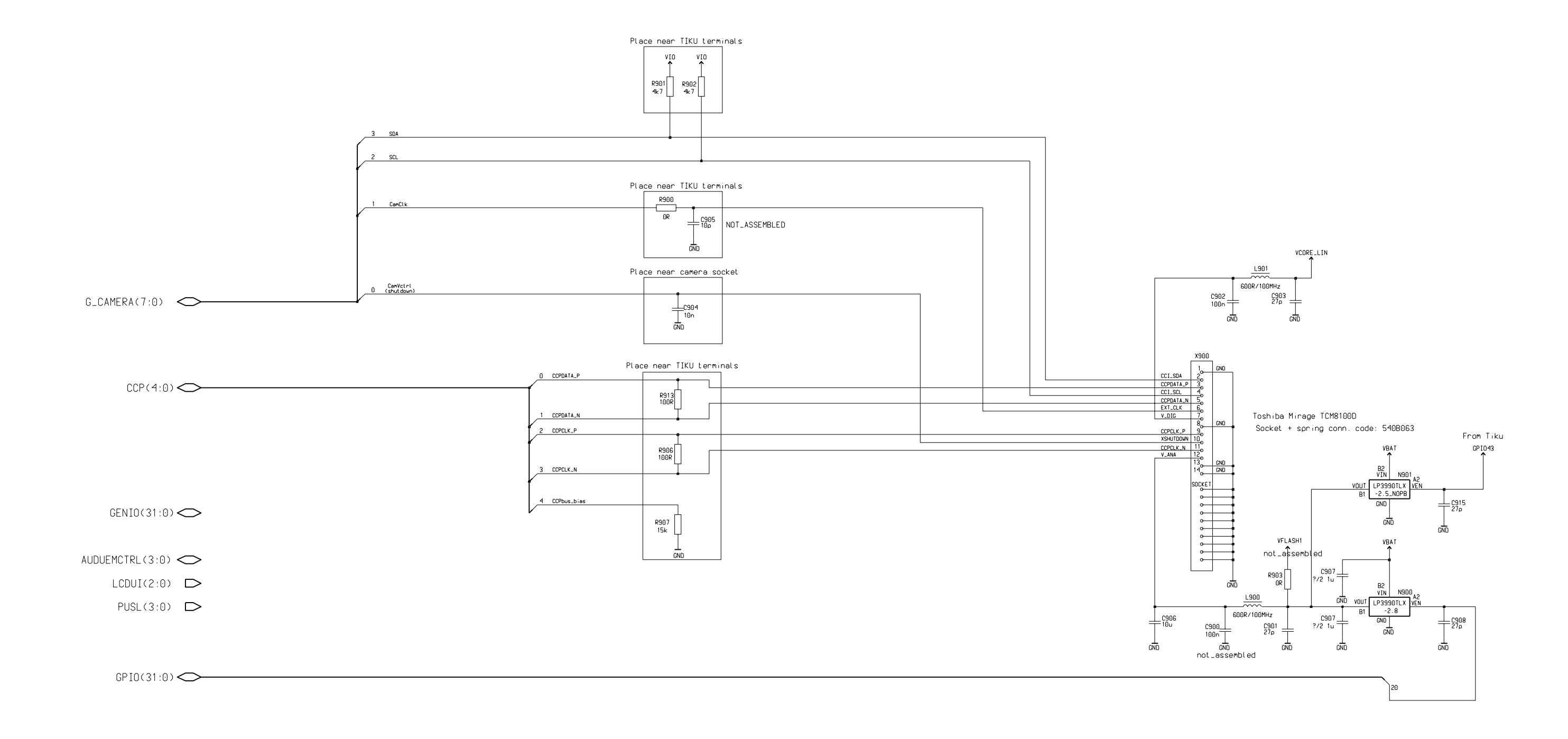
Citizen IR Module 1.8V, 1maa\_02, v. 6.1.8 ed. 56

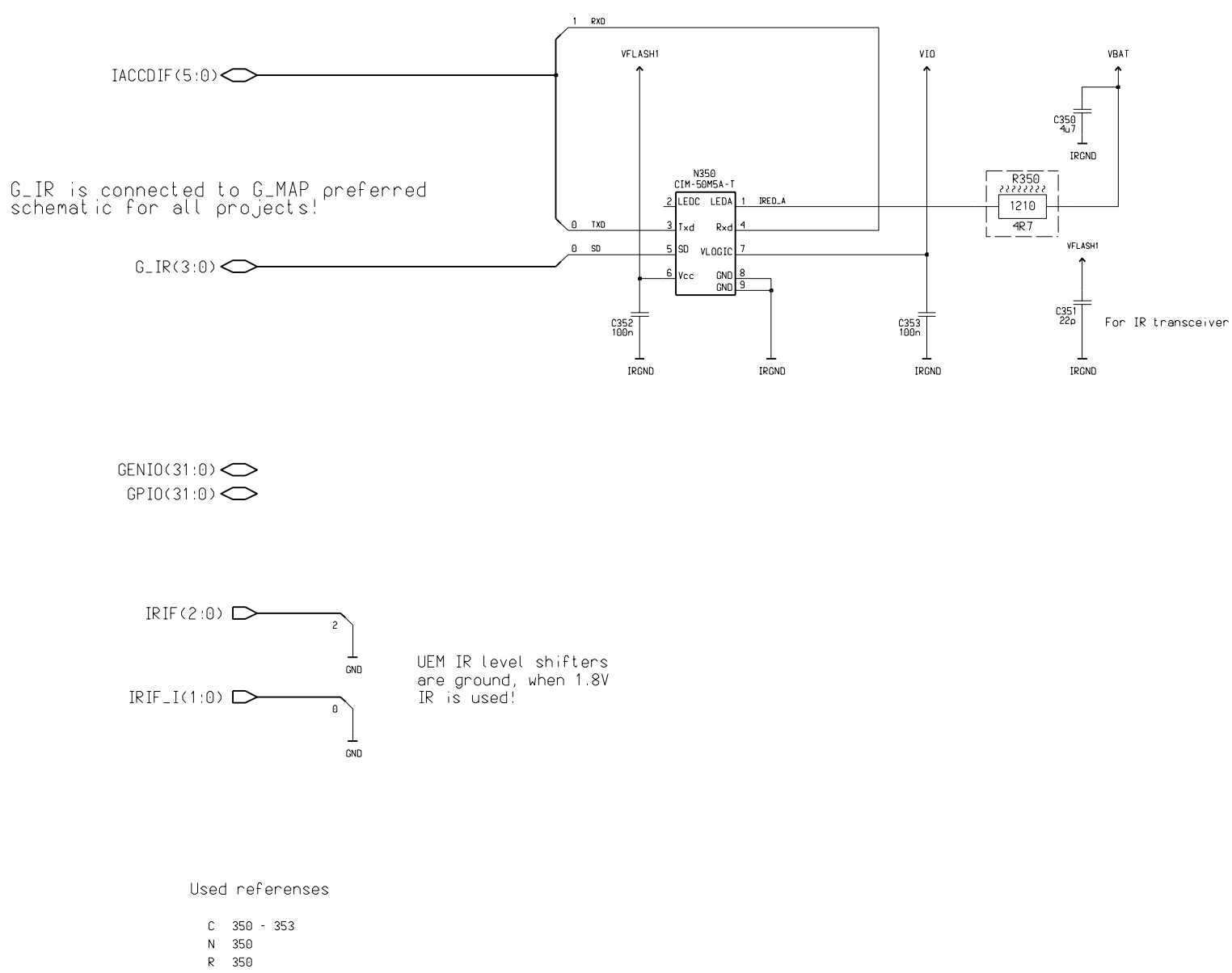

IR Resistor 1210, 1maa\_02, v. 0 ed. 6

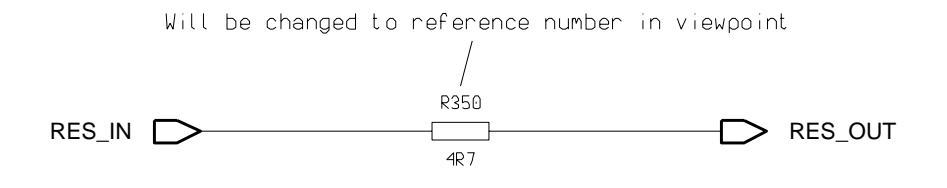

Key UI, 1maa\_02, v. 1 ed. 350

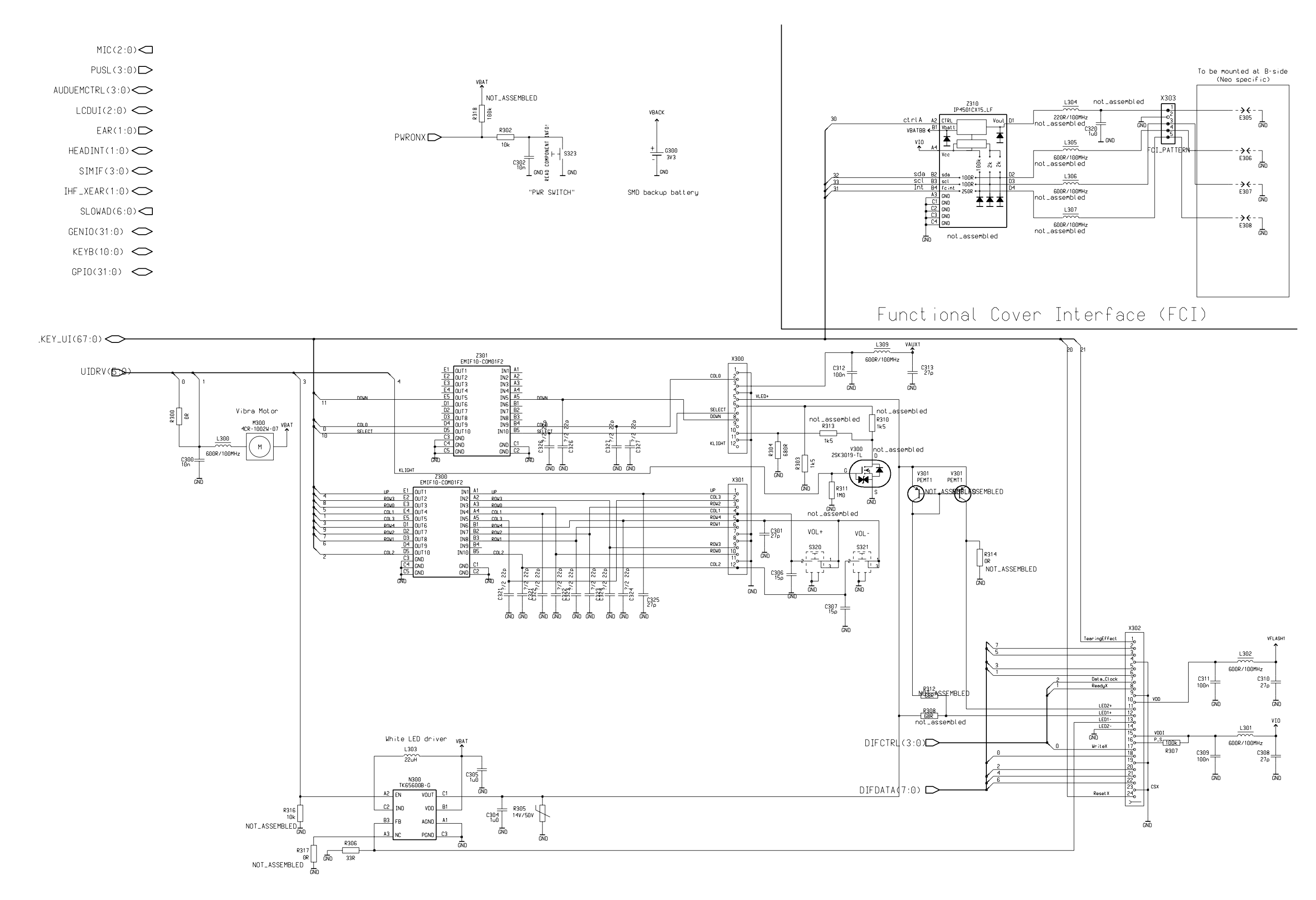

Flash Memory 128 Mbit, 1maa\_02, v. 2.0 ed. 81

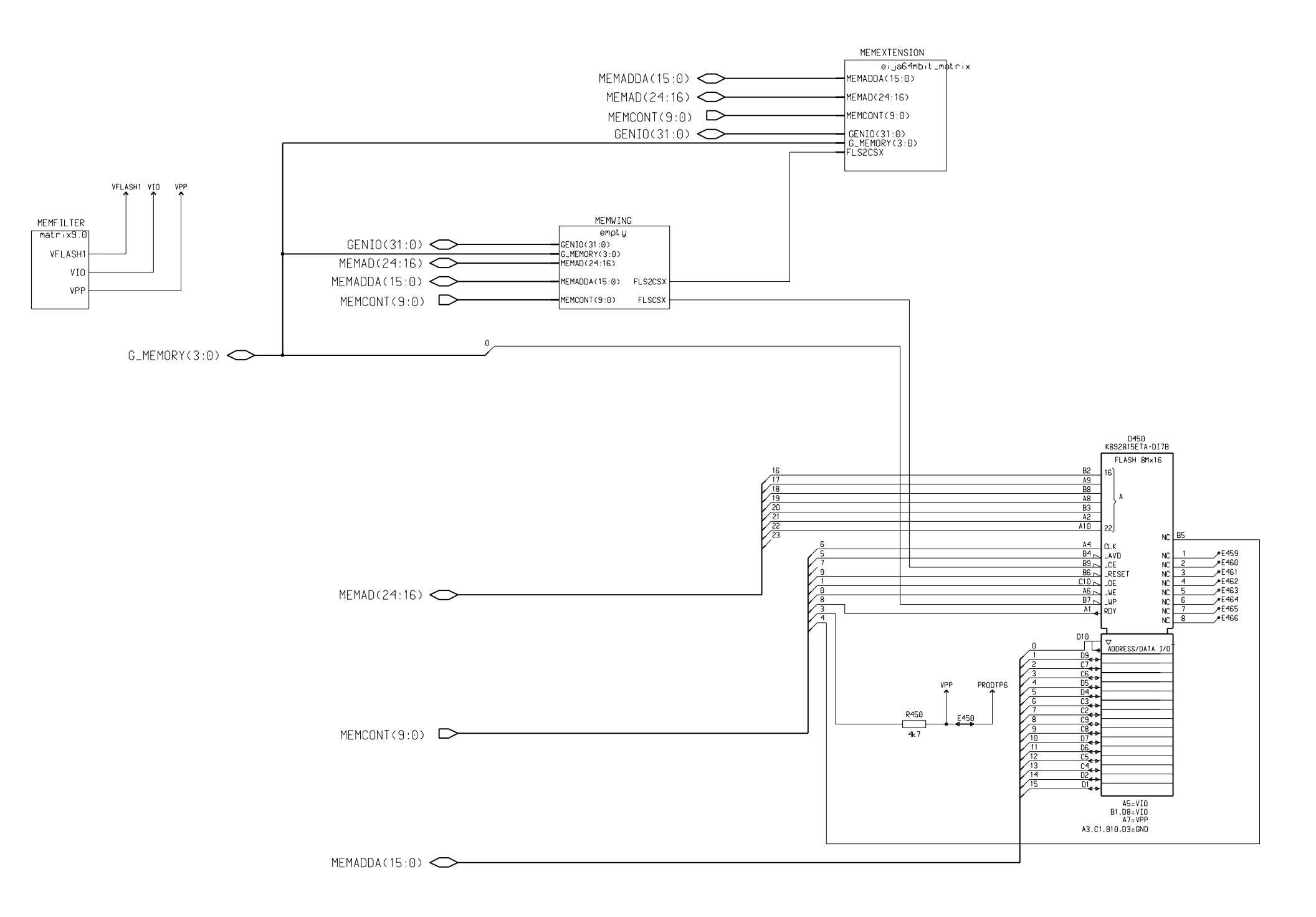

Schematics

# Discrete Capacitors for two Memories without VFlash1, 1maa\_02, v. 1.3 ed. 14

Decoupling capacitors for 1st flash

GND

Decoupling capacitors for 2nd flash

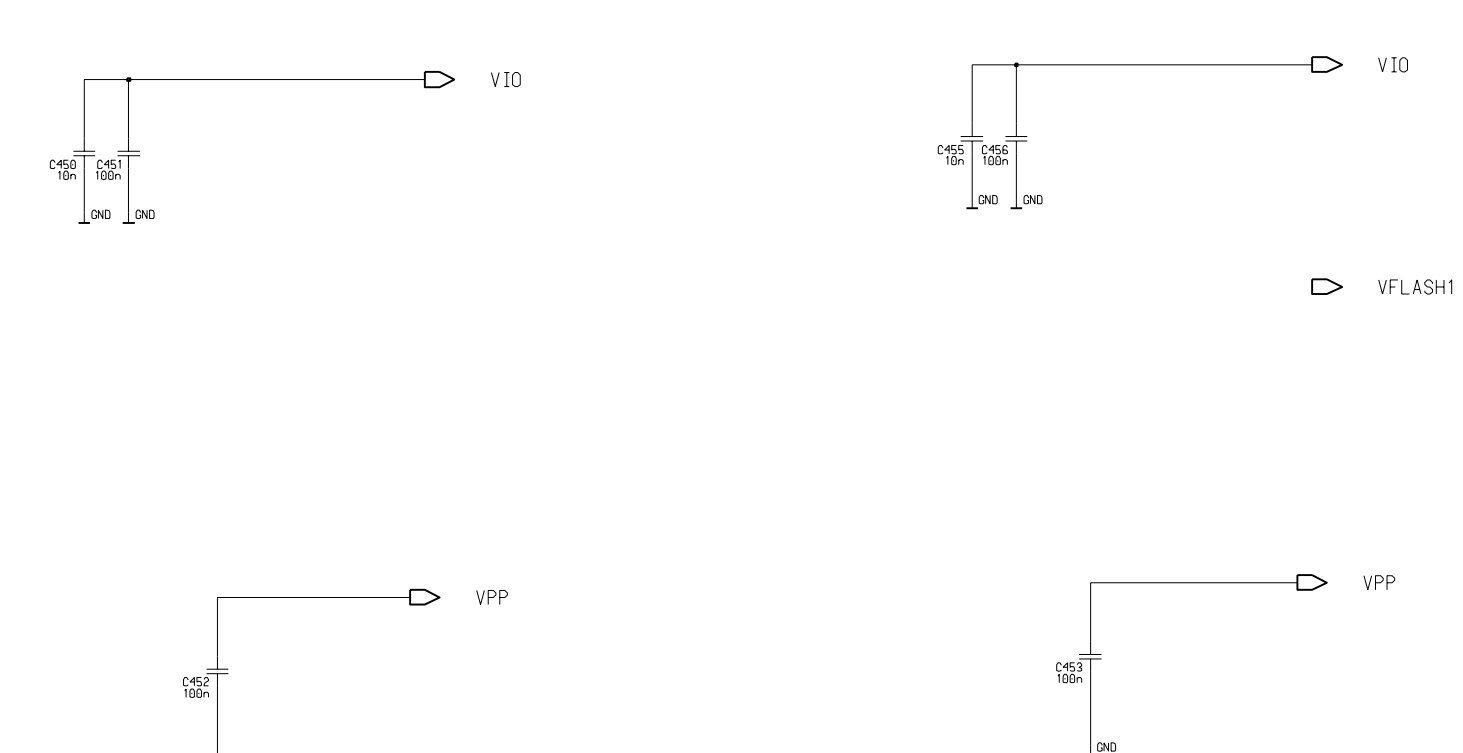

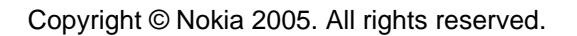

## Flash Memory 64 Mbit NAND, 1maa\_02, v. 2.0 ed. 68

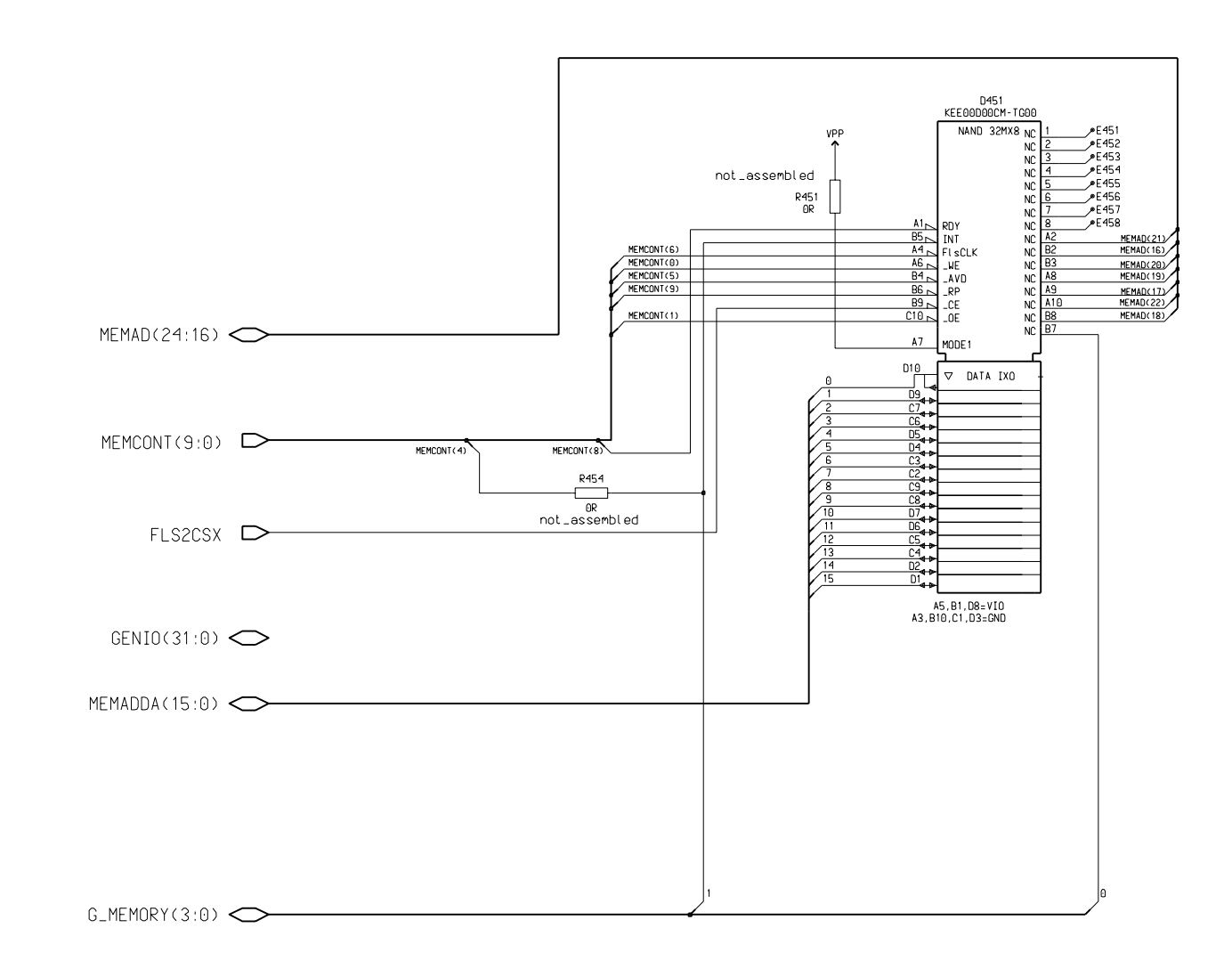

Resistors R451 and R454 are added into schematics to make it possible to replace NAND FLASH by NOR FLASH if necessary. Later when NAND FLASH will achieve more mature state, these resistors will be removed.

In case of NAND FLASH, memory pin A7 and B7 need to be n.c. on PWB. B5 need to be connected to GENIO(13) only.

MMC Interface, 1maa\_02, v. 2.1 ed. 80

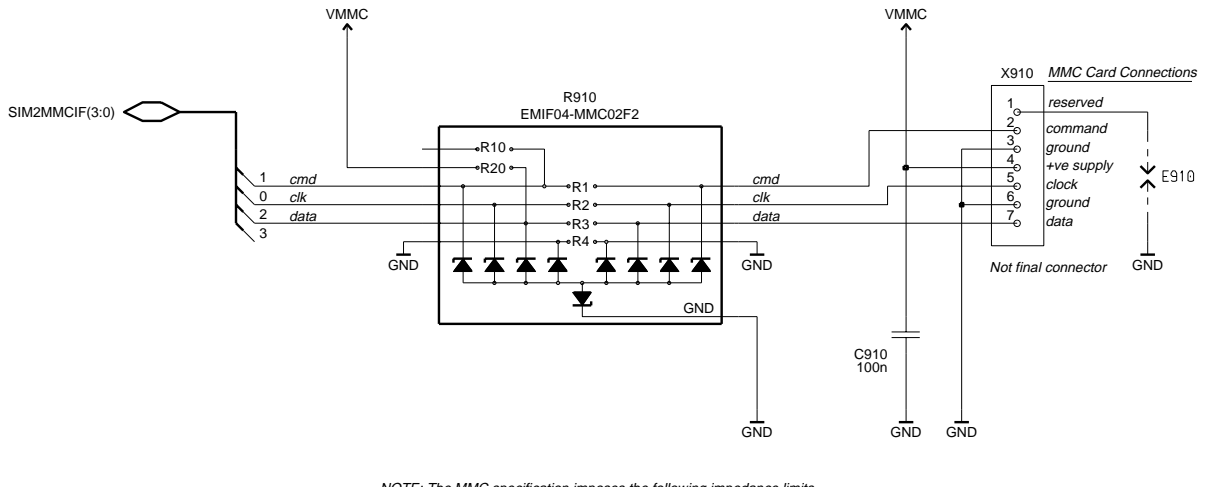

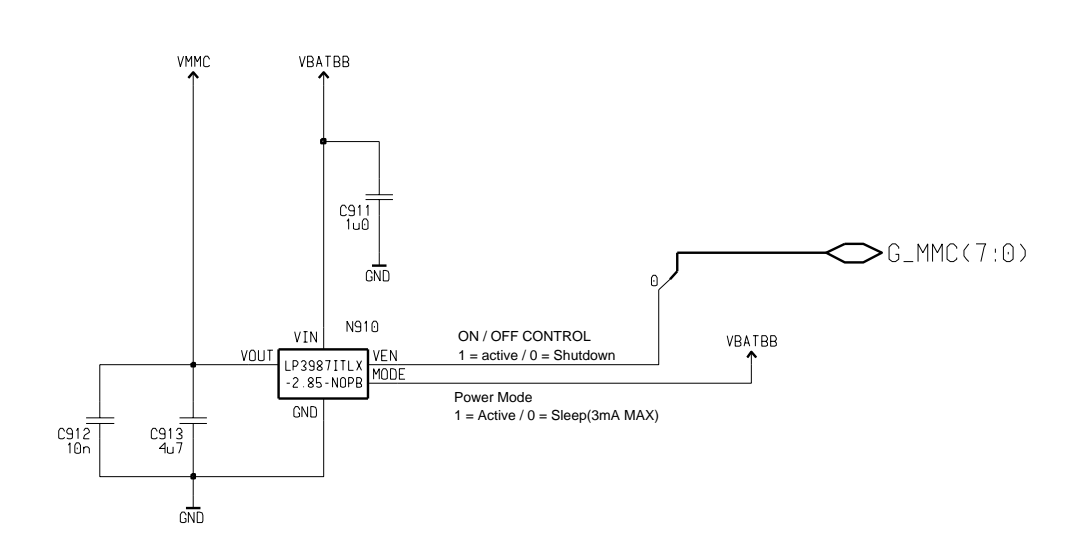

NOTE: The MMC specification imposes the following impedance limits

Command pullup resistance 4.7k to 100k Data pullup resistance 50k to 100k

EMIF02-MMC R10=13k (therefore only suitable for command line) EMIF02-MMC R20=56k (therefore only suitable for data line) EMIF02-MMC R1/R2/R3/R4=47R

UEME includes a 13k pullup between GEN28IO2 (command) and VAUX1 so EMIF02-MMC R10 is left unconnected. UEME has no pullup on GEN28IO3 (MMC data)

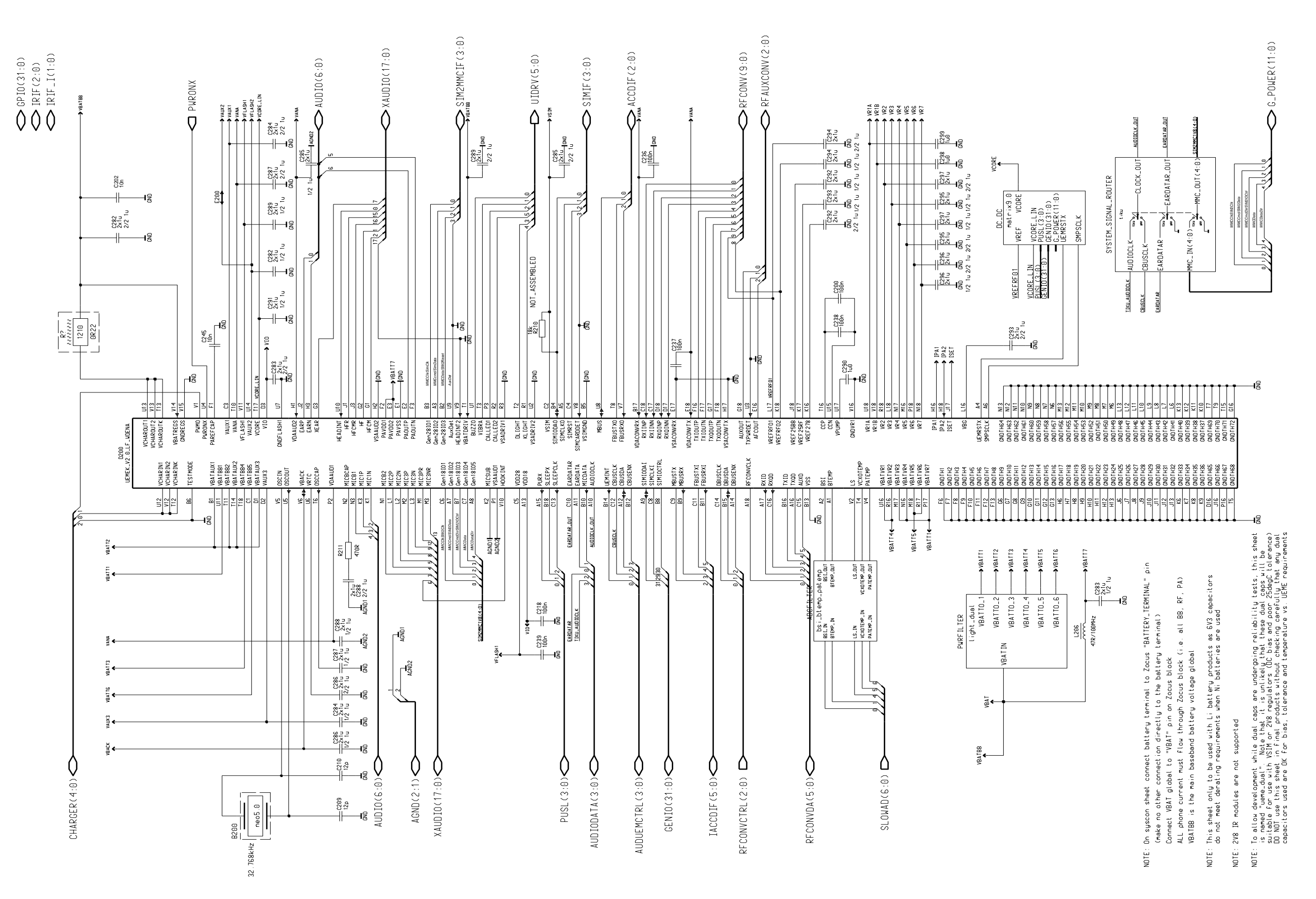

## UEME ADC Filter Block - BSI, BTEMP and Active PATEMP, 1maa\_02, v. 1.0

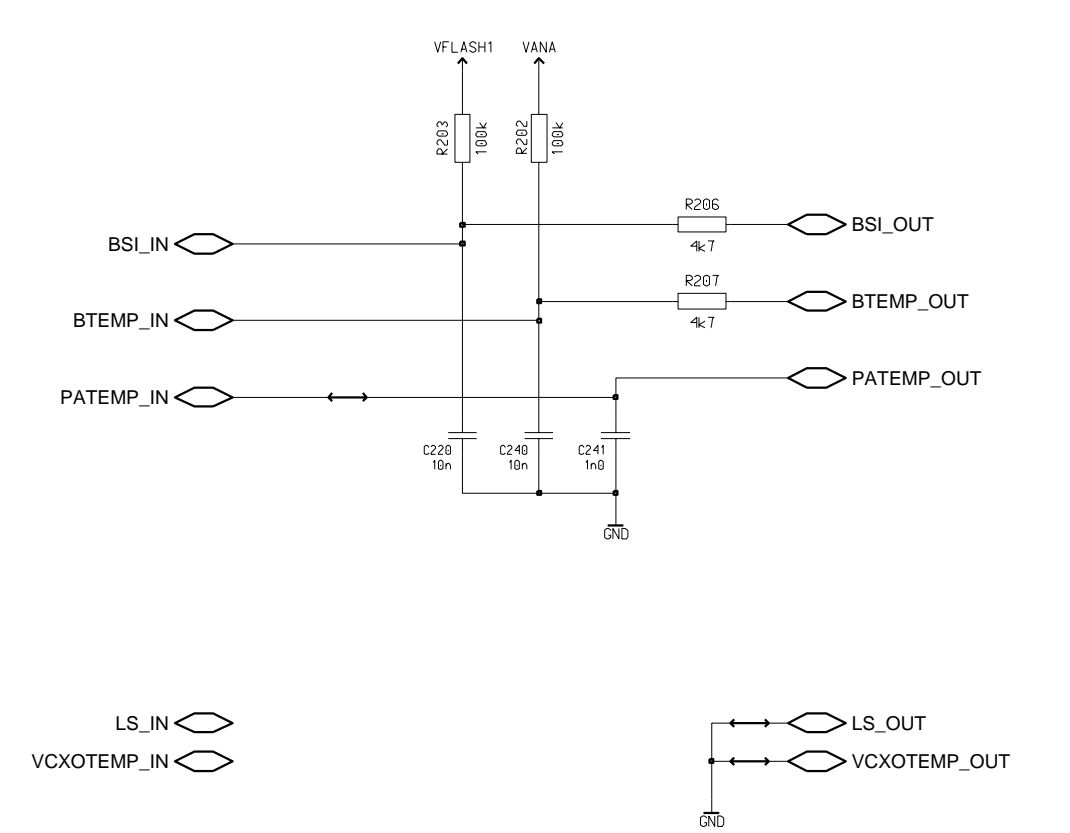

NOTE: Helga RF drives PATEMP directly so PATEMP does not need a pullup

DC\_DC for TIKU and VIO, 1maa\_02, v. 1.7 ed. 79

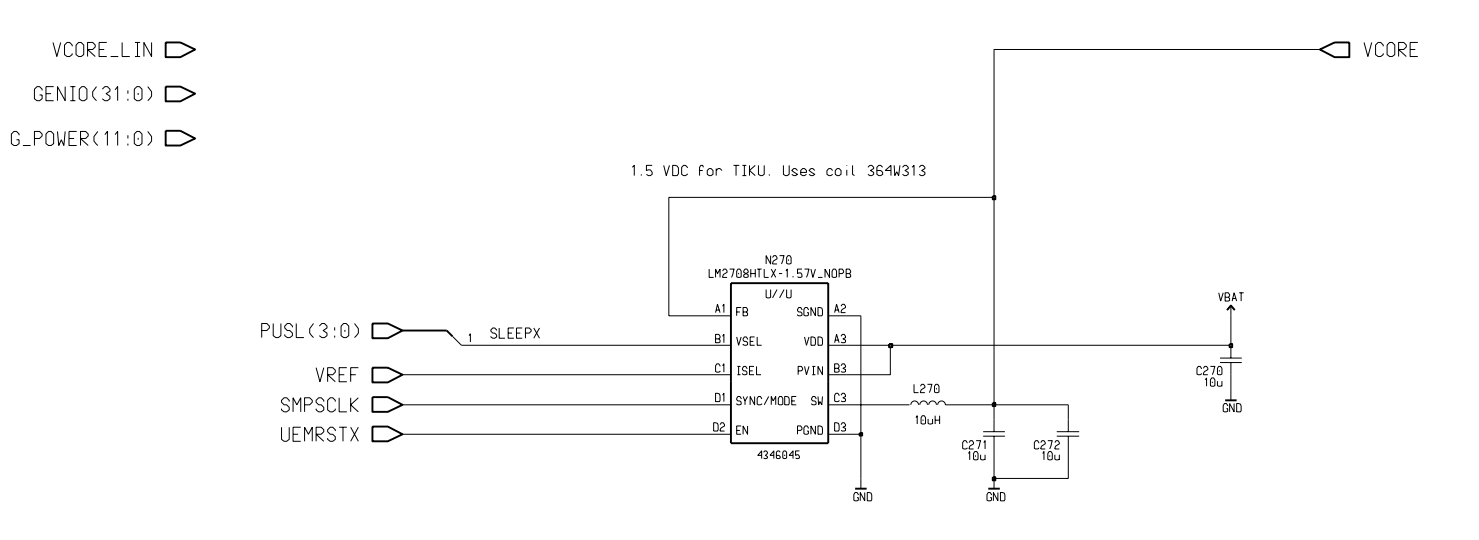

# Light Filtering for Projects using 1uF Caps, 1maa\_02, v. 1.0

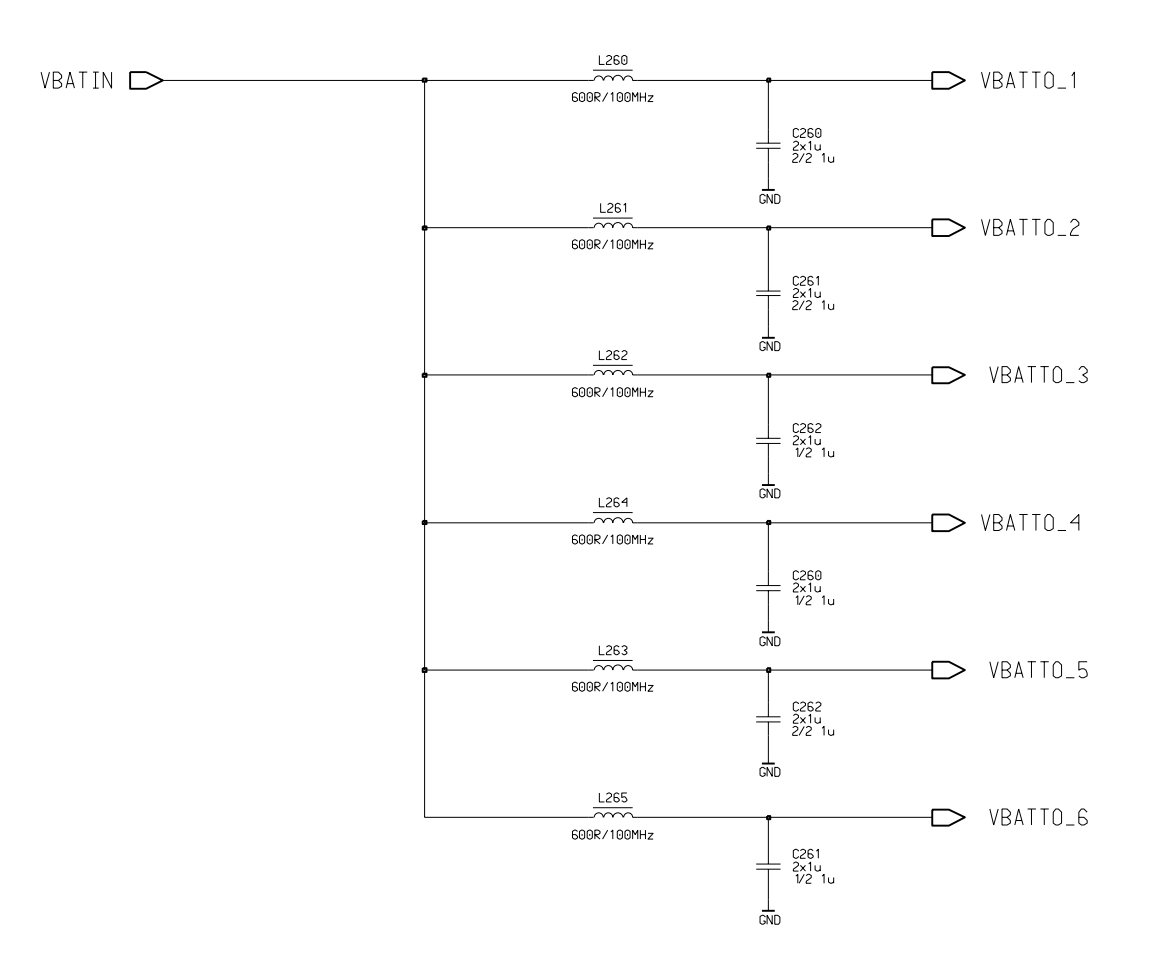

NOTE: This sheet uses dual 1uF capacitors. Check that full approval has been granted for these parts before use, or use this sheet at risk

# Tiku Systems, 1maa\_02, v. 1.0

AUDIOCLK D CLOCK\_OUT

CBUSCLK ⊃

EARDATAR  $\longrightarrow$  EARDATAR\_OUT

 $MMC_IN(4:0) \longrightarrow MMC_OUT(4:0)$ 

∕≠E916

## 32KHz Crystal- Micro Crystal CC4VT2, 1maa\_02, v. 0 ed. 8

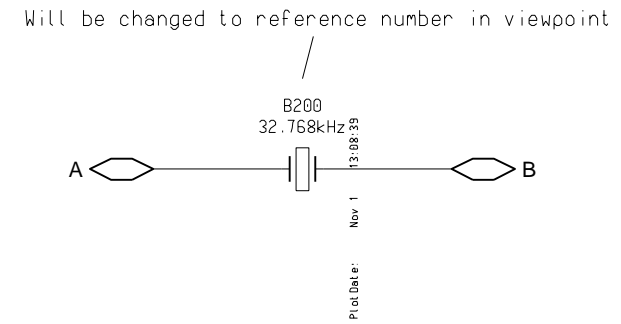

### GSM RF - Baseband Interface, 1maa\_02, v. 1.3 ed. 65

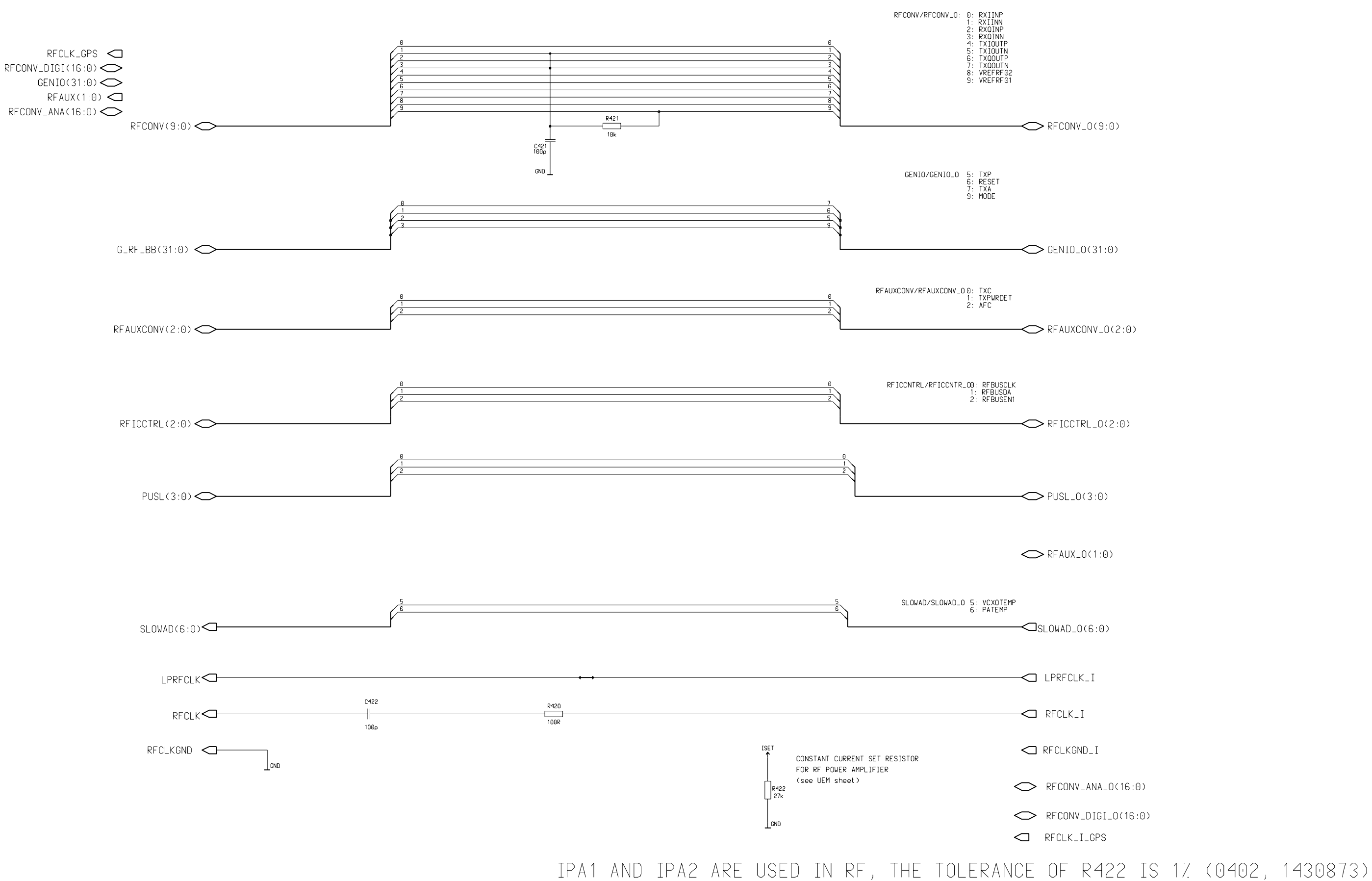

## 64Mbit 2V8 SDRAM Memory, 1maa\_02, v. 1.0 ed. 68

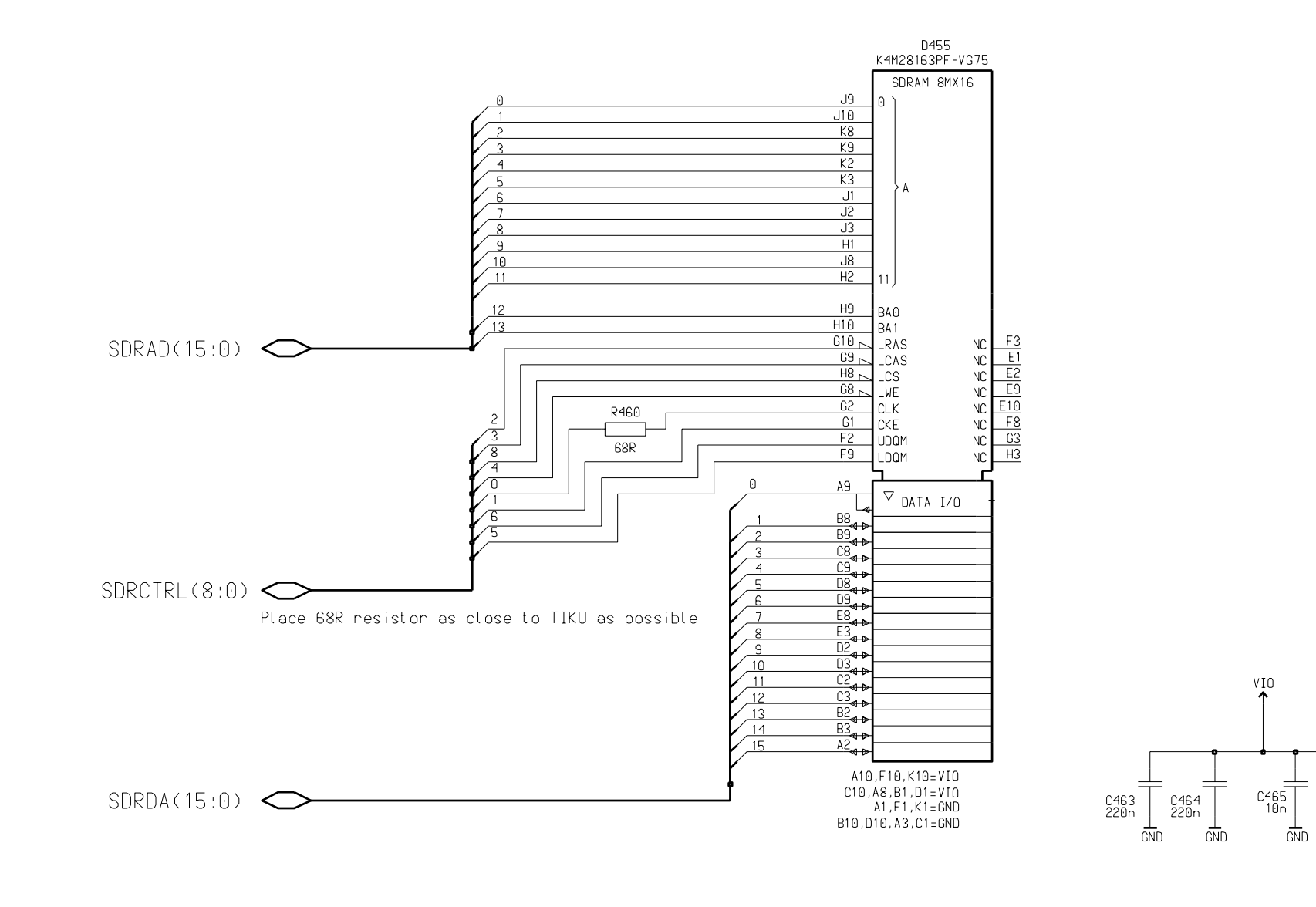

PUSL(3:0) 🔿

C466 10n

GND

SIM Reader, 1maa\_02, v. 1.3 ed. 67

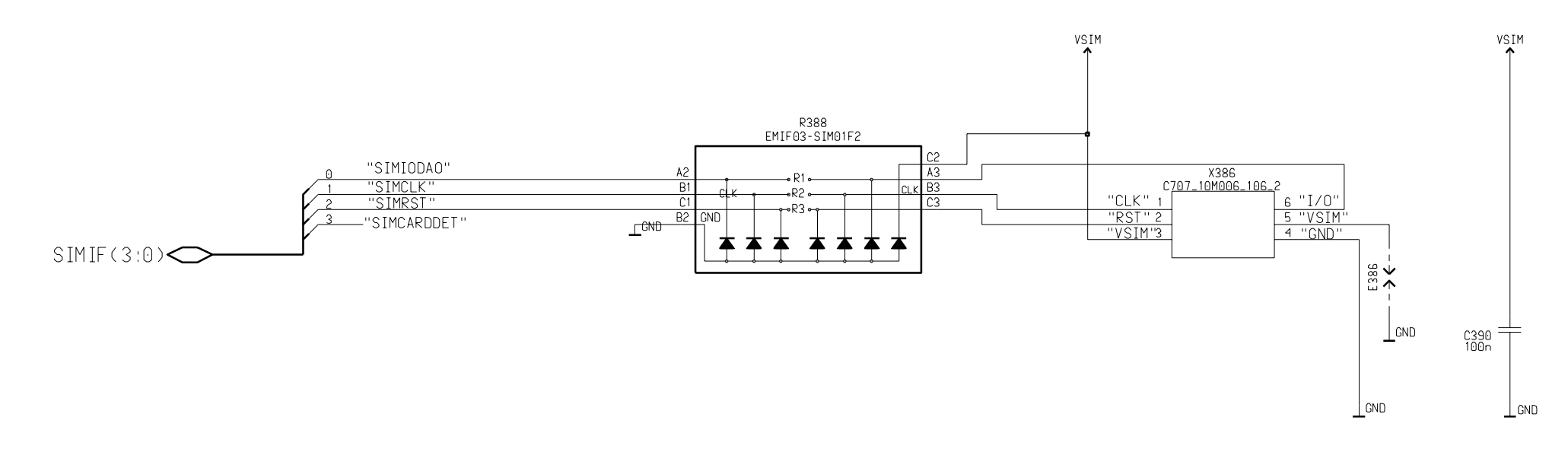

GENIO(31:0) 🔿

SIM2MMCIF(3:0)

G\_SIM(7:0) 🔿

Schematics

# System Connector, 1maa\_02, v. 0.0 ed. 204

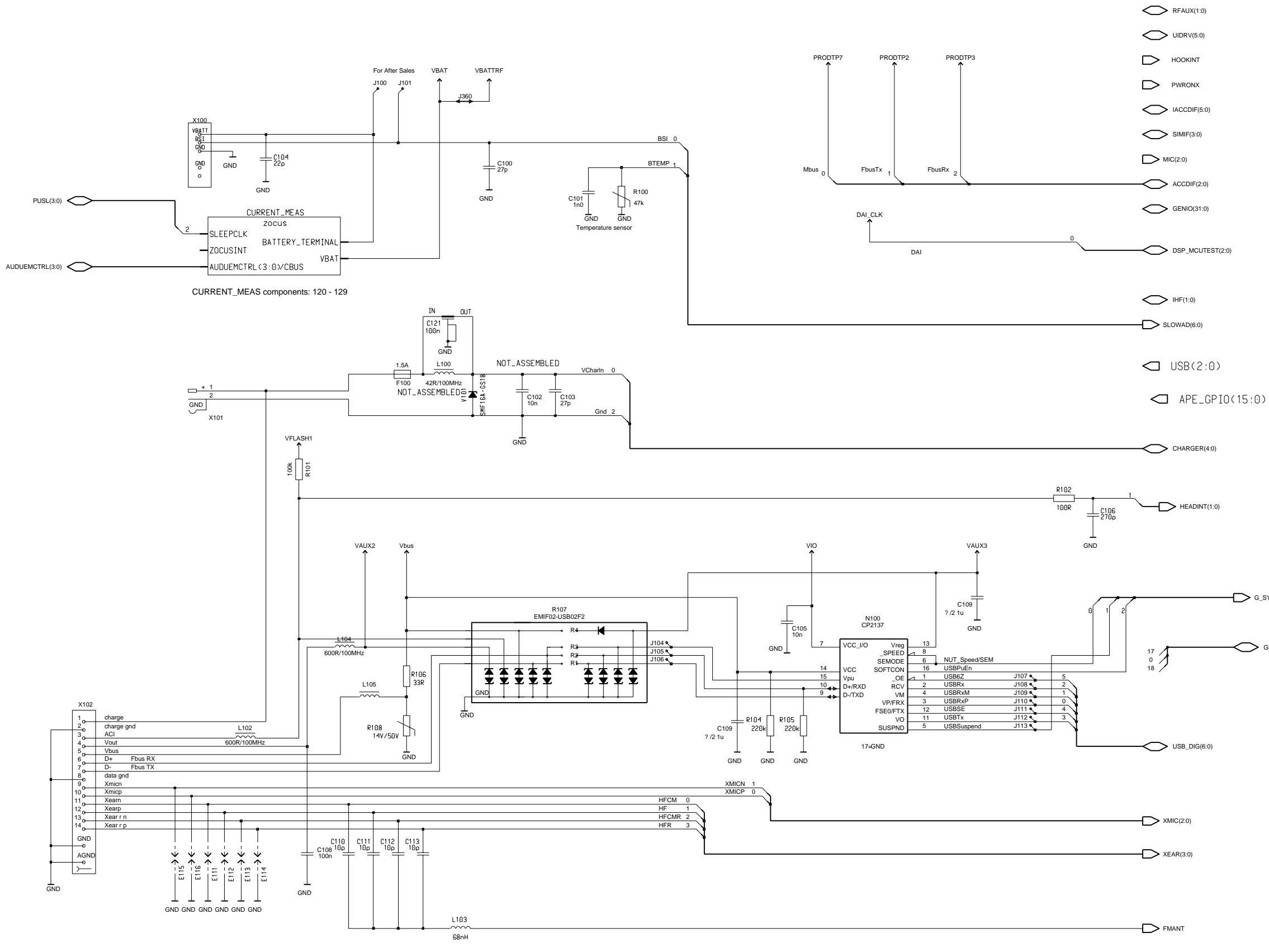

### RM-72

- G\_SYS\_CONN(11:0)

GPIO(31:0)

Schematics

Current Measure, 1maa\_02, v. 0 ed. 19

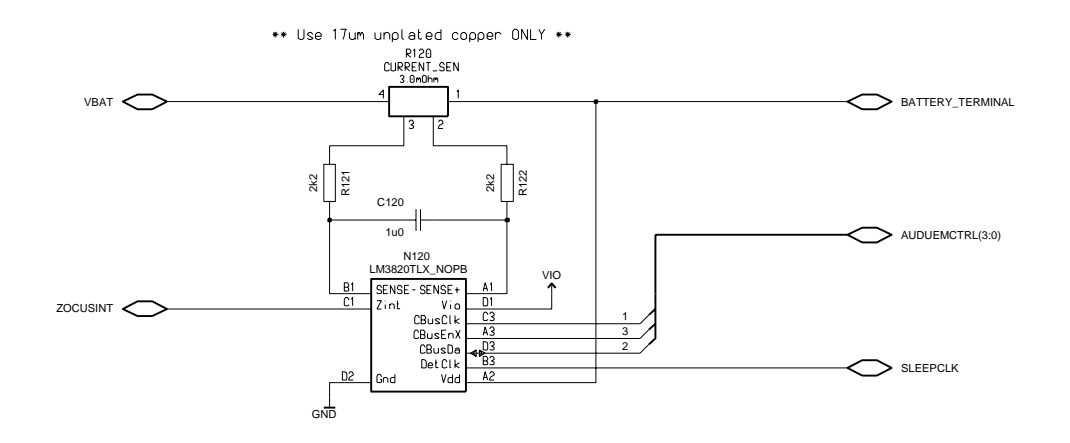

5 pin Test Pattern, 1maa\_02, v. 2.0 ed. 53

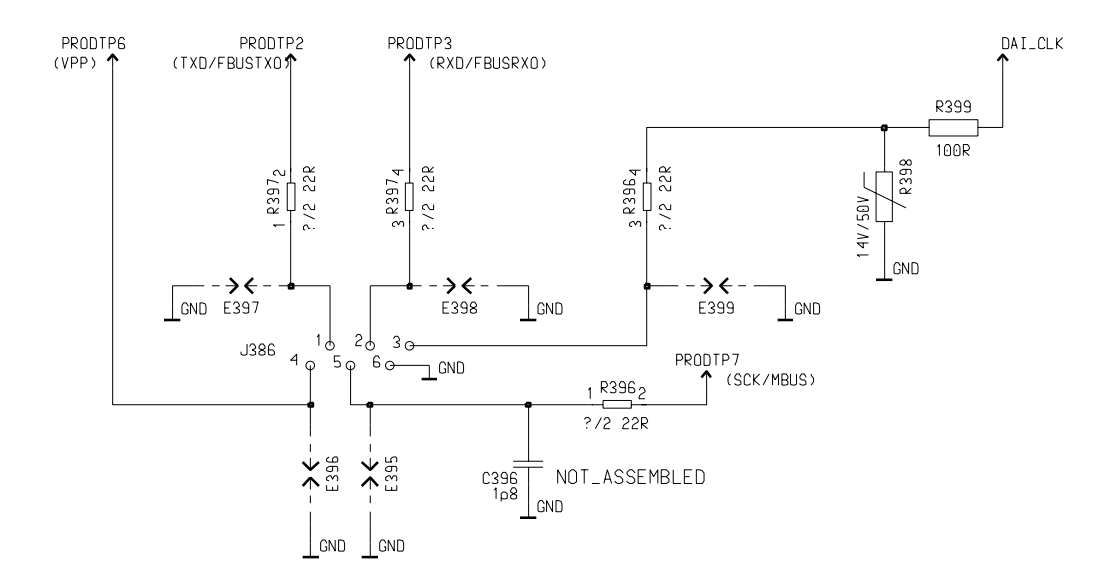

# TIKUedge Implementation (GSM), 1maa\_02, ed. 135

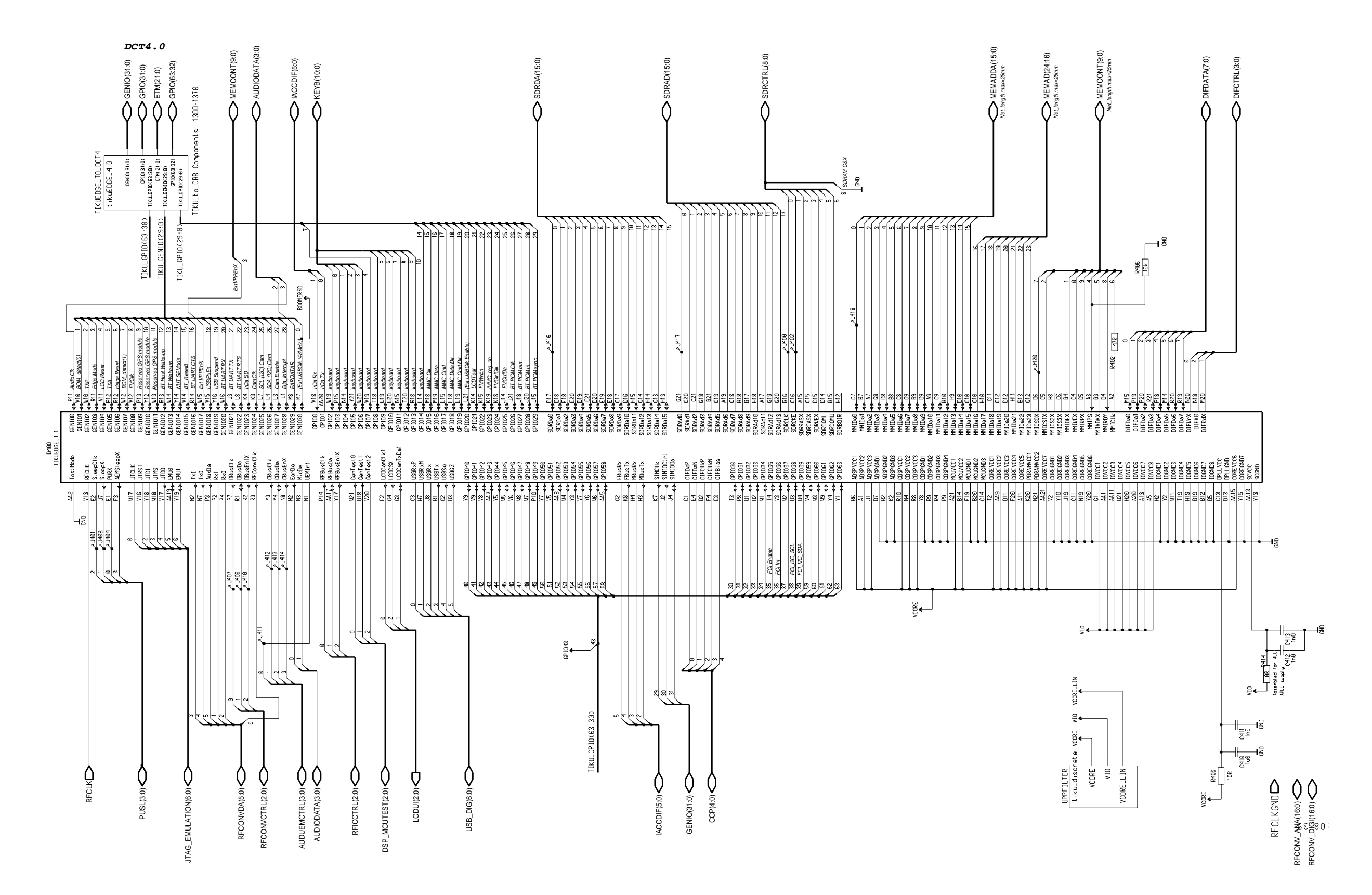

# Discrete Decoupling Capacitors for Tiku, 1maa\_02, v. 0 ed. 12

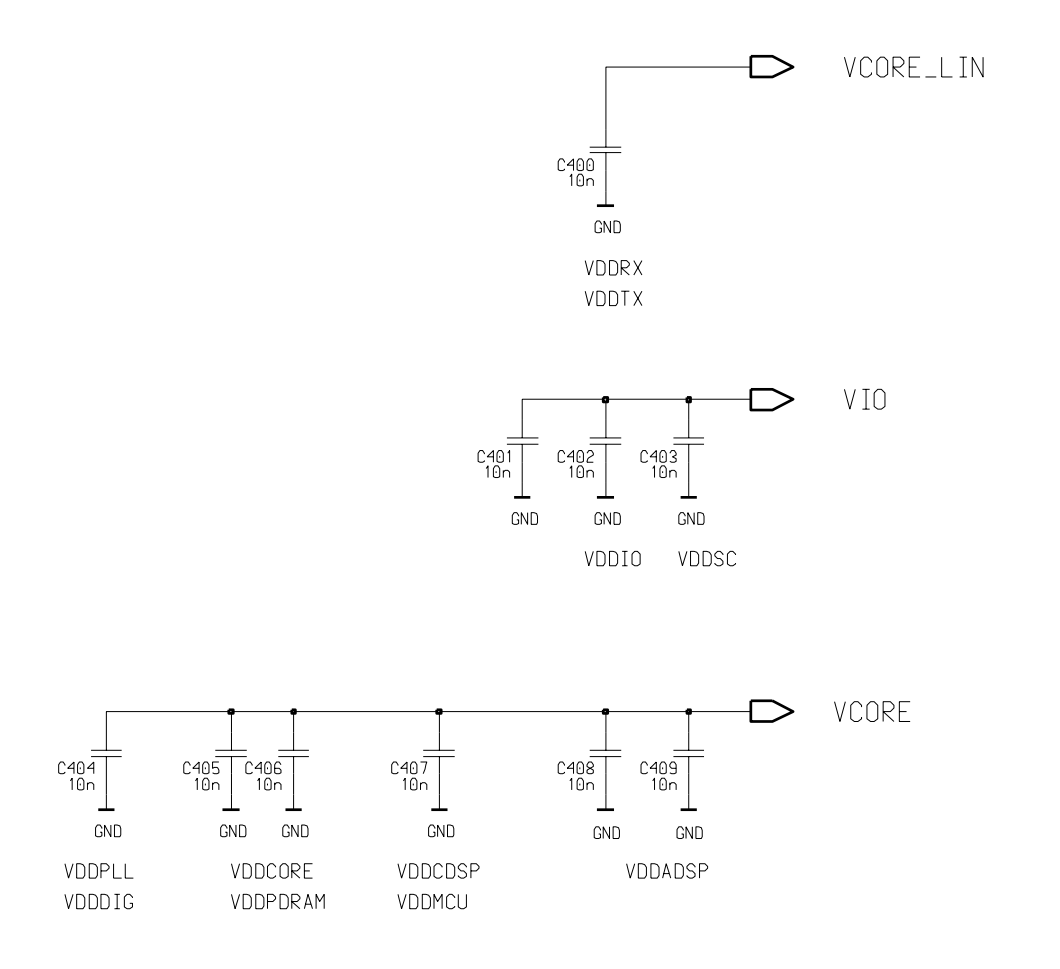

# TikuEDGE Bus Conversion Sheet, 1maa\_02, v. 1.2 ed. 104

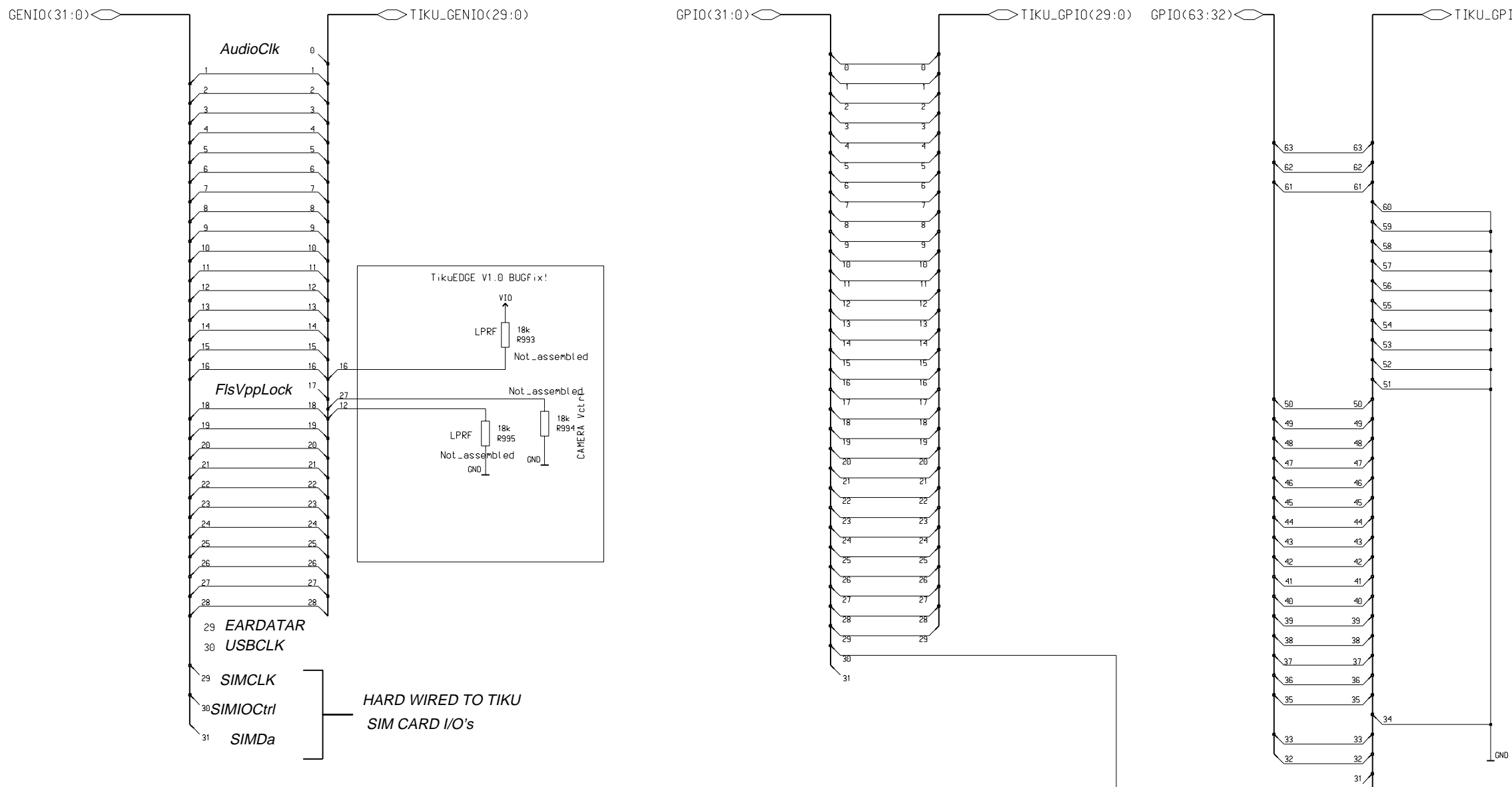

FM Radio Unit, 1maa\_02, v. 1.3 ed. 199

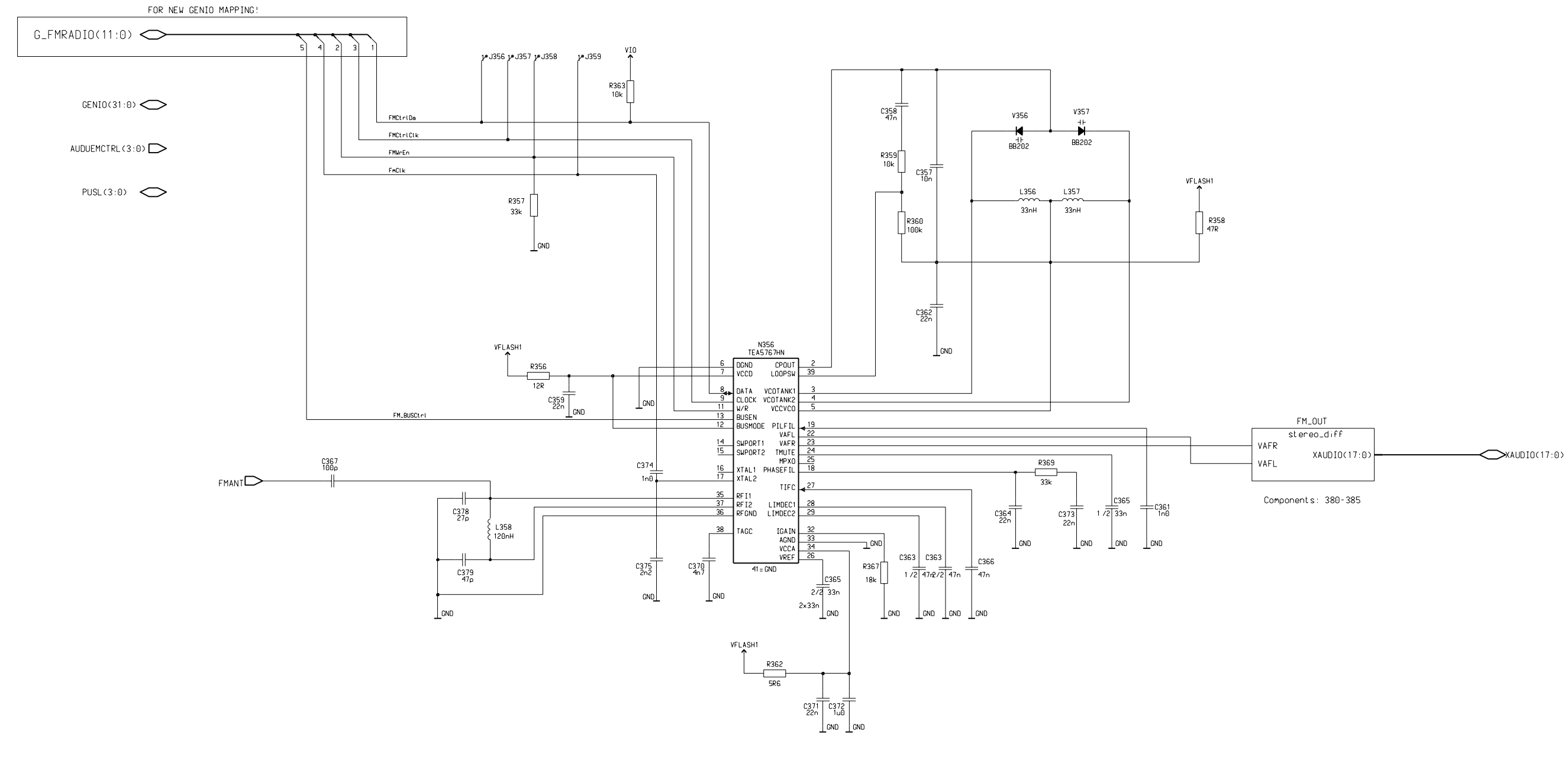

UPDATE symbol to support RDS

Notice:

C374 (1n0) and C375 (2n2) are configured for 32kHz reference clock If reference clock is 6.5MHz, use C374 (3p9) and C375 (10p)

Schematics

Differential Stereo, 1maa\_02, v. 0.0 ed. 7

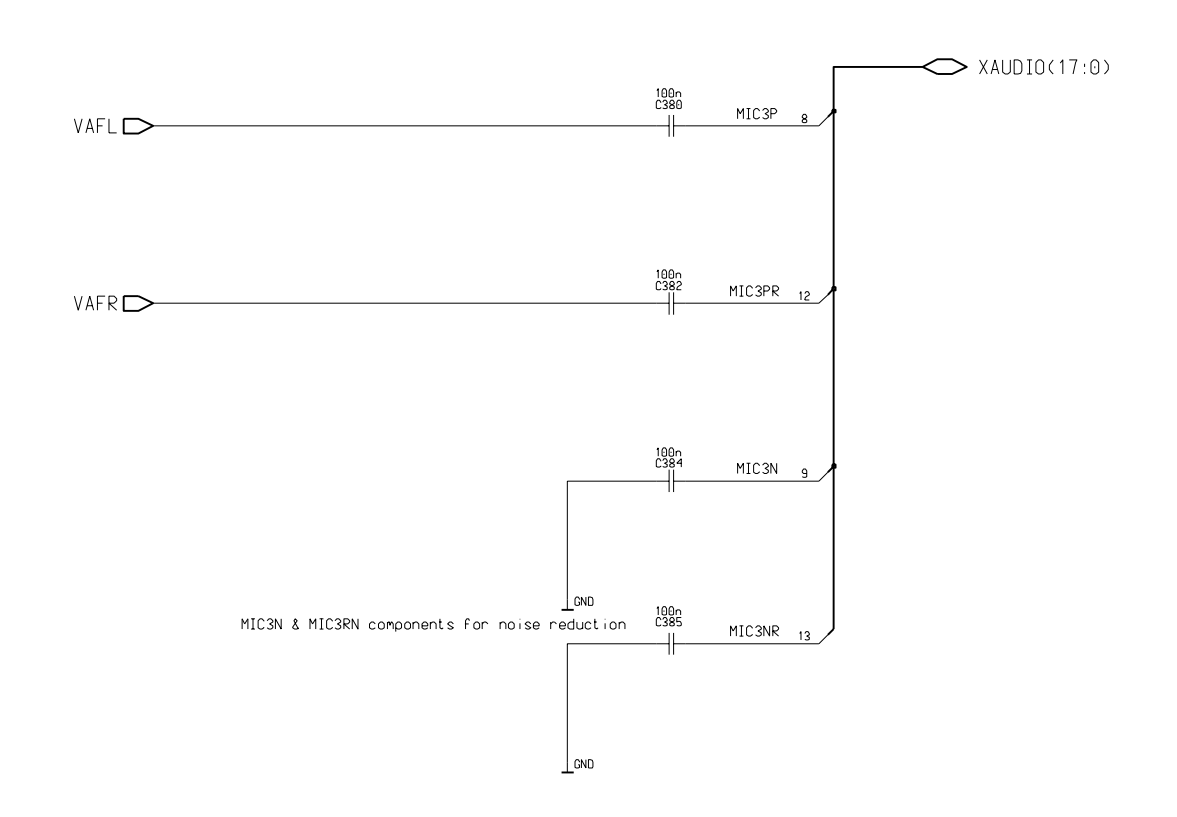

Low Power RF Module, 1maa\_02, ed. 148

R135 -C C130 15p R136

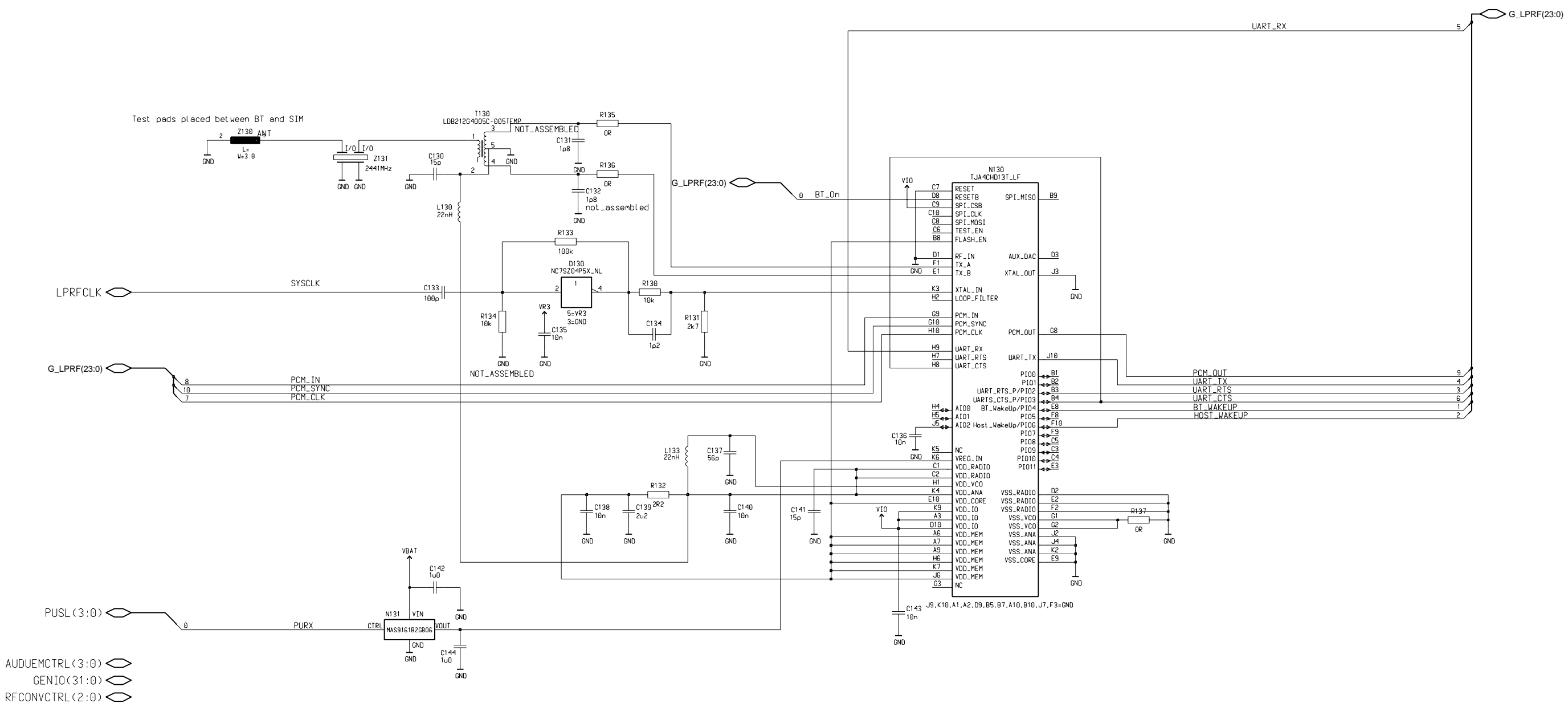

# GENIO and GPIO Connection Block, 1maa\_02, v. 0.0 ed. 42

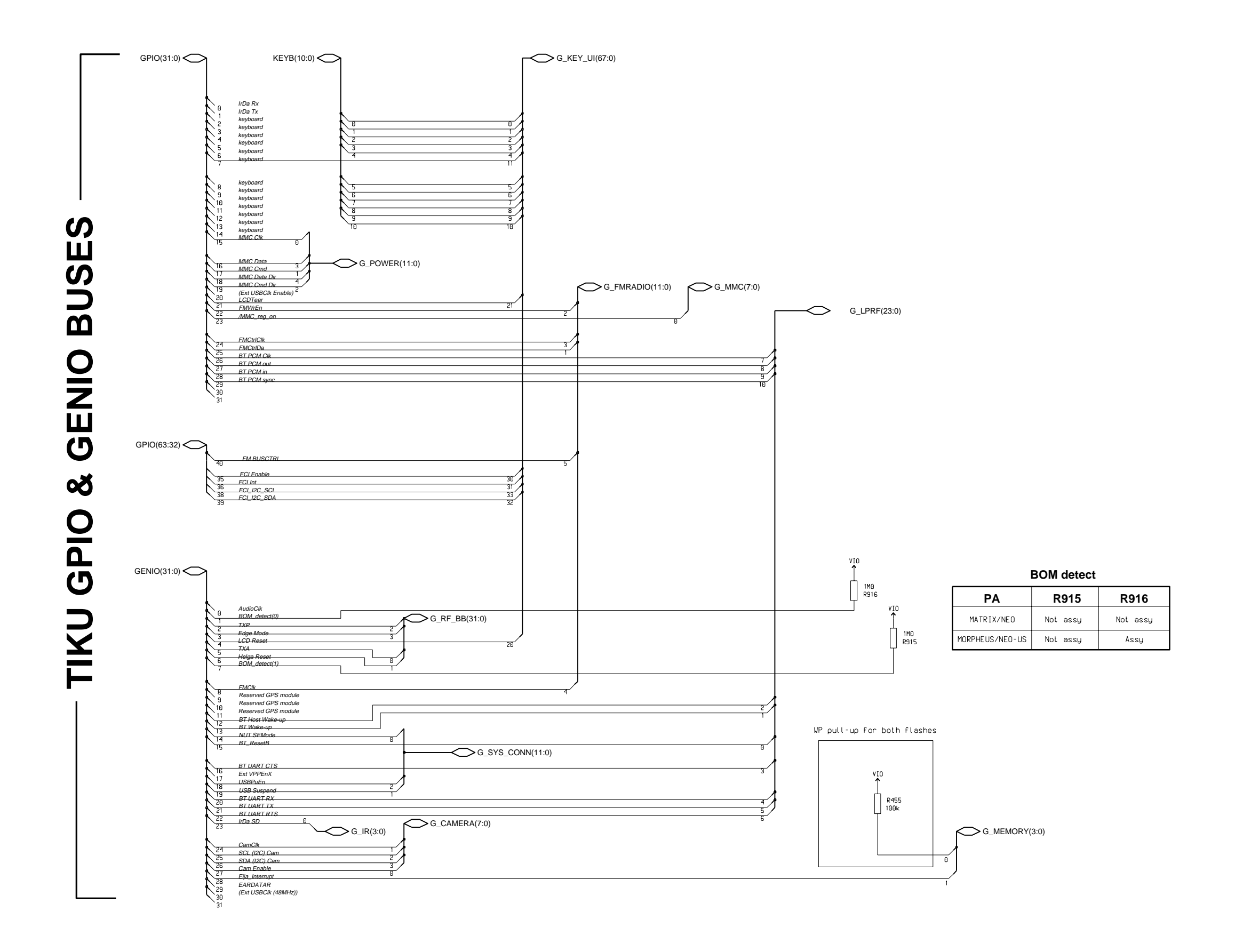

- G\_AUDIO(11:0)
- **G\_APE(15:0)**
- G\_CDMA(11:0)
- **G\_GPS**(7:0)
- G\_SIM(7:0)